## **EDAN Agile PLM Electronic Signature Information**

--Signatures related to this document and performed in EDAN Agile PLM.

文件名称(Document Name): F15系列,说明书\_法语 文件编号(Number): 01.54.458530 版本(Version): 1.2 产品型号(Product Model): F15 Air;F15;FTS-3 项目编码(Project Code): 00012A004

签批信息(Signature):

| 作者(Originator) : 周 睿 (zhourui) 2020-06-28 09:47:04      |
|---------------------------------------------------------|
| 审核人(Reviewers) : 肖 杞元 (xiaoqiyuan) 2020-06-28 13:54:22  |
| 审核人(Reviewers) : 吴 明花 (wuminghua) 2020-06-28 13:57:58   |
| 审核人(Reviewers) : 姚 秋实 (yaoqiushi)   2020-06-28 10:19:27 |
| 审核人(Reviewers) : 刘 秋谨 (liuqiujin)   2020-06-28 10:42:05 |
| 审核人(Reviewers) : 杨 圆 (yangyuan)   2020-06-28 14:05:52   |
| 审核人(Reviewers) : 陈 德伟 (chendewei)   2020-06-28 15:42:38 |
| 审核人(Reviewers) : 黄 东 (huangdong) 2020-06-28 11:01:18    |
| 审核人(Reviewers) : 魏 文宇 (weiwenyu) 2020-06-28 13:48:13    |
| 审核人(Reviewers) : 雷 莹 (leiying)   2020-06-28 10:43:26    |
| 审核人(Reviewers) : 肖 杞元 (xiaoqiyuan) 2020-06-28 13:54:22  |
| 审核人(Reviewers) : 刘 锦群 (liujinqun)   2020-06-28 10:43:19 |
| 审核人(Reviewers) : 余 俊煜 (yujunyu)   2020-06-28 10:13:18   |
| 批准人(Approvers) : 黄 东 (huangdong)   2020-06-28 17:59:52  |

版权©深圳市理邦精密仪器股份有限公司 (Copyright©Edan Instrument,Inc.)

Information EDAN décembre 2023 :

Le F12 est une déclinaison du F15.

Le manuel d'utilisation traduit en français du F15 est adapté à l'utilisation du F12.

## Série F15/F12 Moniteur Fœtaux et maternel

# Manuel d'Utilisation

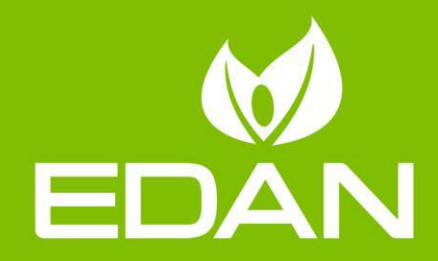

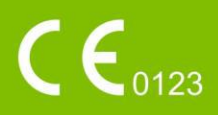

## À propos de ce manuel

R éf. : 01.54.458530

Version : 1.2 R & mat. : 01.54.458530012

Date de publication : Juin. 2020

© Copyright EDAN INSTRUMENTS, INC. 2020. Tous droits r serv s.

## Avis

Ce manuel est con a pour vous aider à mieux comprendre le fonctionnement et la maintenance du produit. Nous vous rappelons que le produit doit être utilis é en stricte conformit é avec ce manuel. Toute utilisation non conforme à ce manuel risque d'entra îner un dysfonctionnement ou un accident pour lequel la soci ét é EDAN INSTRUMENTS, INC. (ci-apr ès nomm ée EDAN) ne pourrait être tenue pour responsable.

EDAN est propri étaire des droits d'auteur relatifs à ce manuel. Sans consentement préalable écrit de la part d'EDAN, le contenu de ce manuel ne doit en aucun cas être photocopi é reproduit ou traduit dans d'autres langues.

Ce manuel contient des donn és prot ég és par la loi sur les droits d'auteur, notamment, mais sans s'y limiter, des informations confidentielles de nature technique ou relatives aux brevets ; l'utilisateur ne doit en aucun cas divulguer de telles informations àquelque tierce partie non concern ét que ce soit.

L'utilisateur doit comprendre qu'aucun d'énent de ce manuel ne lui octroie, explicitement ou implicitement, ni droit ni licence concernant l'utilisation de toute propri étéintellectuelle appartenant àEDAN.

EDAN se réserve le droit de modifier ce manuel, de le mettre à jour et de fournir des explications s'y rapportant.

## Responsabilité du fabricant

EDAN n'assume de responsabilit é pour les éventuels effets sur la sécurit é, la fiabilit é et les performances de l'équipement que si :

les opérations d'assemblage, extensions, réajustements, modifications ou réparations sont effectués par des personnes autorisées par EDAN ;

l'installation dectrique de la salle concern ée est en conformit éavec les normes nationales ;

l'instrument est utilis éconform ément aux instructions d'utilisation.

## Termes utilisés dans ce manuel

Le présent guide vise à fournir les concepts-cl és en mati ère de précautions de s écurit é

#### AVERTISSEMENT

Le terme **AVERTISSEMENT** vous prévient que certaines actions ou situations pourraient entra îner des blessures graves, voire mortelles.

#### ATTENTION

Le terme **ATTENTION** prévient que certaines actions ou situations pourraient entra îner des dommages au niveau de l'équipement, produire des résultats inexacts ou invalider une procédure.

#### REMARQUE

Une **REMARQUE** fournit des informations utiles concernant une fonction ou une proc édure.

## Table des matières

| Chapitre 1 Consignes de s écurit é                                                  | 1          |
|-------------------------------------------------------------------------------------|------------|
| 1.1 Utilisation prévue/Indications d'utilisation                                    | 1          |
| 1.2 Caractéristiques                                                                | 1          |
| 1.3 Instructions pour un fonctionnement en toute sécurité                           | 2          |
| 1.4 Précautions de sécurité                                                         | 2          |
| 1.5 Informations relatives à la sécurité                                            | 9          |
| 1.5.1 Protection des informations personnelles                                      |            |
| 1.5.2. Sécurité                                                                     | 10         |
| 1 6 Définitions et symboles                                                         | 12         |
| Chapitre 2 Installation                                                             | 16         |
| 2 1 Ouverture et contrôle de l'emballage                                            | 16         |
| 2.2 Installation de la batterie                                                     | 16         |
| 2 3 Installation du moniteur                                                        | 17         |
| 2.4 Chargement du nanier dans l'imprimante                                          | 18         |
| 2.5 Branchement du câble d'alimentation                                             | 20         |
| 2.6 Installation du support de fixation du transductour                             | . 20       |
| Chapitre 3 Equation noment de hase                                                  | 21         |
| 2 1 Généralitée                                                                     | 43<br>22   |
| 3.1 1 Pappagu latáral gaucha                                                        | . 23<br>22 |
| 3.1.1 Palifiedu lateral gaucite                                                     | . 23       |
| 3.1.2 Panneau lateral uroll.                                                        | . 24       |
| 3.1.3 Panneau antere                                                                | . 24       |
| 3.1.4 Panneau Inferieur                                                             | . 25       |
|                                                                                     | . 20       |
| 3.2 Capieurs et capies                                                              | . 25       |
| 3.2.1 Marqueur d'evenement à distance(en option pour le modele cable uniquement).   | . 28       |
|                                                                                     | . 28       |
|                                                                                     | . 29       |
| 3.2.4 Cable Integre DECG-IUP                                                        | . 29       |
| 3.2.5 Electrode foetale en spirale                                                  | . 29       |
| 3.2.6 Catheter IUP                                                                  | . 30       |
|                                                                                     | . 30       |
| 3.2.8 Capteur SpO <sub>2</sub>                                                      | . 30       |
| 3.2.9 Brassard PNI                                                                  | . 31       |
| 3.2.10 Capteur TEMP                                                                 | . 31       |
| 3.3 Capteur sans fil                                                                | . 31       |
| 3.3.1 Chargement du capteur sans fil                                                | . 31       |
| 3.3.2 Affichage du capteur sans fil                                                 | . 32       |
| 3.3.3 Fermer la sonde sans fil                                                      | . 32       |
| 3.3.4 Surveillance des patientes ambulatoires                                       | . 33       |
| 3.4 Fonctionnement et navigation                                                    | . 33       |
| 3.4.1 Eléments affichés à l'écran                                                   | . 33       |
| 3.4.2 Menu principal                                                                | . 38       |
| 3.4.3 Configuration rapide                                                          | . 38       |
| 3.5 Interface de surveillance                                                       | . 39       |
| 3.5.1 Affichage de l'interface                                                      | . 39       |
| 3.5.1.1 *Commutation du mode d'affichage                                            | . 39       |
| 3.5.1.2 *Interrupteur de couleur d'arrière-plan                                     | . 40       |
| 3.5.1.3 Modification de la position de la fenêtre numérique (possible pour les mode | èles       |
| de configuration AP/IP)                                                             | . 41       |
| 3.5.2 Modification de l'échelle du temps                                            | . 41       |
| 3.5.3 Valeurs numériques de surveillance                                            | . 41       |
| 3.5.3.1 Surveillance fœtale                                                         | . 41       |
| 3.5.3.2 Surveillance maternelle (F15)                                               | . 46       |
| 3.5.4 Outils de contrôle du tracé                                                   | . 48       |
| 3.5.4.1 Sauvegarde des données                                                      | . 48       |
| 3.5.4.2 *Recherche d'un fichier                                                     | . 48       |

| 3.5.4.3 * Archivage (en option)                                               | . 49 |
|-------------------------------------------------------------------------------|------|
| 3.5.4.4 *Rappel                                                               | . 51 |
| 3.5.4.5 *Calcul de la CTG                                                     | . 52 |
| 3.5.4.6 *Marquage d'une note                                                  | . 54 |
| 3.6 Présentation du système de télémétrie fœtale FTS-3                        | . 54 |
| Chapitre 4 Alarmes                                                            | 55   |
| 4.1 Classification d'alarme                                                   | . 55 |
| 4.2 Délai de l'alarme                                                         | . 55 |
| 4.3 Alarme sonore                                                             | . 55 |
| 4.4 Alarme visuelle                                                           | . 56 |
| 4.5 Sélection du format d'affichage des alarmes                               | . 57 |
| 4.6 Modification du volume de l'alarme                                        | . 57 |
| 4.7 *Sélection de la durée de silence de l'alarme                             | . 57 |
| 4.8 Sélection du délai d'alarme de perte de signal                            | . 57 |
| 4.9 Pause ou réinitialisation de l'alarme                                     | . 58 |
| 4.10 Pour activer ou désactiver des alarmes de mesure                         | . 58 |
| 4.11 Mise sous/hors tension du capteur débranché                              | . 58 |
| 4.12 Activation et désactivation de l'alarme CTG                              | . 58 |
| 4.13 *Rappel des alarmes                                                      | . 59 |
| 4.14 Mesures de traitement des alarmes                                        | . 60 |
| 4 15 Test des alarmes                                                         | 60   |
| 4 16 Paramètres par défaut des alarmes relatives aux patientes                | 60   |
| 4 17 Messages d'alarme                                                        | 62   |
| 4 17 1 Messages d'alarmes pendant la surveillance fœtale                      | 62   |
| 4 17 2 Messages d'alarme de la surveillance maternelle                        | 66   |
| 4 17 3 Messages d'alarmes techniques du ETS-3                                 | 70   |
| Chapitre 5 Impression                                                         | .72  |
| 5.1 *Description de la fonction                                               | 72   |
| 5.2 Configuration de l'impression                                             | 73   |
| 5.2 1 Activation et désactivation du démarrage automatique de l'impression    | 73   |
| 5.2.2 *Choix de la vitesse de défilement du panier                            | 73   |
| 5.2.2 Modification de la minuterie de l'impression                            | . 73 |
| 5.2.4 Activation et désactivation de la fonction d'auto-test imprimante       | . 73 |
| 5.2.5 Modification du volume de l'alarme de fin d'impression                  | 71   |
| 5.2.6 Modification de Cycle imprititre                                        | . 74 |
| 5.2.0 Mounication de Cycle Impl. Intel                                        | . 74 |
| 5.2.7 Activation et désactivation des informations de surveillance maternalle | . 74 |
| 5.2.6 Activation et desactivation des informations de surveillance matemelle  | . 74 |
| 5.5 Interpretation de l'impression sur papier des données de l'imprimante     | . 74 |
| Chapitre o Preparation ala surveillance                                       |      |
| 6.1 Mise sous tension du moniteur                                             | . // |
| 6.2 Controle du papier de l'imprimante                                        | . // |
| 6.3 Reglage de l'inclinaison de l'écren                                       | . 70 |
| 6.4 Reglage de la luminosite de l'ecran                                       | . 79 |
| 6.5 Reglage de la date et de l'heure                                          | . 79 |
| 6.6 Connexion des capteurs                                                    | . 80 |
| 6.7 Positionnement des accessoires dans le porte-accessoires                  | . 80 |
| 6.8 Reglage du volume                                                         | . 80 |
| Chapitre 7 Surveillance fœtale                                                | 82   |
|                                                                               | . 82 |
| 7.2 Surveillance de la FCF par ultrasons                                      | . 82 |
| 7.2.1 Surveillance de la FCF avec un capteur a ultrasons                      | . 83 |
| 7.2.2 Activation et desactivation de l'alarme de la FHR                       | . 85 |
| 7.2.3 Modification des limites des alarmes de la FHR                          | . 86 |
| 7.2.4 Modification du délai de déclenchement de l'alarme de la FHR            | . 86 |
| 7.2.5 Test des capteurs US                                                    | . 86 |
| 7.3 Surveillance de la FHR par DECG                                           | . 87 |
| 7.3.1 Contre-indications                                                      | . 87 |
| 7.3.2 Préparation de la peau de la patiente avant le placement des électrodes | . 87 |
| 7.3.3 Instructions d'utilisation de l'électrode fœtale en spirale             | . 88 |

| 7.3.4 Contrôle du DECG                                               | . 88       |
|----------------------------------------------------------------------|------------|
| 7.3.5 Modification du volume du bip DECG                             | . 90       |
| 7.3.6 Gain DECG et affichage                                         | . 91       |
| 7.3.7 Activation ou désactivation de la suppression des artefacts    | . 91       |
| 7.3.8 Retrait de l'électrode fœtale en spirale                       | . 91       |
| 7.4 Surveillance des FCF de jumeaux                                  | . 91       |
| 7.4.1 Surveillance externe des jumeaux                               | . 91       |
| 7.4.2 Surveillance par voie interne                                  | . 92       |
| 7.4.3 Recherche de signaux croisés (SOV)                             | . 92       |
| 7.4.4 Modification de l'offset FHR2                                  | . 92       |
| 7.5 Surveillance de la FCF de triplés                                | . 92       |
| 7.5.1 Surveillance externe des triplés                               | . 92       |
| 7.5.2 Surveillance par voie interne                                  | . 93       |
| 7.5.3 Recherche de signaux croisés (SOV)                             | . 93       |
| 7.5.4 Modification du décalage FHR3                                  | . 93       |
| 7.6 Surveillance externe de l'activité utérine                       | . 93       |
| 7.6.1 Surveillance TOCO                                              | . 93       |
| 7.6.2 Modification du tonus de base                                  | . 95       |
| 7.6.3 Test des capteurs TOCO                                         | .95        |
| 7 7 Surveillance interne de l'activité utérine                       | 95         |
| 7 7 1 Pièces requises                                                | . 00       |
| 7.7.2 Instructions d'utilisation de l'ILIPC                          | . 96       |
| 7 7 3 Procédure de surveillance de l'ILIP                            | 97         |
| 7.8 Surveillance des mouvements fretaux                              | 98         |
| 7.8.1 Surveillance automatique des mouvements frataux (AFM)          | . 30<br>Q8 |
| 7.8.2 Activation ou désactivation de la surveillance AFM             | . 30<br>Q8 |
| 7.8.3 Sélection du mode AFM                                          | . 30<br>Q8 |
| 7.8.4 Sélection de la source du mouvement fœtal                      | . 30<br>QQ |
| 7.8.5 Surveillance manuelle des mouvements fotaux (MEM)              | . 99       |
| 7.8.6 Modification du volume MEM                                     | . 99       |
| 7.0.8 Modification du volume Minim                                   | . 99       |
| 7.9 Demanaye de la sulvelliance                                      | . 99       |
| 7.10 Salsie des informations sur la mere (info Maternelle)           | . 99       |
| 7.10.7 ID automatique                                                | . 99       |
| 7.10.2 Modification des informations sur la mere                     | 100        |
| 7.10.5 Saisie u ID avec un scanner                                   | 100        |
| Charitya 9 Surveillance meternalla (E15)                             | 101        |
| Chapitre & Surveillance maternelle (F15)                             | 102        |
| 0.1 Surveillance de l'EGG malemen.                                   | 102        |
| 8.1.1 INTODUCTION                                                    | 102        |
| 8.1.2 Comment placer les cables ECG à 3 derivations                  | 103        |
| 8.1.3 Comment placer des caples MECG de F15-3 à 2 derivations        | 104        |
| 8.1.4 Surveillance EUG                                               | 105        |
| 8.1.5 Modification du gain EUG                                       | 106        |
| 8.2 Surveillance de la SpO <sub>2</sub> chez la mere                 | 106        |
| 8.2.1 Introduction                                                   | 106        |
| 8.2.2 Procedure de surveillance                                      | 109        |
| 8.2.3 Activation de l'impression d'un trace SpO <sub>2</sub>         | 109        |
| 8.2.4 Evaluation de la validite d'une mesure SpO <sub>2</sub>        | 109        |
| 8.2.5 Intensite du signal*                                           | 110        |
| 8.2.6 Activation et désactivation de l'alarme de SpO <sub>2</sub>    | 110        |
| 8.2.7 Modification des limites d'alarme de SpO <sub>2</sub>          | 110        |
| 8.3 Surveillance de la fréquence cardiaque de la mère                | 110        |
| 8.3.1 Introduction                                                   | 110        |
| 8.3.2 Sélection de la source de fréquence cardiaque (HR)             | 111        |
| 8.3.3 Surveillance de la fréquence cardiaque avec gaine d'électrode  | 111        |
| 8.3.4 Modification du volume du bip de la fréquence cardiaque        | 114        |
| 8.3.5 Activation du tracé FC                                         | 114        |
| 8.3.6 Activation ou désactivation de l'alarme de fréquence cardiaque | 115        |
| 8.3.7 Modification des limites d'alarme de fréquence cardiaque       | 115        |

| 9.2.9 Pocharcho do signaux oroisós                                          | 115  |
|-----------------------------------------------------------------------------|------|
|                                                                             |      |
| 8.4 Surveillance de la PINI maternelle                                      | 115  |
| 8.4.1 Introduction                                                          | 115  |
| 8.4.2 Comment appliquer un brassard de PNI                                  | 117  |
| 8.4.3 Procédures de mesure                                                  | 118  |
| 8.4.4 *Mesure automatique                                                   | 118  |
| 8.4.5 *Mesure manuelle                                                      | 119  |
| 8 4 6 Correction de la mesure                                               | 120  |
| 8 4 7 Modification de l'unité de mesure de la PNI                           | 120  |
| 9.4.9 Activition ou dépactivation de l'alorme de DNI                        | 120  |
| 0.4.0 Madification des limites delarme de CVC                               | 120  |
| 8.4.9 Modification des limites d'alarme de SYS                              | 120  |
| 8.4.10 Modification des limites d'alarme de DIA                             | 120  |
| 8.4.11 Modification des limites d'alarme de MAP                             | 121  |
| 8.4.12 *Sélection du mode d'impression de la PNI                            | 121  |
| 8.4.13 *Étalonnage de la PNI                                                | 121  |
| 8.5 Surveillance de la température maternelle                               | 121  |
| 8.5.1 Procédure de surveillance                                             | 121  |
| 8.5.2 Modification de l'unité de mesure de la température                   | 122  |
| 9.5.2 Modification de l'altre de l'elerme de température                    | 122  |
| 0.5.5 A Ma differentiana des limites alla large de temperature              | 122  |
| 8.5.4 Modification des limites d'alarme de temperature                      | 122  |
| Chapitre 9 Apr & la surveillance                                            | 124  |
| 9.1 Fin de la surveillance                                                  | 124  |
| 9.2 Mise hors tension                                                       | 124  |
| Chapitre 10 Maintenance et nettoyage                                        | 125  |
| 10.1 Maintenance                                                            | 125  |
| 10.1.1 Maintenance et inspection                                            | 125  |
| 10.1.2 Maintenance du moniteur                                              | 125  |
| 10.1.3 Maintenance des canteurs câblés et sans fil                          | 126  |
| 10.1.4 Stockage du papier pour l'imprimante                                 | 120  |
| 10.1.4 Stockaye du papier pour rimprimarite                                 | 120  |
| 10.1.5 Nettoyage de l'Imprimante                                            | 120  |
| 10.1.6 Maintenance de la batterie                                           | 126  |
| 10.2 Nettoyage                                                              | 127  |
| 10.2.1 Nettoyage du moniteur                                                | 127  |
| 10.2.2 Nettoyage des accessoires                                            | 128  |
| 10.3 Désinfection                                                           | 129  |
| 10.4 Stérilisation                                                          | 130  |
| Chapitre 11 Garantie et assistance                                          | 131  |
| 11 1 Garantie                                                               | 131  |
| 11 2 Coordonnées                                                            | 131  |
| Annova 1 Caract dristiques du produit                                       | 122  |
| Annexe 1 Caracteristiques on viron permentales                              | 134  |
| A 1.1 Caracteristiques environnementales                                    | 132  |
| A1.2 Caracteristiques physiques                                             | 132  |
| A1.3 Caractéristiques de performance                                        | 134  |
| A1.4 Caractéristiques de l'imprimante                                       | 138  |
| A1.5 Batterie au lithium-ion rechargeable                                   | 139  |
| A1.6 Caractéristiques du WIFI                                               | 140  |
| A1.7 Caractéristiques de la communication en champ proche                   | 140  |
| A1 8 Caractéristiques de l'interface USB                                    | 140  |
| Anneve 2 Connecteur d'antrés/de sortie du signal                            | 1/1  |
| Annova 2 D mannaga                                                          | 1/17 |
| America of pamilage                                                         | 142  |
|                                                                             | 142  |
| A3.2 Aucune réponse de l'écran tactile                                      | 142  |
| A3.3 Bruit                                                                  | 142  |
| A3.4 Erreur de l'imprimante                                                 | 142  |
| A3.5 Problème relatif à la surveillance de la FCF par ultrasons             | 143  |
| A3.6 Problèmes relatifs à la surveillance du DECG                           | 143  |
| A3.7 Problème relatifs à la surveillance des contractions (externe)         | 144  |
| A3 8 Problème relatifs à la surveillance des contractions (interne)         | 141  |
| $\Lambda$ 3.0 Problème relatif à la surveillance des contractions (interne) | 1/1  |
|                                                                             | 144  |

| A 3.10 Pannes de surveillance de la FC avec la gaine d'électrode          | 145   |
|---------------------------------------------------------------------------|-------|
| A3.11 Aucun résultat de PNI et de SpO2                                    | 146   |
| A3.12 Chargement impossible de l'hôte                                     | 146   |
| Annexe 4 Intensit é des ultrasons et protection                           | .147  |
| A4.1 Ultrasons en médecine                                                | 147   |
| A4.2 Sécurité relative aux ultrasons et principe ALARA                    | 147   |
| A4.3 Explication de IM/IT                                                 | 147   |
| A4.3.1 IM (indice mécanique)                                              | 147   |
| A4.3.2 Indice thermique (IT)                                              | 147   |
| A4.3.3 Incertitudes des mesures                                           | 148   |
| A4.4 Déclaration d'utilisation prudente                                   | 148   |
| A4.5 Références pour la puissance acoustique et la sécurité               | 148   |
| A4.6 Liste des paramètres de puissance acoustique du capteur              | 149   |
| A4.6.1 Test du capteur câblé                                              | 149   |
| Annexe 5 Abr éviations                                                    | . 151 |
| Annexe 6 Informations de commande                                         | .153  |
| Annexe 7 Informations relatives à la CEM                                  | . 156 |
| A7.1 Émissions électromagnétiques                                         | 156   |
| A7.2 Immunité électromagnétique                                           | 157   |
| A7.3 Immunité électromagnétique                                           | 159   |
| A7.4 Distances de séparation recommandées                                 | 162   |
| Annexe 8 Limites de la surveillance par ultrasons                         | .163  |
| A8.1 Mode de fonctionnement des ultrasons                                 | 163   |
| A8.2 Artefacts dans la surveillance de la fréquence cardiaque fœtale      | 163   |
| A8.3 Sortie audio et relevés à l'écran                                    | 166   |
| Annexe 9 R śseau WI-FI et instructions                                    | .167  |
| A9.1 Généralités                                                          | 167   |
| A9.2 Champ d'application                                                  | 167   |
| A9.3 Processus d'installation du réseau                                   | 168   |
| A9.4 Étude de site et exigences relatives au réseau                       | 169   |
| A9.5 Conception et mise en application du réseau                          | 170   |
| A9.5.1 Schéma de la mise en réseau                                        | 170   |
| A9.5.2 Conception du réseau sans fil                                      | 175   |
| A9.6 Transmission continue à partir de la déconnexion du capteur sans fil | 179   |
|                                                                           |       |

## Chapitre 1 Consignes de sécurité

#### **ATTENTION**

En vertu de la réglementation américaine (U.S.A.), la vente de ce produit n'est autorisée que sur prescription médicale.

#### **REMARQUE** :

- 1 Afin d'assurer la sécurité de l'opérateur et de la patiente, lisez entièrement ce chapitre avant d'utiliser le moniteur.
- 2 Ce manuel d'utilisation a été rédigé pour couvrir la configuration maximale. Par conséquent, il est possible que votre modèle ne dispose pas de certains des paramètres et fonctions décrits, en fonction du produit commandé.
- 3 Les fonctions fréquemment utilisées sont marquées d'un astérisque \*, par exemple *4.13* \**Rappel des alarmes*.

## 1.1 Utilisation prévue/Indications d'utilisation

Le F15 offre des modules de param àres câblés ou sans fil pouvant âre configurés et pouvant surveiller les paramètres fœtaux en temps réel : FHR, FM (MFM+AFM), TOCO ou DECG, IUP ; il peut également surveiller les param àres physiologiques pertinents des femmes enceintes : ECG, RESP, TEMP, SpO2, PR et PNI.

Seul le personnel des salles d'examen prénatal, de travail et d'accouchement, ainsi que le personnel des services d'obstétrique, dûment formé et qualifié, est habilité à utiliser ce produit.

## **1.2 Caractéristiques**

Les moniteurs fœtaux et maternels F15 existent en modèles câblés et en modèles sans fil selon les configurations et les fonctions. Il existe donc deux mod des : le mod de câbléF15 et le mod de F15 Air sans fil.

| Mod de                                                                      | F15 | F15 Air |
|-----------------------------------------------------------------------------|-----|---------|
| Enfant unique                                                               | —   | —       |
| Jumeaux                                                                     | Х   | Х       |
| Tripl és                                                                    | •   | •       |
| C âbl é                                                                     | Х   | _       |
| Sans fil                                                                    | _   | Х       |
| Stimulateur fœtal                                                           | •   | •       |
| DECG                                                                        | •   | •       |
| ТОСО                                                                        | Х   | Х       |
| IUP                                                                         | •   | •       |
| MHR                                                                         | Х   | Х       |
| MFM                                                                         | Х   | Х       |
| AFM                                                                         | Х   | Х       |
| MECG                                                                        | •   | —       |
| PNI                                                                         | •   | —       |
| MSpO2                                                                       | •   | —       |
| TEMP                                                                        | •   | —       |
| <b>REMARQUE :</b> $X =$ Standard $\bullet =$ En option $-$ = Non disponible |     |         |

Le tableau suivant r épertorie les mesures prises en charge par le F15.

## **1.3 Instructions pour un fonctionnement en toute sécurité** REMARQUE :

Dans ce manuel, le terme **Moniteur** désigne aussi bien le modèle **F15** que le modèle **F15 Air**. Il est utilisé lorsque les informations fournies s'appliquent aux deux modèles.

- Le moniteur est con qu conform ément aux normes internationales de s écurit é CEI/EN 60601-1 pour les équipements dectriques m édicaux. C'est un mat ériel de classe I.
- ♦ Le moniteur fonctionne suivant les caract éristiques à des temp ératures ambiantes comprises entre 0 °C et +40 °C. Les temp ératures ambiantes qui d'épassent ces limites pourraient affecter la précision de l'instrument et endommager les modules et les circuits. Laissez au moins 5 cm (2 pouces) de d'égagement autour de l'appareil pour permettre une bonne circulation de l'air.
- Avant chaque utilisation, vous devez vous assurer que l'équipement, les c âbles et les capteurs ne pr ésentent aucun signe de dérioration apparente pouvant affecter la sant é de la patiente ou les capacit és de surveillance de l'appareil. En cas de dommage évident, un remplacement est recommand é avant utilisation.
- ♦ Le moniteur doit être entretenu uniquement par du personnel agr éé et qualifi é Le fabricant rejette toute responsabilit é pour les effets sur la sécurit é la fiabilit é et les performances si des modifications ou des r éparations sont effectu és par du personnel non autoris é En cas de remplacement, des pièces identiques doivent être utilis és.
- G én éralement, l'op érateur doit se positionner devant le moniteur. Il faut placer l'appareil dans un endroit o ù l'op érateur peut facilement voir l' écran et acc éder aux commandes.
- Le degréde protection contre les chocs dectriques des connexions de la patiente est :

|                                                        | I I I I I I I I I I I I I I I I I I I |     |
|--------------------------------------------------------|---------------------------------------|-----|
| Échographie (FHR1, FHR2, FHR3)                         |                                       |     |
| TOCO externe                                           |                                       |     |
| Marque de mouvement fœtal (MF)                         |                                       |     |
| Stimulateur fœtal (SF)                                 | Type CF                               |     |
| Pression intra-ut érine (IUP)                          |                                       |     |
| Électrocardiographie maternelle (MECG)                 |                                       |     |
| Électrocardiographie directe (DECG)                    |                                       |     |
| Pression art érielle non invasive (PNI)                | Type CE avec protection control       | [   |
| Saturation en oxyg ène art érielle (SpO <sub>2</sub> ) | Type CF, avec protection contre       | ⊣♥⊦ |
| Temp érature (TEMP)                                    | les effets de la d'effititation       |     |

Le moniteur d écrit dans ce manuel d'utilisation n'est pas prot ég é contre :

- a) Les effets des courants haute fr équence
- b) Les interf érences caus és par le mat ériel d'électrochirurgie

## **1.4 Précautions de sécurité**

Les messages **AVERTISSEMENT** et **ATTENTION** doivent être pris en compte. Afin d'éviter tout risque de blessure, veillez à respecter les précautions suivantes lors de l'utilisation de l'instrument.

#### **AVERTISSEMENT**

#### Pour utiliser la sécurité :

- 1 Le moniteur est destiné à être utilisé par des médecins qualifiés ou par du personnel dûment formé.
- 2 Le moniteur n'est pas conçu pour une utilisation dans les unités de soins intensifs (USI), les salles d'opération ou pour une utilisation à domicile.
- 3 Il est interdit de modifier ce moniteur.
- 4 Ne mettez pas le système sous tension tant que tous les câbles n'ont pas été connectés correctement et vérifiés.

- 5 **RISQUE D'EXPLOSION** : n'utilisez pas le moniteur en présence d'anesthésiques ou d'autres produits inflammables.
- 6 **RISQUE D'ELECTROCUTION** : la prise d'alimentation secteur doit être une prise tripolaire mise à la terre. Ne tentez jamais d'adapter la fiche tripolaire du moniteur à une prise bipolaire. La prise secteur doit être agréée pour les usages hospitaliers. Si la prise secteur est bipolaire, assurez-vous qu'elle est remplacée par une prise tripolaire de terre avant de tenter d'utiliser le moniteur.
- 7 Le conducteur de terre est requis à des fins de CEM. Il ne protège pas contre les chocs électriques. Une double isolation et/ou une isolation renforcée protège cet appareil contre les chocs électriques.
- 8 Les multiprises ne doivent pas être placées sur le sol.
- 9 Le système ne doit pas être connecté à une multiprise ou à un cordon d'extension supplémentaire.
- 10 La multiprise fournie avec le système ne doit être utilisée que dans le cadre de l'alimentation électrique des équipements constitutifs du système. Si un dispositif électrique ne faisant pas partie du système est connecté à la prise, la puissance totale peut dépasser la charge maximale du transformateur de séparation et provoquer une élévation de la température et un incendie. Le courant de fuite au niveau du boîtier du système excède alors la limite standard, ce qui peut provoquer un risque de décharge électrique.
- 11 **RISQUE D'ELECTROCUTION** : n'essayez pas de brancher ou de débrancher le cordon d'alimentation avec des mains mouillées. Assurez-vous qu'elles sont propres et sèches avant de toucher le cordon d'alimentation.
- 12 **RISQUE D'ELECTROCUTION** : pour éviter tout risque de décharge électrique, cet appareil doit être raccordé uniquement à une alimentation secteur avec terre de protection.
- 13 Ne pas toucher simultanément les pièces accessibles des équipements non médicaux et la patiente.
- 14 Ne touchez pas simultanément le connecteur d'entrée ou de sortie du signal et la patiente.
- 15 Les équipements accessoires connectés aux interfaces analogique et numérique doivent être certifiés conformes aux normes CEI/EN (p. ex., CEI/EN 60950 pour les équipements de traitement des données et CEI/EN 60601-1 pour les équipements médicaux). En outre, toutes les configurations doivent être en conformité avec la version en vigueur de la norme sur les systèmes CEI/EN 60601-1. Toute personne connectant un équipement supplémentaire au connecteur d'entrée ou de sortie du signal afin de configurer un appareil médical doit s'assurer que ce système est en conformité avec les exigences de la version en vigueur de la norme sur le système CEI/EN 60601-1. En cas de doute, consultez notre service technique ou votre distributeur local.
- 16 Le branchement de tout accessoire (par exemple, une imprimante externe) ou un autre dispositif (par exemple, un ordinateur) à ce moniteur en fait un système médical. Dans ce cas, des mesures de sécurité supplémentaires doivent être prises lors de l'installation du système, et le système devra fournir les éléments suivants :

a) au sein de l'environnement patient, un niveau de sécurité comparable à celui proposé par un appareil électromédical répondant à la norme CEI/EN 60601-1 ;

b) en dehors de l'environnement patient, le niveau de sécurité approprié pour les équipements électriques non médicaux et répondant à d'autres normes de sécurité CEI ou ISO.

17 L'utilisation d'accessoires autres que ceux spécifiés par le fabricant peut provoquer une augmentation des émissions électromagnétiques ou une diminution de l'immunité électromagnétique du dispositif.

- 18 L'appareil ne doit pas être utilisé à proximité d'un autre appareil ou bien posé sur un autre appareil. Si une telle installation s'impose, il faut vérifier que le dispositif fonctionne normalement dans la configuration dans laquelle il est utilisé.
- 19 Aucun accessoire relié au système ne doit être installé à proximité des patients s'il ne répond pas aux exigences de la norme CEI/EN 60601-1.
- 20 Ne dépassez pas la charge maximale autorisée lorsque des multiprises sont utilisées pour alimenter le système.
- 21 **RISQUE D'ELECTROCUTION** : ne branchez pas d'équipement électrique non médical faisant partie du système directement sur la prise murale lorsque cet équipement non médical est censé être alimenté par une multiprise portable équipée d'un transformateur d'isolation. Si plusieurs instruments sont reliés au patient, la somme des courants de fuite peut être supérieure aux limites indiquées par la norme CEI/EN 60601-1 et entraîner un risque de sécurité. Consultez le service technique.
- 22 **RISQUE D'ELECTROCUTION** : ne branchez pas d'équipement électrique non fourni avec le système sur les multiprises d'alimentation du système.
- 23 Ne pas connecter au moniteur des équipements ou accessoires non approuvés par le fabricant ou non conformes à la norme CEI 60601-1. L'utilisation d'équipements ou d'accessoires non approuvés n'a pas été testée et n'est pas prise en charge. Dans ces conditions, le fonctionnement du moniteur et la sécurité ne sont pas garantis.
- 24 N'utilisez pas simultanément ce moniteur et un autre équipement à ultrasons sur une même patiente en cas de risques potentiels liés à la superposition de courants de fuite. N'utilisez pas simultanément ce moniteur et d'autres équipements connectés à une PATIENTE, comme un stimulateur cardiaque ou autres stimulateurs électriques, sur la même patiente.
- 25 Ne placez pas la sonde TOCO sur un tissu fragile ou œdémateux ; changez les sites de mesure au bout d'une demi-heure.
- 26 Le moniteur ne peut être utilisé que sur une patiente à la fois.
- 27 **RISQUE D'ELECTROCUTION** : ne retirez pas le capot quand l'appareil est en fonctionnement ou sous tension.
- 28 Les équipements et dispositifs connectés au moniteur doivent former un corps équipotentiel pour assurer une mise à la terre efficace.
- 29 Aucune modification de cet équipement n'est permise sans l'autorisation du fabricant. Si cet équipement est modifié, une inspection appropriée et des tests adéquats devront être effectués afin d'en assurer un fonctionnement en toute sécurité.
- 30 Ne branchez à l'appareil que des accessoires fournis ou recommandés par le fabricant.
- 31 Le système doit être utilisé par le médecin ou conformément à ses instructions.
- 32 N'appliquez pas le moniteur pendant une procédure d'électrochirurgie ou d'IRM car la patiente ou l'opérateur risquerait d'être blessé(e).
- 33 Les câbles d'ECG peuvent être endommagés lorsqu'ils sont connectés à une patiente en cours de défibrillation. Vérifiez la fonctionnalité des câbles avant de les utiliser à nouveau.
- 34 Seules les pièces appliquées SpO2, PNI et TEMP du moniteur sont protégées contre les effets de la défibrillation. Avant d'utiliser le défibrillateur, assurez-vous d'avoir éloigné tous les accessoires se trouvant à proximité du patient. Dans le cas contraire, vous pourriez endommager le moniteur ou blesser la patiente.
- 35 Après défibrillation, l'écran s'affiche à nouveau dans un délai de 10 secondes si les électrodes appropriées sont utilisées et appliquées conformément aux instructions du fabricant.

- 36 Les équipements non médicaux (une imprimante externe, par exemple) ne doivent pas être utilisés à proximité des patients (1,5 m).
- 37 Vérifiez que l'appareil est hors tension et que le câble d'alimentation n'est pas branché à la prise de courant alternatif avant de connecter ou de déconnecter un équipement. Dans le cas contraire, la patiente ou l'opérateur encourt le risque de recevoir une décharge électrique ou d'être blessé(e).
- 38 Les pièces et accessoires utilisés doivent être conformes aux normes de sécurité CEI 601 applicables, et/ou la configuration du système doit être conforme à la norme CEI 60601-1 applicable aux appareils électromédicaux.
- 39 Ne réutilisez jamais des capteurs, accessoires, etc. jetables, à usage unique ou devant être utilisés sur un seul patient. La réutilisation peut compromettre les fonctionnalités du dispositif et les performances du système, et entraîner un danger potentiel.
- 40 N'utilisez pas un capteur endommagé ou un capteur dont les contacts électriques sont exposés.
- 41 Lors du branchement d'appareils d'acquisition de mesures, positionnez toujours les câbles et la tubulure PNI de façon à ce qu'ils ne fassent trébucher personne et qu'ils n'étranglent personne.
- 42 N'effectuez aucune opération de révision ou de maintenance du moniteur ou de tout accessoire en cours d'utilisation, c'est-à-dire en contact avec la patiente.
- 43 L'assemblage et les modifications du moniteur durant la durée de vie réelle doivent être évalués conformément aux exigences de la norme CEI 60601-1.
- 44 L'électrode ECG jetable ne peut être réutilisée et ne peut être utilisée si l'emballage est endommagé.
- 45 L'instrument est précis, et l'écran tactile est particulièrement fragile. Par conséquent, afin de ne pas endommager l'instrument, utilisez-le calmement et évitez de le faire tomber et évitez tout choc dessus.

#### Pour un suivi approprié :

- 46 Des alarmes doivent être configurées en fonction des différentes situations des patientes. Assurez-vous que le système sonore peut être activé lorsqu'une alarme se produit.
- 47 Ne mesurez pas la PNI des patientes atteintes de drépanocytose ou d'une maladie provoquant, ou susceptible de provoquer, des lésions cutanées.
- 48 Les décisions cliniques prises sur la base des résultats de l'appareil sont laissées à la discrétion du fournisseur.
- 49 Ne placez pas le capteur sur des membres porteurs d'un cathéter artériel ou d'une seringue pour voie veineuse.
- 50 Ne placez pas le brassard sur un membre porteur d'un dispositif d'injection ou de cathéter intraveineux. Cela pourrait endommager les tissus se trouvant à proximité du cathéter si la perfusion est ralentie ou bloquée pendant le gonflage du brassard.
- 51 Les accessoires à usage unique sont conçus pour n'être utilisés qu'une seule fois. Après utilisation, ils doivent être mis au rebut de façon appropriée et ne doivent pas être réutilisés.
- 52 L'électrode spirale et le cathéter de l'IUP sont à usage unique et ne doivent pas être réutilisés.
- 53 L'IUPC n'est pas destiné, ni approuvé pour mesurer la pression intra-utérine par voie extra ovulaire. Tenter de s'en servir ainsi peut provoquer une sensation d'inconfort chez la mère, voire même des blessures.
- 54 Les transducteurs FTS-3 ont priorité sur les transducteurs F15. Lorsque les transducteurs FTS-3 sont en ligne, les transducteurs F15 sont désactivés.

#### Utilisation de la batterie :

- 55 Avant d'utiliser la batterie au lithium-ion rechargeable (la « batterie » dans le présent manuel), lisez attentivement le manuel d'utilisation et les consignes de sécurité.
- 56 Utilisez la batterie uniquement avec le moniteur F15.
- 57 Veillez à ne pas inverser les pôles de la batterie car cela pourrait provoquer une explosion.
- 58 Ne débranchez pas la batterie en cours de surveillance.
- 59 Ne chauffez pas la batterie et ne la jetez pas au feu.
- 60 Avant d'utiliser la batterie, lisez attentivement le manuel d'utilisation et les consignes de sécurité.
- 61 N'utilisez pas la batterie et ne la laissez pas à proximité d'un feu ni dans un endroit où la température peut être supérieure à +40 °C.
- 62 N'immergez pas, ne jetez pas et ne mouillez pas la batterie dans de l'eau douce ou de l'eau de mer.
- 63 Ne pas détruire la batterie : ne la percez pas avec un objet pointu comme une aiguille. Ne la frappez pas avec un marteau, ne la piétinez pas, ne la jetez pas et ne la laissez pas tomber, ce qui pourrait provoquer un choc violent. Ne démontez pas la batterie et ne la modifiez pas.
- 64 Cessez d'utiliser la batterie si elle est tombée ou si elle a cogné contre une surface dure, qu'elle soit visiblement endommagée à l'extérieur ou non.
- 65 Conservez les batteries hors de portée des enfants.
- 66 Ne court-circuitez pas la batterie en connectant le connecteur du câble de la batterie ou la prise de la batterie avec des objets métalliques ou des soudures.
- 67 Si du liquide qui s'échappe de la batterie éclabousse votre peau ou vos vêtements, lavez-les immédiatement avec de l'eau fraîche.
- 68 Si du liquide qui s'échappe de la batterie entre en contact avec vos yeux, ne les frottez pas. Lavez-les avec de l'eau propre et consultez immédiatement un médecin.
- 69 Éloignez immédiatement la batterie du feu si une fuite est détectée ou si une mauvaise odeur s'en dégage.
- 70 Cessez d'utiliser la batterie si une chaleur, une odeur, une décoloration, une déformation ou une condition anormale est détectée lors de l'utilisation, de la charge ou du stockage. Conservez la batterie loin du moniteur.
- 71 Retirer la batterie et la stocker dans un environnement sec et frais si le moniteur reste inutilisé pendant une période prolongée.
- 72 Débranchez le moniteur avant d'installer ou de retirer la batterie.
- 73 Ne branchez pas la batterie directement sur une prise électrique ou un allume-cigare.
- 74 Si la durée de fonctionnement est manifestement inférieure à la durée spécifiée, remplacez la batterie ou contactez le fabricant. Si la durée de fonctionnement est conforme aux spécifications, rechargez complètement la batterie pour l'utiliser ou chargez-la à 50 % maximum pour la stocker.
- 75 Lorsque la batterie est ancienne, soit plus de 3 ans à compter de la date de fabrication soit après 300 cycles de charge/décharge, il est recommandé de la remplacer.
- 76 Les batteries ont des cycles de vie spécifiques. Si l'autonomie de la batterie diminue fortement par rapport à la normale, cela signifie qu'elle est en fin de vie. Remplacez la batterie par une batterie neuve présentant les mêmes caractéristiques que celle fournie ou recommandée par le fabricant.
- 77 Si la batterie est stockée à l'intérieur du moniteur pendant une période prolongée sans connexion à l'alimentation secteur, elle se décharge au fil du temps et l'indicateur de « capacité résiduelle » devient moins précis.

- 78 Une température intérieure élevée peut également empêcher le chargement de la batterie. Maintenez le moniteur à température ambiante et éloignez-le des sources de chaleur ou de la lumière directe du soleil. La batterie reprend sa charge lorsque la température se situe à nouveau dans la plage spécifiée.
- 79 En cas d'activité soutenue du moniteur (utilisation de plusieurs mesures), la batterie peut ne pas se charger.
- 80
- 81 Si la batterie est stockée seule et reste inutilisée pendant une période prolongée, il est recommandé de la charger au moins une fois tous les 6 mois pour éviter qu'elle ne soit pas trop déchargée.
- 82 Seule la batterie fournie ou recommandée par EDAN doit être utilisée. L'utilisation d'un autre type de batterie peut provoquer un incendie ou une explosion.
- 83 Seules les piles boutons rechargeables fournies ou recommandées par EDAN doivent être utilisées.

#### **ATTENTION**

- 1 L'appareil est conçu pour un fonctionnement continu. Évitez toute projection de liquide sur l'appareil.
- 2 Confiez l'entretien ou la réparation de l'appareil à un personnel qualifié.
- 3 Maintenez l'environnement de l'appareil en bon état de propreté. Évitez toute vibration. Tenez l'appareil à l'écart de tout agent corrosif, de toute zone poussiéreuse, de températures élevées et d'un environnement humide.
- 4 Quand l'appareil est installé dans une armoire, veillez aux points suivants : une ventilation adéquate, une bonne accessibilité pour l'entretien et suffisamment de place pour permettre une visualisation et un fonctionnement adéquats.
- 5 N'utilisez pas l'appareil s'il est humide ou mouillé en raison de la condensation ou de déversements de liquides. Évitez d'utiliser le dispositif immédiatement après l'avoir transféré d'un environnement froid vers un emplacement chaud et humide.
- 6 Le coupleur ou la prise secteur sert de système d'isolement de l'alimentation électrique secteur. Placez le moniteur dans un endroit où l'opérateur peut facilement déconnecter l'appareil.
- 7 Ne stérilisez pas le moniteur ou les accessoires en autoclave ou à l'aide de gaz.
- 8 Mettez le système hors tension avant de le nettoyer. Le nettoyage consiste à retirer toute la poussière de la surface extérieure de l'équipement à l'aide d'une brosse ou d'un chiffon doux.
- 9 Seuls le capteur et le câble des capteurs US et TOCO sont étanches. Veillez à ne pas laisser de liquide pénétrer dans la fiche du capteur.
- 10 Le matériel avec lequel la patiente ou toute autre personne peut entrer en contact doit être conforme à la norme EN ISO 10993-1.
- 11 **Interférences électromagnétiques** : assurez-vous que l'environnement dans lequel le moniteur est installé n'est soumis à aucune source de fortes interférences électromagnétiques, p. ex., CT, émetteurs radio, stations d'accueil pour téléphones portables, etc. Même si les autres appareils sont conformes aux normes nationales en matière de rayonnement, le moniteur peut être perturbé.
- 12 **Interférences électromagnétiques** : n'utilisez pas de téléphone portable à proximité du système pendant le processus de surveillance.
- 13 L'utilisation de l'équipement en dessous de l'amplitude minimale peut entraîner des résultats imprécis.

#### **ATTENTION**

- 14 Interférences électromagnétiques : les paramètres fœtaux, en particulier les ultrasons et l'ECG, sont des mesures sensibles impliquant des signaux infimes, et le matériel de surveillance contient des amplificateurs frontaux à gain élevé très sensibles. Les niveaux d'immunité pour les champs électromagnétiques RF rayonnés et les perturbations induites par les champs RF font l'objet de limites technologiques. Afin de s'assurer que les champs électromagnétiques externes n'entraînent pas des mesures erronées, il est recommandé d'éviter l'utilisation d'appareils à rayonnement électrique à proximité de l'appareil effectuant ces mesures.
- 15 **Interférences électromagnétiques** : le moniteur ne doit pas être utilisé à proximité d'autres équipements ni empilé dessus. Reportez-vous à la section A7.4 Distances de séparation recommandées.
- 16 Les interférences électromagnétiques ne sont pas uniques à ce système, mais sont caractéristiques des équipements de surveillance fœtale actuellement utilisés. Cette performance est due à la très grande sensibilité des amplificateurs frontaux nécessaires au traitement des petits signaux physiologiques émanant de la patiente. Parmi les divers systèmes de surveillance déjà utilisés cliniquement, les interférences dues à des sources électromagnétiques sont rarement problématiques.
- 17 L'interphone peut affecter la stabilité du réseau 485. N'utilisez pas d'interphone à proximité du moniteur pendant le processus de surveillance.
- 18 Le matériel électrique médical doit être installé et mis en service conformément aux informations relatives à la CEM à l'annexe 7.
- 19 L'équipement de communication RF portable et mobile peut affecter le bon fonctionnement des équipements électriques à usage médical. Reportez-vous à la section A7.4 Distances de séparation recommandées.
- 20 La stérilité ne peut être garantie si l'emballage de l'électrode fœtale en spirale est déchiré ou ouvert.
- 21 L'électrode fœtale en spirale a été stérilisée par irradiation aux rayons gamma. Ne la restérilisez pas.
- 22 L'appareil et les accessoires réutilisables peuvent être renvoyés au fabricant pour être recyclés ou pour une mise au rebut adéquate après leur durée de vie utile.
- 23 La température de charge recommandée pour la batterie est comprise entre 0 °C et 35 °C.
- 24 Si les bornes de la batterie s'encrassent, essuyez-les à l'aide d'un chiffon sec avant d'utiliser la batterie.
- 25 L'appareil et les accessoires doivent être éliminés conformément aux réglementations locales après leur durée de vie utile. Ils peuvent également être rapportés au revendeur ou au fabricant afin d'être recyclés ou mis au rebut de manière adéquate. Les batteries constituent des déchets dangereux. Ne les jetez PAS avec les ordures ménagères. Lorsqu'elles sont usagées, déposez les batteries dans un point de collecte prévu pour le recyclage des batteries. Pour plus d'informations sur le recyclage de ce produit ou des batteries, contactez votre municipalité ou le revendeur auprès duquel vous avez acheté ledit produit.

## 1.5 Informations relatives à la sécurité

## **1.5.1 Protection des informations personnelles**

La protection des informations personnelles de santé est une composante majeure de la stratégie relative à la sécurité. Afin de protéger les informations personnelles et d'assurer le bon fonctionnement des systèmes, il incombe à l'utilisateur de prendre les précautions nécessaires conformément aux règles de l'établissement ainsi qu'à la législation et à la réglementation locales en vigueur. EDAN recommande aux organismes de santé ou établissements médicaux de mettre en œuvre une stratégie complète et multidimensionnelle pour protéger les informations et les systèmes des menaces de sécurité à la fois internes et externes.

Afin d'assurer la sécurité des patients et de protéger leurs informations personnelles de santé, l'utilisateur doit mettre en place des pratiques ou des mesures comprenant :

- 1. Des protections physiques : mesures de sécurité physiques afin de garantir que le personnel non autorisé n'a pas accès au moniteur.
- 2. Des protections opérationnelles : mesures de sécurité lorsque le système est en cours de fonctionnement.
- 3. Des protections administratives : mesures de sécurité dans le cadre de la gestion administrative de l'hôpital.
- 4. Des protections techniques : mesures de sécurité lors des opérations techniques.

### ATTENTION

- 1 L'accès/utilisation du moniteur est limité(e) au personnel autorisé uniquement. Autorisez l'utilisation du moniteur uniquement au personnel exerçant des fonctions spécifiques.
- 2 Veillez à ce que tous les composants de l'appareil sur lesquels des informations personnelles (autres que le support amovible) sont stockées, sont physiquement sécurisés.
- 3 Vérifiez que le moniteur est uniquement connecté à l'appareil autorisé ou approuvé par EDAN. Les utilisateurs doivent utiliser tous les moniteurs déployés et pris en charge par EDAN selon les spécifications autorisées par EDAN, y compris le logiciel, la configuration logicielle, la configuration de sécurité, etc. approuvés par EDAN.
- 4 Protégez tous les mots de passe pour empêcher toute modification non autorisée. Seul le personnel technique du fabricant est autorisé à modifier les paramètres Config. Usine.
- 5 Des mesures de protection contre les virus, telles que l'analyse antivirus des périphériques USB, doivent être appliquées avant l'utilisation d'une clé USB.
- 6 Des pare-feu et/ou autres dispositifs de sécurité doivent être mis en place entre le système médical et tous les systèmes accessibles de l'extérieur. Il est recommandé d'utiliser le pare-feu Windows ou tout autre pare-feu pouvant protéger contre les attaques DoS et DDoS et de le maintenir à jour.
- 7 La protection DoS et DDoS du routeur ou du commutateur doit être activée pour la protection contre les attaques.
- 8 Lorsque le moniteur est renvoyé pour maintenance, pour être mis au rebut ou retiré de l'établissement médical pour d'autres raisons, il est nécessaire de s'assurer que toutes les données patient sont supprimées du moniteur (reportez-vous à la Section *Suppression des données stockées dans le dispositif de stockage*).

## **ATTENTION**

- 9 Pour éviter que les données transmises ne soient modifiées de manière malveillante ou volées, activez le cryptage du réseau du moniteur. Après quoi, le dispositif connecté au MFM-CNS et les données transmises seront cryptés, garantissant la sécurité de la transmission des données.
- 10 Protégez les données sensibles des patients lorsque vous utilisez le moniteur dans des lieux publics. Pour les informations et données affichées sur le moniteur et enregistrées dans le moniteur, faites attention à la protection des données personnelles.
- 11 Lorsque vous configurez l'environnement réseau : 1) Activez la fonction de filtrage par adresse MAC lorsque vous utilisez le routeur sans fil. Seuls les dispositifs dont l'adresse MAC répond à l'exigence peuvent utiliser le réseau sans fil et ajouter l'adresse MAC du moniteur à la liste des règles. 2) Il est suggéré de créer un VLAN. Assignez le port de commutation et le port LAN utilisés par le moniteur et le poste central au même VLAN, séparé de l'autre VLAN.
- 12 Seules des personnes autorisées par le fabricant peuvent réaliser la mise à niveau du moniteur.

### **REMARQUE** :

Les fichiers journaux générés par le moniteur sont utilisés pour le dépannage du système et ne contiennent pas de données de santé protégées.

## 1.5.2 Sécurité

Pour plus d'informations sur la s écurit é, s dectionnez **MENU PRINC.** > **Syst ène**, saisissez le mot de passe de l'utilisateur > **Configuration de la s écurit é** Dans cette fen âre :

• Activez ou d'ésactivez Activation du mot de passe. Si Activation du mot de passe est activé, une fois l'appareil redémarré, l'utilisateur doit modifier son mot de passe pour entrer dans l'interface d'exploitation lorsqu'il entre dans l'interface de saisie du mot de passe. Si Activation du mot de passe est désactivé, l'utilisateur peut entrer dans l'interface d'exploitation sans modifier le mot de passe.

#### Remarque :

Veuillez modifier le mot de passe de l'utilisateur comme le demande l'invite. Le mot de passe de l'utilisateur par défaut est **9999**.

- S dectionnez **Prescription du login**. Si l'utilisateur n'a pas utilis é le moniteur au cours de la dur ée spécifiée, il doit saisir son mot de passe dans la fenêtre contextuelle lorsqu'il souhaite à nouveau utiliser le moniteur. Si l'utilisateur sélectionne **Infini**, il n'a plus à saisir son mot de passe.
- Cliquez sur **Reviser le code** pour entrer dans l'interface de modification du mot de passe de l'utilisateur. Puis, modifiez le mot de passe comme le demande l'invite. Pour des raisons de sécurité, veuillez modifier le mot de passe régulièrement. Il est recommand é que le mot de passe soit compos é de lettres et de chiffres.
- Cliquez sur **Restaurer le mot de passe** pour restaurer le mot de passe de l'utilisateur au mot de passe initial.

#### Remarque :

Seul le personnel du fabricant peut restaurer le mot de passe de l'utilisateur. Si l'utilisateur oublie son mot de passe original, veuillez contacter le personnel du fabricant pour le restaurer.

• Choisissez la dur é du **P ériod code dynamique**. Le syst ème met à jour l'accr éditation du mot de passe de maintenance du fabricant selon la dur é choisie.

#### Remarque :

Si le dispositif requiert une maintenance par le fabricant, l'utilisateur doit informer le personnel du fabricant de l'accréditation du mot de passe dans l'interface de saisie du mot de passe selon laquelle le personnel du fabricant peut acquérir l'autorité de maintenance du fabricant.

- Activez ou d'ésactivez **Contr de d'autorit é** Lorsque **Contr de d'autorit é** est activ é, il y a une protection contre les attaques de virus.
- Activez ou désactivez **Pare-feu**. Lorsque **Pare-feu** est activé, il y a une protection contre les attaques du réseau.
- Activez ou désactivez **Cryptage du réseau**. Lorsque **Cryptage du réseau** est activé, il est possible d'identifier le MFM-CNS consult éet de crypter les donn ées transmises par le MFM-CNS afin d'assurer la sécurit éde la transmission des donn ées.
- Activez ou désactivez **Enregistre du cryptage**. Lorsque **Enregistre du cryptage** est activé, il est possible de crypter les donn és export és sur une cl éUSB afin d'assurer la s écurit édes donn és export és.

## **1.6 Définitions et symboles**

## Moniteur fœtal et maternel F15

| 1  |                            | Prise Surveillance fœtale, capteurs à ultrasons, capteur TOCO et Module<br>Fœtal&Maternel peuvent y être connectés (pièce appliquée de type CF) |
|----|----------------------------|----------------------------------------------------------------------------------------------------|
| 2  | MARK                       | Prise pour marqueur d'événements à distance (pièce appliquée de type CF)                                                                        |
| 3  | EXT.1                      | Prise pour stimulateur fœtal (pièce appliquée de type CF)                                                                                       |
| 4  |                            | Prise pour c âble ECG (pi èce appliqu éc de type CF)                                                                                            |
| 5  | TEMP                       | Prise pour capteur TEMP (pi èce appliqu éc de type CF)                                                                                          |
| 6  | PNI                        | Prise pour brassard PNI (pi èce appliqu éc de type CF)                                                                                          |
| 7  | SpO <sub>2</sub> (EDAN)    | Prise pour capteur SpO <sub>2</sub> (pi èce appliqu ée de type CF)                                                                              |
| 8  | SPO <sub>2</sub> (Nellcor) | Prise pour capteur SpO <sub>2</sub> (pi èce appliqu ée de type CF)                                                                              |
| 9  | 0 0                        | Interface DB9                                                                                                    |
| 10 |                            | Interface RJ45                                                                                                    |
| 11 |                            | V érification de la batterie                                                                                                    |
| 12 | $\sim$                     | Courant alternatif                                                                                                    |

| 13 |                | Courant continu                                                                                       |  |
|----|----------------|----------------------------------------------------------------------------------------------------|--|
| 14 | Ċ              | Veille                                                                                                |  |
| 15 | Ċ∕⊙            | Interrupteur d'alimentation                                                                           |  |
| 16 |                | Avertissement<br>(Arri ère-plan : jaune ; symbole et contour : noir)                                  |  |
| 17 | Ŵ              | Attention                                                                                             |  |
| 18 | - <b>`</b>     | Instructions d'utilisation                                                                            |  |
| 19 | Carlos Carlos  | Se reporter au manuel d'utilisation<br>(Arri àre-plan : bleu ; symbole : blanc)                       |  |
| 20 | ۶              | PIÈCE APPLIQUÉE DE TYPE CF                                                                            |  |
| 21 | -              | PIÈCE APPLIQUÉE DE TYPE CF DE PROTECTION CONTRE LES<br>EFFETS DE LA DÉFIBRILLATION                    |  |
| 22 | IP68           | Protection contre la poussière et contre les effets d'une immersion permanente dans l'eau             |  |
| 23 | IPX2           | Protection contre les gouttes d'eau tombant à la verticale lorsque le boîtier est incliné jusqu'à 15° |  |
| 24 | <b>CE</b> 0123 | Marquage CE                                                                                           |  |
| 25 | RA<br>A        | Symbole g én éral de r écup ération/recyclage                                                         |  |
| 26 | P/N            | R éf érence                                                                                           |  |
| 27 | $\sim$         | Date de fabrication                                                                                   |  |
| 28 |                | Fabricant                                                                                             |  |

| 29 | EC REP     | REPRÉSENTANT AUTORISÉ DANS LA COMMUNAUTÉ<br>EUROPÉENNE                                                                                            |  |
|----|------------|----------------------------------------------------------------------------------------------------|--|
| 30 | X          | M éthode de mise au rebut                                                                                                    |  |
| 31 | (((•)))    | Rayonnement dectromagn dique non ionisant                                                                                                    |  |
| 32 | €          | Port USB                                                                                                    |  |
| 33 | 물          | Port Ethernet                                                                                                    |  |
| 34 | SN         | Num éro de s érie                                                                                                    |  |
| 35 | REF        | Num éro de catalogue                                                                                                    |  |
| 36 | Rx Only    | En vertu de la réglementation f éd érale am éricaine, la vente de ce produit<br>n'est autoris ée que par un médecin ou sur prescription médicale. |  |
| 37 | <u>†</u> † | Haut                                                                                                    |  |
| 38 | Ţ          | Fragile, manipuler avec pr écaution                                                                                                    |  |
| 39 | Ť          | À conserver àl'abri de l'humidit é                                                                                                    |  |
| 40 | X⊂∎        | LIMITE D'EMPILEMENT                                                                                                    |  |
| 41 |            | MANIPULER AVEC PRÉCAUTION                                                                                                    |  |

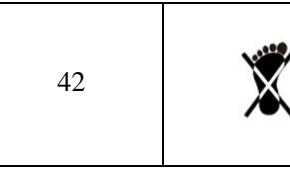

NE PAS MONTER DESSUS

## **REMARQUE**:

Le manuel d'utilisation est imprimé en noir et blanc.

## **Chapitre 2 Installation**

#### **AVERTISSEMENT**

L'installation du système doit être réalisée par un technicien agréé par le fabricant.

## 2.1 Ouverture et contrôle de l'emballage

Avant de déballer l'appareil, procédez à un examen visuel de l'emballage. Si vous constatez des signes de dommages ou suspectez que le colis a été manipul é sans précaution, contactez le transporteur pour obtenir un d édommagement.

Ouvrez l'emballage. Sortez-en le moniteur et ses accessoires avec précaution. Conservez l'emballage en vue d'un futur transport éventuel ou à des fins de stockage. V érifiez son contenu en vous reportant à la liste de colisage.

V érifiez que le contenu est exempt de dommages m écaniques.

V érifiez tous les c âbles et accessoires.

En cas de problème, contactez-nous ou contactez votre distributeur local imm édiatement.

## 2.2 Installation de la batterie

Si votre moniteur a été configur é avec la batterie lithium-ion rechargeable, suivez ces étapes pour installer la batterie :

#### **AVERTISSEMENT**

Mettez l'appareil hors tension et débranchez-le avant d'installer ou de retirer la batterie.

#### (1) Installation de la batterie

- a) Positionnez avec précaution le moniteur à l'envers sur une surface plane recouverte d'un chiffon ou d'un autre type de protection.
- b) Retirez les vis du compartiment de la batterie à l'aide d'un tournevis cruciforme. Retirez le couvercle du compartiment.

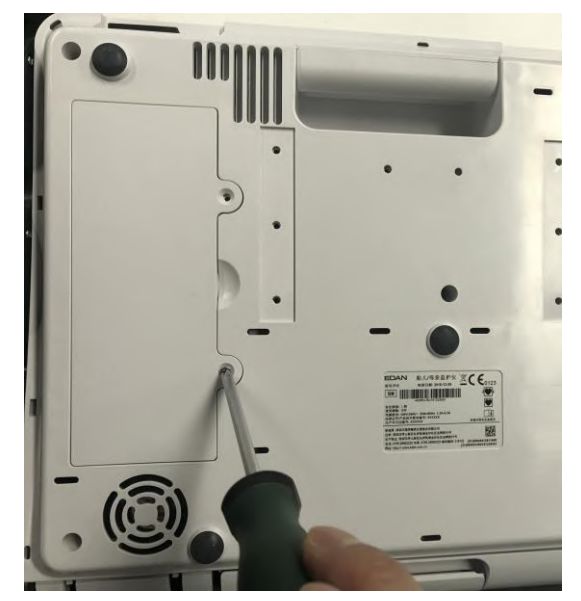

c) Sortez la batterie de son emballage, avec l'étiquette orientée vers le haut.

d) Placez la batterie et les c ables dans le compartiment de la batterie et ins érez le connecteur du c able dans la prise.

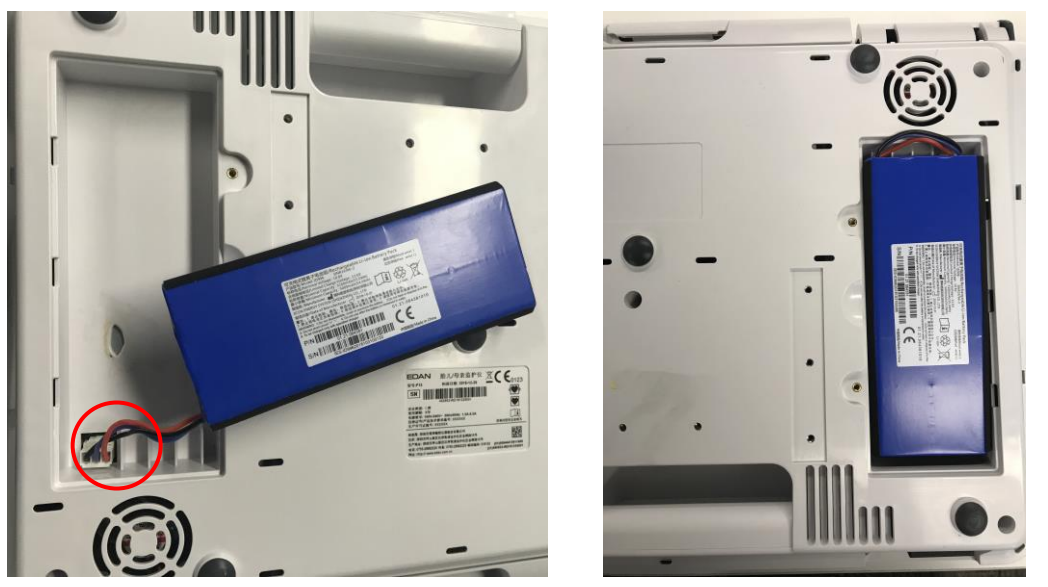

e) Refermez le couvercle du compartiment de la batterie et refixez les vis.

#### (2) D épose de la batterie

Rabattez l'écran LCD complètement à plat avant de retourner le moniteur à l'envers. Proc édez de façon inverse pour retirer la batterie.

#### **REMARQUE**:

- 1 Si vous installez une batterie rechargeable, chargez-la complètement après chaque utilisation de l'appareil pour être sûr d'avoir suffisamment de puissance électrique.
- 2 Si l'appareil a été transporté ou stocké pendant une longue période, rechargez complètement la batterie avant de l'utiliser. Le fait de brancher l'appareil sur l'alimentation électrique recharge la batterie, que le moniteur soit sous tension ou non.
- 3 Ne tendez pas les câbles de batterie au risque de l'endommager.

## 2.3 Installation du moniteur

Le moniteur peut être plac é sur une surface plane ou être install é sur un mur ou un chariot. Le technicien de maintenance doit installer le moniteur correctement.

#### ATTENTION

Si vous choisissez d'installer le moniteur au mur, il incombe à l'utilisateur de s'assurer de leur intégrité et de leur solidité évaluée par un ingénieur professionnel en structures ou en mécanique et de veiller à la conformité avec toutes les réglementations locales. Le fabricant ne peut être tenu responsable de la défaillance et de la perte de toute installation incorrecte.

## 2.4 Chargement du papier dans l'imprimante

### AVERTISSEMENT

- 1 Utilisez uniquement le papier fourni par le fabricant, afin de ne pas endommager l'imprimante. Ce type de dommage n'est pas couvert par la garantie.
- 2 Configuré avec différents équipements, le moniteur est compatible avec le papier pour imprimante GE et Philips. Toutefois, un seul type de papier est configuré avec le moniteur lors de l'expédition. Si vous souhaitez utiliser un autre type de papier, commencez par contacter le fabricant, afin d'éviter un dépassement du tracé ou un bourrage papier.
- 3 Veuillez vérifier que le papier de l'imprimante est correctement chargé.
- 4 Ne tirez pas sur le papier pour le faire avancer, cela pouvant entraîner un mauvais alignement du papier. Détachez toujours le papier le long de la perforation.

Si le moniteur est utilis épour la premi à fois ou lorsque le papier est épuis é, vous devez charger du papier.

1) Tirez la poign é du bac àpapier, puis sortez-le avec précaution.

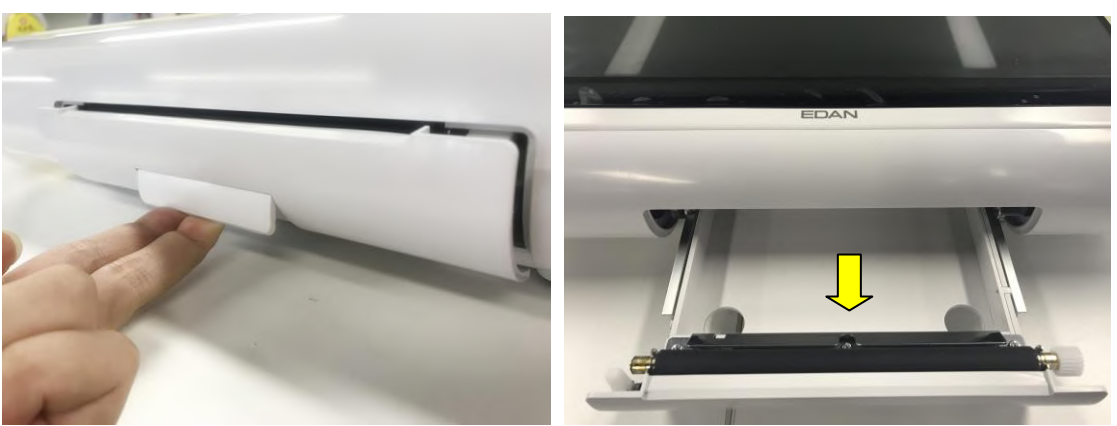

- 2) Sortez le papier thermosensible àpliage en Z et retirez l'emballage.
- 3) Placer le paquet dans le bac en positionnant le volet vers le haut et la zone de trac é de la FHR sur la gauche.

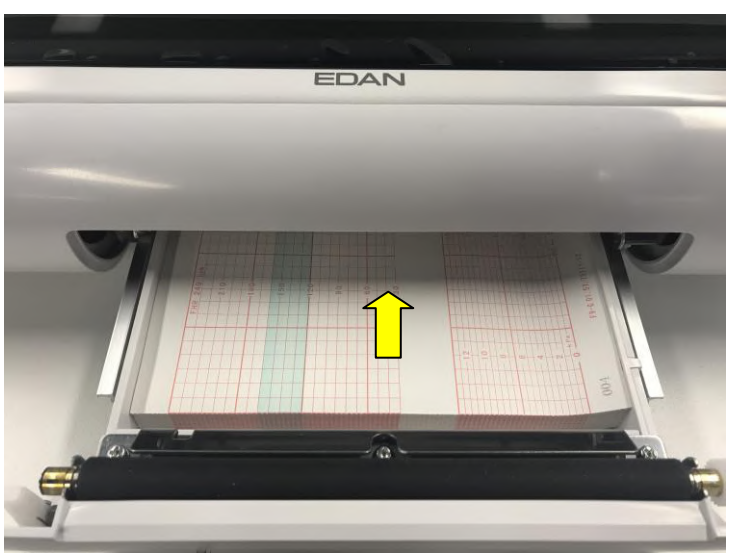

4) Dépliez deux feuilles du haut du paquet et tirez l'extrémité du papier hors du bac (assurez-vous que le paquet dans le bac reste plat).

5) Faites glisser le bac àl'int érieur jusqu'àce que les deux loquets soient verrouill és.

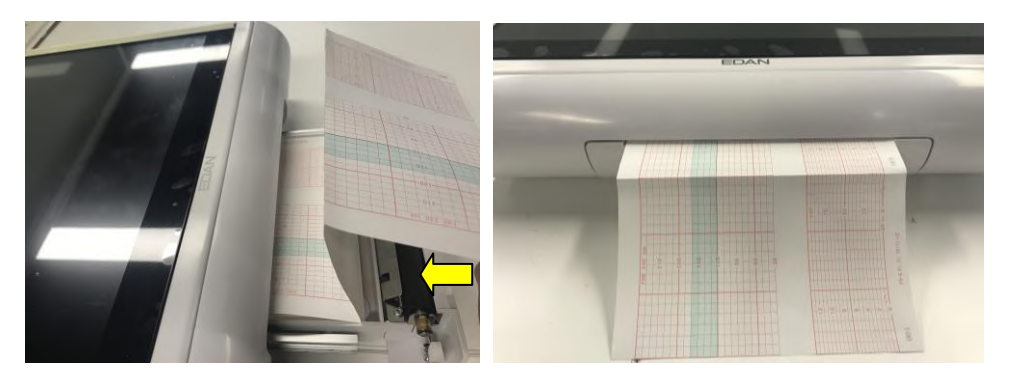

#### **REMARQUE**:

- 1 Insérez le papier avec précaution. Évitez d'endommager la tête d'impression thermosensible.
- 2 Assurez-vous que le papier est correctement chargé dans le bac. Sinon les données seront inexactes ou un bourrage papier se produira.
- 3 Utilisez uniquement du papier approuvé par le fabricant pour une bonne qualité d'impression et pour éviter les déformations, les bourrages papier et l'absence de tracés.
- 4 Maintenez le bac fermé sauf lors du chargement du papier ou de l'entretien.

#### Solution en cas de bourrage papier

Lorsque l'imprimante ne fonctionne pas ou qu'elle n'émet pas un son normal, ouvrez le bac pour vérifier l'éventuelle présence d'un bourrage papier. Retirez le bourrage papier de la mani re suivante :

Coupez le papier de l'imprimante àpartir du bord du bac àpapier.

À travers le trou dans le panneau inf érieur du bac àpapier, poussez le papier de l'imprimante avec un seul doigt. Retirez le papier.

Rechargez le papier, puis fermez le bac.

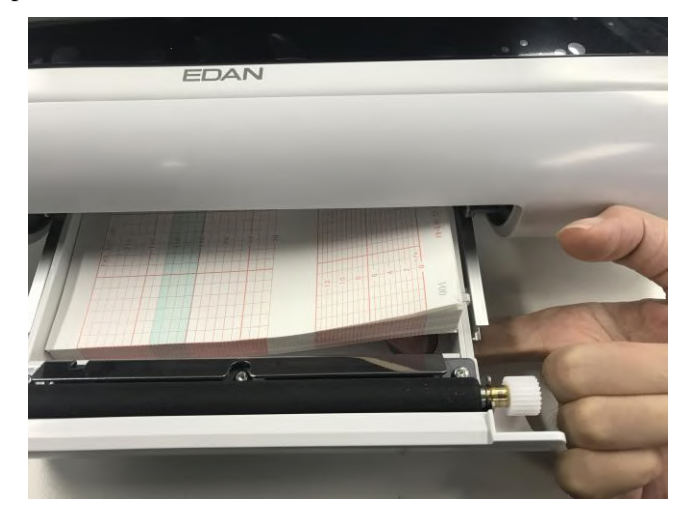

## 2.5 Branchement du câble d'alimentation

Assurez-vous que l'alimentation secteur est conforme aux spécifications suivantes : 100 V-240 V~, 50 Hz/60 Hz.

Utilisez le c âble d'alimentation fourni avec le moniteur. Branchez une extrémité du c âble d'alimentation à la prise d'alimentation du moniteur. Connectez l'autre extrémité à la prise dectrique tripolaire spéciale pour utilisation dans les hôpitaux.

La borne de mise à la terre équipotentielle est fournie pour la connexion d'un conducteur d'équipotentialit é Par cons équent, il est recommand é de brancher la borne de mise à la terre du moniteur et la prise de courant avec le fil de mise à la terre, en veillant àce que le moniteur soit reli é à la terre.

#### **AVERTISSEMENT**

Si le système de mise à la terre de protection (terre de protection) est incertain, l'énergie du système doit être fournie par une alimentation électrique interne uniquement.

#### **REMARQUE** :

- 1 Assurez-vous que le moniteur et la prise se trouvent dans un endroit permettant un branchement et un débranchement faciles du cordon d'alimentation.
- 2 En cas d'interruption de l'alimentation secteur, l'appareil passe en mode d'alimentation interne et fonctionne normalement si la batterie est installée. Si la batterie n'est pas installée, le moniteur s'éteint et reprend les précédents paramètres lors du prochain fonctionnement.
- 3 Si le système est mis hors tension, puis sous tension, la configuration de l'alarme reprend au niveau où elle se trouvait avant la mise hors tension.

## 2.6 Installation du support de fixation du transducteur

Vous pouvez installer le support de fixation du transducteur au mur ou sur le chariot.

Consulter le mode d'emploi Instructions de montage du chariot (à usage médical) MT-811 pour savoir comment l'installer sur le chariot. La méthode d'installation au mur est la suivante.

Méthode d'installation du support de fixation du transducteur sans fil (plan Un)

- 1. Marquez l'emplacement des trous de montage du support de fixation du transducteur sans fil sur le mur, puis percez le mur avec une mèche de perceuse de diamètre 6.
- 2. Ins érez trois chevilles en plastique de 6 mm dans les trous.
- 3. Fixez le support de fixation du transducteur sans fil au mur avec trois vis taraudeuses ST2.9\*12.
- 4. Fixez le support de fixation du transducteur sans fil sur l'armature de fixation avec deux vis à tête cylindrique M3\*8, puis ins érez deux bouchons en silicone dans les trous de montage du support de fixation du transducteur.

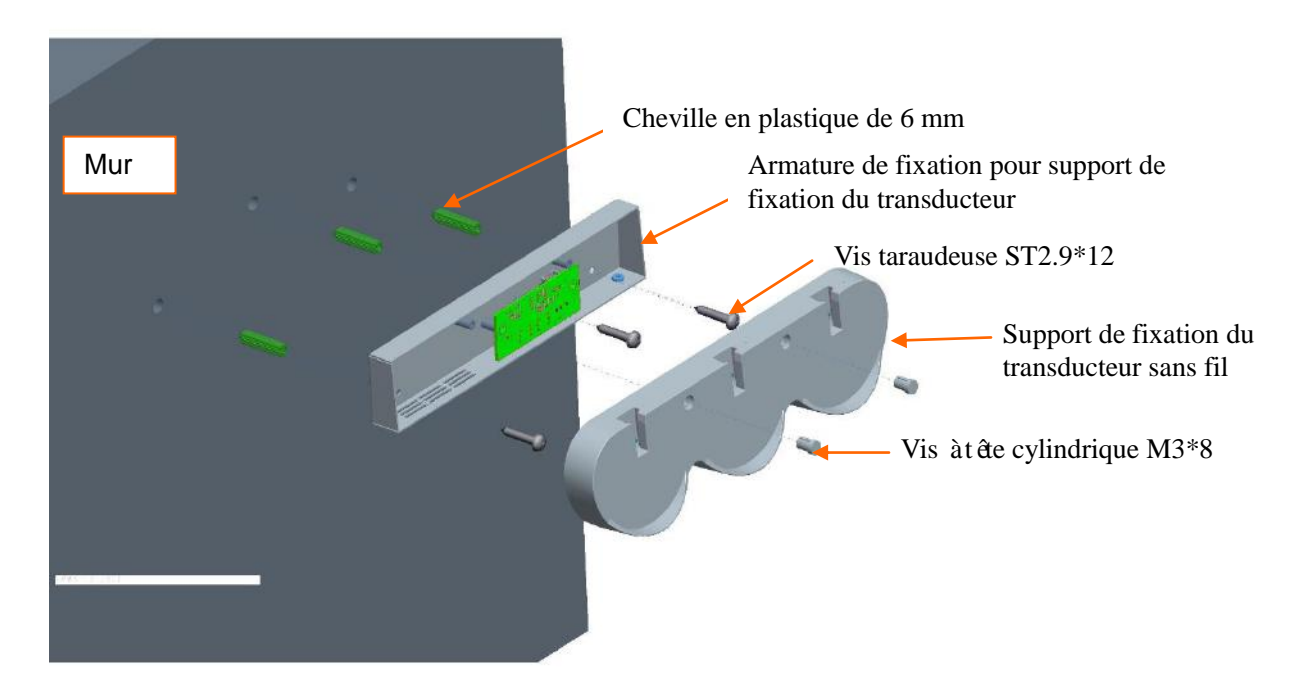

Méthode d'installation du support de fixation du transducteur sans fil (plan Deux)

- 1. Marquez l'emplacement des trous de montage du support de fixation du transducteur sans fil sur le mur, puis percez le mur avec une mèche de perceuse de diamètre 6.
- 2. Îns érez trois chevilles en plastique de 6 mm dans les trous.
- 3. Fixez le support de fixation du transducteur sans fil au mur avec trois vis taraudeuses ST2.9\*12.

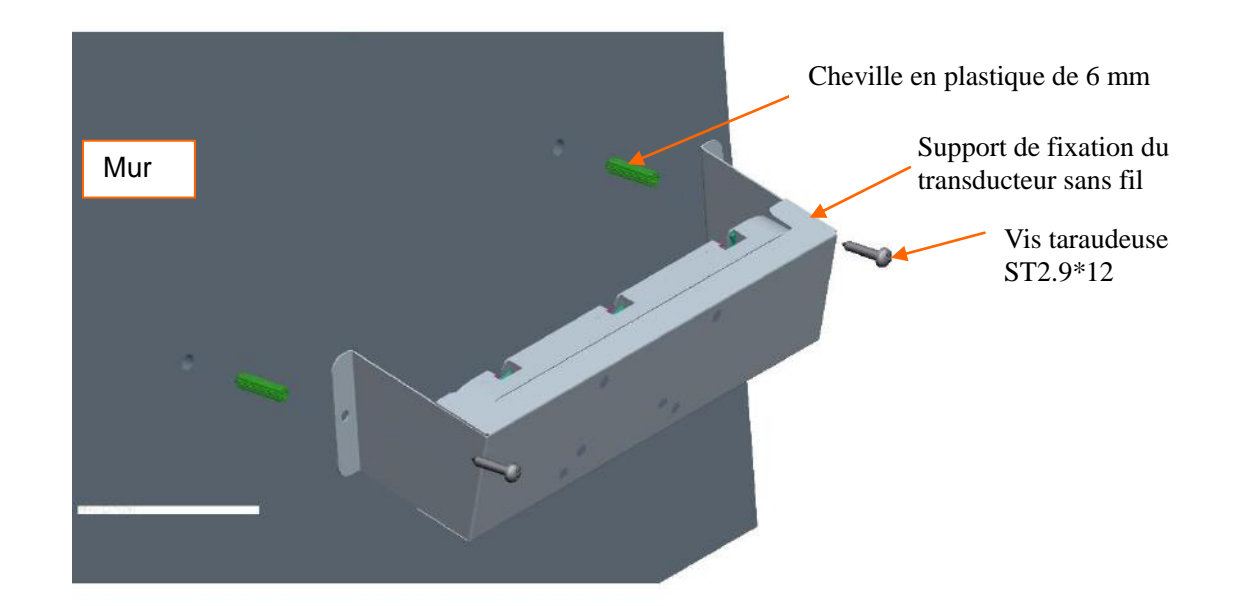

Méthode d'installation du support de fixation du transducteur filaire

- 1. Marquez l'emplacement des trous de montage du support de fixation du transducteur sans fil sur le mur, puis percez le mur avec une mèche de perceuse de diamètre 8.
- 2. Ins érez deux chevilles en plastique de 8 mm dans les trous.
- 4. Fixez le support de fixation du transducteur sans fil au mur avec trois vis taraudeuses ST2.9\*12.

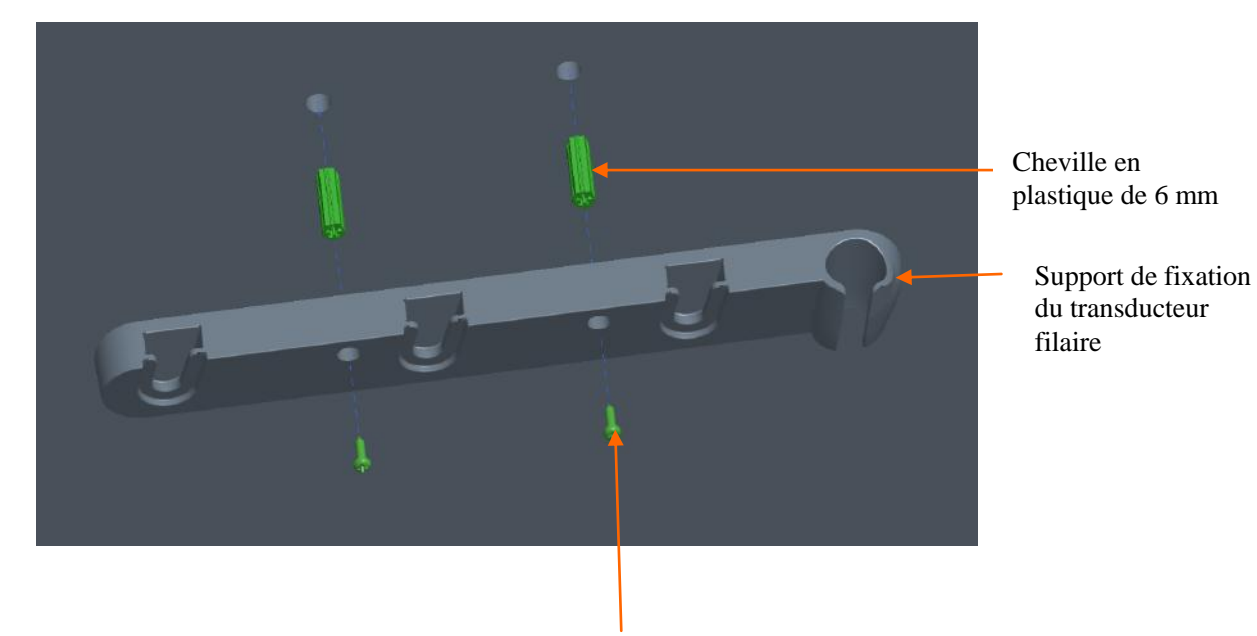

Vis taraudeuse ST2.9\*12

## Chapitre 3 Fonctionnement de base

### **REMARQUE** :

Les images et interfaces reproduites dans ce manuel sont fournies uniquement à titre de référence.

## 3.1 Généralités

Cette section présente le mod de c ôblé comme exemple.

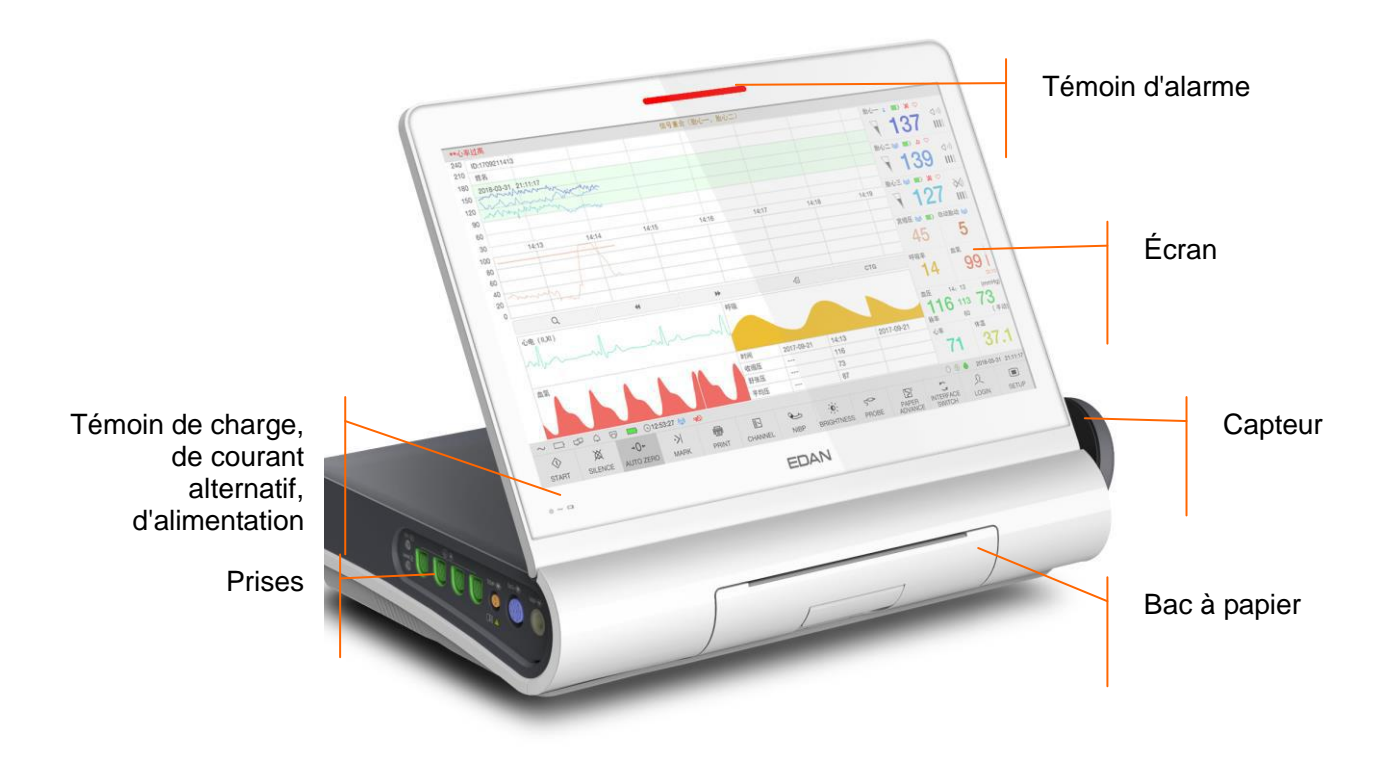

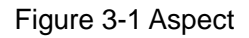

## 3.1.1 Panneau latéral gauche

Les prises pour les capteurs, les dérivations et les autres câbles se trouvent sur le panneau latéral gauche (illustration ci-dessous).

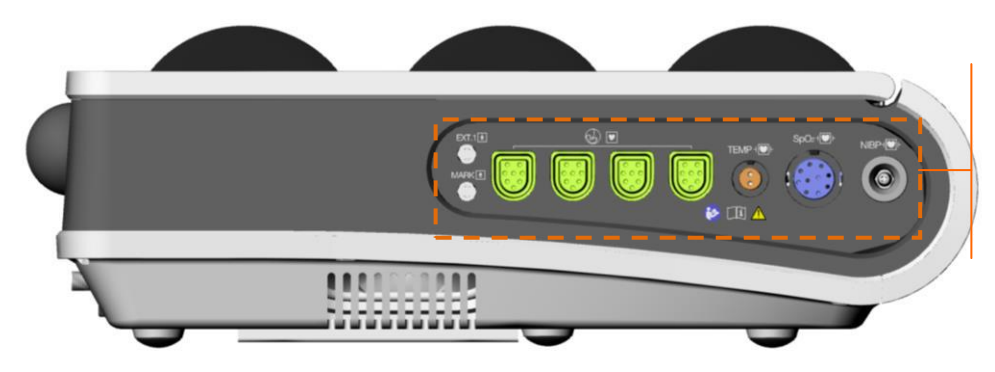

Prises pour les capteurs et les câbles

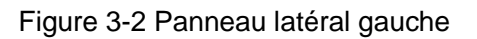

Remarque : sur le modèle sans fil, il n'y a pas de prise sur le panneau latéral gauche.

## 3.1.2 Panneau latéral droit

Le support de capteur et l'interrupteur d'alimentation se trouvent sur le panneau latéral droit (illustration ci-dessous).

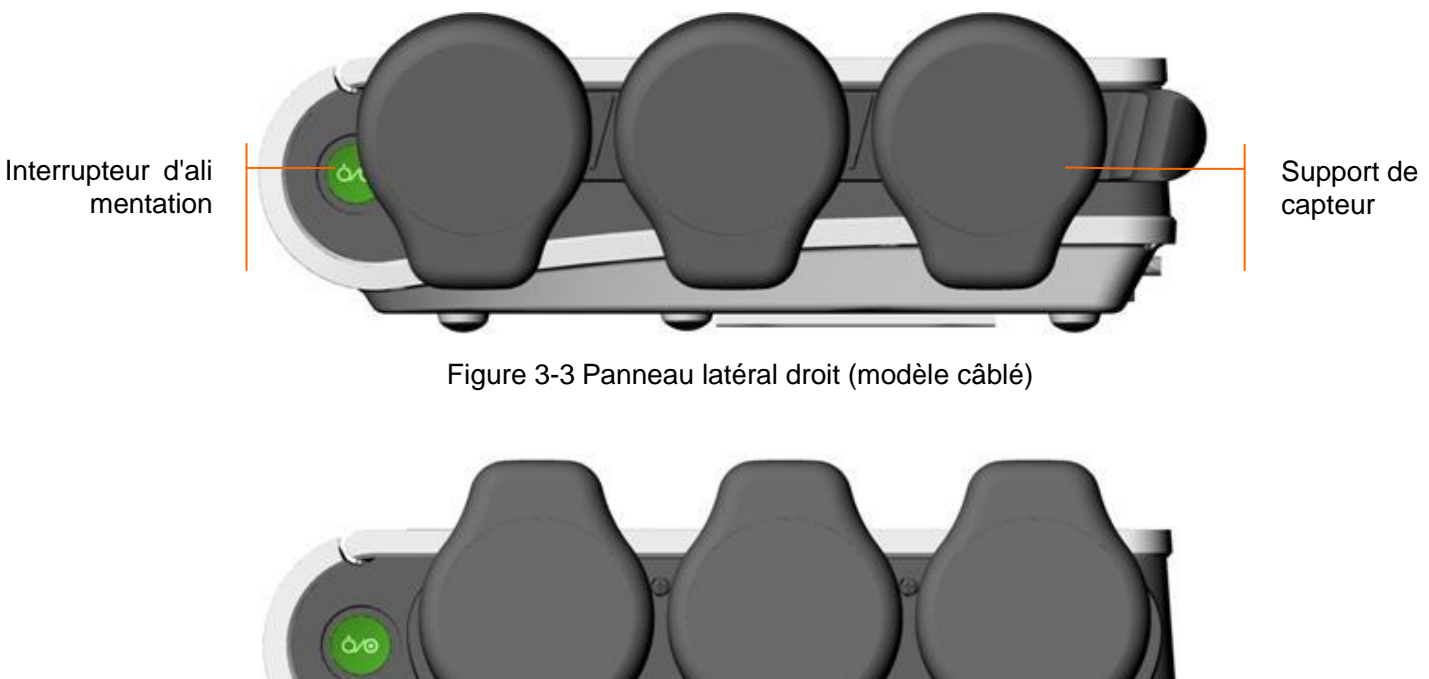

Figure 3-4 Panneau latéral droit (F15 Air)

Il y a trois logements d'accueil sur le panneau lat éral droit du mod de sans fil, utilis és pour poser et charger les capteurs sans fil.

### **REMARQUE**:

1. Posez les capteurs sans fil conformément à la Figure 3-4 pour procéder à la charge.

2. Le crochet pour capteur câblé et la station de charge du capteur sans fil peuvent être suspendus à un mur ou être fixés sur le chariot.

## 3.1.3 Panneau arrière

La prise d'alimentation, la prise HDMI, l'antenne, le port USB, la prise RS232 (DB15) et la prise RJ445 se trouvent sur le panneau arri à du moniteur (illustration ci-dessous).

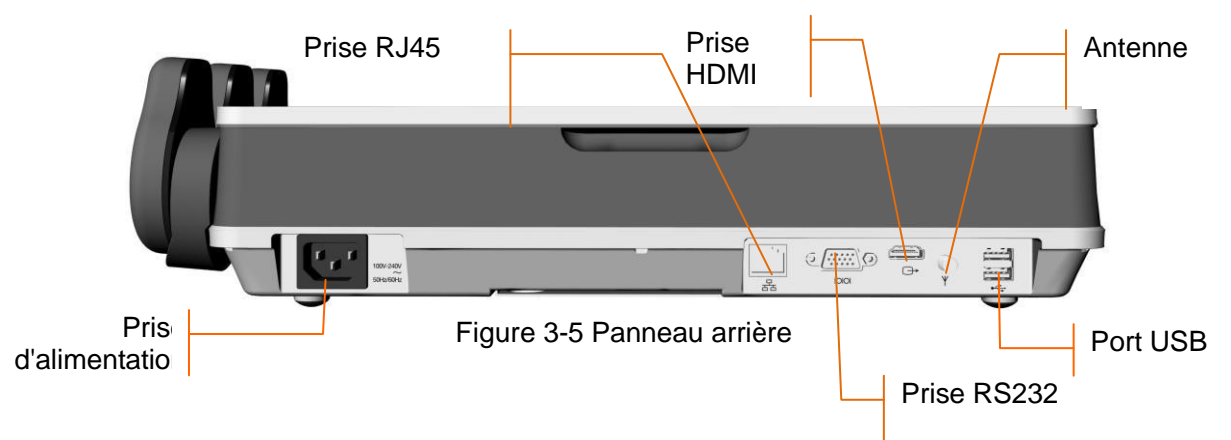

## 3.1.4 Panneau inférieur

Le compartiment de la batterie, la poign é, le haut-parleur et l'étiquette se trouvent sur le panneau inférieur du moniteur.

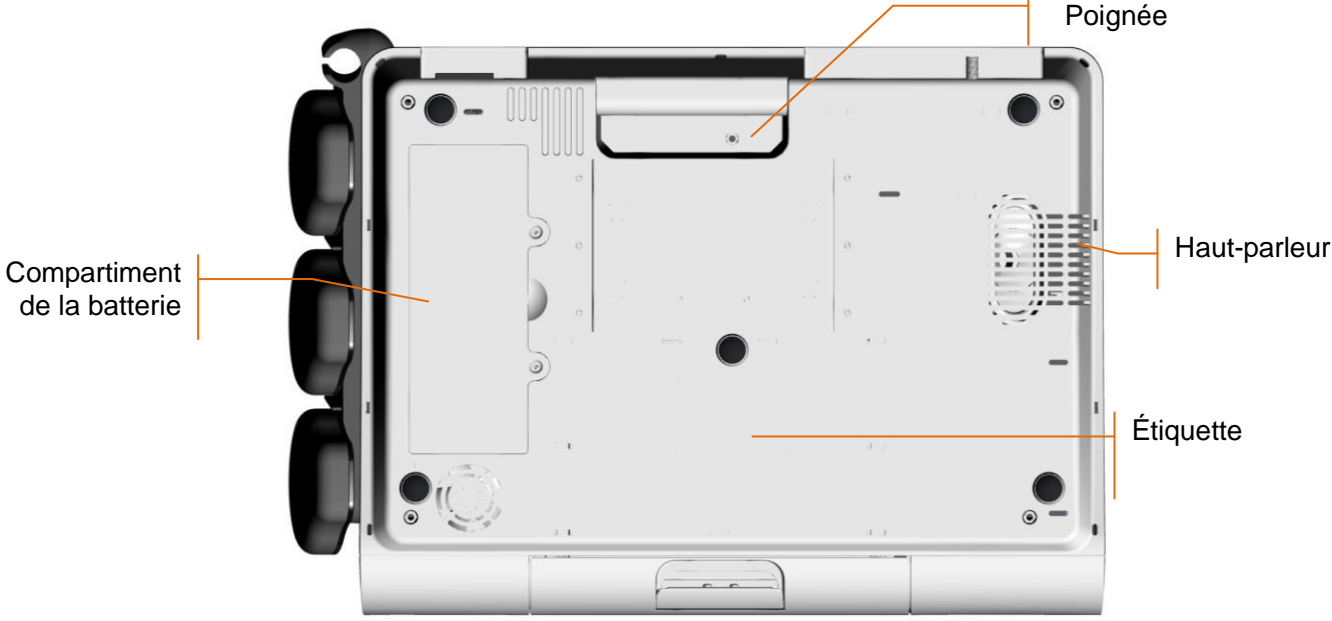

Figure 3-6 Panneau inférieur

## 3.1.5 Témoins

Quatre témoins sont présents en haut de l'écran et du panneau avant. De haut en bas, il s'agit des témoins suivants : témoin d'alarme, témoin de CHARGE, témoin de courant alternatif et témoin d'alimentation. Le tableau ci-dessous répertorie leur signification :

| T émoin État du t é |                                                                                            | État du t <i>é</i> moin                            | Signification                                                                             |
|---------------------|--------------------------------------------------------------------------------------------|----------------------------------------------------|-------------------------------------------------------------------------------------------|
| T émoin<br>d'alarme | Clignote ou<br>s'allume, couleur<br>jaune ou rouge en<br>fonction du niveau<br>de l'alarme | Une alarme est active.                             |                                                                                           |
|                     |                                                                                            | Éteint                                             | Aucune alarme n'est active.                                                               |
| T énoin de charge   | Allumé                                                                                     | La batterie est en cours de charge.                |                                                                                           |
|                     | T émoin de<br>charge                                                                       | Clignotant                                         | Batterie faible, veuillez charger la batterie avant qu'elle ne soit totalement déchargée. |
|                     |                                                                                            | Éteint                                             | Pas de batterie ou la batterie est entièrement chargé.                                    |
| T émoin de          | Allumé                                                                                     | Le moniteur est connect é àl'alimentation secteur. |                                                                                           |
|                     | courant<br>alternatif                                                                      | Éteint                                             | Le moniteur n'est pas connecté à l'alimentation secteur.                                  |
| U C                 | T émoin                                                                                    | Allumé                                             | Le moniteur est sous tension.                                                             |
|                     | d'alimentation                                                                             | Éteint                                             | Le moniteur est hors tension.                                                             |

## 3.2 Capteurs et câbles

Les capteurs et les câbles du mod de câblé incluent : capteurs US câblés, capteurs TOCO câblés, Module Fœtal&Maternel câblé, marqueur d'événement à distance, stimulateur fœtal, câble ECG, câble DECG, câble int égré DECG-IUP, électrode fœtale en spirale, cathéter IUP, capteur SpO<sub>2</sub>, brassard PNI et capteur TEMP.

Les capteurs et les câbles du mod de sans fil incluent : capteurs US sans fil, capteur TOCO sans fil, Module Fœtal&Maternel sans fil, stimulateur fœtal, câble ECG, câble DECG, câble intégré DECG-IUP, dectrode fœtale en spirale et cath der IUP.

Selon la configuration du moniteur achet é, il se peut que vous n'ayez pas tous les capteurs et c âbles.

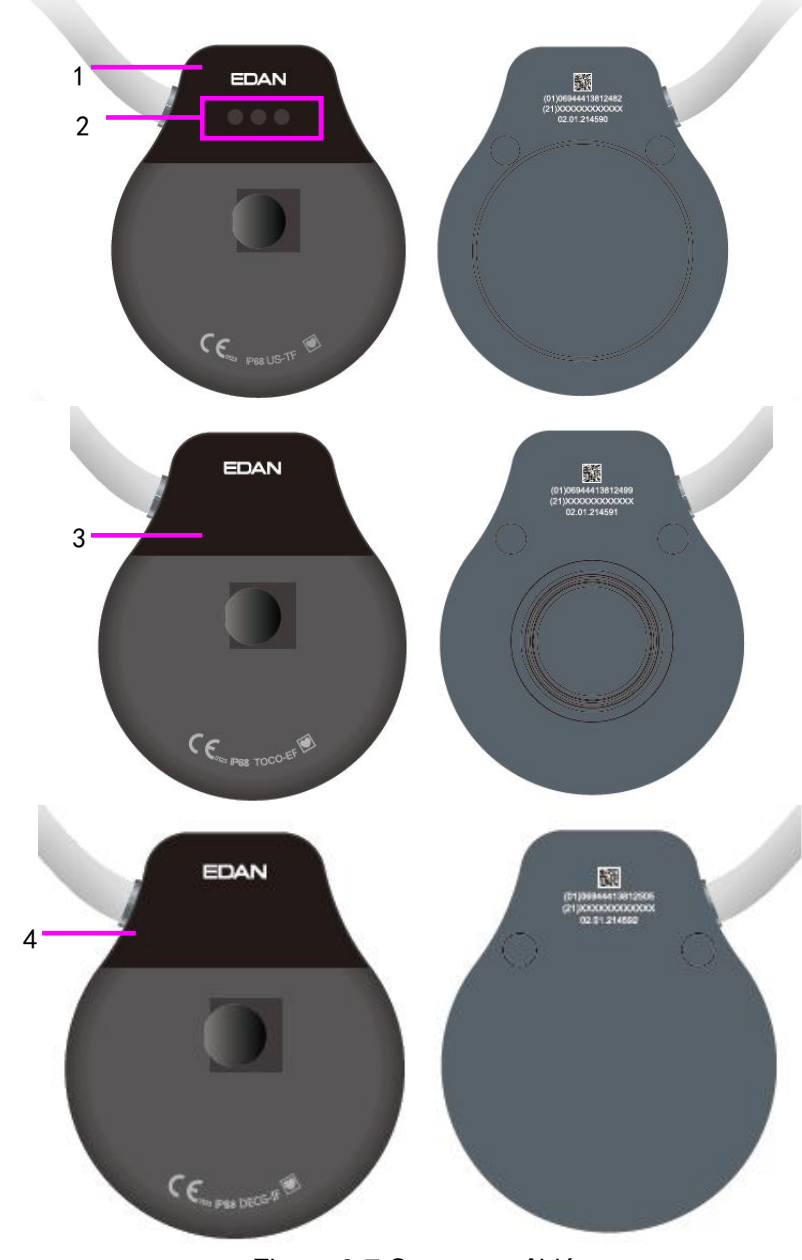

Figure 3-7 Capteurs câblés

1. Capteur US câblé

2. Témoins du capteur US câblé

3. Capteur TOCO filaire

4. Module Fœtal&Maternel câblé

#### Remarque :

Les témoins sur le capteur US câblé sont conçus pour distinguer le capteur US 1/2/3. Lorsque vous branchez le capteur US câblé, les trois témoins s'allument brièvement une fois pour que l'utilisateur puisse réaliser un auto-test. Après l'auto-test, le capteur passe en mode de fonctionnement normal. Le premier témoin s'allume, cela indique que le capteur US est US1 ; le premier et le second témoins s'allument, cela indique que le capteur US est US2 ; les trois témoins s'allument, cela indique que le capteur US est US2 ; les trois témoins s'allument, cela indique que le capteur US est US2 ; les trois témoins s'allument, cela indique que le capteur US est US2 ; les trois témoins s'allument, cela indique que le capteur US est US3.

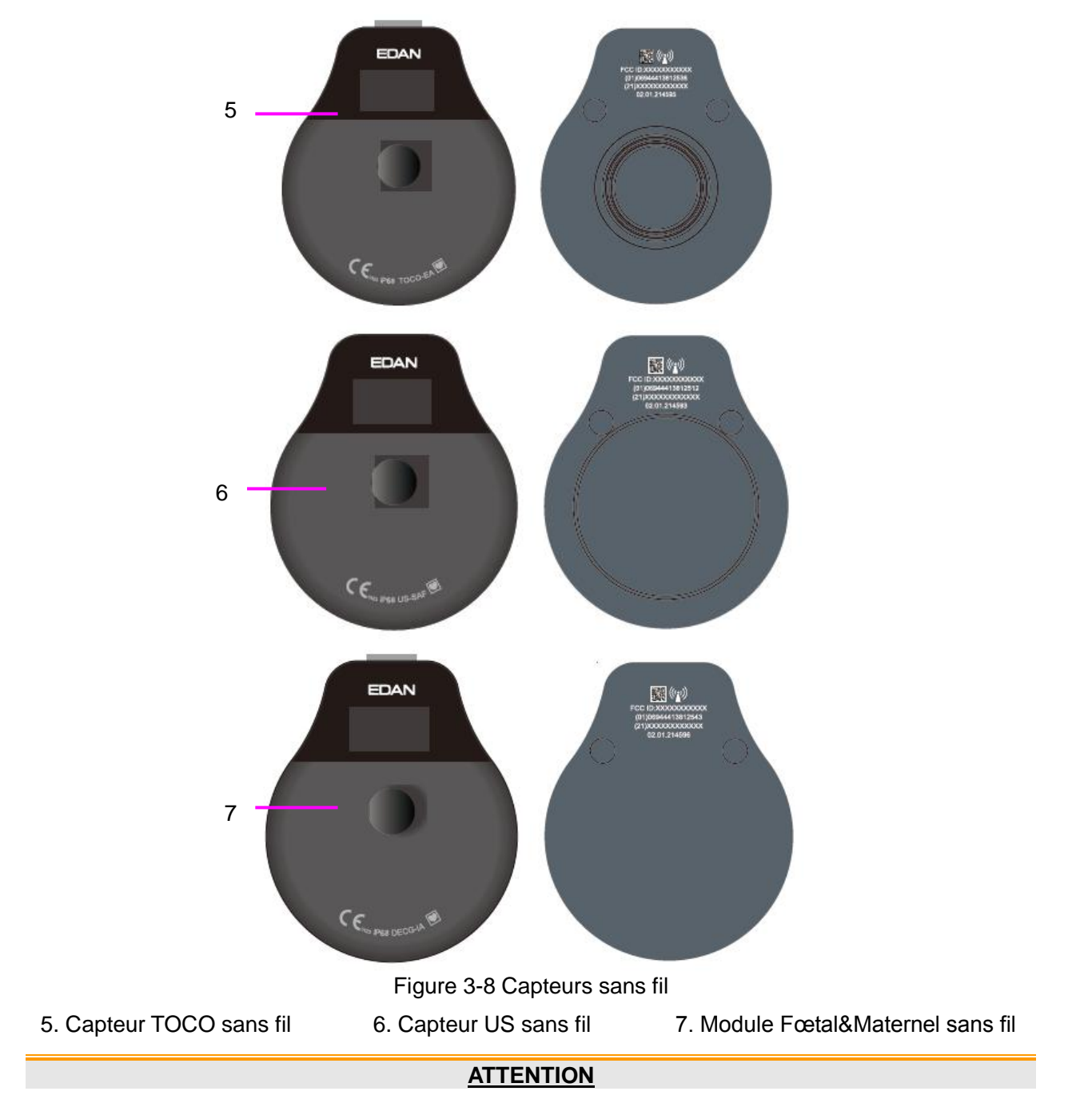

Le degré de protection contre les infiltrations d'eau du capteur US, du capteur TOCO et du Module Fœtal&Maternel est IPX68. Ils peuvent être immergés en continu dans de l'eau à une profondeur de 1,1 mètre pendant 24 heures sans subir de dommage, mais ils ne peuvent pas être immergés dans un solvant organique tel que l'éthanol.

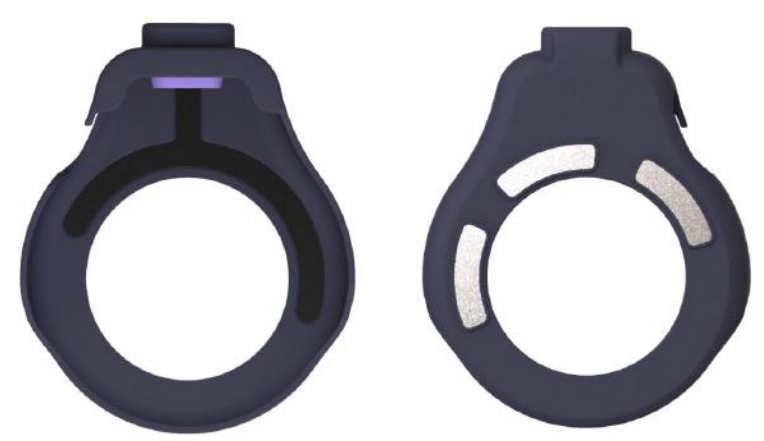

Figure 3-9 Gaine d'électrode ECG

La gaine d'dectrode ECG est utilis é avec le capteur TOCO pour la surveillance de la FCM.

## 3.2.1 Marqueur d'événement à distance(en option pour le modèle câblé uniquement)

Le marqueur d'événement àdistance est un dispositif portatif utilis épar la femme enceinte elle-même. Lorsqu'elle ressent un mouvement fœtal, elle doit appuyer sur le bouton sur le marqueur d'événement àdistance.

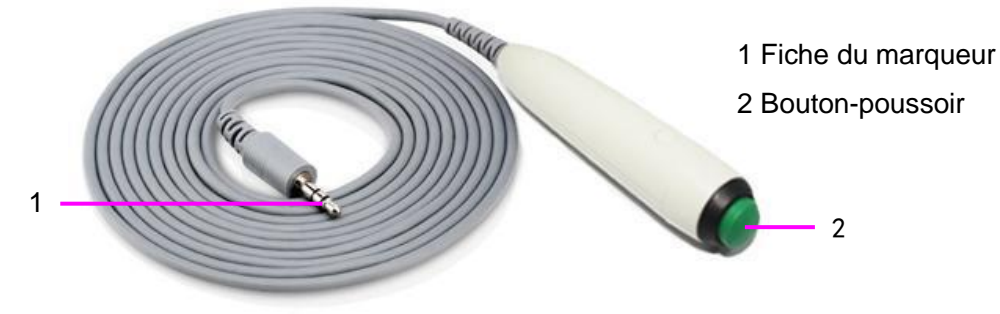

Figure 3-10 Marqueur d'événement à distance

## 3.2.2 Stimulateur fœtal

Le stimulateur fœtal FS-1 est un dispositif portable. Afin de r éduire le temps n écessaire au NST lorsque le fœtus est endormi, il peut être utilisé pour stimuler légèrement le fœtus à travers l'abdomen maternel à l'aide d'une vibration.

Lors du NST, les marques de vibration peuvent être affichées ou imprimées sur le tracé CTG lorsque le stimulateur fœtal est connectéau moniteur par un câble audio.

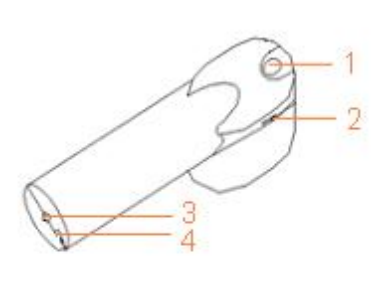

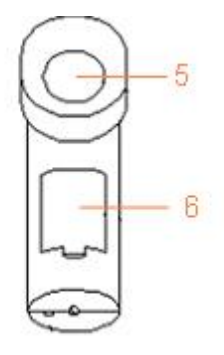

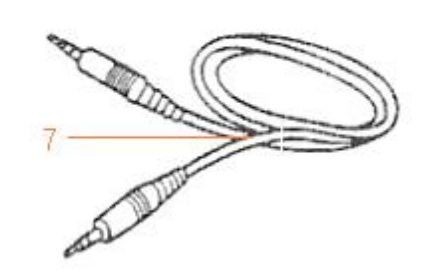

Figure 3-11 Stimulateur fœtal

- 2. Mollette de réglage du rythme vibratoire
- 4. Interrupteur de sélection du mode 5. Tête vibrante

1. Commutateur de fonctionnement

- 3. Prise pour marqueur
- 6. Compartiment de la batterie

7. Câble audio
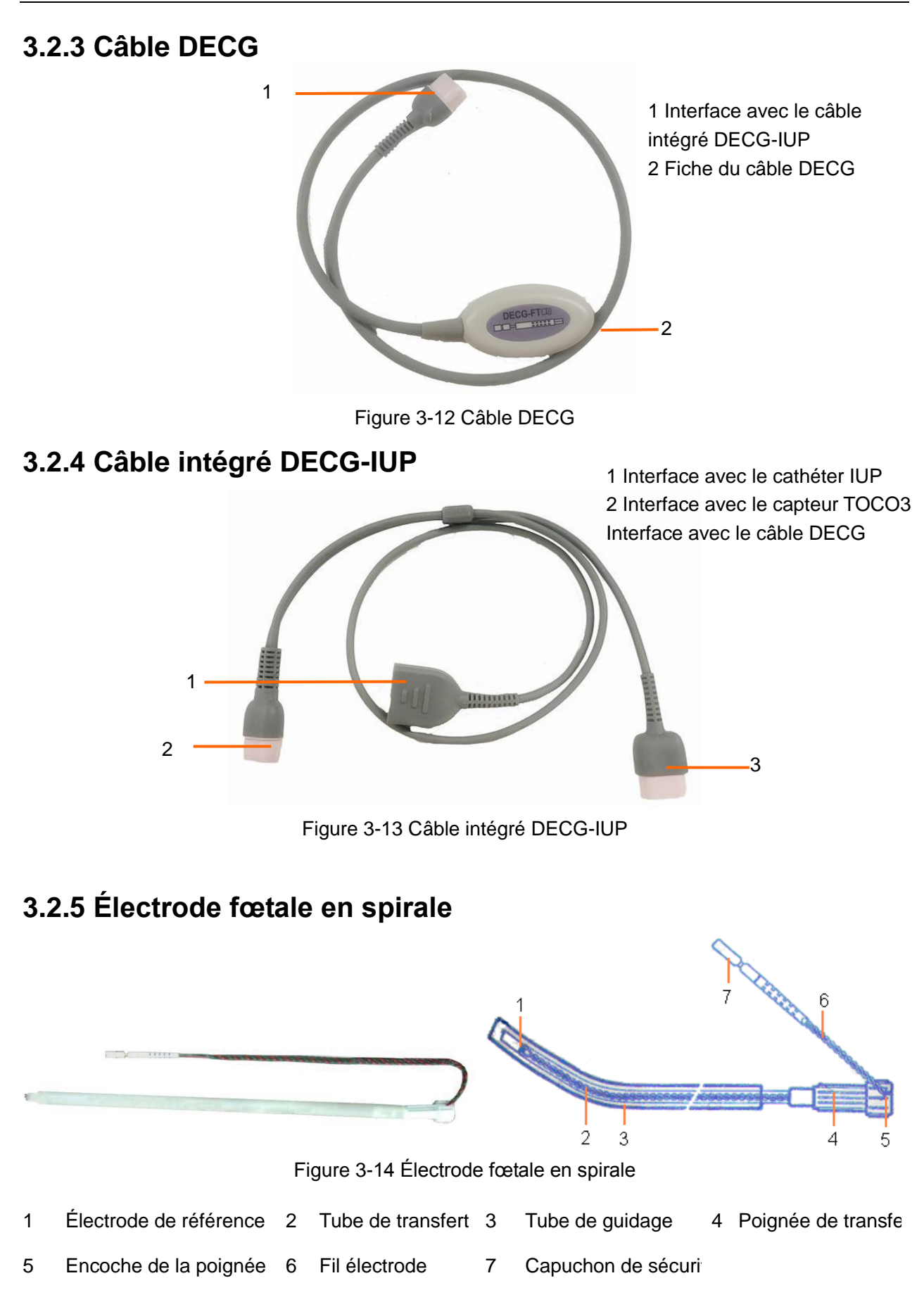

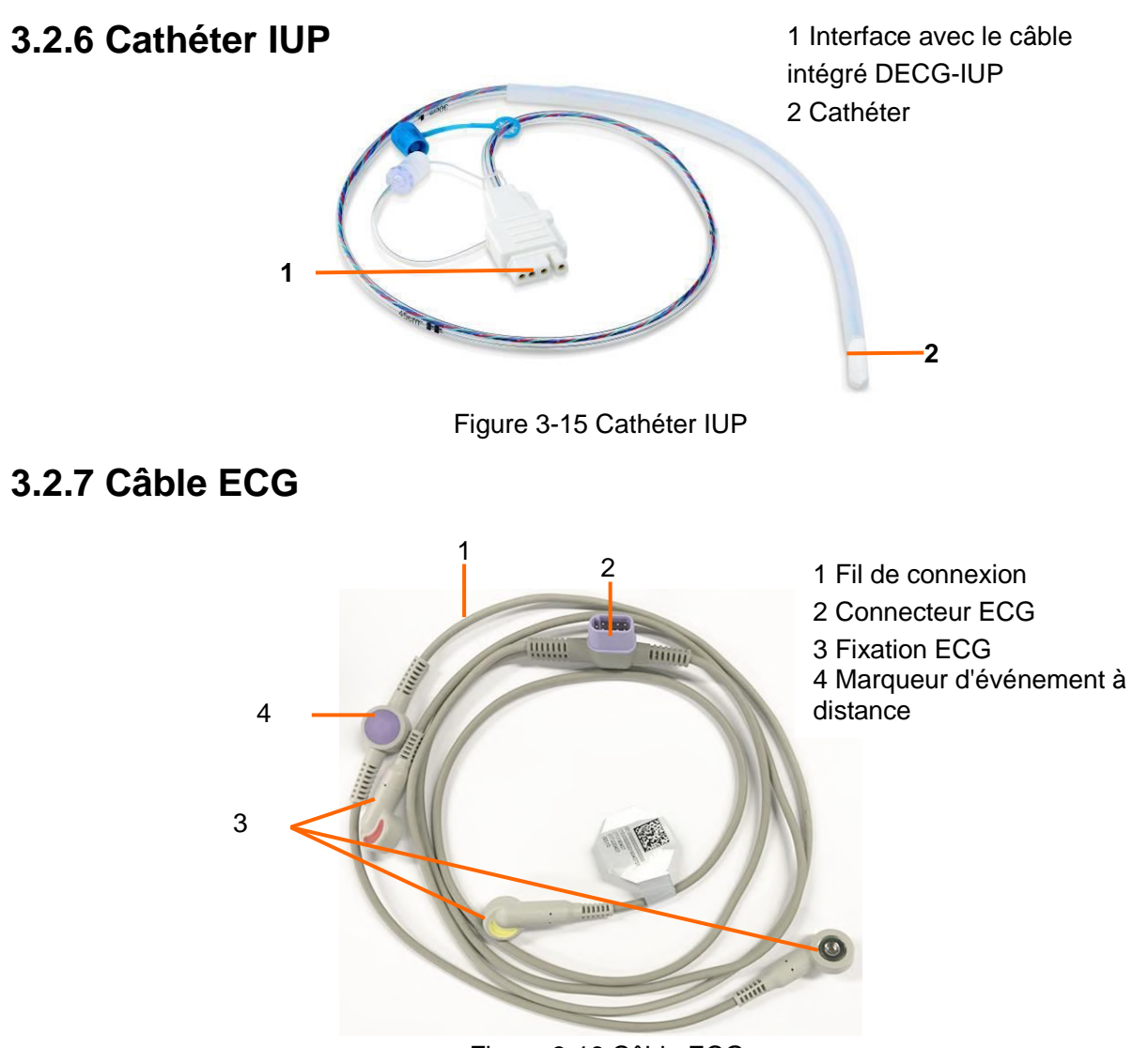

Figure 3-16 Câble ECG

Le c âble ECG est configur é avec le marqueur d'événement à distance. Appuyez sur le bouton du marqueur d'événement à distance lorsque vous sentez un mouvement fœtal.

### 3.2.8 Capteur SpO<sub>2</sub>

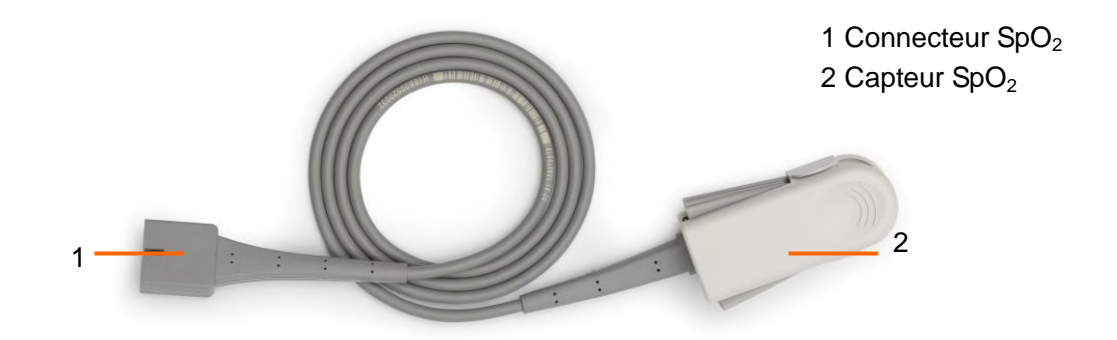

Figure 3-17 Capteur SpO<sub>2</sub>

### 3.2.9 Brassard PNI

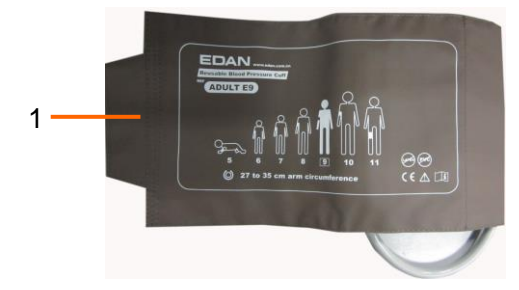

Figure 3-18 Brassard PNI

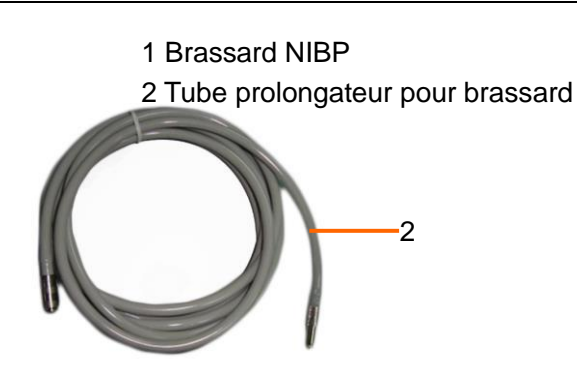

Figure 3-19 Tube prolongateur pour brassard

### 3.2.10 Capteur TEMP

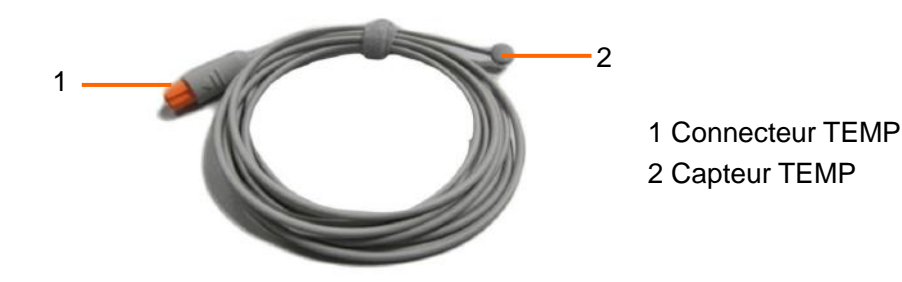

Figure 3-20 Capteur TEMP

### 3.3 Capteur sans fil

### 3.3.1 Chargement du capteur sans fil

#### ATTENTION

- 1 Lorsque le moniteur indique que l'alimentation du capteur sans fil est faible, chargez le capteur sans fil avant qu'il ne soit déchargé, sans quoi il s'éteindra automatiquement et la surveillance sera interrompue.
- 2 Après le verrouillage du capteur dans le logement d'accueil pour procéder à la charge, veuillez vérifier si le capteur est bien placé et en cours de charge.
- 3 Veuillez attendre 2 minutes pour utiliser les capteurs après la charge.
- 4 Le capteur ne peut être utilisé que si le signal du capteur sans fil apparaît comme dans la position sur l'hôte.
- 5 La température de la sonde augmente au maximum de 20 °C pendant la charge.

Des batteries rechargeables au lithium-ion sont install és dans les capteurs.

Pendant la surveillance, veuillez pr êter attention au niveau de la batterie des capteurs. Les niveaux de batterie sont indiqu és par l'ic ône de la batterie sur le coin sup érieur droit. Ils sont indiqu és comme suit :

ImageBatterie àpleine chargeImageBatterie suffisanteImageBatterie insuffisanteImageBatterie faible, veuillez charger la batterie immédiatementImageBatterie est presque d écharg ée et doit être recharg ée immédiatement.

Placez un capteur sans fil dans le logement d'accueil lorsque le moniteur est branché à l'alimentation CA, le logement d'accueil énet un «Di »et le témoin qui se trouve dessus devient vert. En même temps, une ic ône de

charge et une ic îne de niveau de batterie s'affichent sur l'écran du capteur. Cela indique que le capteur est correctement pos ésur le logement d'accueil et qu'il est en cours de charge.

Placez un capteur sans fil dans le logement d'accueil lorsque le moniteur n'est pas branché à l'alimentation CA, mais qu'il fonctionne avec la batterie, le logement d'accueil énet un «Di » et le témoin qui se trouve dessus devient vert. En même temps, seule l'icône de niveau de batterie s'affiche sur l'écran du capteur. Cela indique que le capteur est correctement pos ésur le logement d'accueil mais qu'il ne peut pas être charg é

Avant de charger le capteur, veuillez le nettoyer avec un chiffon sec afin de vous assurer qu'il est exempt d'eau et de r ésidu de gel.

#### 3.3.2 Affichage du capteur sans fil

Lorsque le capteur sans fil est en cours de charge dans le logement d'accueil :

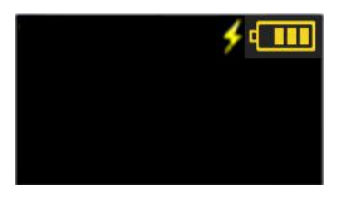

Pendant le processus de charge, une ic ône de charge **s**'affiche à côt é de l'ic ône de charge de la batterie, p. ex., **s**.

Une fois la charge termin é, l'éran du capteur devient noir.

Lorsque le capteur sans fil est retir é du logement d'accueil, il s'allume automatiquement et l'affichage est le suivant :

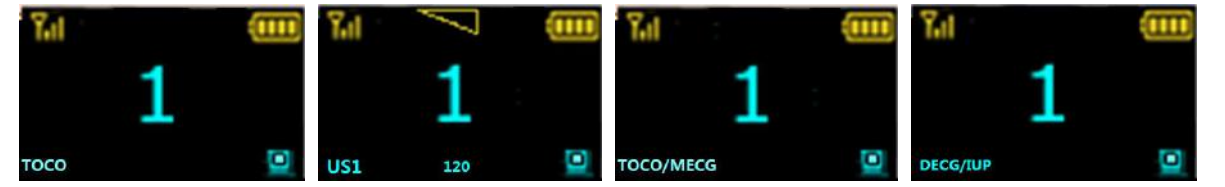

Une ic ône de force du signal sans fil du capteur appara î en haut àgauche, présentant quatre degrés,

# Kil Ki K Y

L'ic ône de niveau de qualit édu signal de la fr équence cardiaque fœtale US apparaît au centre en haut de l'écran,

Une ic ône de niveau de batterie appara î en haut àdroite, présentant cinq degrés,

#### 

Le type de capteur apparaît en bas à gauche de l'écran, tel que USI. Pour le capteur US, US1, US2 et US3 apparaissent en bas à gauche de l'écran selon l'ordre du capteur retiré ; pour le capteur TOCO, TOCO s'affiche en bas à gauche de l'écran, et lorsque le câble ECG est connecté, TOCO/MECG s'affiche et l'icône de force du

signal ECG apparaît en bas de l'écran et présente trois degrés ; la valeur de fréquence cardiaque s'affiche au centre en haut de l'écran. Pour le Module Fœtal&Maternel, DECG s'affiche en bas à gauche de l'écran, et lorsque le câble IUP est connecté, DECG/IUP s'affiche.

Lorsque le capteur se connecte au moniteur avec succès, une ic îne 💷 apparaît en bas à droite de l'écran et

un numéro de dispositif s'affiche au centre de l'écran, p. ex. : **III** ; pour le capteur US, la valeur FCF s'affiche

au centre en bas de l'écran, p. ex. ; lorsque le capteur ne parvient pas à se connecter au moniteur, une

ic ône apparaît en bas à droite de l'écran et le capteur s'éteint automatiquement au bout de 15 minutes.

#### 3.3.3 Fermer la sonde sans fil

- 1 Cliquez sur les champs de valeurs num ériques de mesure sur l'écran, puis entrez dans son menu de configuration ;
- 2 S dectionnez Fermeture de la sonde ;

3 S dectionnez **OK** pour fermer la sonde.

#### **REMARQUE** :

- 1. Fixez fermement les capteurs sans fil pour vous assurer qu'ils ne bougeront pas en cas de mouvement.
- 2. Pour une meilleure surveillance, il est recommandé que la patiente soit debout lors du positionnement du capteur.
- 3. Demandez à la patiente de se déplacer dans une zone et à une distance normatives pour obtenir un meilleur signal.
- 4. Veuillez appliquer un gel de contact sur le capteur US avant de l'utiliser, déplacez le capteur pour obtenir la fréquence cardiaque souhaitée et ceinturez-le sur le ventre.
- 5. Un excès de gel de contact peut faire glisser le capteur.

### 3.3.4 Surveillance des patientes ambulatoires

Pour les patientes ambulatoires, vous pouvez sortir le capteur du logement d'accueil et le fixer à l'endroit où le meilleur signal cardiaque fœtal est reçu.

Veuillez pr ter attention aux points suivants pendant la surveillance.

- Veillez àce que le capteur soit fermement fix é
- Enregistrez la FHR effective.
- La patiente ne doit pas se d'éplacer àgrands pas.
- La patiente doit se d'éplacer dans la zone normative.
- La patiente doit être sous surveillance lorsque le signal sans fil est bon.

Lorsque la patiente se d'éplace au cours de la surveillance, des interf érences peuvent se produire. L'interf érence artificielle peut avoir un effet sur la qualit é de transmission du signal. Elle peut entra îter des pertes de signal ou d'autres interf érences si le capteur fonctionne dans un environnement instable. Certaines formes d'interf érence artificielle peuvent être anticip és et d'autres peuvent être d'écouvertes en observant le signal.

Certaines interf érences artificielles peuvent se produire àcertains endroits. Vous pouvez quitter l'endroit tel que l'ascenseur ou la fen être m étallique pour le lieu de r éception du signal.

La FHR peut ne pas âre d dect écclairement lorsque la patiente se d éplace en raison d'interf dences artificielles. Lorsque vous utilisez un moniteur sans fil, les pertes de signal US /TOCO /DECG&IUP occasionnelles sont in évitables.

Le fabricant n'a aucun contr de sur l'environnement RF des lieux oùle moniteur est utilis é. En cas d'interf érence aux fr équences de fonctionnement, la performance du moniteur peut êre affect é. Pour r ésoudre le problème, vous pouvez changer de canal de travail ou doigner le moniteur de l'interf érence.

#### **Attention**

- 1 Les pas de la patiente peuvent interférer avec la surveillance des battements cardiaques du fœtus. Il est recommandé que la patiente se déplace le moins possible.
- 2 Des mouvements excessifs ou vigoureux peuvent interférer avec la surveillance et le calcul de la FHR. Veuillez essayer de les éviter.

### 3.4 Fonctionnement et navigation

### 3.4.1 Éléments affichés à l'écran

Tout ce dont vous avez besoin pour faire fonctionner le moniteur figure à l'écran. Pratiquement tous les éléments s'affichant à l'écran sont interactifs. Les éléments affichés à l'écran incluent les champs d'information, les ondes, les champs de menu, les valeurs num ériques de mesure, les champs d'état et les touches du clavier.

Manuel d'utilisation du moniteur fœtal et maternel F15

Fonctionnement de base

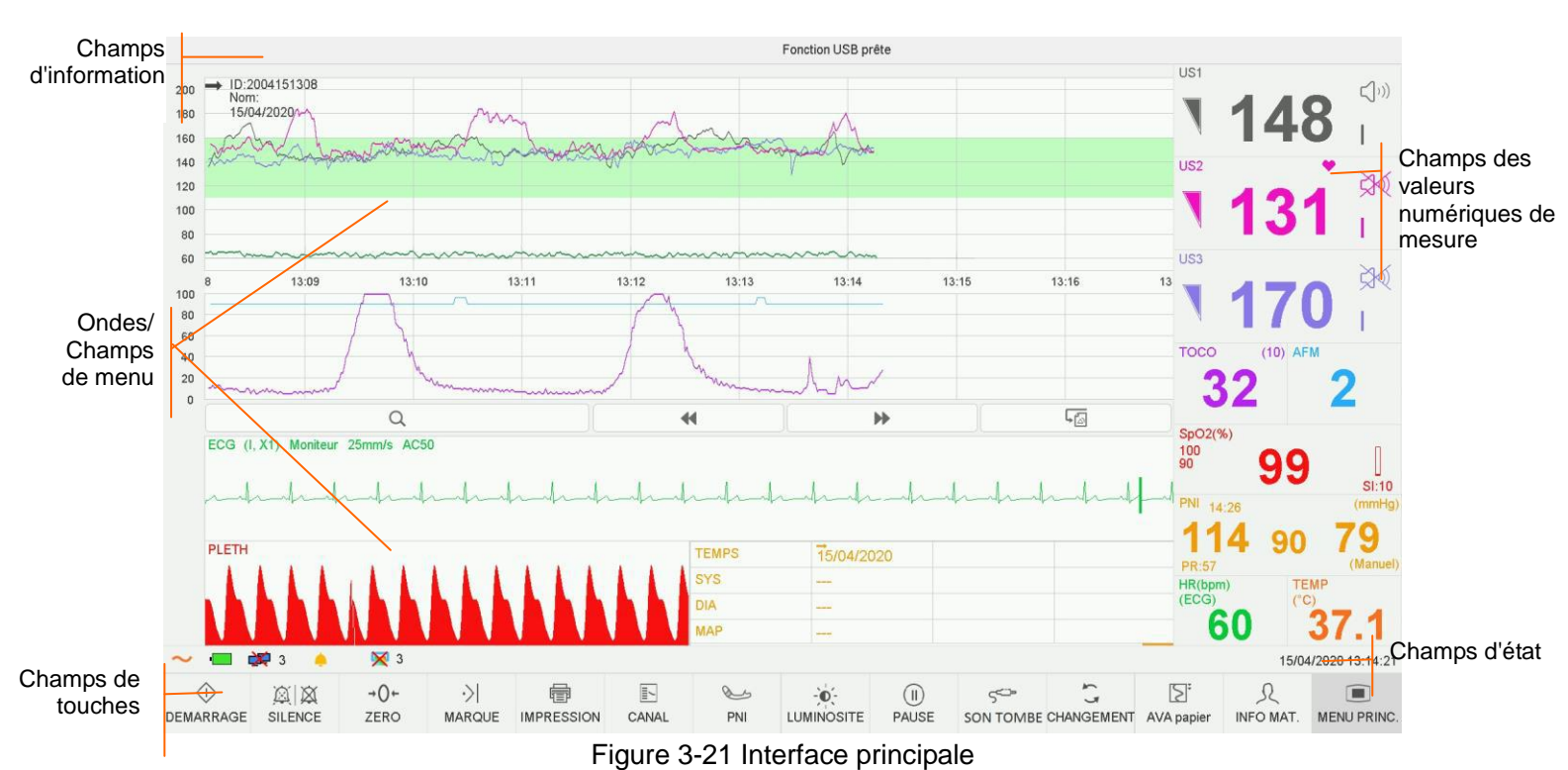

#### Champs d'information

#### \*\* FHR3 HAUT

Les champs d'information se trouvent en haut de l'écran. Lorsqu'une alarme est active, le message s'affiche ici. Les alarmes relatives àla patiente s'affichent àgauche et les alarmes techniques au centre.

#### **Ondes/Champs de menu**

Les ondes/champs de menu occupent la majeure partie de l'écran. Au cours de la surveillance ou de la révision, elle affiche les trac és ; lors de la configuration, elle affiche les menus de configuration.

La barre du volet d'arri ère-plan prend en charge deux normes :  $30 \sim 240$  (norme am éricaine) et  $50 \sim 210$  (norme internationale).

La bande verte entre les volets de rythme cardiaque fœtal indique la plage d'alarmes préréglée (la limite sup érieure n'est pas sup érieure à 180 et la limite inférieure n'est pas inférieure à 100). Il est ainsi facile d'observer si la RCF dépasse la plage normale. Il est ainsi facile de savoir si la fréquence cardiaque du fœtus est trop faible ou trop dev ée.

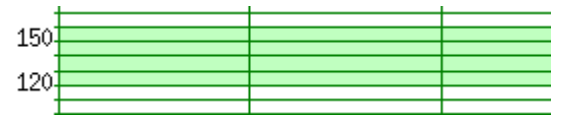

#### Champs des valeurs num ériques de mesure

Les valeurs num ériques de mesure s'affichent sur le moniteur en temps r éel. Pour plus de d étails, voir 3.5.3 Valeurs num ériques de surveillance.

#### Champs d' état

| N ° | Description            |                                                                                                    |  |  |
|-----|------------------------|----------------------------------------------------------------------------------------------------|--|--|
| 1   | T énoin d'alimentation | Alimentation CA fournie; 🔀 aucune alimentation CA fournie                                                                                                    |  |  |
| 2   | T émoin de batterie    | La batterie fonctionne correctement. La partie verte représente la charge r ésiduelle.<br>La batterie est faible et doit être chargé. Des informations d'alarme sont affichées sur l'écran. |  |  |

|    |                                                                     | La batterie est presque déchargée et doit être rechargée immédiatement                                                                                               |  |  |  |
|----|---------------------------------------------------------------------|----------------------------------------------------------------------------------------------------|--|--|--|
|    |                                                                     | • Aucune batterie n'est charg é                                                                                                    |  |  |  |
|    |                                                                     | Dysfonctionnement de la batterie ou la charge de la batterie                                                                                                    |  |  |  |
|    |                                                                     | s'arrete en faison de sa temperature elevee                                                                                                    |  |  |  |
|    |                                                                     | La batterre est en cours de chargement.                                                                                                    |  |  |  |
|    | Témoin de connexion                                                 | Le moniteur est en ligne, c'est-à-dire qu'il est connecté à Internet :                                                                                               |  |  |  |
| 3  | au réseau et numéro du dispositif.                                  | Le moniteur est hors ligne, c'est-à-dire qu'il n'est pas connecté à<br>Internet ou qu'il n'est pas bien connect é                                                    |  |  |  |
|    |                                                                     | L'alarme sonore est activée ; X l'alarme sonore actuelle est                                                                                                    |  |  |  |
| 4  | T émoin d'alarme audio                                              | d ésactiv ée de façon illimit ée ; A l'alarme sonore actuelle est<br>d ésactiv ée de façon temporaire. La dur ée du silence peut être r égl ée sur                   |  |  |  |
|    |                                                                     | 1 min (par d'étaut), 2 min, 3 min ou infini. La rénitialisation de l'alarme sonore est activée (lorsque l'alarme sonore est réglée sur rénitialisation de l'alarme). |  |  |  |
| 5  | T émoin d' état de<br>l'imprimante                                  | L'imprimante est en cours d'impression, aucune impression en cours                                                                                                   |  |  |  |
| 6  | Vitesse d'impression                                                | 3   Vitesse d'impression, p. ex., 3 signifie 3 cm/min                                                                                                    |  |  |  |
| 7  | Dur ée d'impression                                                 | 29min Dur é d'impression restante                                                                                                    |  |  |  |
| 0  | Minuterie de                                                        | <b>36:13</b> Indique la dur é de la surveillance en cours. La minuterie est                                                                                          |  |  |  |
| 0  | surveillance                                                        | remise àz éro lorsque l'utilisateur appuie sur la touche <b>DÉMARRAGE</b> .                                                                                          |  |  |  |
|    |                                                                     | d'accueil, de l'intérieur vers l'extérieur.                                                                                                    |  |  |  |
|    |                                                                     | Indique qu'il n'y a pas de capteur sans fil dans le logement d'accueil                                                                                               |  |  |  |
| 9  | T énoin d' état du<br>capteur sans fil (pour<br>F15 Air uniquement) | Indique que le capteur sans fil est en cours de charge (lorsque le moniteur est connecté à l'alimentation CA)                                                        |  |  |  |
|    |                                                                     | Indique que le capteur sans fil est totalement charg é                                                                                                    |  |  |  |
|    |                                                                     | Indique que le capteur sans fil est dans le logement d'accueil, mais qu'il n'est pas chargé par le moniteur (le moniteur n'est pas connecté à l'alimentation CA)     |  |  |  |
| 10 | T émoin de canal de<br>fonctionnement du<br>syst ème FTS-3          | Lorsque le système FTS-3 est sous tension et connecté au moniteur, le témoin $(2)$ 14 s'affiche, le chiffre indique le numéro du canal.                              |  |  |  |
|    | T émoin de batterie de la                                           | La batterie est faible et doit être chargée. Des informations d'alarme sont affichées sur l'écran                                                                    |  |  |  |
| 11 | station de base du<br>système FTS-3                                 | La batterie est presque d'écharg é et doit être recharg é imm édiatement                                                                                             |  |  |  |

|  | La batterie est en cours de chargement. |
|--|-----------------------------------------|
|--|-----------------------------------------|

#### Champs de touches

Le champ de touches se trouve en bas de l'écran et vous permet d'accéder rapidement aux fonctions.

### (1) \*DÉMARRAGE

Fonction : D émarrage de la surveillance

Appuyez sur cette touche pour lancer la surveillance (sur l'interface principale).

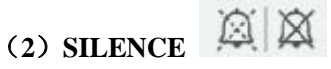

#### Fonction : Silence/r énitialisation

Appuyez sur cette touche pour d'éactiver l'alarme sonore actuelle et r éactiver la réponse du moniteur en cas de nouvel état anormal de la patiente.

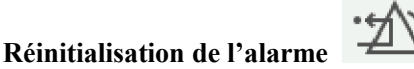

Fonction : Réinitialisation de l'alarme

Lorsque Configuration Alarme → Alarme sonore est configur é sur r énitialisation de l'alarme, la r énitialisation du silence est possible. Lorsque l'alarme sonore est configurée sur réinitialisation de l'alarme, appuyez sur la touche pour r énitialiser l'alarme sonore.

M âne si la fonction de silence permet de masquer le son, le système peut tout de m âne rompre ce silence et r énitialiser le travail normal du système sonore si une nouvelle alarme est g én ér ée.

### (3) AUTO ZÉRO →0+

#### Fonction : Mise àz éro de TOCO/IUP

R églez le trac éla valeur des contractions TOCO externes afin de pr él éfinir la valeur de r éférence (surveillance externe des contractions), ou le tracé/la valeur d'IUP sur le point de référence 0 (surveillance interne des contractions).

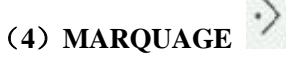

Fonction : Enregistrement d'un événement.

Appuyez sur cette touche pour marquer un événement ou ouvrir la liste de smart notes.

#### (5) IMPRESSION

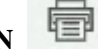

#### Fonction : D émarrage/arr êt de l'impression

Appuyez sur cette touche pour basculer entre le d'énarrage et l'arr êt de l'impression.

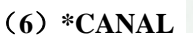

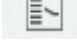

#### Fonction : Commutation entre les canaux

Le moniteur dispose de trois canaux distincts (canal 1, canal 2 et canal 3). Par défaut le son du cœur du fœtus provient du canal 1. Lorsque deux capteurs sont connectés au moniteur, appuyez sur cette touche pour faire basculer le son au canal 2 ; appuyez à nouveau dessus pour repasser le son au canal 1 ; lorsque trois capteurs sont connect és au moniteur, appuyez sur la touche pour passer au canal 2, appuyez à nouveau dessus pour faire basculer le son au canal 3, appuyez ànouveau dessus pour repasser le son au canal 1.

(7) PNI 🌭

Fonction : D émarrage ou arr êt de la mesure PNI

Appuyez sur cette touche pour gonfler le brassard et lancer une mesure PNI. Pendant le processus de mesure,

Fonctionnement de base

appuyez sur cette touche pour annuler la mesure et d'égonfler le brassard.

#### (8) LUMINOSITÉ

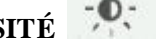

#### Fonction : R églage de la luminosit é de l'écran

Appuyez sur cette touche et la touche haut/bas s'affiche. Appuyez sur la touche haut/bas pour augmenter ou r éduire progressivement la luminosit é 9 correspond à la luminosit é maximale et 0 à la luminosit é minimale.

(9) PAUSE

#### Fonction : Interruption/Poursuite de la surveillance

Appuyez sur la touche PAUSE sur le statut de la surveillance, les courbes de MECG, SpO2 et RESP cessent d'être tracées ; appuyez ànouveau sur la touche PAUSE, les courbes recommencent à être trac ées.

#### (10) TRANS. PAT. (pour F15 Air uniquement)

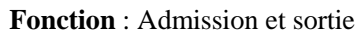

Tout d'abord, appuyez sur cette touche sur le moniteur d'origine et s dectionnez la sortie pour d éconnecter tous les capteurs connect és au moniteur. Ensuite, appuyez sur cette touche et sélectionnez l'admission, saisissez le num éro du moniteur d'origine, puis attendez que tous les capteurs connect és au moniteur d'origine soient automatiquement admis. Le transfert de la patiente peut être r éalis é sans retirer du corps les capteurs connect és.

Remarque : si le transfert de la patiente échoue, retirez le capteur de la patiente, placez-le sur le logement d'accueil, puis harmonisez-le et r éutilisez-le.

# (11) AVANCE PAPIER

Fonction : Avancement automatique du papier

Lorsque l'impression s'arr ête, appuyez sur cette touche pour faire avancer le papier, en vous assurant que la perforation se situe à l'extérieur du bac et qu'elle se déchire ais ément. Appuyez sur cette touche pour faire avancer le papier de 8 cm (papier PHILIPS) ou de 7 cm (papier GE).

# (12) CHANGEMENT (pour un moniteur configuré avec des paramètres maternels

#### uniquement)

#### **Fonction** : Switch display mode

Appuyez sur cette touche pour basculer entre le mode d'affichage maternel et fœtal, mode fœtal et mode maternel dans l'ordre.

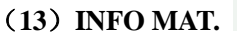

R

**Fonction** : saisie et r évision des informations sur la mère Appuyez sur cette touche pour saisir et r éviser les informations sur la mère.

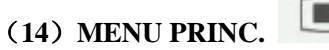

#### Fonction : Menu de configuration

Appuyez sur cette touche pour entrer dans le menu de configuration du moniteur.

(15) SON TOMBE

Lorsqu'une alarme de capteur débranch é, une alarme de perte de signal US/DECG/ECG, une alarme d'électrodes DECG/ECG/PUI débranch és ou une alarme CTG est active, appuyez sur cette touche pour confirmer l'alarme, et le son et l'image de cette alarme seront désactivés. Ceci dit, elle existe encore dans la liste de rappel des alarmes.

#### **REMARQUE** :

Si le son des touches est activé, le moniteur émet un son normal lorsque l'opération est valide, ou une forte tonalité (« Di ») lorsque l'opération n'est pas valide.

|                                             | ATTENTION                    |                                                   |                                  |                        |                                |
|---------------------------------------------|------------------------------|---------------------------------------------------|----------------------------------|------------------------|--------------------------------|
|                                             | Ce moniteu<br>n'appuyez j    | ur est un dispositif mé<br>pas en continu sur les | edical normal. Veuil<br>touches. | lez éviter les opérati | ons violentes. Par exemple,    |
|                                             | 3.4.2 M                      | enu principal                                     |                                  |                        |                                |
|                                             | Les menus                    | de configuration sont fo                          | ournis pour modifier             | les configurations du  | moniteur et les paramètres de  |
|                                             | surveillance.<br>principal.  | . Appuyez sur la touche                           | e de configuration               | de l'interface         | principale pour ouvrir le menu |
|                                             | Menu principal               |                                                   |                                  |                        |                                |
| Éléments de<br>onfigurat                    | e c<br>ion                   | Démarrage cardiotoco                              | Générale                         | Alarme                 | Imprimante                     |
|                                             |                              | Foetus                                            | Mère                             | Date et heure          | Système                        |
| Description of<br>fond<br>SVersion<br>logio | le la<br>ction<br>du<br>ciel | er les items système de l'appareil<br>: 1.12      |                                  |                        | SORTIE                         |

#### Figure 3-22 Menu de configuration

Le menu de configuration principal permet d'acc éder à tous les éléments autres que le système. S'électionnez SORTIE pour quitter ce menu.

Les d'éments de ce menu principal comportent tous un ou plusieurs sous-menus. Pour confirmer les modifications de configuration dans les sous-menus, vous devez s'électionner **OK** pour quitter l'application. Si vous ne souhaitez pas stocker les nouveaux paramètres, s'électionnez **Annuler**. Si aucune op ération n'est effectu ée dans les 30 secondes, le menu revient au répertoire sup érieur. Les changements ne seront pas enregistr és.

Lorsque vous s dectionnez **OK** pour confirmer les modifications de configuration, les nouveaux paramètres seront enregistrés dans la mémoire à long terme de votre moniteur. Si le moniteur est de nouveau mis sous tension après avoir été deint ou si une perte d'alimentation se produit, il réablit les nouveaux paramètres. La configuration ne prend pas effet si le système se ferme automatiquement ou s'il est arrêté avant d'avoir s dectionn é**OK**.

Pour votre r d'érence, lorsque le curseur se trouve sur un d'énent de ce menu, le moniteur fournit une brève description de la fonction de cet d'énent dans un volet d'élimité par un cadre bleu, présent sous les d'énents. Par exemple, dans l'illustration ci-dessus, le curseur est situ é sur «Système ». Par cons équent, la description de sa fonction «Régler les items système de l'appareil » est présent ée dans le volet ci-dessous.

### 3.4.3 Configuration rapide

Vous pouvez cliquer sur les champs des trac és et les champs des valeurs num ériques de mesure sur l'écran pour régler les paramètres des trac és et des valeurs num ériques de mesure. Par exemple, pour entrer dans le menu de configuration FHR1, s dectionnez la valeur num érique FHR1 (fr équence cardiaque fœtale 1).

Vous pouvez également régler les paramètres au moyen de la touche du menu principal d'utilisation décrit la méthode d'entrée via le menu principal.

. Ce manuel

### 3.5 Interface de surveillance

### 3.5.1 Affichage de l'interface

### 3.5.1.1 \*Commutation du mode d'affichage

Le moniteur a trois modes d'affichage : mode maternel-fœtal (Figure 3-23), mode fœtal (Figure 3-24) et mode maternel (Figure 3-25).

Pour modifier le mode d'affichage, s dectionnez le commutateur de mode d'affichage de l'interface principale. Le mode d'affichage va basculer entre les trois modes.

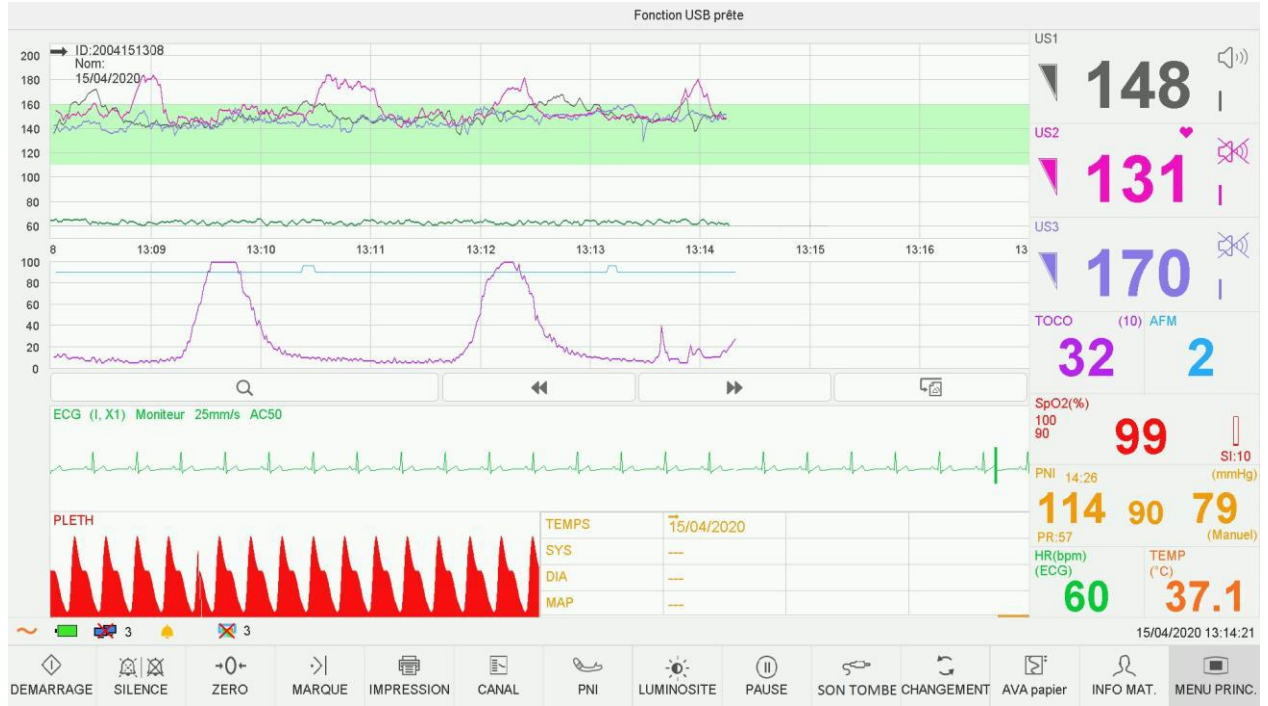

Figure 3-23 Mode maternel-fœtal

#### Manuel d'utilisation du moniteur fœtal et maternel F15

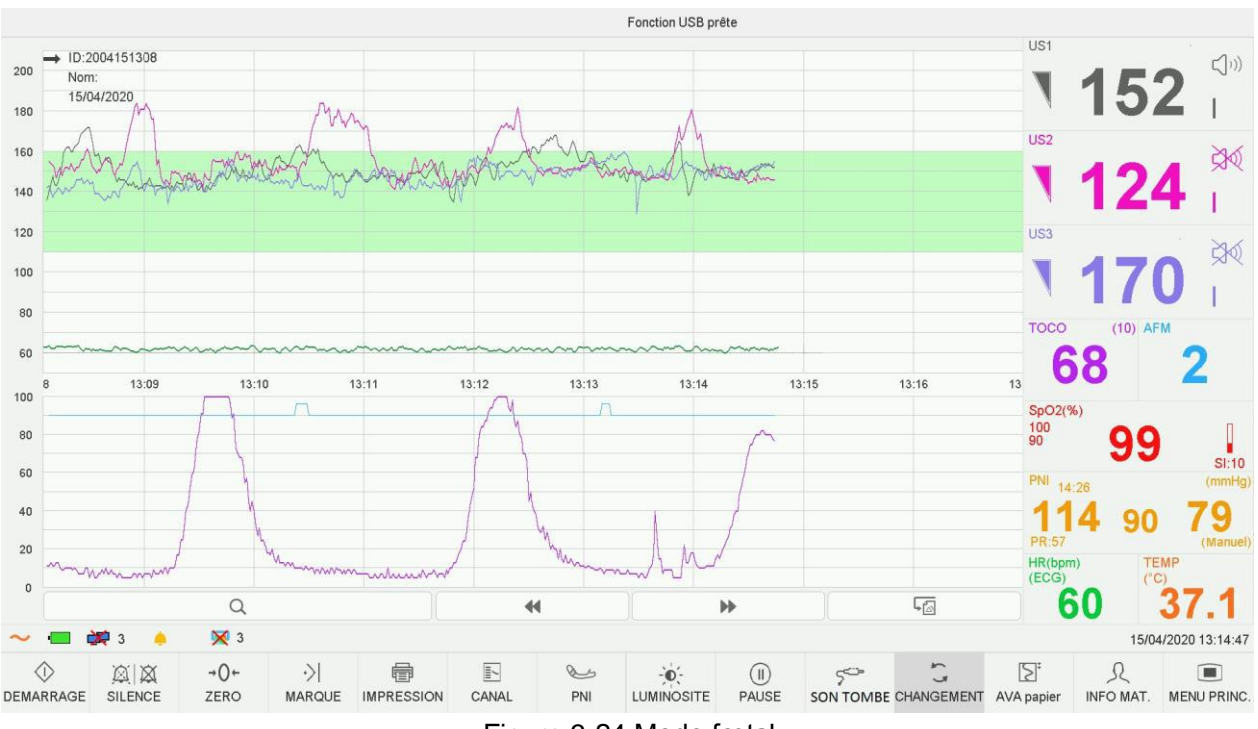

Figure 3-24 Mode fœtal

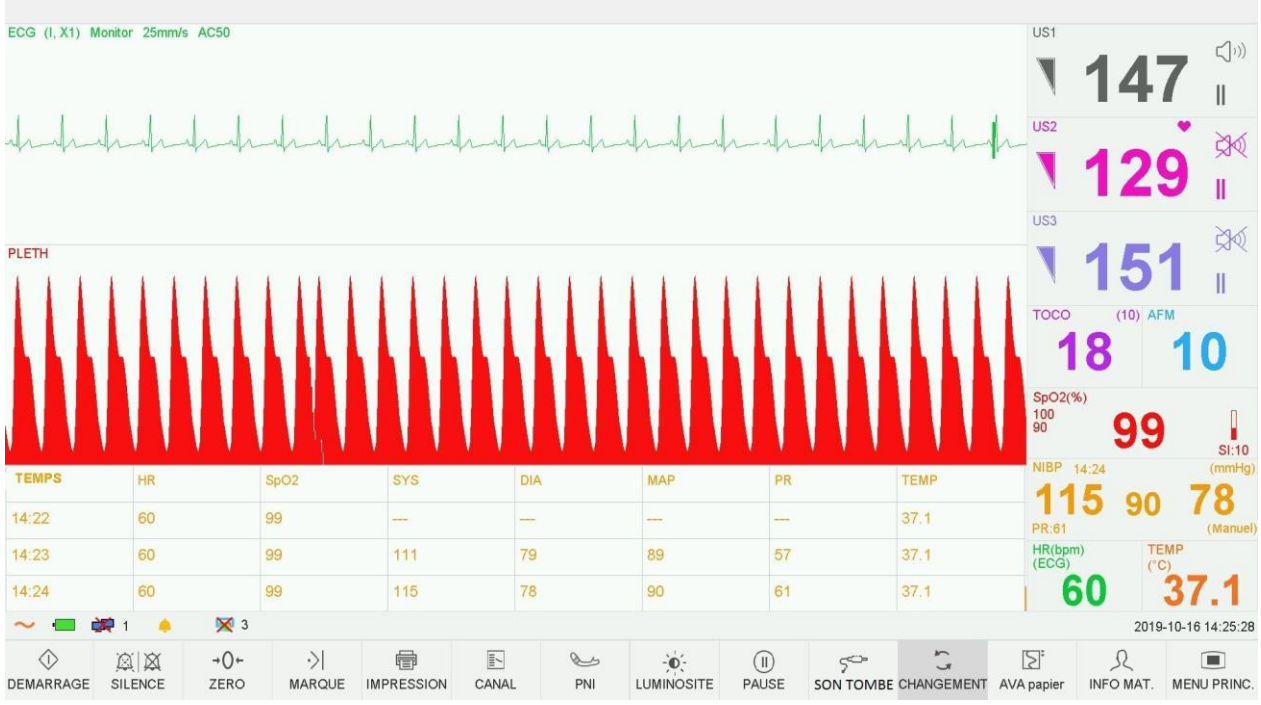

Figure 3-25 Mode maternel

### 3.5.1.2 \*Interrupteur de couleur d'arrière-plan

L'arri ère-plan de l'écran peut prendre deux couleurs : noir(par d éfaut) et gris.

Pour modifier la couleur de l'écran :

1 S dectionnez la touche de configuration

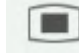

sur l'interface principale.

- 2 S dectionnez G én érale > Couleur écran.
- 3 S dectionnez la couleur requise.

4 S dectionnez OK.

# 3.5.1.3 Modification de la position de la fenêtre numérique (possible pour les modèles de configuration AP/IP)

sur l'interface principale.

La fen être num érique peut être situ ée àdroite des trac és ou au-dessus d'eux. Pour modifier sa position,

- 1 S dectionnez la touche de configuration
- 2 S dectionnez G én érale > Fen être num érique.
- 3 S dectionnez Haut ou Droite (param dre par d daut).
- 4 S dectionnez OK.

### 3.5.2 Modification de l'échelle du temps

Les tracés de surveillance fœtale partagent la même échelle de temps. Cette échelle est exprimée dans un format de temps r écl ou de temps relatif. Le temps r écl correspond à l'heure de la surveillance. Le temps relatif enregistre le temps écoul épour la surveillance en cours.

Pour modifier ce format de temps :

- 1 S dectionnez la touche de configuration sur l'interface principale.
- 2 S dectionnez Date et heure > échelle du temps.
- 3 S dectionnez Temps r éel (param dre par d faut) ou Temps relatif.
- 4 S dectionnez OK.

#### **REMARQUE** :

Le temps réel contient uniquement l'heure et les minutes, mais pas les secondes. L'échelle du temps peut donc correspondre à la 0 à 59<sup>ème</sup> seconde de l'heure système. Ne prenez pas l'échelle de temps pour l'heure exacte.

### 3.5.3 Valeurs numériques de surveillance

### 3.5.3.1 Surveillance fœtale

#### **AVERTISSEMENT**

- 1 En raison de la taille de l'écran LCD, de la résolution et des paramètres du système, les tracés affichés à l'écran peuvent avoir un aspect différent de ce qu'imprime l'imprimante. Lors de l'établissement de diagnostics, l'impression doit prévaloir.
- 2 Si les données sont suspectes, les médecins doivent formuler des diagnostics basés sur l'état réel.

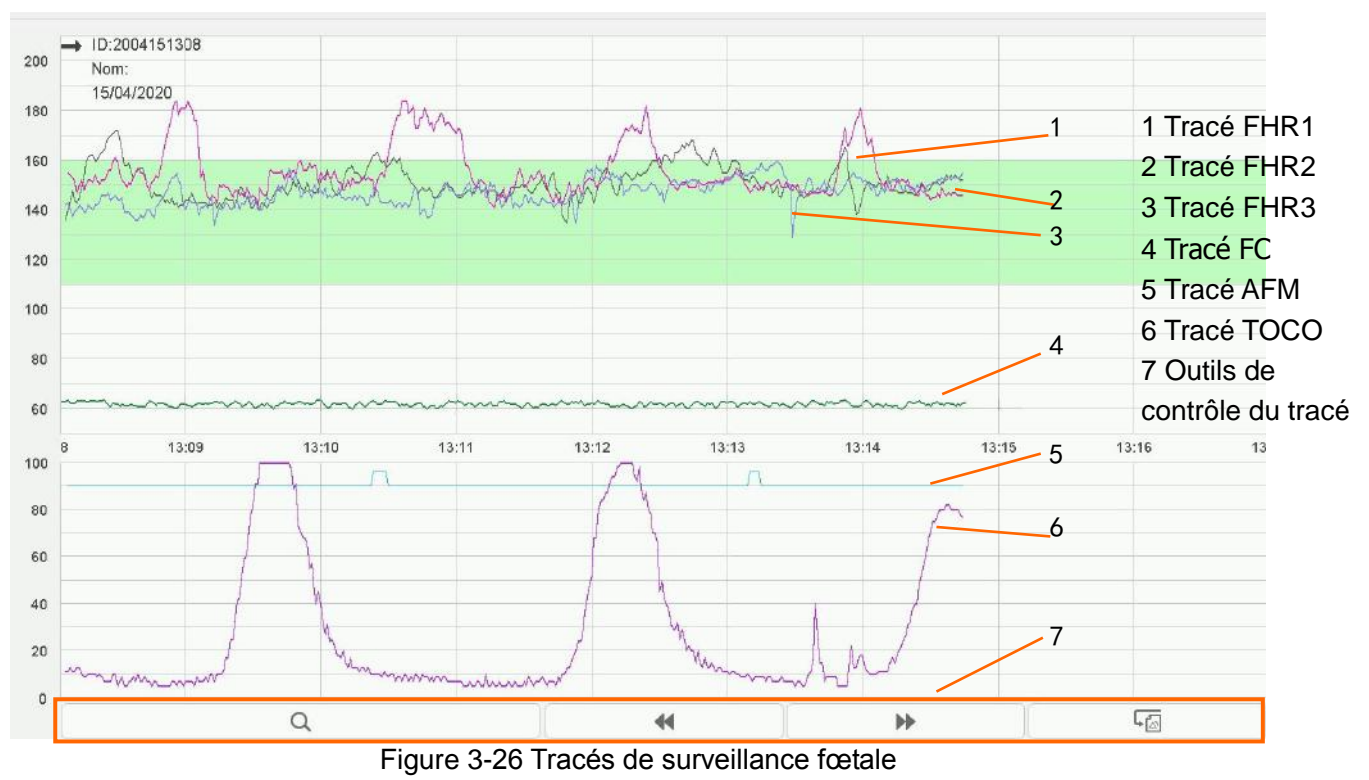

Pendant la surveillance ou la révision, la fenêre de tracés affiche six tracés : tracé FHR1, tracé FHR2 (configuration double), tracéFHR3 (configuration triple), tracéFC, tracéAFM et tracéTOCO.

#### Trac éFHR1/FHR2/FHR3

L'axe y du trac é indique les valeurs numériques de la FCF. La plage va de 30 bpm à 240 bpm (norme américaine) ou de 50 bpm à210 bpm (norme internationale).

#### Trac éAFM

L'axe x de chaque tracé indique la durée d'un mouvement fœtal détect é

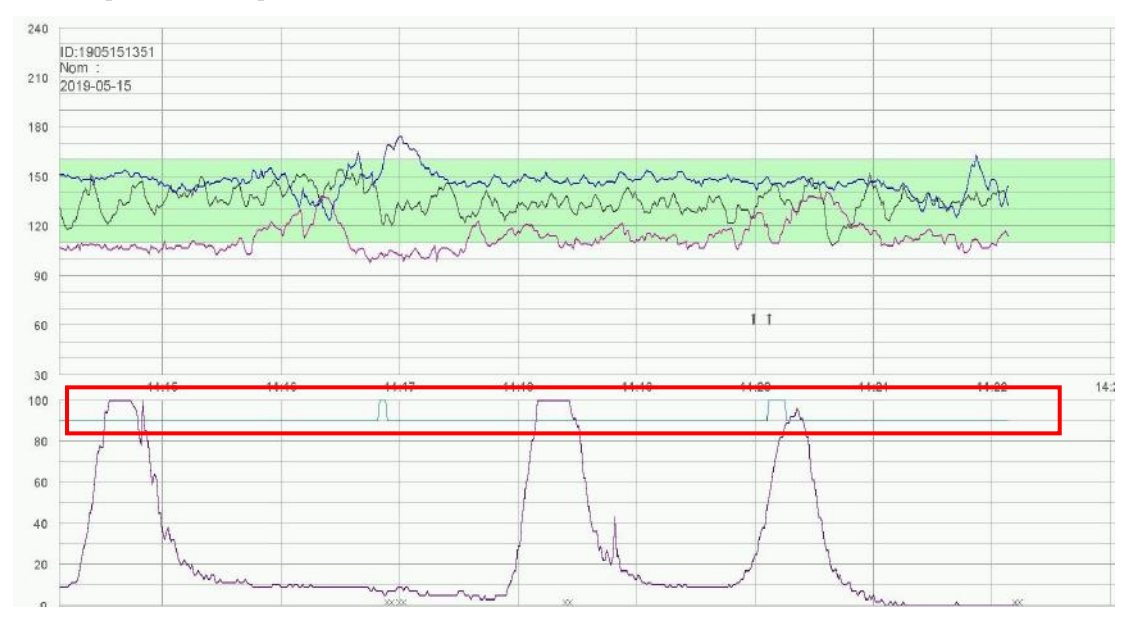

#### Marque noire AFM

L'axe x de chaque tracé indique la durée d'un mouvement fœtal détecté.

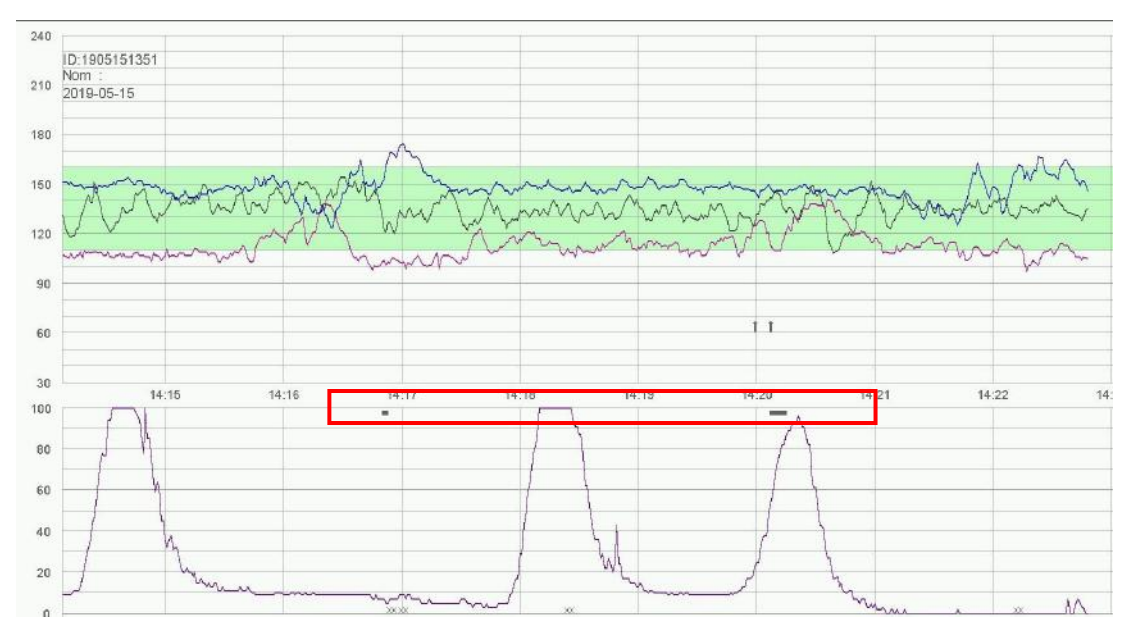

#### **REMARQUE :**

Le trac éAFM n'est fourni qu'àtitre de r éf érence. Veuillez utiliser les marques MFM en tant que crit ères.

#### Trac éTOCO

L'axe y indique la valeur num érique de TOCO. La plage est comprise entre 0 et 100.

De plus, certains autres symboles apparaissent au milieu des trac és :

| 1 | → : ce symbole indique que la nouvelle surveillance d émarre.                                                                                                    |
|---|----------------------------------------------------------------------------------------------------|
| 2 | <b>1</b> : ce symbole indique la perception manuelle d'un mouvement fœtal. Il appara î lorsque la patiente appuie sur le marqueur de mouvement fœtal lorsqu'elle ressent un mouvement du fœtus. |
| 3 | ↓ : ce symbole indique que la touche <b>MARQUAGE</b> est enfonc é pour enregistrer un év énement, par exemple la patiente qui se retourne ou qui re çoit une injection.                         |
| 4 | *0*: ce symbole indique que le moniteur est remis à z éro par une pression de la touche AUTO <b>ZÉRO</b> .                                                                                      |

Les valeurs de surveillance fœtale affichées dans la fenêtre des valeurs numériques incluent la valeur FHR1/DFHR, la valeur FHR2, la valeur FHR3, la valeur TOCO/IUP et le nombre de mouvements du fœtus :

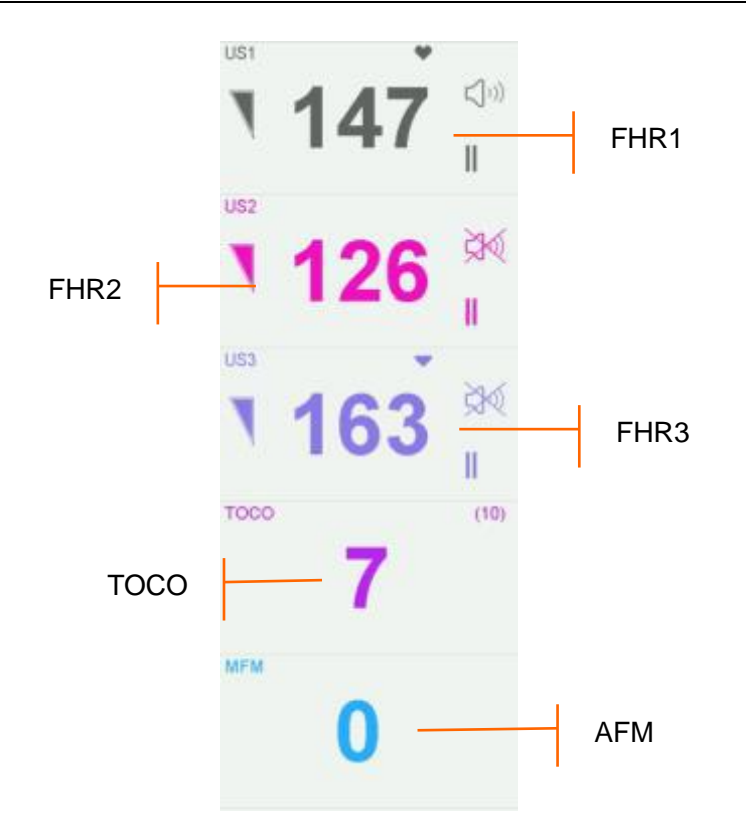

Figure 3-27 Valeurs numériques de la surveillance fœtale

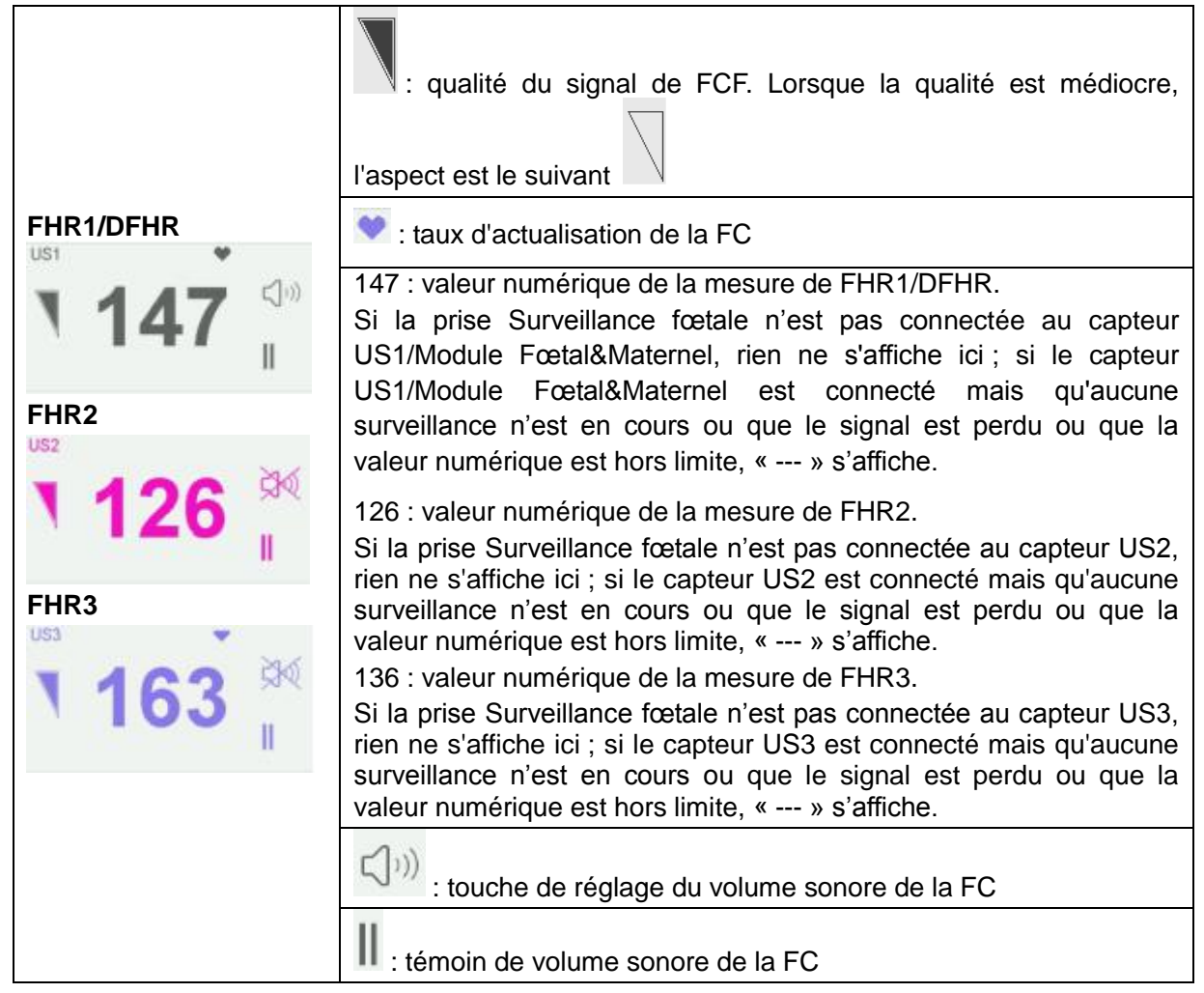

| TOCO/IUP<br>TOCO (10) | (10) : tonus de base                              |
|-----------------------|---------------------------------------------------|
| 7                     | 7 : valeur numérique de la mesure du tonus actuel |
| FM                    |                                                   |
|                       | MFM/AFM : Source AFM                              |
| U                     | 0 : nombre de MF                                  |
|                       |                                                   |

En cas de surveillance avec un modèle sans fil, l'icône de force du signal sans fil P, et l'icône de niveau de la batterie des capteurs US sans fil, du capteur TOCO sans fil et du Module Fœtal&Maternel sans fil s'affichent dans la fen être num érique. La force du signal sans fil du capteur sans fil a trois degr és : 0 correspond à la force de signal la plus faible(lorsque la force de signal est égale à 0, l'alarme de perte de signal sans fil du capteur sans fil est g én ér ée) et 3 correspond à la meilleure force de signal ; le niveau de la batterie du capteur sans fil a 5 degr és : 0 correspond au niveau de charge de batterie le plus faible et 4 correspond au niveau de charge de batterie le plus faible et 4

| US1  |            | •      |
|------|------------|--------|
|      | 115        | ((¢[⊃) |
| ,    | 140        | "      |
| US2  | <b>?</b> ■ |        |
|      | 120        | Ì\$€   |
|      | 123        |        |
| US3  | ି <b>ଅ</b> | 20.6   |
|      | 166        | 5AV    |
|      | 100        | . II   |
| тосо | <u> </u>   | (10)   |
|      | 78         |        |
| AFM  | Ŷ          |        |
|      | 0          |        |
|      | U          |        |

Lorsque le moniteur fœtal/maternel F15 est connect é au syst ème de t d ém étrie FTS-3 et que les transducteurs sont enlevés de la station de base, l'icône de puissance du signal set l'icône du niveau de charge de la batterie des transducteurs US-T et du transducteur TOCO-T ou du transducteur TOCO-E s'affichent dans la fen être num étique.

### 3.5.3.2 Surveillance maternelle (F15)

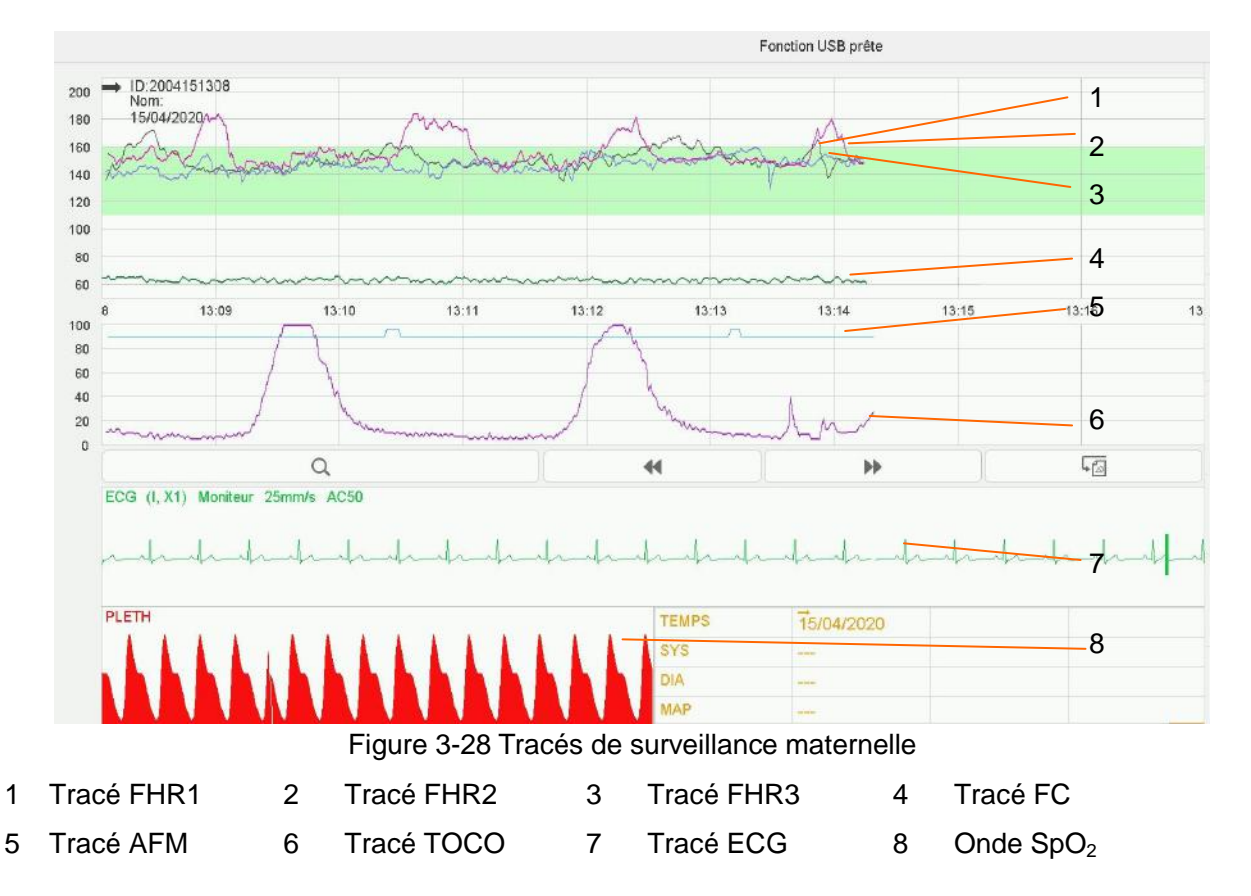

**En mode de surveillance maternelle-fœtale**, la fen être de trac éaffiche neuf trac és tout au plus. Par rapport au mode de surveillance fœtale, quatre ondes/tracés maternels sont ajoutés : trac éMHR, trac éECG et onde SpO<sub>2</sub>.

La liste de signes vitaux maternels conserve les enregistrements des signes vitaux maternels r écents et la dur écent de la mesure. Une marque de d'ébut  $\rightarrow$  et la date s'affichent lorsqu'une nouvelle surveillance commence.

En mode d'affichage maternel-fœtal, la liste contient l'heure ainsi que les données numériques de SYS, DIA et MAP de chaque mesure.

| TEMPS | 14:25 | 14:26 |  |
|-------|-------|-------|--|
| SYS   | 112   | 114   |  |
| DIA   | 76    | 79    |  |
| MAP   | 88    | 90    |  |

#### Figure 3-29 Liste PNI maternelle

En mode d'affichage maternel, la liste contient l'heure, la fréquence cardiaque (HR) et les valeurs numériques de SpO<sub>2</sub>, SYS, DIA, MAP, PR et TEMP. Les valeurs numériques sont enregistrées toutes les minutes.

| TEMPS | HR | SpO2 | SYS | DIA | MAP | PR | TEMP |
|-------|----|------|-----|-----|-----|----|------|
| 14:22 | 60 | 99   |     |     |     |    | 37.1 |
| 14:23 | 60 | 99   | 111 | 79  | 89  | 57 | 37.1 |
| 14:24 | 60 | 99   | 115 | 78  | 90  | 61 | 37.1 |

Figure 3-30 Liste de signes vitaux maternels

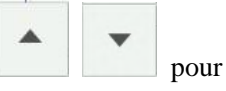

La liste num érique peut être consult é: s dectionnez la liste, appuyez sur le symbole passer en revue les listes pr c édentes.

Au-delà des valeurs numériques fœtales, la fenêtre des valeurs numériques de F15 inclut les signes vitaux maternels :  $SpO_2$ , PNI, HR et TEMP :

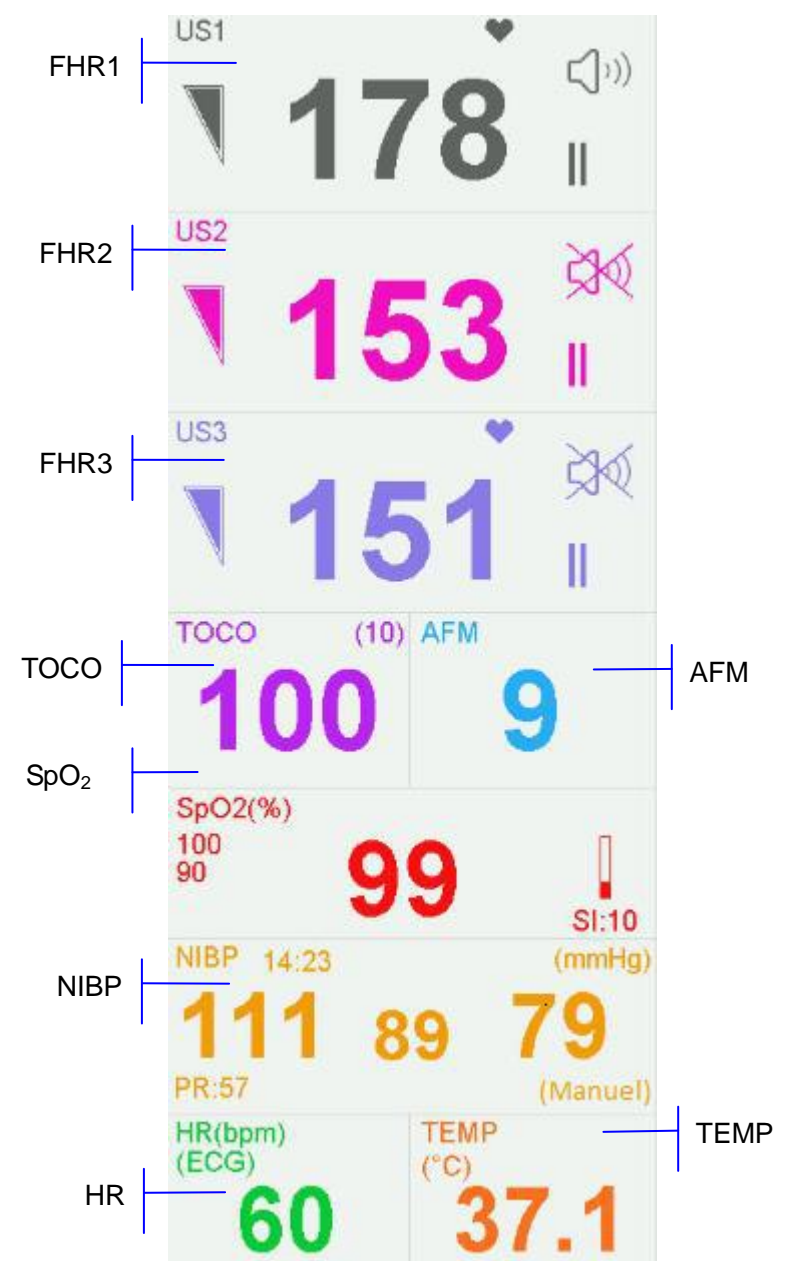

Figure 3-31 Valeurs numériques de surveillance maternelle

| SpO <sub>2</sub>                                                     | 99 : valeur numérique de la mesure actuelle de SpO <sub>2</sub> .                     |
|----------------------------------------------------------------------|---------------------------------------------------------------------------------------|
| SpO2(%)<br>100<br>90<br><b>99</b><br><b>99</b><br><b>99</b><br>SI:10 | <ul> <li>I : témoin de SpO<sub>2</sub>.</li> <li>SI : intensité du signal.</li> </ul> |
| PNI                                                                  | 14:23 : heure à laquelle débute la mesure de PNI.                                     |
|                                                                      | mmHg : unité PNI.                                                                     |

| NIBP 14:23 (mmHg) 111 89 79 | De gauche à droite, de haut en bas dans l'ordre : pression<br>systolique (111), tension artérielle moyenne (89) et<br>pression diastolique (79) et PR (57) actuelles. |
|-----------------------------|----------------------------------------------------------------------------------------------------|
| PR:57 (Manuel)              | (manuel) : le mode de mesure PNI actuel est manuel.                                                                                                    |
| HR<br>HR(bpm)               | (ECG) : la FC actuelle provient de l'ECG.                                                                                                    |
| (ECG) 60                    | 60 : valeur numérique de la mesure de la fréquence cardiaque maternelle actuelle.                                                                                     |
| темр<br>(°С)<br><b>37.1</b> | (ºC) : unité TEMP.                                                                                                    |

Lorsque le moniteur fœtal/maternel F15 est connect é au syst ème de t d ém étrie FTS-3 et que les transducteurs sont enlevés de la station de base, l'icône de puissance du signal et l'icône du niveau de charge de la batterie des transducteurs US-T et du transducteur TOCO-T ou du transducteur TOCO-E s'affichent dans la fen être num étique.

### 3.5.4 Outils de contrôle du tracé

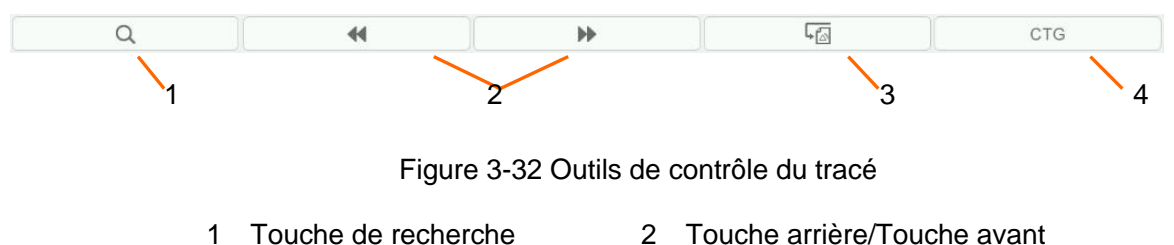

3 Touche de rappel d'alarme 4 Touche d'analyse CTG

### 3.5.4.1 Sauvegarde des données

Lorsque l'utilisateur appuie sur la touche **DEMARRAGE**, le moniteur enregistre les donn és de l'ID pr é élent dans un fichier, puis les efface de l'interface principale. L'interface principale affiche uniquement les donn és de la nouvelle patiente. Lors de la surveillance, les donn és sont sauvegard és toutes les 10 minutes. Toutes les donn és d'une même patiente sont enregistr és dans un fichier (la dur é maximale est de 24 heures ; les donn és restantes sont enregistr és dans un autre fichier).

Les fichiers sont stock & dans le moniteur. Lorsque la capacit é de stockage maximale est atteinte (500 fichiers), le moniteur supprime automatiquement le ou les fichiers les plus anciens.

### 3.5.4.2 \*Recherche d'un fichier

Lorsque la fonction USB est d'éactiv é, la touche de recherche situ é sous les situ é sous les

trac és est utilis és pour rechercher un fichier de donn éss d'une patiente enregistr ésur le moniteur.

Pour rechercher une patiente :

1 S dectionner la touche de recherche pour ouvrir la liste des fichiers. Cette liste contient six s éries de nom et d'ID patient les plus r écents, ainsi que l'heure du d ébut de la surveillance. S dectionnez l'd ément requis : le fichier s dectionn éest imm édiatement charg é dans l'interface principale.

| 1902261534; 2019-02-26 15:32:24; |      |     |    |
|----------------------------------|------|-----|----|
| 1902261526; 2019-02-26 15:26:40; |      |     |    |
| 1902261524; 2019-02-26 15:24:29; |      |     |    |
| 1902261522; 2019-02-26 15:22:52; |      |     |    |
| 1902261515; 2019-02-26 15:15:02; |      |     |    |
| 1902261509; 2019-02-26 15:09:48; |      |     |    |
|                                  | PLUS |     |    |
| Q                                | 44   | bb. | 50 |

Figure 3-33 Liste de fichiers

Si le fichier requis n'est pas dans cette liste :

#### 2 S dectionnez Plus pour ouvrir la fen être Recherche des patients.

|            | Nom                 |     | Recherche |
|------------|---------------------|-----|-----------|
| ID         | Date                | Nom |           |
| 1902261534 | 2019-02-26 15:32:24 |     |           |
| 1902261526 | 2019-02-26 15:26:40 |     |           |
| 1902261524 | 2019-02-26 15:24:29 |     |           |
| 1902261522 | 2019-02-26 15:22:52 |     |           |
| 1902261515 | 2019-02-26 15:15:02 |     |           |
| 1902261509 | 2019-02-26 15:09:48 |     |           |
| 1902261445 | 2019-02-26 14:45:04 |     |           |
| 1902261442 | 2019-02-26 14:42:14 |     |           |

Figure 3-34 Recherche d'une patiente

- 3 S dectionnez ID, saisissez l'ID de la patiente àl'aide du clavier programmable, puis s dectionnez Enter.
- 4 S dectionnez Nom, saisissez le nom de la patiente à l'aide du clavier programmable, puis s dectionnez Enter.

#### **REMARQUE** :

Vous pouvez saisir une partie de l'ID ou du nom de la patiente seulement. Cependant, plus vous saisissez d'informations, plus le résultat obtenu est précis.

- 5 S dectionnez **Recherche**. Les fichiers contenant des informations correspondantes sont r épertori és dans la fen âre.
- 6 S dectionnez l'd ément requis ; le fichier s dectionn é est imm édiatement charg é dans l'interface principale. Vous pouvez examiner les trac és pr éc édents et suivants.

### 3.5.4.3 \* Archivage (en option)

La fonction USB du moniteur permet d'exporter les fichiers enregistrés automatiquement vers une cléUSB, puis de les enregistrer sur un ordinateur ou de les ouvrir dans un système de gestion de données.

Une fois le moniteur configur é avec le mat ériel appropri é, la fonction USB peut être activ é ou d ésactiv é par le service technique du fabricant.

Pour exporter des fichiers,

1 Assurez-vous que la fonction USB est activ é. Arr dez l'impression et d éconnectez le r éseau.

- 2 Ins érez la cléUSB dans la prise USB situ é à l'arri ère du moniteur (Figure 3-5). Un message «Fonction USB pr ête »dans la zone de message indique que la cléest correctement ins érée.
- 3 Sélectionnez la touche d'archivage sur l'interface principale pour ouvrir l'interface Archivage, qui affiche la liste des 300 derniers enregistrements de surveillance (ID et nom de la patiente, date) ainsi que quelques autres d'éments de fonctionnement.

| < <arch< th=""><th>iivage&gt;&gt;</th><th></th><th></th><th></th><th></th><th></th></arch<> | iivage>>   |                   |              |             |              |           |
|---------------------------------------------------------------------------------------------|------------|-------------------|--------------|-------------|--------------|-----------|
| ID                                                                                          |            | Nom               |              |             |              | Recherche |
|                                                                                             | ID         | Date              |              | Nom         |              |           |
|                                                                                             | 1910141334 | 2019-10-14 13:34: | 56           |             |              |           |
|                                                                                             | 1910141101 | 2019-10-14 11:01: | 11           |             |              |           |
| 1910141046 2019-10-14 10:46:23                                                              |            |                   |              |             |              |           |
| 1910141019 2019-10-14 10:19:                                                                |            | 9:31              |              |             |              |           |
|                                                                                             | 1910121754 | 2019-10-13 17:54: | 17           |             |              |           |
|                                                                                             | 1910121754 | 2019-10-12 17:54: | 17           |             |              |           |
|                                                                                             | 1910121716 | 2019-10-12 17:16: | 14           |             |              |           |
|                                                                                             |            |                   | sui          | vant        |              |           |
|                                                                                             |            |                   | Tout export. | Tout suppr. | Enlever disg | SORTIE    |

#### Figure 3-35 Archivage

- 4 Si l'enregistrement souhait é n'appara î pas sur la page active, s dectionnez Suivant pour voir d'autres enregistrements.
- 5 Déplacez le curseur jusqu'à l'dément souhait é puis s dectionnez Exporter dans le menu contextuel ; le moniteur exporte alors cet enregistrement vers la clé USB. Vous pouvez également s dectionner Tout export. tout pour exporter tous les enregistrements vers la clé USB.

#### **REMARQUE** :

- 1 Les fichiers ne peuvent pas être exportés si l'impression et la connexion réseau sont en cours pendant une surveillance en temps réel.
- 2 Pour éviter toute conséquence sur la surveillance en temps réel, le fabricant déconseille l'insertion d'une clé USB et l'exportation des données au cours de la surveillance.
- 3 La clé USB n'est pas destinée au stockage à long terme des données. Vous devez régulièrement enregistrer les fichiers exportés sur un ordinateur et supprimer les données de la clé USB.
- 4 Le moniteur ne prend en charge que les clés USB au format **FAT32**. Il est conseillé d'utiliser la clé USB fournie par le fabricant.

Dans le dossier **Données fœtus** de la cléUSB, un sous-dossier est créélors de l'exportation et nomméavec la date et l'heure de l'exportation. Les enregistrements export és sont stock és dans ce sous-dossier au format .trc et nomm és avec la date, l'heure et l'ID de d'énarrage du moniteur, par exemple «20100120-124936-12345.trc ».

Une fois les fichiers enregistr és, vous pouvez les supprimer.

- 1 Sélectionnez la touche d'archivage sur l'interface principale pour ouvrir l'interface Archivage.
- 2 S dectionnez Tout suppr. > Oui. Tous les fichiers se trouvant dans le moniteur sont supprim és.
- 3 S dectionnez Sortie.

#### **REMARQUE** :

- 1 Lorsqu'une impression est en cours, vous ne pouvez pas supprimer les fichiers.
- 2 La suppression des fichiers doit être effectuée avec précaution, car cette opération est irréversible.
- 3 Le moniteur supprime automatiquement les fichiers les plus anciens lorsque la mémoire est pleine (la capacité maximale est de 500 fichiers). Vous devez régulièrement exporter et enregistrer les fichiers.
- 4 Lorsque le nombre de fichiers est supérieur à 500, leur chargement par le moniteur peut nécessiter plus de temps. Vous devez régulièrement exporter les fichiers, puis les supprimer du moniteur.

### 3.5.4.4 \*Rappel

| Les touches de rappel    | 44                         | (touche arrière) et    | •                               | (touche |
|--------------------------|----------------------------|------------------------|---------------------------------|---------|
| avant) servent àrappeler | des trac és. Le mot RAPPEI | s'affiche en arri ère- | plan lors du rappel de trac és. |         |

S dectionnez la touche arri àre pour rappeler des trac és pr éc édents. Les trac és commencent à d'élier vers l'arri àre. Le symbole d'avancement de la progression «< » situ é au-dessus du trac é indique la vitesse de d'éliement vers

l'arri ère. Appuyez sur le symbole pour augmenter la vitesse jusqu'à ce qu'elle atteigne son maximum.

Appuyez sur le symbole pour diminuer la vitesse jusqu'à ce qu'elle atteigne son minimum. Appuyez n'importe o ù dans la fen être du trac é sur l'écran pour interrompre le processus.

S dectionnez la touche avant pour appeler les trac és suivants. Les trac és commencent à d'filer vers l'avant. Le symbole d'avancement de la progression «> » situ é au-dessus du trac é indique la vitesse de d'filement vers

l'avant. Appuyez sur le symbole pour augmenter la vitesse jusqu'à ce qu'elle atteigne son maximum.

Appuyez sur le symbole pour diminuer la vitesse jusqu'à ce qu'elle atteigne son minimum. Appuyez n'importe oùdans la fen être du trac ésur l'écran pour interrompre le processus.

Lorsque le rappel est mis en pause, le symbole de progression devient  $\langle --X\% --\rangle$ . Si la touche **IMPRESSION** est actionn  $\notin$  àce moment-l à, l'imprimante commence à imprimer les trac  $\notin$  en commen çant par le bord gauche de l' $\notin$ ran, àgrande vitesse.

X% indique la proportion de trac és actuels positionn és dans l'ensemble des trac és pouvant être rappel és.

Appuyez n'importe où dans la fen être du trac é sur l'écran pour revenir à l'interface principale de temps r étl. Si aucune op ération n'est effectu é dans les 10 secondes, le moniteur passe automatiquement à l'interface en temps r étl, sauf si l'impression est en cours.

Lors du rappel des trac és, le moniteur ne s'arr ête pas. Le son de la fr équence cardiaque et les valeurs num ériques sont des informations en temps r éel de la patiente actuelle.

#### **AVERTISSEMENT**

L'impression du rappel est fournie uniquement à titre de référence. Pour établir des diagnostics, vous devez vous baser sur l'impression en temps réel.

#### REMARQUE :

- 1 L'interface principale affiche les tracés et les informations patient d'un seul fichier. Si vous souhaitez examiner un autre fichier, vous devez rechercher ce fichier et le charger.
- 2 En cas de surveillance en temps réel d'une patiente, tous les tracés peuvent être imprimés, y compris les tracés de SpO2. Cependant, lors de l'impression de tracés à partir d'un fichier, il se peut que le tracé de SpO2 ne soit pas imprimé.
- 3 Vous devez mettre en pause avant le démarrage de l'impression. L'exécution d'une impression

pendant le processus de lecture pourrait provoquer des erreurs d'informations sur le papier.

4 Après l'impression des données rappelées, l'imprimante ne revient pas automatiquement à l'impression en temps réel.

### 3.5.4.5 \*Calcul de la CTG

L'analyse CTG vise à fournir un trac éen temps r éel, qui servira de donn ées de r éf érence aux m édecins. Elle permet une analyse du trac éen temps r éel apr ès impression de 10 minutes d'enregistrement ; la dur ée la plus longue est 60 minutes.

#### AVERTISSEMENT

- 1 L'analyse CTG est utilisée pour la surveillance des grossesses mais pas dans les salles d'accouchement.
- 2 L'analyse CTG est juste une analyse destinée à aider les médecins dans leur interprétation des tracés. Des conclusions doivent être tirées suite au diagnostic des médecins.
- 3 Cette analyse décrit la fréquence cardiaque du fœtus, la tocographie et les mouvements fœtaux. Il incombe au personnel médical qualifié de procéder à l'interprétation des tracés à des fins diagnostiques.

Pour activer l'analyse CTG,

sur l'interface principale.

1 S dectionnez la touche de configuration 2 S dectionnez **G én érale > Analyse CTG**.

3 S dectionnez une méthode d'analyse : analyse KREBS, analyse Fischer, analyse Fischer amétior é, rapport NST, analyse NST, rapport de classification trois niveaux NST ou OFF.

#### 4 S dectionnez OK.

|                               | CTG |                                                       |
|-------------------------------|-----|-------------------------------------------------------|
| Le symbole de l'analyse CTG ( | 010 | ) appara î sur l'interface principale. Il indique que |
| l'analyse CTG est activ é.    |     |                                                       |

#### **REMARQUE** :

- 1 L'analyse CTG démarre après l'impression de l'enregistrement de 10 minutes du tracé en temps réel.
- 2 Les résultats de l'analyse CTG doivent uniquement servir de référence.

Après l'impression de l'enregistrement de 10 minutes du trac éen temps r éel, s dectionnez le symbole de

| l'analyse CTG ( | CTG | ) sur l'interface principale. La fen être de r ésultats de l'analyse |
|-----------------|-----|----------------------------------------------------------------------|
| appara î.       |     |                                                                      |

|                          | 11/60 (min)         | 4      |        | - 1) Chronomètre de       |
|--------------------------|---------------------|--------|--------|---------------------------|
| ΓEM                      | FHR1                | FHR2   | FHR3   | l'analyse CTG             |
| ignal perdu              | 0.0%                | 0.0%   | 0.0%   |                           |
| ONTRACTIONS              | 3                   | 3      | 3      |                           |
| réquence cardia. de base | 149BPM              | 132BPM | 156BPM |                           |
| CCELERATIONS >10BPM 10S  | 5                   | 9      | 5      | 2) Résultats de l'analyse |
| CCELERATIONS >15BPM 15S  | 4                   | 9      | 1      |                           |
| ECELERATIONS             | 0                   | 0      | 1      |                           |
| ariation à court terme   | 6.2MS               | 10.5MS | 5.2MS  |                           |
| ariation à longue terme  | 13BPM               | 15BPM  | 18BPM  |                           |
| lébut de l'analyse       | 2019-10-16 14:26:22 |        |        |                           |
| in da l'analusa          | 2019-10-16 14:37:22 | ĵ      |        |                           |

#### Figure 3-36 Résultats de l'analyse CTG

Reportez-vous à la Figure 3-33. Les résultats de l'analyse CTG indiqués à l'écran incluent les éléments suivants :

1) Chronom ètre de l'analyse CTG :

Le chronomètre du calcul de la CTG d'émarre lorsque l'imprimante lance l'impression. Il s'arr ête lorsqu'il atteint les 60 minutes (le chronomètre affiche alors >60) et se r'énitialise lorsque l'imprimante cesse d'imprimer.

2) R ésultats de l'analyse CTG :

| SIGNAL PERDU :                 | Pourcentage de perte du signal. Si la perte de signal est sup érieure à 10 %, l'acquisition des r ésultats d'analyse est impossible.                                                                        |
|--------------------------------|----------------------------------------------------------------------------------------------------|
| CONTRACTIONS :                 | Dur é des contractions pendant l'analyse.                                                                                                    |
| FREQUENCE<br>CARDIA. DE BASE : | FHR moyenne pendant 10 minutes sans mouvement feetal ni contraction.                                                                                                    |
| ACCELERATIONS :                | Dur é d'acc él ération, incluant l'acc él ération d'une amplitude sup érieure à 10 bpm et sup érieure à 10 secondes, et l'acc él ération d'une amplitude sup érieure à 15 bpm et sup érieure à 15 secondes. |
| DECELERATIONS :                | Dur ée de d éc él ération.                                                                                                    |
| VARIATION A<br>COURT TERME :   | R ésultats d'analyse avec variation à court terme.                                                                                                    |
| VARIATION A LONG<br>TERME :    | R ésultats d'analyse avec variation àlong terme.                                                                                                    |
| DEBUT DE<br>L'ANALYSE :        | Heure de d tout de l'analyse.                                                                                                    |
| FIN DE L'ANALYSE :             | Heure de fin de l'analyse.                                                                                                    |

Au cours des 10 à 60 minutes du chronomètre, le moniteur fournit, à chaque minute, les résultats de l'analyse CTG.

Une fois l'impression termin é, l'imprimante imprime les résultats de l'analyse CTG du moment sur le papier pour imprimante.

Gardez à l'esprit que le r sultat de l'analyse CTG a é é obtenu apr s calculs. Il peut être utilis é en guise de r éférence afin d'aider le personnel m édical à éablir imm édiatement le bon diagnostic.

#### **REMARQUE** :

Ne débranchez pas les capteurs à ultrasons avant l'arrêt de l'impression. Vous risqueriez de compromettre l'impression des résultats de l'analyse.

### 3.5.4.6 \*Marquage d'une note

Lorsqu'il se produit un événement important, vous pouvez appuyer sur la touche MARQUE sur l'interface

principale pour ajouter une note. Une marque d'év énement  $\downarrow$  appara î sur l'interface principale et sur le papier de l'imprimante.

Toutefois, une marque d'événement ne peut pas indiquer clairement un événement. **Smart Notes** fournit une liste d'annotations pour les événements, y compris les événements qui se rapportent aux médicaments, aux positions, aux membranes, aux procédures, aux consid érations prénatales et autres.

Pour activer ou d ésactiver Smart Notes

1 S dectionnez la touche de configuration

sur l'interface principale.

- 2 S dectionnez G én érale > Smart Notes.
- 3 S dectionnez ON ou OFF (param ère par d éfaut).

Une fois **Smart Notes** activ é, appuyez sur la touche **MARQUE** sur l'interface principale pour ouvrir la liste de Smart Notes. Choisissez un catalogue d'év énements, puis s dectionnez une annotation dans la liste.

L'annotation de cet événement sera imprim é sur la partie supérieure du papier de l'imprimante lors de l'impression en temps r él.

Pour modifier le contenu d'une smart note dans la liste de smart notes, proc édez comme suit :

- 1 S dectionnez la touche de configuration sur l'interface principale.
- 2 S dectionnez G én érale.
- 3 S dectionnez la touche de modification de la Smart Note
- 4 S dectionnez un catalogue.
- 5 S dectionnez une note.
- 6 Utilisez le clavier pour modifier le contenu de la note.
- 7 S dectionnez Enter.
- 8 S dectionnez OK.

### 3.6 Présentation du système de télémétrie fœtale FTS-3

Le moniteur F15 est compatible avec le système de télémétrie fœtale FTS-3, con çu pour la surveillance dans un bain ou une douche. Pour une présentation du système FTS-3, consulter le manuel d'utilisation du système de télémétrie fœtale FTS-3.

# **Chapitre 4 Alarmes**

#### **AVERTISSEMENT**

Un risque potentiel peut être présent si différents réglages d'alarme prédéfinis sont utilisés pour le même matériel, ou un matériel similaire, dans une seule zone.

### 4.1 Classification d'alarme

Le moniteur comporte deux types d'alarmes : alarme patient et alarme technique.

Les alarmes patient indiquent une situation dans laquelle les signes vitaux d'épassent la limite configur é. Les alarmes sonores et visuelles peuvent être d'ésactiv és en excluant l'alarme d'asystolie. Les limites d'alarme r'églables d'éterminent les conditions de d'éclenchement de l'alarme.

Les alarmes techniques indiquent que le moniteur ne peut pas effectuer de mesure et ne peut donc pas d étecter de façon fiable un état critique chez la patiente. Elles ne peuvent pas être d ésactiv és.

En termes de gravit é, les alarmes sont divis és en trois niveaux : dev é, moyen et bas. Le niveau dev é indique une situation dans laquelle la patiente est en danger ; c'est un avertissement grave, indiqu é par le symbole \*\*\* ; le niveau moyen est un avertissement mod ét é, indiqu é par le symbole \*\* ; le niveau bas est un avertissement g én éral.

Les alarmes de niveau devé ont la priorité la plus devée, et les alarmes de niveau moyen occupent la seconde place. Si plusieurs types d'alarme sont actifs dans le même temps, le moniteur déclenche un indicateur sonore pour les alarmes de niveau supérieur.

Les niveaux d'alarme sont pr él éfinis, et vous ne pouvez pas les changer.

### 4.2 Délai de l'alarme

Il existe un d'dai entre la survenue d'un événement physiologique au niveau du site de mesure et le d'éclenchement de l'alarme correspondante sur le moniteur. Ce d'dai est bas é sur deux composantes :

- 1 Le temps entre la survenue de l'événement physiologique et le moment où cet événement est représent é par les valeurs num ériques affich és. Ce d élai d'épend du temps de traitement de l'algorithme et de la dur é moyenne dépendant de la mesure. (Par exemple, le temps de traitement de l'algorithme FHR n'est pas sup érieur à 30 s)
- 2 Le temps entre le dépassement de la limite d'alarme et l'indication de l'alarme sur le moniteur. Ce délai combine le délai de déclenchement d'alarme configuré et le délai général du système. Le délai de déclenchement du système général est inférieur à 4 s.

### 4.3 Alarme sonore

Si l'alarme sonore n'est pas d'ésactivée, le témoin d'alarme affiche . Lorsqu'une alarme est active, le moniteur énet un son. (La plage de pression acoustique est comprise entre 45 dB et 85 dB.)

Alarme de niveau devé: une tonalité «monocorde » est répétée cinq fois, puis interrompue pendant 3 secondes.

Alarmes de niveau moyen : une tonalité «monocorde » est répétée trois fois, puis interrompue pendant 4 secondes.

Alarmes de niveau bas : une tonalit é «monocorde » est émise, puis interrompue pendant 20 secondes.

Appuyez sur la touche **SILENCE** ; l'alarme sonore actuelle bascule entre activée et désactivée (temporairement ou ind éfiniment ; vous pouvez modifier le paramétrage).

Si l'alarme sonore actuelle est temporairement d'ésactivée, le témoin d'alarme s'affiche avec l'aspect suivant

, un délai restant s'affichant sur la droite. L'alarme sonore est activée à nouveau lorsque le délai est dépass é ou lorsque vous appuyez sur la touche **SILENCE**.

Si l'alarme sonore actuelle est d'ésactiv ée de fa çon illimit ée, le t émoin d'alarme affiche (s'allume pendant une seconde, puis s'interrompt pendant une seconde). L'alarme sonore est activ ée à nouveau uniquement lorsque vous appuyez sur la touche **SILENCE**.

Si Alarm Reset est activé (voir 4.9 Pause ou r ânitialisation de l'alarme), et que vous appuyez sur la touche

SILENCE pour déactiver une alarme sonore, le témoin d'alarme affiche indication d'alarme affiche indication d'alarme seconde, puis s'interrompt pendant une seconde). Lorsque d'autres alarmes existent, le moniteur active l'alarme sonore automatiquement.

Pendant la période de silence, les messages d'alarme sont affich és et le témoin d'alarme s'allume comme d'habitude. Vous pouvez appuyer ànouveau sur la touche **SILENCE** pour réactiver l'alarme sonore.

#### AVERTISSEMENT

- 1 Si la sécurité de la patiente est menacée, n'éteignez pas l'alarme sonore de manière illimitée.
- 2 Ne comptez pas uniquement sur le système d'alarme sonore pour la surveillance des patients. Le réglage du volume d'alarme à un niveau faible ou la désactivation de l'alarme lors de la surveillance peut constituer un danger pour la patiente. N'oubliez pas que la méthode la plus fiable pour surveiller la patiente est celle combinant une surveillance personnelle rapprochée et une utilisation correcte de l'équipement de surveillance.
- 3 Lorsque la pression sonore de l'alarme est équivalente à celle du bruit ambiant, l'opérateur peut avoir du mal à distinguer l'alarme sonore.

#### **REMARQUE** :

Après que vous avez activé l'alarme sonore à nouveau, celle-ci existe encore si l'alarme persiste.

### 4.4 Alarme visuelle

Lorsqu'une alarme est active :

- le t émoin d'alarme s'allume :

| Cat égorie d'alarme    | Couleur d'indicateur | Fr équence de clignotement | Cycle de fonctionnement |
|------------------------|----------------------|----------------------------|-------------------------|
| Alarme de niveau devé  | rouge                | 1,4 Hz à2,8 Hz             | 20 % à 60 %             |
| Alarme de niveau moyen | jaune                | 0,4Hz à0,8Hz               | 20 % à 60 %             |
| Alarme de niveau bas   | jaune                | Constante (allum é)        | 100 %                   |

- le message d'alarme s'affiche dans la fen être de message de l'interface principale, avec les alarmes patient sur la gauche et les alarmes techniques au milieu.

- les mesures sous forme num érique clignotent en gris, àune fr équence de 2 Hz.

Lorsque plusieurs alarmes du même niveau sont actives, les messages d'alarme apparaissent l'un après l'autre dans la même zone.

Lorsque plusieurs alarmes de différents niveaux sont actives, seules les alarmes du niveau supérieur sont affich és dans la fen être de message.

Les messages d'alarme relatifs à la patiente s'affichent de l'une ou l'autre des façons suivantes :

sous la forme d'un texte, par exemple «\*\* FHR2 BASSE »; ou

sous forme num érique, par exemple «\*\* FHR2 115 <120 », où\*\* indique qu'il s'agit d'un événement d'alarme de niveau moyen. Le premier nombre correspond au r ésultat de la mesure actuelle et le second nombre indique l'alarme pr éd éfinie.

Les messages d'alarme technique sont affich és sous forme de texte, par exemple «\*\*Batterie faible ».

#### **AVERTISSEMENT**

Si vous définissez des limites d'alarme sur des valeurs extrêmes, vous risquez de compromettre l'efficacité du système d'alarme. Il est recommandé d'utiliser les paramètres par défaut.

### 4.5 Sélection du format d'affichage des alarmes

Vous pouvez modifier le format d'affichage des alarmes relatives à la patiente. Pour cela :

- 1 S dectionnez la touche de configuration sur l'interface principale.
- 2 S dectionnez Alarme. Dans la zone Mot de passe qui s'affiche, saisissez le mot de passe de l'utilisateur, puis s dectionnez Enter.
- 3 S dectionnez Forme message.
- 4 S dectionnez l'option Texte (param dre par d faut) ou Num érique.
- 5 S dectionnez OK.

### 4.6 Modification du volume de l'alarme

Vous pouvez modifier le volume de l'alarme. Pour cela :

- 1 S dectionnez la touche de configuration sur l'interface principale.
- 2 S dectionnez Alarme. Dans la zone Mot de passe qui s'affiche, saisissez le mot de passe de l'utilisateur, puis sélectionnez Enter.
- 3 S dectionnez Volume d'alarme.
- 4 S dectionnez Bas (param dre par d dfaut), Moyen ou Haut.
- 5 S dectionnez OK.

### 4.7 \*Sélection de la durée de silence de l'alarme

Vous pouvez modifier la dur é de silence de l'alarme. Pour cela :

1 S dectionnez la touche de configuration

sur l'interface principale.

- 2 S dectionnez Alarme. Dans la zone Mot de passe qui s'affiche, saisissez le mot de passe de l'utilisateur, puis sélectionnez Enter.
- 3 S dectionnez Dur ée de silence.
- 4 S dectionnez Infini, 1 min (param dre par d daut), 2 min ou 3 min.
- 5 S dectionnez OK.

### 4.8 Sélection du délai d'alarme de perte de signal

En cas de perte prolongée du signal MECG ou du signal fœtal, le moniteur émet une alarme technique. Le délai de d éclenchement de l'alarme (d dai d'alarme de perte de signal) peut êre r égl é par l'utilisateur. Pour modifier le d dai d'alarme de perte de signal :

1 S dectionnez la touche de configuration

sur l'interface principale.

- 2 S dectionnez Alarme. Dans la zone Mot de passe qui s'affiche, saisissez le mot de passe de l'utilisateur, puis sélectionnez Enter.
- 3 S dectionnez D dai perte signal.
- 4 S dectionnez 0 (param ètre par d éfaut) à 300 secondes.
- 5 S dectionnez OK.

### 4.9 Pause ou réinitialisation de l'alarme

Vous pouvez activer la fonction de mise en pause ou de r énitialisation des alarmes sonores.

- S dectionnez la touche de configuration sur l'interface principale. 1
- S dectionnez Alarme. Dans la zone Mot de passe qui s'affiche, saisissez le mot de passe de 2 l'utilisateur, puis sélectionnez Enter.
- 3 S dectionnez Alarme Audio.
- S dectionnez Pause Alarme (paramètre par d éfaut) ou Alarm Reset. 4

Si Pause Alarme est s dectionn é: lorsque le moniteur émet l'alarme sonore et que vous appuyez sur

la touche **SILENCE**, le témoin d'alarme s'affiche 🕺 et l'alarme sonore est déactivée.

Si Alarm Reset est s dectionn é: lorsque le moniteur émet l'alarme sonore et que vous appuyez sur la

touche SILENCE, le témoin d'alarme s'affiche 🖄 et l'alarme sonore est désactivée. Lorsque d'autres alarmes existent, le moniteur active l'alarme sonore automatiquement.

S dectionnez OK. 5

### 4.10 Pour activer ou désactiver des alarmes de mesure

- 1 S dectionnez la valeur num érique de la mesure sur l'interface principale pour entrer dans son menu de configuration;
- S dectionnez Alarme pour permuter entre ON (par d daut) et OFF; 2
- 3 Si l'alarme est désactivée, un symbole d'alarme désactivée s'affiche dans la fenêtre des valeurs num ériques ; si l'alarme est activée, le symbole disparaît.

### 4.11 Mise sous/hors tension du capteur débranché

Vous pouvez mettre sous tension ou hors tension le «Capteur d & Branch é »:

- S dectionnez la touche de configuration sur l'interface principale. 1
- 2 S dectionnez Alarme. Dans la zone Mot de passe qui s'affiche, saisissez le mot de passe de l'utilisateur, puis sélectionnez Enter.
- S dectionnez Capteur d ébranch ésur l'interface des paramètres d'alarme. 3
- 4 S dectionnez ON ou OFF (param dre par d daut).
- 5 S dectionnez OK.

### 4.12 Activation et désactivation de l'alarme CTG

Vous pouvez activer ou d ésactiver «Alarme CTG »:

- S dectionnez la touche de configuration sur l'interface principale. 1
- 2 S dectionnez Alarme. Dans la zone Mot de passe qui s'affiche, saisissez le mot de passe de l'utilisateur, puis s dectionnez Enter.
- 3 S dectionnez Alarme CTG sur l'interface des paramètres d'alarme.
- S dectionnez ON ou OFF (paramètre par d éfaut). 4
- S dectionnez OK. 5

### 4.13 \*Rappel des alarmes

Un menu de rappel des alarmes peut non seulement enregistrer les messages d'alarme imm édiats avec la date et l'heure, mais il peut également enregistrer historiquement les messages d'alarme physiologique, d'alarme de signaux croisés et d'alarme de perte du signal sans fil US1, US2 et US3, d'alarme de perte du signal sans fil TOCO et d'alarme de perte du signal sans fil DECG avec la date et l'heure.

Le moniteur peut afficher au maximum 100 messages d'alarme immédiats. Lorsque sa mémoire est pleine, il supprime le message d'alarme le plus ancien pour stocker le tout dernier.

Le moniteur peut afficher au maximum et hystoriquement 1 000 messages d'alarme physiologique, d'alarme de signaux crois és, et d'alarme de perte du signal US1, US2 et US3, d'alarme de perte du signal sans fil US1, US2 et US3, d'alarme de perte du signal sans fil DECG. Lorsque le nombre total de ces messages d'épasse 1 000, ils ne peuvent plus être stock és.

S dectionnez la touche de rappel d'alarme pour ouvrir ce menu. Lorsque vous rappelez des trac és pour lesquels le mot **RAPPEL** s'affiche en arri ère-plan, le menu de rappel d'alarme affiche le rappel des alarmes historiques. Sinon, il affiche le rappel de l'alarme imm édiate.

| revue des alarmes                          | 1/5 |
|--------------------------------------------|-----|
| 15/04/2020 12:18:13 ** FHR3 HAUT (164>160) |     |
| 15/04/2020 12:17:54 ** FHR3 HAUT (168>160) |     |
| 15/04/2020 12:16:54 ** FHR3 HAUT (171>160) |     |
| 15/04/2020 12:16:40 ** FHR3 HAUT (164>160) |     |
| 15/04/2020 12:16:06 ** FHR3 HAUT (170>160) |     |
| 15/04/2020 12:15:41 ** DFHR haut (161>160) |     |
| 15/04/2020 12:15:38 ** FHR3 HAUT (168>160) |     |
| 15/04/2020 12:15:17 ** FHR3 HAUT (163>160) |     |
| 15/04/2020 12:12:56 ** FHR3 HAUT (168>160) |     |
| 15/04/2020 12:11:25 ** DFHR haut (174>160) |     |
| ОК                                         |     |

Chaque page affiche 10 enregistrements d'alarme. Le repère de page «1/6 » vous informe qu'il y a 6 pages et que la page actuelle est la page 1.

Pour rappeler plus d'enregistrements, s dectionnez la liste d'alarmes, puis appuyez sur la touche haut/bas pour passer à la page pr éc édente ou suivante.

S dectionnez **OK** pour quitter ce menu.

Lorsque le moniteur est hors tension, que l'alimentation dectrique est deinte accidentellement ou qu'une nouvelle surveillance commence, les messages d'alarme immédiats dans la fenêre **Revue des alarmes** sont supprimés.

#### **REMARQUE** :

Vous pouvez sélectionner **Menu principal** > **Alarme** > **Revue des alarmes** pour activer **On** (par défaut) ou **OFF**. Lorsque la revue des alarmes est activée, l'icône apparaît sur l'interface principale.

### 4.14 Mesures de traitement des alarmes

Au cours de la surveillance, assurez-vous qu'il y a au moins un médecin dans la zone où le son de l'alarme peut âre entendu ou où les messages d'alarme peuvent âre vus, afin que les mesures n cessaires puissent âre prises en cas d'urgence.

Lorsque le moniteur émet une alarme et attire votre attention, vous devez :

- Vérifier l'état du patient.
- Identifier la cause de l'alarme.
- Neutraliser l'alarme si n cessaire.
- V érifier si l'alarme s'arr ête lorsque la condition d'alarme est r ésolue.

Lorsque le ou les paramètres contrôl és reviennent dans les limites ajust és, ou lorsque la condition technique anormale n'existe plus, le moniteur cesse d'émettre l'alarme.

Si «Capteur débranch é » est activ é (réglé sur «ON »), et que vous appuyez sur la touche de désactivation de la

sonde sur l'interface principale pour confirmer toute alarme active de capteur d & Branch é: US1 DÉCONNECTÉ, US2 DÉCONNECTÉE, US3 DÉCONNECTÉE, TOCO DÉCONNECTÉ, DECG DÉCONNECTÉ, CAPTEUR SpO2 COUPÉ, TEMP DÉCONNECTÉE, SIGNAL US1 PERDU, SIGNAL US2 PERDU, SIGNAL US3 PERDU, SIGNAL DECG BAS, CORDON DECG COUPÉ, ÉLECTRODES PIU DÉBRANCHÉES, CORDON ECG COUPÉ et SIGNAL ECG BAS, Variabilit é faible FHR1/FHR2/FHR3, D & d ération diff ér & FHR1/FHR2/FHR3, Mode sinuso ïtal FHR1/FHR2/FHR3, Tachycardie sans variabilit é FHR1/FHR2/FHR3, Suspicion de retard de d & d ération FHR1/FHR2/FHR3 au cours du processus de surveillance, le son et l'image de l'alarme ou des alarmes de capteur d & Branch é seront d & Branch é seront d & Ceci dit, les alarmes du capteur d & Branch é existent encore dans la liste de rappel des alarmes.

### 4.15 Test des alarmes

Pour tester les fonctions des alarmes sonores et visuelles, proc édez comme suit :

- 1 Allumez le moniteur.
- 2 Activez l'alarme.
- 3 D finissez les limites d'alarme sur une petite plage.
- 4 Stimulez un signal supérieur à la limite maximale ou inférieur à la limite minimale. Ou bien, déconnectez une des prises.
- 5 V érifiez que les alarmes sonores et visuelles fonctionnent correctement.

### 4.16 Paramètres par défaut des alarmes relatives aux patientes

| Configuration de l'alarme                    | Options                               | D <del>d</del> aut |
|----------------------------------------------|---------------------------------------|--------------------|
| Niveau devé                                  |                                       |                    |
| ASYSTOLE                                     | Marche (non r églable)                | Marche             |
| D dai de l'alarme d'asystole                 | 0 secondes (non r églable)            | 0 secondes         |
| Niveau d'alarme d'asystole                   | Élev é (non r églable)                | Haut               |
| Niveau moyen                                 |                                       |                    |
| Alarme<br>FHR1/DFHR/FHR2/FHR3                | Marche, Arr êt                        | Marche             |
| Limite d'alarme basse<br>FHR1/DFHR/FHR2/FHR3 | 60 bpm à 205 bpm, par incrément de 5  | 110 bpm            |
| Limite d'alarme haute<br>FHR1/DFHR/FHR2/FHR3 | 65 bpm à 210 bpm, par incr ément de 5 | 160 bpm            |

| D dai d'alarme dev ée<br>FHR1/DFHR/FHR2/FHR3 | 0 à 300 secondes, par palier de 5                                              | 10 secondes            |
|----------------------------------------------|--------------------------------------------------------------------------------|------------------------|
| D dai d'alarme basse<br>FHR1/DFHR/FHR2/FHR3  | 0 à 300 secondes, par palier de 5                                              | 10 secondes            |
| Niveau d'alarme<br>FHR1/DFHR/FHR2/FHR3       | Moyen, non r églable                                                           | Moyen                  |
| Alarme de FC                                 | Marche, Arr êt                                                                 | Marche                 |
| Limite d'alarme inf érieure de FC            | 28 bpm à 242 bpm, par incr ément de 1                                          | 50 bpm                 |
| Limite d'alarme sup érieure de FC            | 29 bpm à 243 bpm, par incrément de 1                                           | 120 bpm                |
| D dai de d                                   | 0 seconde, non r églable                                                       | 0 seconde              |
| Niveau d'alarme de FC                        | Moyen, non r églable                                                           | Moyen                  |
| Alarme SpO <sub>2</sub>                      | Marche, Arr êt                                                                 | Marche                 |
| Limite d'alarme inf érieure SpO <sub>2</sub> | 50 % à 99 %, par incr ément de 1                                               | 90 %                   |
| Limite d'alarme sup érieure SpO <sub>2</sub> | 51% à 100%, par incr ément de 1                                                | 100%                   |
| D dai de l'alarme SpO <sub>2</sub>           | 0 seconde, non r églable                                                       | 0 seconde              |
| Niveau d'alarme SpO <sub>2</sub>             | Moyen, non r églable                                                           | Moyen                  |
| Alarme de SYS                                | Marche, Arr êt                                                                 | Marche                 |
| Limite d'alarme inf érieure de SYS           | 40 mmHg à 269 mmHg, par palier de 1<br>(5,3 kPa à 35,9 kPa, par palier de 0,1) | 90 mmHg<br>(12,0 kPa)  |
| Limite d'alarme sup érieure de SYS           | 41 mmHg à270 mmHg, par palier de 1<br>(5,4 kPa à36,0 kPa, par palier de 0,1)   | 160 mmHg<br>(21,3 kPa) |
| D dai de d                                   | 0 seconde, non r églable                                                       | 0 seconde              |
| Niveau d'alarme de SYS                       | Moyen, non r églable                                                           | Moyen                  |
| Alarme de DIA                                | Marche, Arr <del>â</del>                                                       | Marche                 |
| Limite d'alarme inf érieure de DIA           | 10 mmHg à214 mmHg, par palier de 1<br>(1,3 kPa à28,6 kPa, par palier de 0,1)   | 50 mmHg<br>(6,8 kPa)   |
| Limite d'alarme sup érieure de DIA           | 11 mmHg à215 mmHg, par palier de 1<br>(1,4 kPa à28,7 kPa, par palier de 0,1)   | 90 mmHg<br>(12,0 kPa)  |
| D dai de d éclenchement de l'alarme de DIA   | 0 seconde, non r églable                                                       | 0 seconde              |
| Niveau d'alarme de DIA                       | Moyen, non r églable                                                           | Moyen                  |
| Alarme de MAP                                | Marche, Arr êt                                                                 | Marche                 |
| Limite d'alarme basse de MAP.                | 20 mmHg à234 mmHg, par palier de 1<br>(2,7 kPa à31,2 kPa, par palier de 0,1)   | 60 mmHg<br>(8,0 kPa)   |
| Limite d'alarme haute de MAP                 | 21 mmHg à235 mmHg, par palier de 1<br>(2,8 kPa à31,3 kPa, par palier de 0,1)   | 110 mmHg<br>(14,8 kPa) |
| D dai de d éclenchement de l'alarme de MAP   | 0 seconde, non r églable                                                       | 0 seconde              |
| Niveau de l'alarme de MAP                    | Moyen, non r églable                                                           | Moyen                  |

| Alarme de TEMP                              | Marche, Arr êt                          | Marche    |
|---------------------------------------------|-----------------------------------------|-----------|
| Limite d'alarme inf érieure de TEMP         | 0 °C à+49,9 °C, par incr ément de $0,1$ | +36,0 °C  |
| Limite d'alarme sup érieure de TEMP         | +0,1 °C à+50,0 °C, par incrément de 0,1 | +39,0 ℃   |
| D dai de d éclenchement de l'alarme de TEMP | 0 seconde, non r églable                | 0 seconde |
| Niveau d'alarme de TEMP                     | Moyen, non r églable                    | Moyen     |

#### **REMARQUE** :

La limite supérieure doit être supérieure à la limite inférieure. Lors de la configuration de la limite supérieure, vous n'avez pas accès aux options qui sont inférieures à la limite inférieure présélectionnée, et vice versa.

### 4.17 Messages d'alarme

### 4.17.1 Messages d'alarmes pendant la surveillance fœtale

Pendant la surveillance fœtale, le moniteur émet des alarmes lors de situations n écessitant l'attention des médecins. Les messages d'alarme sont r épertori és ci-dessous.

| Message d'alarme                          | Cause                                                                                                    | Mesure de prévention                                                                  |  |  |  |
|-------------------------------------------|----------------------------------------------------------------------------------------------------|---------------------------------------------------------------------------------------|--|--|--|
| Niveau moyen                              |                                                                                                    |                                                                                       |  |  |  |
| ** FHR1 haut ou                           |                                                                                                    |                                                                                       |  |  |  |
| ** FHR1 xxx > yyy,                        | Le résultat de la mesure de<br>FHR1, FHR2, FHR3 ou DECG<br>(xxx) est supérieur à la limite                                 | Vérifiez que les limites d'alarme sont<br>adéquates ; vérifiez l'état de la patiente. |  |  |  |
| ** FHR2 haut ou                           |                                                                                                    |                                                                                       |  |  |  |
| ** FHR2 xxx > yyy                         |                                                                                                    |                                                                                       |  |  |  |
| **FHR3 haut ou                            | haute définie (yyy) et le délai                                                                                            |                                                                                       |  |  |  |
| ** FHR3 xxx > yyy                         | de déclenchement de l'alarme<br>de la limite haute est dépassé.                                                            |                                                                                       |  |  |  |
| **DFHR haut ou                            |                                                                                                    |                                                                                       |  |  |  |
| **DFHR xxx > yyy                          |                                                                                                    |                                                                                       |  |  |  |
| ** FHR1 bas ou                            |                                                                                                    |                                                                                       |  |  |  |
| ** FHR1 xxx < yyy                         | Le résultat de la mesure de                                                                                                |                                                                                       |  |  |  |
| ** FHR2 bas ou                            | FHR1, FHR2, FHR3 ou DECG<br>(xxx) est inférieur à la limite<br>inférieure définie (yyy) et le<br>délai de déclenchement de |                                                                                       |  |  |  |
| ** FHR2 xxx < yyy                         |                                                                                                    |                                                                                       |  |  |  |
| **FHR3 bas ou                             |                                                                                                    |                                                                                       |  |  |  |
| ** FHR3 xxx < yyy                         | l'alarme de la limite basse est                                                                                            |                                                                                       |  |  |  |
| **DFHR bas ou                             | dépassé.                                                                                                    |                                                                                       |  |  |  |
| **DFHR xxx < yyy                          |                                                                                                    |                                                                                       |  |  |  |
| **FHR1/FHR2/FHR3<br>Variabilité faible    | II y a 18 minutes de variabilité<br>≤ 2 bpm dans un délai de<br>21 min.                                                    | Vérifiez l'état de santé de la patiente et<br>du fœtus.                               |  |  |  |
| **FHR1/FHR2/FHR3<br>Décélération retardée | Décélération retardée > 0 dans<br>un délai de 9 min                                                                        | Vérifiez l'état de santé de la patiente et du fœtus.                                  |  |  |  |

#### Messages d'alarme relatifs aux patientes

| **FHR1/FHR2/FHR3<br>Mode sinusoïdal                      | 15 minutes de FHR<br>correspondent à un tracé<br>sinusoïdal au cours des<br>20 dernières minutes                                                                                                    | Vérifiez l'état de santé de la patiente et<br>du fœtus. |
|----------------------------------------------------------|----------------------------------------------------------------------------------------------------|---------------------------------------------------------|
| **FHR1/FHR2/FHR3<br>Tachycardie sans<br>variabilité      | Tachycardie et il y a 9 minutes<br>de variabilité ≤ 2 bpm dans un<br>délai de 10 min.                                                                                                    | Vérifiez l'état de santé de la patiente et du fœtus.    |
| Suspicion de retard de<br>décélération<br>FHR1/FHR2/FHR3 | Un retard de décélération est<br>détecté lorsque la fréquence<br>cardiaque maternelle et la<br>fréquence cardiaque fœtale<br>sont proches, et que le retard<br>de décélération est > 0 dans<br>un délai de 9 min. | Vérifiez l'état de santé de la patiente et du fœtus.    |

#### Messages d'alarme technique

| Message d'alarme                                                       | Cause                                                                                                    | Mesure de prévention                                                             |  |  |
|------------------------------------------------------------------------|----------------------------------------------------------------------------------------------------|----------------------------------------------------------------------------------|--|--|
| Niveau moyen                                                           |                                                                                                    |                                                                                  |  |  |
| ** Batterie faible                                                     | Le témoin de batterie du moniteur<br>est .L'alimentation de la<br>batterie est trop faible pour<br>poursuivre les travaux du moniteur.                                         | Connectez le moniteur à<br>l'alimentation en CA.                                 |  |  |
| ** Le niveau de charge<br>de la batterie sans fil<br>est faible (FHR1) | Le témoin de batterie du transducteur à ultrasons sans fil 1 est . La puissance de la batterie du capteur US sans fil 1 est trop faible pour poursuivre l'activité du capteur. | Chargez le capteur US sans fil 1 en<br>le plaçant dans le logement<br>d'accueil. |  |  |
| ** Le niveau de charge<br>de la batterie sans fil<br>est faible (FHR2) | Le témoin de batterie du transducteur à ultrasons sans fil 2 est . La puissance de la batterie du capteur US sans fil 2 est trop faible pour poursuivre l'activité du capteur. | Chargez le capteur US sans fil 2 en<br>le plaçant dans le logement<br>d'accueil. |  |  |
| ** Le niveau de charge<br>de la batterie sans fil<br>est faible (FHR3) | Le témoin de batterie du transducteur à ultrasons sans fil 3 est . La puissance de la batterie du capteur US sans fil 3 est trop faible pour poursuivre l'activité du capteur. | Chargez le capteur US sans fil 3 en<br>le plaçant dans le logement<br>d'accueil. |  |  |
| ** Le niveau de charge<br>de la batterie sans fil<br>est faible (TOCO) | Le témoin de batterie du transducteur sans fil TOCO est<br>La puissance de la batterie du capteur TOCO sans fil est trop faible pour poursuivre l'activité du capteur.         | Chargez le capteur TOCO en le plaçant dans le logement d'accueil.                |  |  |

| ** Le niveau de charge<br>de la batterie sans fil<br>est faible (DECG)                                                                     | Le témoin de batterie du moo<br>sans fil Fœtal et maternel<br>. La puissance de la batt<br>du Module Fœtal&Maternel san<br>est trop faible pour poursu<br>l'activité du capteur. | lule<br>est<br>erie<br>s fil<br>vre                                                                                                   |  |  |
|----------------------------------------------------------------------------------------------------|----------------------------------------------------------------------------------------------------|----------------------------------------------------------------------------------------------------|--|--|
| Niveau bas                                                                                                    |                                                                                                    |                                                                                                    |  |  |
| Vérifier papier                                                                                                    | Il n'y a pas de papier dans le<br>bac à papier ou le bac est<br>ouvert.                                                                                                    | Remettez du papier et/ou fermez le bac.                                                                                               |  |  |
| US1 DECONNECTE                                                                                                    |                                                                                                    |                                                                                                    |  |  |
| US2 DECONNECTE<br>ou<br>US3 DECONNECTE                                                                                                    | Le capteur US 1, US 2 ou US 3 n'est pas bien branché.                                                                                                    | Vérifiez le branchement du capteur.                                                                                                   |  |  |
|                                                                                                    |                                                                                                    | Vérifiez que le capteur US vise le cœur                                                                                               |  |  |
| SIGNAL US2 BAS ou<br>SIGNAL US2 BAS ou<br>SIGNAL US3 BAS                                                                                   | FHR3 est trop faible pour que le système l'analyse.                                                                                                    | du fœtus ; vérifiez que les limites<br>d'alarme sont adaptées ; vérifiez l'état<br>de la patiente.                                    |  |  |
| DYSFONCTIONNEME<br>NT MODULE FETUS<br>302 ou<br>DYSFONCTIONNEME<br>NT MODULE Extend<br>302 ou<br>DYSFONCTIONNEME<br>NT MODULE FETUS<br>417 | Le module fetus 302, le module<br>extend 302 ou le module fetus<br>407 ne peut pas communiquer<br>avec le système.                                                               | Redémarrez le moniteur et réessayez.<br>Contactez le fabricant si la connexion<br>échoue encore.                                      |  |  |
| TOCO DECONNECTE                                                                                                    | Le capteur TOCO n'est pas<br>bien branché.                                                                                                    | Vérifiez le branchement des deux<br>capteurs TOCO et US.                                                                              |  |  |
| CORDON IUP COUPE                                                                                                    | Le câble intégré DECG-IUP<br>n'est pas bien branché.                                                                                                    | Vérifiez le raccordement du câble<br>intégré DECG-IUP.                                                                                |  |  |
| CORDON DECG<br>COUPE                                                                                                    | L'électrode en spirale ou le<br>câble DECG n'est pas bien<br>raccordé(e).                                                                                                    | Vérifiez le branchement de l'électrode en spirale ou du câble DECG.                                                                   |  |  |
| DECG DECONNECTE                                                                                                    | Le Module Fœtal&Maternel<br>n'est pas bien raccordé.                                                                                                    | Vérifiez le branchement du Module<br>Fœtal&Maternel.                                                                                  |  |  |
| SIGNAL DECG BAS                                                                                                    | Le système ne peut pas<br>analyser le signal DECG car il<br>est trop faible.                                                                                                    | Vérifiez que l'électrode en spirale est<br>bien fixée au fœtus ; vérifiez l'état de la<br>patiente.                                   |  |  |
| Perte du signal sans fil<br>US1                                                                                                    | Le signal FHR1 sans fil est trop<br>faible pour que le système<br>l'analyse.                                                                                                    | Vérifiez que la mère ambulatoire a<br>atteint la limite de la zone de portée<br>active et si la communication réseau est<br>correcte. |  |  |
| Perte du signal sans fil<br>US2                                                                                                    | Le signal FHR2 sans fil est trop<br>faible pour que le système<br>l'analyse.                                                                                                    | Vérifiez que la mère ambulatoire a<br>atteint la limite de la zone de portée<br>active et si la communication réseau est<br>correcte. |  |  |
| Perte du signal sans fil<br>US3           | Le signal FHR3 sans fil est trop<br>faible pour que le système<br>l'analyse.                                       | Vérifiez que la mère ambulatoire a<br>atteint la limite de la zone de portée<br>active et si la communication réseau est<br>correcte. |
|-------------------------------------------|----------------------------------------------------------------------------------------------------|----------------------------------------------------------------------------------------------------|
| Perte du signal sans fil<br>TOCO sans fil | Le signal sans fil du TOCO<br>sans fil est trop faible pour que<br>le système l'analyse.                           | Vérifiez que la mère ambulatoire a<br>atteint la limite de la zone de portée<br>active et si la communication réseau est<br>correcte. |
| Perte du signal sans fil<br>DECG sans fil | Le signal sans fil du capteur<br>DECG sans fil est trop faible<br>pour que le système l'analyse.                   | Vérifiez que la mère ambulatoire a<br>atteint la limite de la zone de portée<br>active et si la communication réseau est<br>correcte. |
| Signaux croisés<br>(FHR1, FHR2)           | Les capteurs US1 et US2<br>visent le même cœur fœtal ;<br>les signaux se chevauchent.                              | Réglez l'un des capteurs US jusqu'à la<br>détection d'un autre signal cardiaque<br>fœtal.                                             |
| Signaux croisés<br>(FHR2, FHR3)           | Les capteurs US 2 et US 3<br>visent le même cœur fœtal ;<br>les signaux se chevauchent.                            | Réglez l'un des capteurs US jusqu'à la détection d'un autre signal cardiaque fœtal.                                                   |
| Signaux croisés<br>(FHR1, FHR3)           | Les capteurs US 1 et US 3<br>visent le même cœur fœtal ;<br>les signaux se chevauchent.                            | Réglez l'un des capteurs US jusqu'à la détection d'un autre signal cardiaque fœtal.                                                   |
| Signaux croisés<br>(FHR1, FHR2, FHR3)     | Les capteurs US 1, US 2 et<br>US 3 visent le même cœur<br>fœtal ; les signaux se<br>chevauchent.                   | Réglez deux des capteurs US jusqu'à la<br>détection de l'autre signal cardiaque<br>fœtal.                                             |
| Signaux croisés<br>(DFHR, FHR2)           | Le capteur US 2 vise le fœtus<br>auquel l'électrode en spirale<br>est fixée ; les signaux se<br>croisent.          | Réglez le capteur US jusqu'à la<br>détection d'un autre signal cardiaque<br>fœtal.                                                    |
| Signaux croisés<br>(DFHR, FHR3)           | Le capteur US 3 vise le fœtus<br>auquel l'électrode en spirale<br>est fixée ; les signaux se<br>croisent.          | Réglez le capteur US jusqu'à la<br>détection d'un autre signal cardiaque<br>fœtal.                                                    |
| Signaux croisés<br>(DFHR, FHR2, FHR3)     | Les capteurs US 2 et 3 visent<br>le fœtus auquel l'électrode en<br>spirale est fixée ; les signaux<br>se croisent. | Réglez les capteurs US jusqu'à la<br>détection de l'autre signal cardiaque<br>fœtal.                                                  |
| Sonde MALF (FHR1)                         | Le capteur US 1 est<br>déconnecté du moniteur                                                                      | Connectez le capteur US 1 à l'hôte                                                                                                    |
| Sonde MALF (FHR2)                         | Le capteur US 2 est<br>déconnecté du moniteur                                                                      | Connectez le capteur US 2 à l'hôte                                                                                                    |

| Sonde MALF (FHR3)                                 | Le capteur US 3 est<br>déconnecté du moniteur                                                                         | Connectez le capteur US 3 à l'hôte                                                                                                    |
|---------------------------------------------------|----------------------------------------------------------------------------------------------------|----------------------------------------------------------------------------------------------------|
| Sonde MALF (DECG)                                 | Le capteur DECG&IUP est<br>déconnecté du moniteur                                                                     | Connectez le capteur DECG&IUP à<br>l'hôte                                                                                             |
| Sonde MALF (TOCO)                                 | Le capteur TOCO est<br>déconnecté du moniteur                                                                         | Connectez le capteur TOCO à l'hôte                                                                                                    |
| Environnement réseau<br>actuel médiocre (US1)     | L'environnement réseau actuel<br>est médiocre et le capteur<br>US 1 ne parvient pas à se<br>connecter au moniteur     | Vérifiez que la mère ambulatoire a<br>atteint la limite de la zone de portée<br>active et si la communication réseau est<br>correcte. |
| Environnement réseau<br>actuel médiocre (US2)     | L'environnement réseau actuel<br>est médiocre et le capteur<br>US 2 ne parvient pas à se<br>connecter au moniteur     | Vérifiez que la mère ambulatoire a<br>atteint la limite de la zone de portée<br>active et si la communication réseau est<br>correcte. |
| Environnement réseau<br>actuel médiocre (US3)     | L'environnement réseau actuel<br>est médiocre et le capteur<br>US 3 ne parvient pas à se<br>connecter au moniteur     | Vérifiez que la mère ambulatoire a<br>atteint la limite de la zone de portée<br>active et si la communication réseau est<br>correcte. |
| Environnement réseau<br>actuel médiocre<br>(TOCO) | L'environnement réseau actuel<br>est médiocre et le capteur<br>TOCO ne parvient pas à se<br>connecter au moniteur     | Vérifiez que la mère ambulatoire a<br>atteint la limite de la zone de portée<br>active et si la communication réseau est<br>correcte. |
| Environnement réseau<br>actuel médiocre<br>(DECG) | L'environnement réseau actuel<br>est médiocre et le capteur<br>DECG&IUP ne parvient pas à<br>se connecter au moniteur | Vérifiez que la mère ambulatoire a<br>atteint la limite de la zone de portée<br>active et si la communication réseau est<br>correcte. |

# 4.17.2 Messages d'alarme de la surveillance maternelle

Outre les alarmes de surveillance fœtale, **F15** émet également des alarmes pour les situations qui surviennent au cours de la surveillance maternelle. Les messages d'alarme sont r épertori és ci-dessous.

### Messages d'alarme relatifs aux patientes

| Message d'alarme                  | Cause                                                                                | Mesure de prévention                                              |  |
|-----------------------------------|--------------------------------------------------------------------------------------|-------------------------------------------------------------------|--|
| Niveau élevé                      | Niveau élevé                                                                         |                                                                   |  |
| *** ASYSTOLE                      | Aucun tracé de QRS n'est détecté dans les 4 secondes                                 | Vérifiez l'état de la patiente et prenez les mesures nécessaires. |  |
| Niveau moyen                      |                                                                                      |                                                                   |  |
| ** FC HAUTE ou<br>** FC xxx > yyy | Le résultat de FC maternelle (xxx)<br>est supérieur à la limite supérieure<br>(yyy). | Vérifiez que les limites d'alarme sont                            |  |
| ** FC BASSE ou<br>** FC xxx < yyy | Le résultat de FC maternelle (xxx)<br>est inférieur à la limite inférieure<br>(yyy). |                                                                   |  |

| ** SpO <sub>2</sub> haute ou<br>** SpO <sub>2</sub> xxx > yyy | Le résultat SpO <sub>2</sub> (xxx) est<br>supérieur à la limite supérieure |
|---------------------------------------------------------------|----------------------------------------------------------------------------|
| 1 2 555                                                       | (ууу).                                                                     |
| ** SpO <sub>2</sub> basse ou                                  | Le résultat SpO <sub>2</sub> (xxx) est inférieur                           |
| ** SpO <sub>2</sub> xxx < yyy                                 | à la limite inférieure (yyy).                                              |
| ** SYS HAUTE ou                                               | Le résultat de SYS (xxx) est                                               |
| ** SYS xxx > vvv                                              | supérieur à la limite supérieure                                           |
|                                                               | (ууу).                                                                     |
| ** SYS BASSE ou                                               | Le résultat SYS (xxx) est inférieur                                        |
| ** SYS xxx < yyy                                              | à la limite inférieure (yyy).                                              |
| ** DIA HAUTE ou                                               | Le résultat de DIA (xxx) est                                               |
|                                                               | supérieur à la limite supérieure                                           |
|                                                               | (ууу).                                                                     |
| ** DIA BASSE ou                                               | Le résultat DIA (xxx) est inférieur à                                      |
| ** DIA xxx < yyy                                              | la limite inférieure (yyy).                                                |
|                                                               | Le résultat de MAP (xxx) est                                               |
|                                                               | supérieur à la limite supérieure                                           |
| ^^ MAP xxx > yyy                                              | (ууу)                                                                      |
| ** MAP BASSE ou                                               | Le résultat MAP (xxx) est inférieur                                        |
| ** MAP xxx < yvv                                              | à la limite inférieure (yyy).                                              |
|                                                               |                                                                            |
|                                                               | Le resultat de l'EMP (XXX) est                                             |
|                                                               |                                                                            |
| TEIVIF XXX > YYY                                              | ())))                                                                      |
| ^^ TEMP BASSE                                                 | Le résultat TEMP (xxx) est                                                 |
|                                                               | inférieur à la limite inférieure (yyy).                                    |
| TEMP XXX < yyy                                                |                                                                            |

### Messages d'alarme technique

| Message d'alarme              | Cause                                                                                      | Mesure de prévention                                                                                                    |
|-------------------------------|--------------------------------------------------------------------------------------------|----------------------------------------------------------------------------------------------------|
| Niveau élevé                  |                                                                                            |                                                                                                    |
| *** Temp élevée<br>CPU        | La température CPU dépasse les<br>limites de sécurité                                      | Vérifiez que le ventilateur du moniteur<br>fonctionne normalement. Si ce n'est pas<br>le cas, veuillez contacter le fabricant pour<br>le faire réparer. |
| Niveau bas                    |                                                                                            |                                                                                                    |
| Signaux croisés<br>(FHR1, FC) | Le capteur US 1 a capté le signal cardiaque de la mère ; les signaux se chevauchent.       | Repositionnez le capteur US 1 jusqu'à la détection du signal cardiaque du fœtus.                                                                        |
| Signaux croisés<br>(FHR2, FC) | Le capteur US 2 a capté le signal cardiaque de la mère ; les signaux se chevauchent.       | Repositionnez le capteur US 2 jusqu'à la détection du signal cardiaque du fœtus.                                                                        |
| Signaux croisés<br>(FHR3, FC) | Le capteur US 3 a capté le signal<br>cardiaque de la mère ; les signaux<br>se chevauchent. | Repositionnez le capteur US 3 jusqu'à la détection du signal cardiaque du fœtus.                                                                        |

| Signaux croisés<br>(DFHR, FC)                                               | L'électrode en spirale a capté le signal cardiaque de la mère ; les signaux se chevauchent.                                         | Repositionnez l'électrode en spirale jusqu'à la détection du signal DFHR.                                                                         |
|-----------------------------------------------------------------------------|----------------------------------------------------------------------------------------------------|----------------------------------------------------------------------------------------------------|
| Signaux croisés<br>(FHR1, FHR2, FC)                                         | Les capteurs US 1 et 2 ont capté<br>le signal cardiaque de la mère ;<br>les signaux se chevauchent.                                 | Repositionnez les capteurs US jusqu'à la<br>détection du signal cardiaque du fœtus.                                                               |
| Signaux croisés<br>(FHR2, FHR3, FC)                                         | Les capteurs US 2 et 3 ont capté<br>le signal cardiaque de la mère ;<br>les signaux se chevauchent.                                 | Repositionnez les capteurs US jusqu'à la détection du signal cardiaque du fœtus.                                                                  |
| Signaux croisés<br>(FHR1, FHR3, FC)                                         | Les capteurs US 1 et 3 ont capté<br>le signal cardiaque de la mère ;<br>les signaux se chevauchent.                                 | Repositionnez les capteurs US jusqu'à la<br>détection du signal cardiaque du fœtus.                                                               |
| Signaux croisés<br>(DFHR, FHR2,<br>FC)                                      | L'électrode en spirale et le<br>capteur US 2 ont capté le signal<br>cardiaque de la mère ; les signaux<br>se chevauchent.           | Repositionnez l'électrode en spirale et le<br>capteur US jusqu'à la détection du signal<br>DFHR et du signal cardiaque du fœtus.                  |
| Signaux croisés<br>(DFHR, FHR3,<br>FC)                                      | L'électrode en spirale et le<br>capteur US 3 ont capté le signal<br>cardiaque de la mère ; les signaux<br>se chevauchent.           | Repositionnez l'électrode en spirale et le<br>capteur US jusqu'à la détection du signal<br>DFHR et du signal cardiaque du fœtus.                  |
| Signaux croisés<br>(FHR1, FHR2,<br>FHR3, FC)                                | Les capteurs US 1, US 2 et US 3<br>ont capté le signal cardiaque de la<br>mère ; les signaux se chevauchent.                        | Repositionnez les capteurs US jusqu'à la<br>détection du signal cardiaque du fœtus.                                                               |
| Signaux croisés<br>(DFHR, FHR2,<br>FHR3, FC)                                | L'électrode en spirale et les<br>capteurs US 2 et US 3 ont capté<br>le signal cardiaque de la mère ;<br>les signaux se chevauchent. | Repositionnez l'électrode en spirale et les<br>capteurs US jusqu'à la détection du signal<br>DFHR et du signal cardiaque du fœtus.                |
| CORDON ECG<br>COUPE                                                         | Le câble ECG n'est pas bien<br>connecté au capteur, ou les fils du<br>câble ECG ne sont pas bien<br>connectés à la patiente.        | Vérifiez la connexion entre le câble ECG<br>et le moniteur ou le capteur TOCO-E.<br>Vérifiez également la fixation des fils ECG<br>à la patiente. |
| SIGNAL ECG<br>HORS LIMITE                                                   | Le signal de l'ECG dépasse les limites de mesure.                                                                                   | Vérifiez le branchement des fils et l'état de la patiente.                                                                                        |
| SIGNAL ECG BAS                                                              | Le signal ECG est trop faible pour<br>que le système puisse calculer<br>correctement la FC.                                         | Vérifiez le raccordement des fils ECG à la patiente.                                                                                              |
| FC SUPERIEURE<br>A LA PLAGE DE<br>MESURE                                    | La fréquence cardiaque est supérieure aux limites de mesure.                                                                        | Vérifiez la connexion des dérivations<br>ECG/capteur SpO <sub>2</sub> et l'état de la patiente.                                                   |
| Equip NIBP HS Le panneau PNI ne parvient pas à communiquer avec le système. |                                                                                                    | Redémarrez le moniteur et réessayez.<br>Contactez le fabricant si la connexion<br>échoue encore.                                                  |

| ERREUR<br>SYSTEME PNI                                                                     | Le module PNI est défectueux.                                                                                                    | Redémarrez le moniteur et réessayez.<br>Contactez le fabricant si la connexion<br>échoue encore.                                                                       |  |
|-------------------------------------------------------------------------------------------|----------------------------------------------------------------------------------------------------|----------------------------------------------------------------------------------------------------|--|
| BRASS. PNI<br>DESSERRE ou<br>DECON.<br>Le brassard est desserré ou n'est<br>pas connecté. |                                                                                                    | Enroulez le brassard correctement.                                                                                                    |  |
| PRESSION PNI<br>ELEVEE                                                                    | La pression a dépassé la limite<br>supérieure de sécurité spécifiée.                                                                                                    | Procédez à une nouvelle mesure. Si la<br>défaillance persiste, arrêtez d'utiliser le<br>moniteur pour la mesure PNI et contactez<br>le fabricant pour une maintenance. |  |
| ERREUR TYPE<br>BRASSARD PNI                                                               | Un brassard différent de celui fourni par le fabricant est utilisé.                                                                                                    | Utilisez le brassard fourni par le fabricant.                                                                                                    |  |
| FUITE PNI                                                                                 | Le brassard, la tubulure et (ou) le connecteur sont (est) endommagés.                                                                                                    | Vérifiez et remplacez les pièces qui fuient.<br>Contactez le fabricant pour l'entretien si<br>nécessaire.                                                              |  |
| PERTE SIGNAL<br>PNI                                                                       | Le brassard est trop lâche ou le pouls du patient est trop faible.                                                                                                    | Utilisez d'autres méthodes pour mesurer la PNI.                                                                                                    |  |
| INTERFERENCE<br>SIGNAL PNI                                                                | Important bruit du signal ou pouls<br>irrégulier en raison de<br>mouvements excessifs de la<br>patiente.                                                                 | Immobilisez le bras porteur du brassard.                                                                                                    |  |
| PNI SUP. A<br>PLAGE DE<br>MESURE                                                          | La tension artérielle dépasse les limites de mesure.                                                                                                    | Vérifiez le branchement du brassard et l'état de la patiente.                                                                                                    |  |
| HORS TEMPS<br>PNI                                                                         | La durée de la mesure a dépassé<br>120 secondes.                                                                                                    | Recommencez la mesure, ou utilisez d'autres méthodes de mesure.                                                                                                    |  |
| SIGNAL SpO2<br>FAIBLE                                                                     | Le signal reçu par le capteur SpO <sub>2</sub><br>est trop faible, ou la partie<br>mesurée a une faible perfusion et<br>par conséquent le résultat peut<br>être inexact. | Vérifiez l'état de la patiente et<br>repositionnez le capteur de SpO <sub>2</sub> .<br>Contactez le fabricant pour un entretien si<br>le problème persiste.            |  |
| CAPTEUR SpO <sub>2</sub><br>OFF                                                           | Le capteur SpO <sub>2</sub> n'est pas bien connecté.                                                                                                    | Vérifiez la connexion du capteur SpO <sub>2</sub> et le positionnement du doigt.                                                                                       |  |
| EQUIP SpO <sub>2</sub> HS                                                                 | La carte SpO <sub>2</sub> ne parvient pas à communiquer avec le système.                                                                                                 | Redémarrez le moniteur et réessayez.<br>Contactez le fabricant si la connexion<br>échoue encore.                                                                       |  |
| TEMP<br>Déconnectée                                                                       | Le capteur TEMP n'est pas bien branché.                                                                                                    | Vérifiez le branchement du capteur TEMP.                                                                                                    |  |
| TEMP DEPASSE<br>PLAGE MESURE                                                              | La température dépasse les limites de mesure.                                                                                                    | Vérifiez la connexion du capteur TEMP et l'état de la patiente.                                                                                                    |  |

| erreur Calibration<br>TEMP | L'étalonnage du capteur TEMP a échoué.                                                   | Redémarrez le moniteur et réessayez.<br>Contactez le fabricant pour un entretien si<br>le problème persiste.                                                                   |
|----------------------------|------------------------------------------------------------------------------------------|----------------------------------------------------------------------------------------------------|
| Flux anormal               | Un trafic de réseau anormal a été<br>détecté. Le trafic de données<br>dépasse la limite. | Déconnectez le réseau pour que le<br>moniteur fonctionne correctement, puis<br>contactez les professionnels agréés par le<br>fabricant pour vérifier le problème de<br>réseau. |

### 4.17.3 Messages d'alarmes techniques du FTS-3

Lorsque FTS-3 est connecté à un moniteur de surveillance fœtale / maternelle de série F9, le moniteur donne des alarmes techniques pour les situations dans lesquelles l'attention des médecins est requise pendant la surveillance sans fil. Les messages d'alarme sont r épertori és ci-dessous.

| Message d'alarme                                       | Cause                                                                                                    | Mesure de prévention                                                                                                    |
|--------------------------------------------------------|----------------------------------------------------------------------------------------------------|----------------------------------------------------------------------------------------------------|
| Niveau moyen                                           |                                                                                                    |                                                                                                    |
| ** Batterie du<br>transducteur US1<br>sans fil faible  | Le témoin de batterie est<br>La puissance de la batterie est trop<br>faible pour poursuivre l'activité du<br>transducteur.                                                                    | Veuillez charger le<br>transducteur US1<br>immédiatement.                                                                                            |
| ** Batterie du<br>transducteur US2<br>sans fil faible  | Le témoin de batterie est<br>La puissance de la batterie est trop<br>faible pour poursuivre l'activité du<br>transducteur.                                                                    | Veuillez charger le<br>transducteur US2<br>immédiatement.                                                                                            |
| ** Batterie du<br>transducteur TOCO<br>sans fil faible | Le témoin de batterie est<br>La charge de la batterie est trop<br>faible pour prendre en charge<br>d'autres travaux du transducteur<br>TOCO-T sans fil ou du transducteur<br>TOCO-E sans fil. | Veuillez recharger le<br>transducteur TOCO-T ou<br>TOCO-E immédiatement.                                                                             |
| ** Batterie de la<br>station de base faible            | Le témoin de batterie est .<br>La puissance de la batterie est trop<br>faible pour poursuivre l'activité de la<br>station de base.                                                            | Connectez la station de base à l'alimentation en CA.                                                                                                 |
| Niveau bas                                             |                                                                                                    |                                                                                                    |
| PERTE DU SIGNAL<br>du transducteur sans<br>fil US1     | Le signal FHR1 sans fil est trop faible.                                                                                                    | Vérifiez si la patiente sort de la<br>plage RF de la station de base<br>et vérifiez si le transducteur est<br>bien connecté à la station de<br>base. |
| PERTE DU SIGNAL<br>du transducteur sans<br>fil US2     | Le signal FHR2 sans fil est trop faible.                                                                                                    | Vérifiez si la patiente sort de la<br>plage RF de la station de base<br>et vérifiez si le transducteur est<br>bien connecté à la station de<br>base. |

| PERTE DU SIGNAL<br>du transducteur sans<br>fil TOCO | eur TOCO-T<br>ins fil est trop Vérifiez si la patiente sort de la<br>plage RF de la station de base<br>et vérifiez si le transducteur est<br>bien connecté à la station de<br>base. |
|-----------------------------------------------------|----------------------------------------------------------------------------------------------------|
|-----------------------------------------------------|----------------------------------------------------------------------------------------------------|

# **Chapitre 5 Impression**

### 5.1 \*Description de la fonction

L'imprimante thermique int égr ée au moniteur prend en charge les normes am éricaines et internationales de format de papier dans l'imprimante. Il imprime de façon synchronis ée les trac és de surveillance : Trac és FHR1/DFHR/FHR2//FHR3/TOCO/AFM/HR/SpO<sub>2</sub> ; marques de trac é: FHR1//DFHR/ FHR2/FHR3/HR/SpO2 ; informations sur la surveillance : ID de la patiente, nom de la patiente, date, heure, vitesse (c.-àd., vitesse d'impression), d écalage FHR2, d écalage FHR3, FC, SpO<sub>2</sub>, TEMP ; SYS/DIA/MAP/PR ; marques d'év énement : symbole AUTO-zéro, marque MFM, marque d'événement, marque de stimulation fœtale, témoin d'alarme, témoin SOV, t émoin d'alarme de perte de signal US1, US2 et US3, t émoin de perte de signal sans fil du capteur sans fil.

Le moniteur prend en charge certaines autres fonctions énum ér és ci-dessous :

- ◆ Démarrage automatique de l'impression : si cette fonction est activée, l'imprimante lance automatiquement l'impression lorsqu'une nouvelle surveillance démarre (la touche DEMARRAGE est enfoncée). Sinon, vous devez appuyer sur la touche Impression pour démarrer l'impression.
- ◆ Minuterie de l'impression : la minuterie de l'impression d dermine le temps écoul é pour chaque impression. Ce temps est r églable. Reportez-vous à la section 5.2.3 Modification de la minuterie de l'impression.
- Indication du temps restant : si la minuterie de l'impression est configur é, un témoin de processus
  s'affiche dans la fen être d'état une fois que l'impression a commenc é et indique le temps restant. Lorsque le temps s'est écoul é, le moniteur énet trois tonalit és «monocordes » et le témoin clignote.
- ♦ Impression rapide : l'imprimante imprime les donn és enregistr és dans le moniteur à haute vitesse (jusqu'à 18,5 mm/s).
- ♦ Mise en cache des donn és : lorsque le bac à papier est vide ou ouvert, l'imprimante interrompt l'impression. A partir de ce moment (et pendant 60 minutes au maximum), les donn és sont enregistr és temporairement dans la mémoire interne. Lorsque du papier est charg é ou lorsque le bac est ferm é les donn és enregistr és sont imprim és à une vitesse dev é. Lorsque le trac é enregistr é a ét é imprim é, l'imprimante revient en arri ère pour continuer automatiquement l'impression des donn és actuelles à la vitesse normale.

### **REMARQUE** :

- 1 Lorsque le moniteur est hors tension, les données se trouvant dans la mémoire interne sont perdues.
- 2 Si une minuterie d'impression est activée et que le délai est écoulé alors que le bac à papier est vide, il est possible que le résultat d'analyse CTG ne soit pas cohérent avec l'impression. Par conséquent, il est important de recharger le bac à papier avant qu'il n'y ait plus de papier.
- ♦ D écalage FHR2/FHR3 : vous pouvez d éfinir le d écalage du trac é FHR2/FHR3 de mani ère à s éparer les deux trac és FC sur l'écran et sur le papier de l'imprimante. Voir 7.4.4 Modification du d écalage FHR2 et 7.5.4 Modification du d écalage FHR3.
- Auto-test imprimante : l'imprimante imprime une ligne de base pour l'auto-test lorsque le moniteur est allum é
- Avancement du papier : lorsque l'impression s'arr ête, appuyez sur la touche d'avanc ét du papier pour faire avancer le papier, en vous assurant que la perforation se situe à l'ext érieur du bac et qu'elle se d échire ais ément.
- Séparation des tonalités : si la fonction est activée, les tracés FHR jumeaux/triplés en temps réel ou enregistrés dans le moniteur peuvent être imprimés séparément. Lors de la surveillance en temps réel, l'imprimante imprime le tracé FHR à une vitesse normale, puis imprime rapidement des tracés de FHR2/FHR3, et enfin, imprime le résultat.

### **REMARQUE**:

La touche d'avancée du papier n'est pas valide dans le processus d'impression et d'avancée du papier.

# 5.2 Configuration de l'impression

### REMARQUE :

Tous les paramètres doivent être bien configurés avant que l'impression ne commence. Vous ne pouvez pas modifier la configuration du processus d'impression.

# 5.2.1 Activation et désactivation du démarrage automatique de l'impression

Vous pouvez activer et d'éactiver le d'énarrage automatique de l'impression. Pour cela :

- 1 S dectionnez la touche de configuration sur l'interface principale.
- 2 S dectionnez D émarrage cardiotoco > IMPRESSION.
- 3 S dectionnez ON ou OFF (param dre par d daut).
- 4 S dectionnez OK.

### 5.2.2 \*Choix de la vitesse de défilement du papier

Vous pouvez choisir une vitesse de d'éliement du papier de 1 cm/min, 2 cm/min ou 3 cm/min :

- 1 S dectionnez la touche de configuration sur l'interface principale.
- 2 S dectionnez Imprimante > Vitesse d'impr.
- 3 S dectionnez 1 cm/min, 2 cm/min ou 3 cm/min (param dre par d daut).
- 4 S dectionnez OK.

### **REMARQUE**:

Chaque réglage de vitesse de défilement du papier correspond à un type de tracé FHR sur le papier d'impression. Pour éviter toute erreur d'interprétation, il est recommandé de paramétrer la même vitesse de défilement du papier pour tous les moniteurs de l'établissement.

### 5.2.3 \*Modification de la minuterie de l'impression

Vous pouvez choisir différentes dur ées pour la minuterie de l'impression :

1 S dectionnez la touche de configuration

sur l'interface principale.

- 2 S dectionnez Imprimante > Temps.
- 3 Param étrez la minuterie entre 10 à 90 (minutes, par incrément de 5 minutes) ou Infini (param ètre par d'étaut). Lorsqu'une dur ét précise a été param étré, l'imprimante s'arrête à l'expiration du d'étai. Lorsque la minuterie est param étré sur Infini, aucune limite de dur ét n'est d'étinie. Quel que soit le param ètre s dectionn é, l'imprimante s'arrête à la fin des trac és de la patiente ou si l'utilisateur appuie sur la touche Impression pendant l'enregistrement.
- 4 S dectionnez OK.

# 5.2.4 Activation et désactivation de la fonction d'auto-test imprimante

Vous pouvez choisir d'activer ou de d'éactiver l'auto-test imprimante :

1 Sélectionnez la touche de configuration sur l'interface principale.

- 2 Sélectionnez Imprimante > auto test imprimante.
- 3 Sélectionnez **ON** (paramètre par défaut) ou **OFF**.
- 4 Sélectionnez **OK**.

### 5.2.5 Modification du volume de l'alarme de fin d'impression

Lorsque l'impression est termin é, le moniteur énet une tonalit é dont le volume est r églable.

- 1 S dectionnez la touche de configuration sur l'interface principale.
- 2 S dectionnez Imprimante > Bip fin d'impression.
- 3 S dectionnez Haut, Bas (param dre par d dfaut) ou OFF.
- 4 S dectionnez OK.

### 5.2.6 Modification de Cycle impr. titre

- 1 S dectionnez la touche de configuration sur l'interface principale.
- 2 S dectionnez Imprimante > Cycle impr. titre.
- 3 S dectionnez 10 min (par d efaut), 20 min, 30 min, 60 min.
- 4 S dectionnez **OK**.

### 5.2.7 Activation et désactivation de la séparation des tonalités

- 1 S dectionnez la touche de configuration sur l'interface principale.
- 2 S dectionnez Imprimante > Séparation des tonalités.
- 3 Sélectionnez **ON** ou **OFF** (paramètre par défaut).
- 4 Sélectionnez OK.

# 5.2.8 Activation et désactivation des informations de surveillance maternelle

- 1 S dectionnez la touche de configuration sur l'interface principale.
- 2 S dectionnez Imprimante > Informations de surveillance maternelle.
- 3 S dectionnez ON (param dre par d dfaut) ou OFF.
- 4 S dectionnez **OK**.

### Remarque :

Lorsque l'interrupteur **Informations de surveillance maternelle** est désactivé, l'interrupteur de tracé FC et de tracé SpO2 est automatiquement activé. Vous pouvez les désactiver manuellement si besoin.

# 5.3 Interprétation de l'impression sur papier des données de l'imprimante

### **AVERTISSEMENT**

- 1 En cas de différence entre l'affichage et l'impression, l'impression doit prévaloir.
- 2 Si les données sont suspectes, les médecins doivent formuler des diagnostics basés sur l'état réel.

La Figure 5-1 est un exemple d'impression sur papier des donn és de l'imprimante avec des trac és. Si vous le comparez à l'écran du moniteur, vous remarquerez qu'il contient les informations suppl émentaires suivantes :

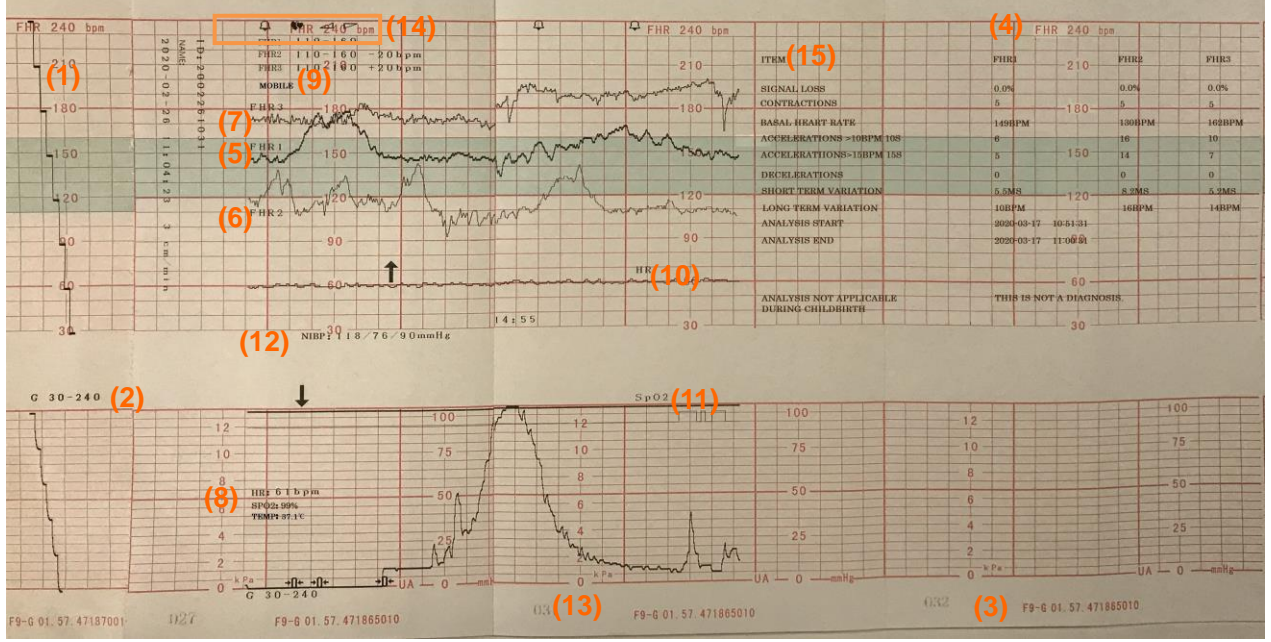

Figure 5-1 Exemple de papier d'imprimante avec des tracés

| Élément | Information                                     | Description                                                                                                    |
|---------|-------------------------------------------------|----------------------------------------------------------------------------------------------------|
| 1.      | Tracé<br>d'autovérification                     | Le moniteur imprime un tracé d'autovérification après la mise sous tension. Cette impression permet de vérifier que le papier est correctement chargé dans l'imprimante.                                                                                                    |
| 2.      | Paramètres du<br>papier                         | Paramètres du papier du moniteur. Ces paramètres incluent le type et<br>le style de papier, par exemple « G 30-240 », ce qui indique que le<br>papier est de type « F9-G » et de style International. Cette image est<br>imprimée pour vérifier si le bon papier d'imprimante est utilisé. |
| 3.      | Type de papier                                  | Il existe deux types de papier : F9-G et F9-P.                                                                                                    |
| 4.      | Style de papier                                 | La gamme affichée dans le volet de FHR indique le style de papier.<br>Style américain : 30 ~ 240<br>Style international : 50 ~ 210                                                                                                    |
| 5.      | Marque FHR1                                     | Le tracé marqué « FHR1 » est le tracé FHR1.                                                                                                    |
| 6.      | Marque FHR2                                     | Le tracé marqué « FHR2 » est le tracé FHR2.                                                                                                    |
| 7.      | Marque FHR3                                     | Le tracé marqué « FHR3 » est le tracé FHR2.                                                                                                    |
| 8.      | Liste des<br>informations<br>relatives au tracé | Une liste indiquant la date, l'heure, le décalage FHR2, le le décalage FHR3, la fréquence cardiaque, la SpO <sub>2</sub> et la TEMP s'imprime au début de la surveillance, puis toutes les 10 minutes/20 minutes/30 minutes/60 minutes (en option) par la suite.                           |
| 9.      | Smart Note                                      | Annotation concernant l'événement marqué en dessous.                                                                                                    |
| 10.     | Marque FC                                       | Le tracé marqué « FC » est le tracé FC maternelle.                                                                                                    |

| 11. | Marque SpO <sub>2</sub>   | Le tracé marqué « SpO <sub>2</sub> » correspond au tracé de SpO <sub>2</sub> maternelle.                                                                                                    |
|-----|---------------------------|----------------------------------------------------------------------------------------------------|
| 12. | PNI                       | Dans le mode d'impression en temps réel, chaque résultat de mesure de PNI est imprimé sur le papier dans l'ordre suivant : SYS//DIA/MAP/PR.                                                                                                    |
| 13. | Repère de page            | Chaque rame de papier de l'imprimante comporte 150 pages. Lorsque vous remarquez que le repère de page indique un numéro proche de la fin, n'oubliez pas de charger du papier en temps voulu.                                                           |
| 14. | Message<br>d'alarme       | Il indique le symbole d'alarme physiologique , le symbole d'alarme de signaux croisés , le symbole de perte de signal de fréquence cardiaque fœtale , le symbole de perte de signal ECG rele symbole de perte de signal sans fil du capteur sans fi IÅ. |
| 15. | Résultat<br>d'analyse CTG | Résultats de l'analyse CTG de FHR1, FHR2 et FHR3.                                                                                                    |

# **Chapitre 6 Préparation à la surveillance**

# 6.1 Mise sous tension du moniteur

### **AVERTISSEMENT**

- 1 Assurez-vous que toutes les pièces métalliques sont reliées au câble de mise à la terre et que ce câble est en bon état avant d'allumer le moniteur.
- 2 En cas de signe de dommage, ou si le moniteur affiche des messages d'erreur, ne l'utilisez pas sur un patient. Contactez immédiatement un ingénieur biomédical de l'hôpital ou notre technicien de maintenance.
- 3 Vérifiez toutes les fonctions et assurez-vous que le moniteur est en bon état.

Appuyez sur l'interrupteur d'**ALIMENTATION** sur le panneau droit pour mettre le moniteur sous tension. Le ténoin d'alimentation s'allume et une musique de dénarrage se fait entendre. Vous pouvez faire fonctionner le moniteur une fois que l'interface principale s'affiche.

Vous pouvez choisir d'activer ou de d'éactiver la musique de d'énarrage. Pour cela :

- 1 S dectionnez la touche de configuration sur l'interface principale.
- 2 S dectionnez **G én érale > activer la m dodie**.
- 3 S dectionnez ON (paramètre par d faut) ou OFF.
- 4 S dectionnez OK.

# 6.2 Contrôle du papier de l'imprimante

Le moniteur fournit une fonction d'autov érification d'impression pour v érifier si le papier de l'imprimante est correctement charg éet param ér é.

L'imprimante imprime une ligne de base et les param àres du papier apr às le d énarrage (si la fonction **auto test imprimante** est d éfinie sur **ON**).

V érifiez que les param ètres du papier correspondent au papier utilis é (dans la zone entour éc ci-dessous, **P** devrait correspondre à **F9-P** et **G** à **F9-G**), puis observez les débuts et les fins des lignes de base imprim és (indiqu és par les flèches). Les débuts et les fins doivent être imprim és exactement sur les bords du volet si le papier de l'imprimante est correctement charg é et param étre S'ils ne co ncident pas aux bords, rechargez le papier ou demandez au technicien de maintenance de v érifier les param ètres du papier du moniteur.

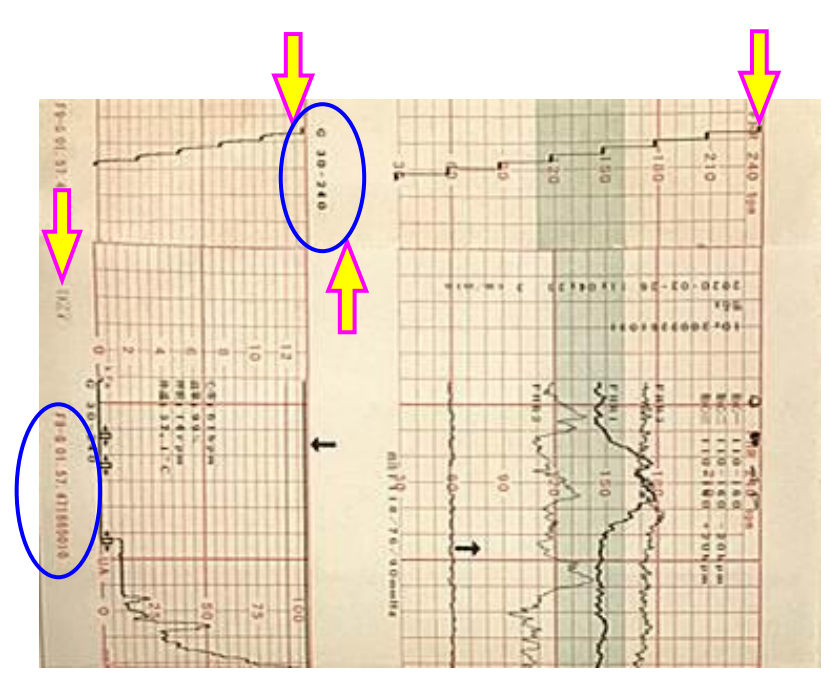

Si le moniteur n'imprime pas la ligne de base, activez la fonction **auto test imprimante**, puis redénarrez le moniteur.

### **REMARQUE** :

Assurez-vous que le papier est correctement chargé avant le démarrage de l'impression.

# 6.3 Réglage de l'inclinaison de l'écran

L'angle entre l'écran et le capot sup érieur du moniteur est réglable en fonction des besoins, ce qui permet de monter le moniteur sur un mur ou de le placer sur une surface plane.

### M éthode de r églage :

Faire glisser vers la gauche l'attache situ & au-dessus de l'éran pour d'étacher l'éran de l'appareil. Tirez l'éran vers vous jusqu'àce qu'il s'enclenche sur l'une des trois positions préglés.

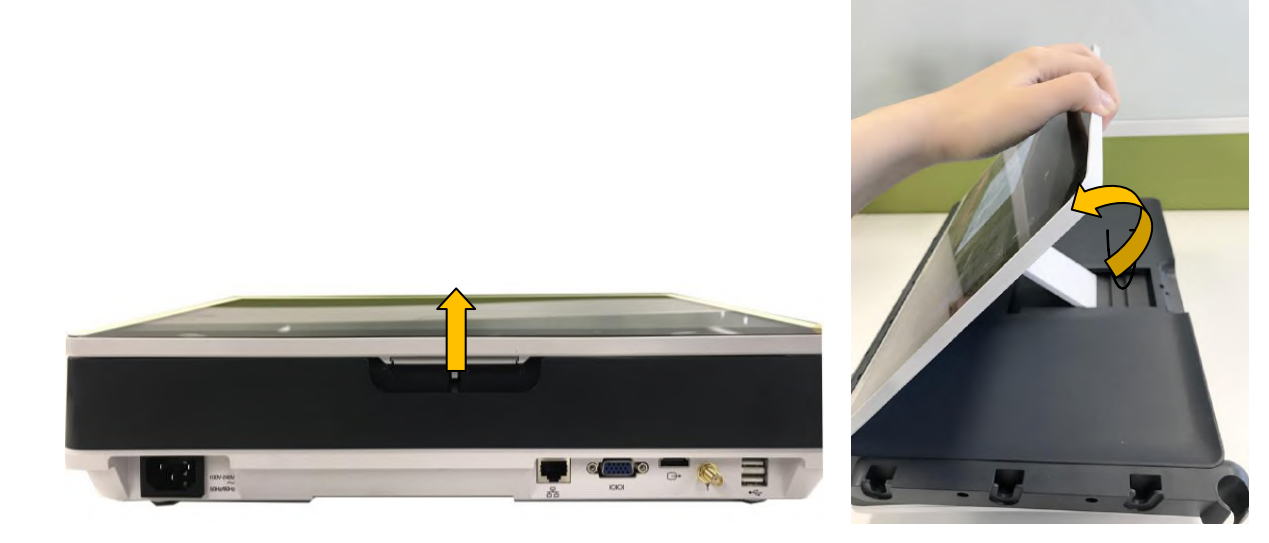

Pour remettre l'écran àplat, tirez-le àfond vers l'avant, puis repoussez-le vers l'arri ère.

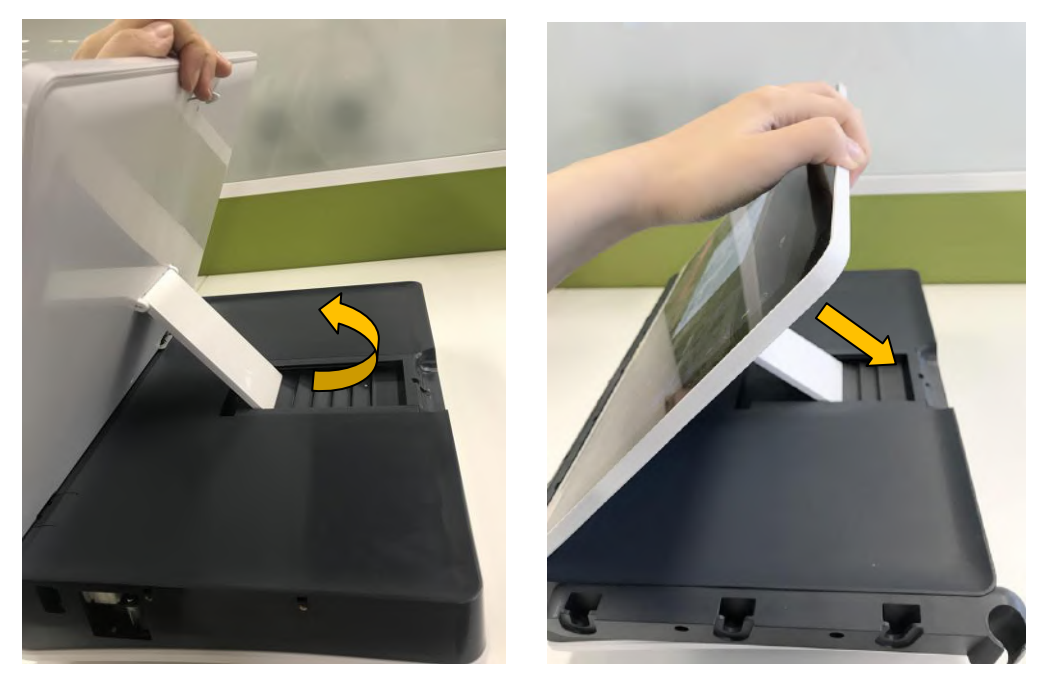

### 6.4 Réglage de la luminosité de l'écran

Vous pouvez régler la luminosité de l'écran.

- 1 S dectionnez la touche de luminosit é
- 2 S dectionnez la touche de configuration
- 3 S dectionnez G én érale>Luminosit é
- 4 S dectionnez la touche haut/bas pour r égler la luminosit é
- 5 S dectionnez OK.

# 6.5 Réglage de la date et de l'heure

Vous pouvez modifier la date et l'heure du moniteur.

- 1 S dectionnez la touche de configuration
- 2 S dectionnez Date et heure.
- 3 R églez l'ann é, le mois, la date, l'heure, les minutes et les secondes. Les trois premiers chiffres sont utilis és pour r égler l'ann é, le mois et la date. Leur ordre varie en fonction du format de date pr ér égl é ci-dessous.
- 4 S dectionnez Format date. Le format de la date propose trois options : aaaa-mm-jj (par d daut), mm/jj/aaaa et jj/mm/aaaa.
- 5 S dectionnez OK.

#### **ATTENTION**

- 1 Vous devez définir les informations de date et d'heure à l'avance. Une fois ces informations modifiées, le moniteur démarre une nouvelle surveillance avec un identifiant automatique. Par conséquent, nous vous recommandons de redémarrer le moniteur après toute modification des informations de la date ou de l'heure et de ne pas effectuer cette opération lorsque le moniteur est en cours de fonctionnement.
- 2 Si la date et l'heure ne peuvent pas être enregistrées, la batterie a probablement atteint la fin de sa durée de vie. Veuillez contacter le service technique ou votre distributeur local.

sur l'interface principale.

sur l'interface principale.

sur l'interface principale ou

# 6.6 Connexion des capteurs

V érifiez l'absence de dommages visibles sur les capteurs avant chaque connexion au moniteur. Faites particuli à ement attention aux f êures éventuellement présentes sur les capteurs et les c âbles avant d'immerger ceux-ci dans un liquide conducteur. Si vous constatez un dommage quelconque, remplacez immédiatement ces d éments par des mod des en bon état.

Mod de c ablé: lors de la connexion de capteurs au moniteur, pincez la partie arri de la fiche des capteurs, puis branchez-la à la prise correspondante. Lors de la déconnexion d'un capteur, pincez la partie arri de la fiche du capteur et tirez lég dement vers l'arri de.

**REMARQUE** : N'essayez jamais de déconnecter le capteur en tirant directement sur le câble.

Mod de sans fil : après avoir mis le moniteur sous tension, prenez les capteurs sans fil des logements d'accueil. Lorsque l'écran du capteur affiche le numéro de dispositif et l'icône , il indique que le capteur est bien connect é au moniteur et que la surveillance peut commencer.

# 6.7 Positionnement des accessoires dans le porte-accessoires

Mod de c abl é: The accessory holder is on the right of the front panel. The first hole from the top is for the remote event marker, and the rest three are for the transducers.

Pour placer un capteur dans le porte-accessoires, maintenez le capteur sur le bord, puis faites glisser l'ergot dans un des trous sur le porte-accessoires. Assurez-vous que le c âble du capteur se trouve sur la partie inférieure.

Pour placer le marqueur d'événements à distance, mettez la petite extrémité du marqueur dans le trou aussi loin qu'il peut aller.

### **REMARQUE** :

Au cours de la surveillance, il est possible que le capteur qui est placé sur le porte-accessoires puisse produire des signaux d'interférence. Par conséquent, lors de la surveillance d'un patient, il est recommandé de retirer ou de déconnecter le capteur qui n'est pas en cours d'utilisation.

# 6.8 Réglage du volume

Le moniteur d'étecte automatiquement le canal auquel le capteur est connect é. La touche de réglage du volume

correspondant àce canal affiche

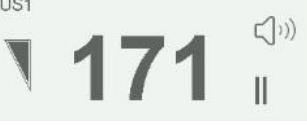

de ce canal, alors que les deux autres affichent de ce canal, alors que les deux autres affichent

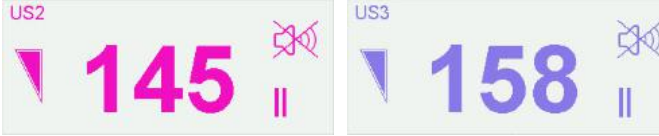

Lorsque les trois canaux sont connect és, le son de la fréquence cardiaque du fœtus provient du Canal 1 par d éfaut. Appuyez sur la touche **CANAL** pour passer le son de la fréquence cardiaque du fœtus sur le Canal 2 ; appuyez ànouveau sur la touche **CANAL** pour passer le son de la fréquence cardiaque du fœtus sur le Canal 3.

, par exemple :

#### Régler le volume par défaut de la surveillance :

Le volume de la fréquence cardiaque du fœtus revient à son niveau par défaut une fois que vous avez appuyé sur la touche **START**. Le niveau par d'faut est r églable. Pour modifier ce niveau :

1 S dectionnez la touche de configuration sur l'interface principale.

- 2 S dectionnez **D émarrage cardiotoco > Volume**.
- 3 S dectionnez le volume entre 0 et 9 ; l'incr ément est de 1 et le niveau par d éfaut est 3.
- 4 S dectionnez OK.

### \*R égler le volume de la surveillance en temps r éel :

Si le niveau de volume par d'éaut n'est pas satisfaisant pendant la surveillance, vous pouvez r égler le volume en temps r éel de chaque canal.

- 1 S dectionnez la touche de r églage du volume sur l'interface principale.
- 2 Appuyez sur le symbole d'une étape, le volume augmente d'un niveau, il y a dix niveaux en

tout ; l'indicateur de niveau de volume **une augmente** d'un toutes les deux étapes ; appuyez sur le symbole

▼

pour diminuer le volume.

3 Appuyez sur n'importe o ù sur l'écran pour confirmer le niveau du volume.

### \*Régler le volume sonore des touches :

- 1 S dectionnez la touche de configuration sur l'interface principale.
- 2 S dectionnez **G én érale > bouton de volume**.
- 3 S dectionnez Bas (param ètre par d d'aut), Haut ou OFF.
- 4 S dectionnez OK.

# Chapitre 7 Surveillance fœtale

### **AVERTISSEMENT**

- 1 Le moniteur n'est pas conçu pour une utilisation dans les unités de soins intensifs (USI), les salles d'opération ou pour une utilisation à domicile.
- 2 N'utilisez pas ce moniteur pendant une procédure d'électrochirurgie ou d'IRM car la patiente ou l'opérateur risquerait d'être blessé(e).
- 3 Assurez-vous toujours que les réglages d'alarme sont adaptés à votre patiente avant de commencer la surveillance.

# 7.1 Confirmation de la vie fœtale

La surveillance fœtale par ultrasons ou DECG ne peut pas différencier la source du signal de la fréquence cardiaque fœtale de celle de la fréquence cardiaque maternelle dans toutes les situations. Les sources de signaux suivantes peuvent être confondues avec un signal de FHR :

- Signal de fréquence cardiaque maternelle élevée.
- Signaux de l'aorte maternelle ou d'autres gros vaisseaux maternels.
- Impulsion électrique provenant du cœur de la mère transmise via un fœtus r écemment d éc éd é

Les sources de signaux suivantes peuvent être confondues avec un signal de mouvement fœtal :

- Mouvement du capteur àultrasons.- Mouvement du fœtus décédé pendant ou après la palpation manuelle du mouvement fœtal.

- Mouvement du fœtus d éc éd épendant ou apr ès les mouvements de la m ère.

Vous devez donc confirmer la vie fœtale par d'autres moyens avant de commencer à utiliser le moniteur fœtal, tels que l'utilisation d'un fœtoscope, stéthoscope, stéthoscope Pinard ou par échographie obstétrique.

# 7.2 Surveillance de la FCF par ultrasons

La surveillance de la FCF par ultrasons est une méhode pour obtenir la FCF sur la paroi abdominale maternelle. Placez un capteur US (capteur àultrasons) sur l'abdomen maternel. Il transmet l'onde ultrasonore basse énergie jusqu'au cœur du fœtus, et reçoit le signal d'écho. Une surveillance de la fréquence cardiaque du fœtus par ultrasons est recommand é àpartir de la 24 ème semaine de grossesse.

#### AVERTISSEMENT

- 1 Assurez-vous que vous avez confirmé la vie fœtale par d'autres moyens avant d'utiliser ce moniteur de surveillance de la fréquence cardiaque fœtale.
- 2 Lorsque vous effectuez une surveillance avec un transducteur à ultrasons sans fil, vérifiez que le transducteur est bien connecté au moniteur, c.-à-d. que le numéro de l'appareil et l'icône s'affichent sur l'écran du transducteur.
- 3 La FCF ne doit PAS être surveillée tant qu'un signal cardiaque fœtal clair n'a pas été détecté.
- 4 Si la FCF baisse soudainement de plus de 10 bpm ou si le battement des bruits cardiaques fœtaux chute brutalement, vérifiez s'il s'agit de la FCM en cours de surveillance par le capteur. Si tel est le cas, déplacez le capteur pour obtenir le meilleur signal cardiaque du fœtus possible.
- 5 La sphère d'activité pour le fœtus est beaucoup plus importante au cours du deuxième trimestre de grossesse (de la 24<sup>ème</sup> semaine à la 28<sup>ème</sup> semaine). Lorsque le cœur du fœtus s'éloigne du capteur US, veuillez redéfinir la position du cœur fœtal et repositionner le capteur.

### AVERTISSEMENT

- 6 Inspectez la peau de la patiente avant d'appliquer le capteur pour la surveillance. Si la peau est de mauvaise qualité, en particulier lorsqu'elle est endommagée ou irritée, veuillez changer de zone d'application pour le capteur.
- 7 Au cours d'une surveillance de longue durée, inspectez la zone d'application du capteur au moins toutes les demi-heures. Si la qualité de la peau a changé, positionnez le capteur sur une autre zone.
- 8 Ne confondez pas le mouvement maternel et le mouvement fœtal.
- 9 Pendant la surveillance fœtale par ultrasons, le fait de réaliser une échographie ou des mesures par débit Doppler ou de réaliser une surveillance avec un capteur à ultrasons d'un autre fabricant peut entraîner des résultats de FCF erronés, et l'enregistrement des tracés peut se détériorer.
- 10 Lors d'une surveillance de la FCF en ambulatoire, le risque de perte de signal ou de détection de la fréquence cardiaque maternelle est plus élevé que pendant une surveillance immobile. La fréquence de la marche de la patiente peut être détectée et confondue avec un signal de FCF.
- 11 Au cours du travail, le mouvement de la femme enceinte influence le calcul de la FC.

#### ATTENTION

- 1 Il est recommandé de lancer l'impression du tracé FCF après avoir détecté un signal de fréquence cardiaque fœtale net et après que le calcul de la FCF s'est stabilité.
- 2 Si AFM est activé, fixez le capteur avec une ceinture afin de réduire le mouvement et la marche de la mère.
- 3 L'utilisation d'un gel de contact non approuvé par EDAN peut réduire la qualité du signal et peut endommager le capteur. Ce type de dommage n'est pas couvert par la garantie.

### 7.2.1 Surveillance de la FCF avec un capteur à ultrasons

Surveillance avec le système F15

- Pièces requises
- a) Capteur US c abl ésans fil
- **b)** Gel de contact Aquasonic
- **c)** Ceinture
- Procédure de surveillance
- a) Positionnement de la ceinture du capteur

Placez la ceinture du capteur sur le lit, en veillant àce que la ceinture soit positionn é autour de l'abdomen lorsqu'elle sera fix é. Allongez la patiente sur le lit.

La patiente peut également se mettre en position assise. Mettez la ceinture autour de son abdomen.

#### b) D dermination du positionnement du capteur

- Déterminez la position du fœtus à l'aide de la manœuvre de Léopold.
- Recherchez l'emplacement du cœur du fœtus à l'aide d'un stéthoscope ou d'un stéthoscope fœtal. Le meilleur signal cardiaque du fœtus peut être obtenu au niveau du dos du fœtus.
- Positionnez le capteur sous le nombril pour une présentation par la tête et positionnez le capteur au-dessus du nombril pour une présentation par le siège.
- Au fur et à mesure de l'accouchement, le cœur du fœtus se déplace vers le bas. Il est recommandé d'accompagner le déplacement du fœtus avec le capteur.

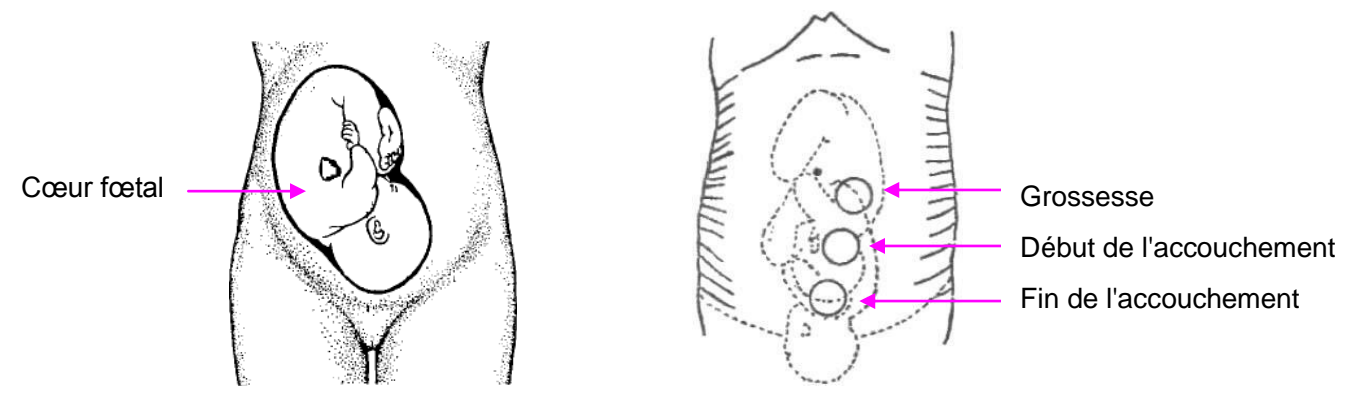

Figure 7-1 Positionnement du capteur à ultrasons (un seul fœtus)

#### c) Acquisition du signal cardiaque fœtal

Appliquez une certaine quantit é de gel acoustique sur le capteur et d éplacez ce dernier lentement autour de l'emplacement du fœtus afin de répartir le gel. Le meilleur signal cardiaque du fœtus peut être obtenu au niveau du dos du fœtus. Trouvez au moins 2 ou 3 sites, et choisissez celui donnant le bruit cardiaque fœtal le plus clair, le plus puissant et le plus constant. Lorsque le capteur est correctement connect é et que la communication est bien établie, le témoin du signal cardiaque fœtal est allumé à pleine puissance. Si le signal est faible, le témoin du signal est également faible et aucune donn & de FHR n'est affich &. Lorsque vous d éplacez le capteur sur l'abdomen, r églez le volume du haut-parleur afin qu'il puisse être entendu clairement.

### d) Fixation du capteur

Pour la surveillance de la FCF de longue dur é, utilisez une ceinture pour fixer le capteur afin d'obtenir un signal de fréquence cardiaque fœtale stable. Lorsque vous trouvez le bruit cardiaque fœtal le plus clair et le plus constant, entourez l'abdomen avec la ceinture en la faisant passer par-dessus le capteur. Fixez le capteur en faisant passer son bouton àtravers la ceinture.

Assurez-vous que la ceinture est parfaitement ajust é à la patiente, mais sans la serrer. On entend alors le son du battement de cœur du fœtus. Le tracé et les valeurs numériques de la FHR s'affichent. Lorsque la surveillance dure longtemps, le gel peut s écher car le capteur peut se d éplacer. Ajoutez du gel au fur et à mesure si n écessaire.

#### e) Confirmation que le fœtus est la source du signal

La technologie Doppler à ultrasons est utilis ée pour l'observation externe de la fréquence cardiaque du fœtus, mais il y a un possible risque de confusion avec la fréquence cardiaque de la mère. Il est donc fortement conseill é d'avoir la confirmation que le fœtus représente toujours le signal source. Vous pouvez effectuer l'une des op érations suivantes :

■ Mesurez simultan ément la fr équence cardiaque maternelle et l'ECG ou la SpO2 (disponible sur le moniteur **F9 Express**). La fonction SOV du moniteur peut émettre une alarme lorsque la source du signal de FHR est susceptible de provenir du cœur de la mère.

Prendre le pouls de la mère simultan ément.

Si la fréquence cardiaque du fœtus est identifiée de façon erronée comme étant celle de la mère, il est n œssaire de repositionner le capteur.

#### **REMARQUE** :

- 1 Ne confondez pas une fréquence cardiaque maternelle élevée avec la fréquence cardiaque fœtale. Il est recommandé de surveiller la fréquence cardiaque maternelle en même temps afin de la différencier de la fréquence cardiaque fœtale.
- 2 Pour obtenir des relevés de qualité optimale, veillez à positionner parfaitement la sonde. Évitez les positionnements impliquant des bruits placentaires ou de flux sanguin ombilical élevés.

- 3 Si le fœtus est en présentation céphalique et que la mère est couchée sur le dos, le meilleur endroit pour percevoir un bruit cardiaque se situe normalement sur la ligne médiane en dessous du nombril. Au cours de la surveillance, il convient d'éviter de laisser la patiente allongée sur le dos de façon prolongée en raison du risque d'hypotension. Les positions assise ou latérale sont préférables et peuvent s'avérer plus confortables.
- 4 Lorsque la surveillance dure longtemps, le gel peut sécher car le capteur peut se déplacer. Ajoutez du gel au fur et à mesure si nécessaire.
- 5 Lorsqu'il est appliqué à la patiente, le capteur à ultrasons peut chauffer légèrement (moins de 10 °C au-dessus de la température ambiante). Lorsqu'il n'est PAS appliqué au patient, le capteur à ultrasons peut chauffer légèrement (moins de 10 °C au-dessus de la température ambiante).
- 6 Lorsqu'un capteur à ultrasons est connecté au moniteur, mais pas appliqué à la patiente, la mesure peut générer des valeurs de FCF intermittentes et inattendues.
- Surveillance avec le système FTS-3
- Pièces requises
- a) Transducteur US-T
- b) Gel de couplage aquasonique
- c) Ceinture
- Procédure de surveillance
- a) Connectez le système FTS-3 au moniteur et mettez-le sous tension. consulter le manuel d'utilisation du système de télémétrie fœtale FTS-3.
- **b)** Prenez un transducteur US-T et assurez-vous qu'il est correctement connect é à la station d'accueil.
- c) Surveiller le FHR en suivant les proc édures d écrites ci-dessus.

# 7.2.2 Activation et désactivation de l'alarme de la FHR

Assurez-vous toujours que les réglages d'alarme sont adaptés à votre patiente avant de commencer la surveillance.

Vous pouvez choisir d'activer ou de désactiver l'alarme de FHR. Si l'alarme de fréquence cardiaque fœtale est d'ésactivée, le moniteur n'énet plus aucune indication sonore ou visuelle d'avertissement pour cet élément de surveillance.

- 1 S dectionnez la touche de configuration sur l'interface principale.
- 2 S dectionnez Alarme. Dans la zone Mot de passe qui s'affiche, saisissez le mot de passe de l'utilisateur, puis s dectionnez Enter.
- 3 S dectionnez FHR.
- 4 S dectionnez **ON** (param dre par d daut) ou **OFF** pour **Alarme**.
- 5 S dectionnez **OK**.

Si l'alarme de FCF est d'ésactivé, un symbole d'alarme d'ésactivé appara î dans la fen être des valeurs num ériques. Par exemple :

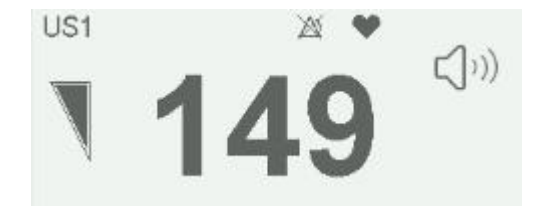

### AVERTISSEMENT

Ne désactivez pas l'alarme en cas de condition pouvant mettre en danger la sécurité de la patiente.

# 7.2.3 Modification des limites des alarmes de la FHR

Vous pouvez modifier les limites des alarmes de FHR. Les limites d'alarme que vous d'éinissez d'érminent les conditions de d'élenchement de l'alarme.

- 1 S dectionnez la touche de configuration sur l'interface principale.
- 2 S dectionnez Alarme. Dans la zone Mot de passe qui s'affiche, saisissez le mot de passe de l'utilisateur, puis s dectionnez Enter.
- 3 S dectionnez FHR.
- 4 S dectionnez une valeur comprise entre 65 et 210 pour **Limit alarm sup**. (L'incrément est 5 et la valeur par d d'aut est 160 bpm.)
- 5 S dectionnez une valeur comprise entre 60 et 205 pour **Limit alarm inf**. (L'incr ément est 5 et la valeur par d éfaut est 110 bpm.)

# 7.2.4 Modification du délai de déclenchement de l'alarme de la FHR

Vous pouvez modifier le d'ai de d éclenchement des alarmes de FHR. Le d'ai de d éclenchement des alarmes indique pendant combien de temps le r ésultat mesur é doit continuer à d'épasser sa limite pour que l'alarme se d éclenche.

1 S dectionnez la touche de configuration

sur l'interface principale.

- 2 S dectionnez Alarme. Dans la zone Mot de passe qui s'affiche, saisissez le mot de passe de l'utilisateur, puis s dectionnez Enter.
- 3 S dectionnez FHR.
- 4 S dectionnez une valeur entre 0 et 300 seconde(s) pour **D d. Alm. haute**. (L'incr ément est 5 et la valeur par d'étaut est 10 secondes.)
- 5 S dectionnez une valeur entre 0 et 300 seconde(s) pour **D d. Alm. basse**. (L'incr ément est 5 et la valeur par d éfaut est 10 secondes.)
- 6 S dectionnez OK.

### AVERTISSEMENT

Le délai de déclenchement des alarmes de FCF est réglable entre 0 et 300 secondes.

# 7.2.5 Test des capteurs US

Pour tester un capteur US :

- 1 Allumez le moniteur.
- 2 Connectez le capteur US au moniteur fœtal.
- 3 Tenez le capteur d'une main et touchez son centre de l'autre àraison de 2 fois par seconde.

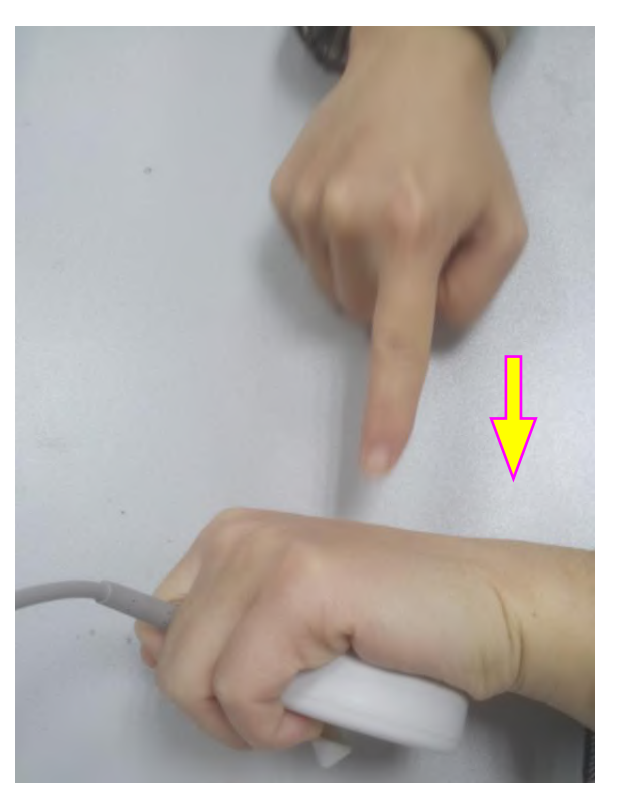

Figure 7-2 Test d'un capteur US

4 V érifiez que la valeur affich é à l'écran refl de ce changement de la FHR.

Si un capteur US échoue au test, répétez ce test avec un autre capteur. Si le second capteur réussit le test, la défectuosité du premier capteur est confirmé. Remplacez le capteur par un autre produit en bon état. Si le second capteur échoue également au test, contactez le fabricant pour une maintenance.

# 7.3 Surveillance de la FHR par DECG

# 7.3.1 Contre-indications

L'électrode fœtale en spirale peut être utilisée lorsque la rupture de la membrane amniotique et la dilatation du col ut érin sont suffisantes. La pointe de l'électrode fœtale est conçue pour pénétrer l'épiderme du fœtus ; un traumatisme, une hémorragie et/ou infection peuvent donc se produire. Les électrodes doivent être utilisées dans le strict respect de conditions aseptiques.

L'électrode fœtale en spirale ne doit pas être appliquée sur la face, sur les fontanelles ni sur les organes génitaux du fœtus.

N'appliquez pas l'électrode fœtale en spirale en cas de placenta prævia ; lorsque la m`re pr sente des l sions visibles dues à un herp s g mital ou a signal é des sympt mes de l sions prodromiques ; lorsque la m`re est s ropositive au VIH ; lorsque la m`re est porteuse confirmée de l'hémophilie et que le fœtus est affecté ou de statut inconnu ; ou lorsqu'il n'est pas possible d'identifier la partie du fœtus se présentant sur laquelle l'application est envisagée. Cette méthode n'est pas recommandée lorsque le fœtus est extr mement pr matur é ou en pr sence d'une infection maternelle telle qu'h mature B, streptocoque h molytique de groupe B, syphilis ou blennorragie, sauf si un avantage indéniable pour le fœtus ou la m`re peut être établi.

### 7.3.2 Préparation de la peau de la patiente avant le placement des électrodes

La peau conduit mal l'dectricit é Par cons équent, la préparation de la peau du patient est importante pour faciliter un bon contact entre les dectrodes et la peau.

- Rasez les poils présents sur le site des électrodes, le cas éch éant.
- Nettoyez soigneusement les sites avec de l'eau et du savon. (N'utilisez pas d'éther ou d'alcool pur, car cela augmente l'imp édance de la peau)

- Frottez vivement la peau afin d'augmenter la circulation capillaire dans les tissus.
- Retirez les squames et le gras.

# 7.3.3 Instructions d'utilisation de l'électrode fœtale en spirale

- 1 La patiente étant en position gyn écologique dorsale, effectuez un examen vaginal et identifiez clairement la présentation fœtale.
- 2 Retirez l'dectrode en spirale de son emballage ; laissez les fils d'dectrode verrouill és dans l'encoche de la poign ée.
- 3 Pliez doucement le tube-guide à l'angle d ésir é
- 4 Maintenez la poign é de transfert, assurez-vous que l'électrode en spirale est r éract é à environ 2,5 cm de l'extr émit é distale du tube-guide.
- 5 Placez le tube-guide fermement contre la partie de présentation identifié.
- 6 Maintenez la pression du tube de transfert et du tube-guide contre la partie présentée par le fœtus. Faites pivoter le tube de transfert en faisant pivoter la poign & de transfert dans le sens horaire jusqu'à ce qu'une l & de transfert et la poign & de transfert dans la poign & de transfert indiquent que l'électrode en spirale est bien fixée sur le fœtus.
- 7 Dégagez les fils d'dectrode de l'encoche de la poign é et redressez-les. Faites glisser le tube de transfert et le tube-guide hors des fils d'dectrode.
- 8 Ins érez le bouchon de s écurit é dans le c âble DECG.

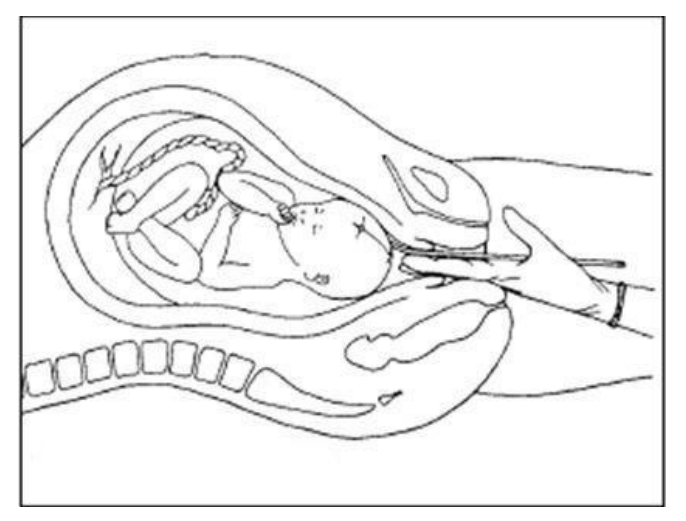

Figure 7-3 Électrode fœtale en spirale bien fixée

# 7.3.4 Contrôle du DECG

Surveillance avec le système F15

- Pièces requises
- a) Électrode fœtale en spirale
- **b)** C able DECG
- c) C âble int égr é DECG-IUP
- d) Module Fœtal&Maternel câblé/sans fil
- e) Pastille d'dectrode maternelle jetable

L'illustration ci-dessous indique comment connecter les pièces :

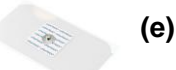

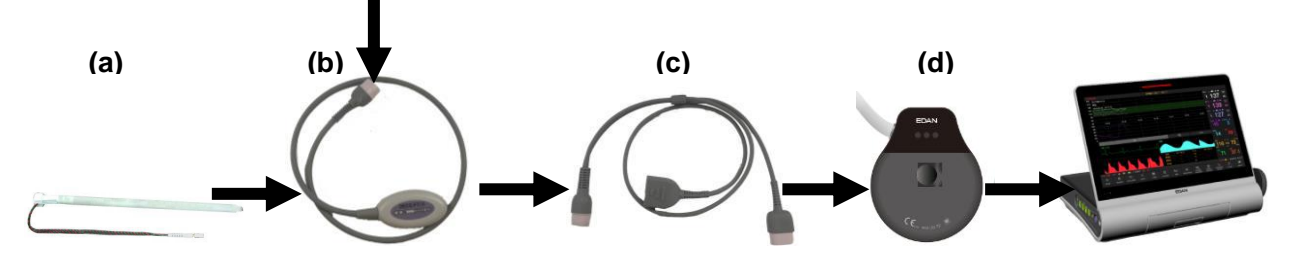

Figure 7-4 Connexion pour la surveillance DECG câblé

### Remarque :

Le filtre de l'alimentation électrique CA peut être configuré en sélectionnant **Système>Configuration Usine>Fréquence aliment.>50(Défaut)** ou **60**. Veuillez le sélectionner en fonction de la fréquence CA actuelle.

- Procédure de surveillance
- a) Effectuez un examen vaginal pour identifier la présentation fœtale.
- **b)** Préparez la peau de la patiente en utilisant les procédures décrites dans la section 7.3.2 Préparation de la peau de la patiente avant le placement des dectrodes.
- c) Fixez l'électrode fœtale en spirale sur la partie présentée par le fœtus en utilisant les procédures décrites dans la section 7.3.3 Instructions d'utilisation de l'électrode fœtale en spirale.
- d) Fixez une pastille d'électrode au c âble DECG.
- e) Retirez le film sur le dos de l'dectrode et placez l'dectrode sur la cuisse maternelle ; appuyez fermement dessus afin de bien la mettre en place.
- f) Connectez l'électrode fœtale en spirale au câble DECG.
- g) Connectez le c âble DECG au c âble int égr é DECG-IUP.
- h) Connectez le c âble int égr é DECG-IUP au Module Fœtal&Maternel.
- i) Connectez le Module Fœtal&Maternel à la prise Surveillance fœtale du moniteur.

### AVERTISSEMENT

- 1 Ne branchez pas le fil de l'électrode fœtale en spirale dans la prise d'alimentation.
- 2 Ne tentez jamais de connecter l'électrode fœtale en spirale à un accessoire autre que le câble DECG approprié.
- 3 Le moniteur fœtal et maternel n'est pas un dispositif ECG de diagnostic. En particulier, l'affichage de l'ECG fœtal et maternel n'est conçu que pour évaluer la qualité des signaux pour la fréquence cardiaque fœtale et maternelle à partir de l'onde ECG. En cas de doute, il peut être utilisé pour identifier les sources de qualité de signal médiocre, telles que bruit ou artefacts musculaires. Ensuite, il peut être utilisé pour vérifier le résultat des mesures prises pour les résoudre (p. ex., vérification des connexions des câbles ECG ou adaptation de la configuration Suppression des Artefacts). La sécurité et l'efficacité de l'onde ECG fœtale et maternelle affichée (à savoir, segments P, QRS et T) pour l'évaluation de l'état cardiaque maternel et fœtal pendant le travail n'ont pas été étudiées.

### ATTENTION

Ne confondez pas une fréquence cardiaque maternelle élevée avec la DECG.

### **REMARQUE** :

1 En cas de doute quant à la présence d'un signal cardiaque fœtal avec l'ECG, vérifiez-la avec le capteur US sur l'abdomen de la patiente ou avec un autre instrument de diagnostic. La présence d'un son de battement de cœur audible à une fréquence distincte de celle du pouls maternel

constitue une preuve sans équivoque de la vie fœtale.

- 2 Une fois l'électrode bien fixée, attendez quelques minutes la stabilisation de l'électrode et du tissu fœtal. Il est essentiel que l'électrode du signal ECG soit bien en contact avec la partie présentée par le fœtus.
- Surveillance avec le système FTS-3
- Pièces requises
- a) Transducteur TOCO-E
- **b)** Câble DECG du système FTS-3
- c) Electrode fœtale en spirale
- d) Coussinet d'électrode maternel jetable

L'illustration ci-dessous indique comment connecter ces pièces :

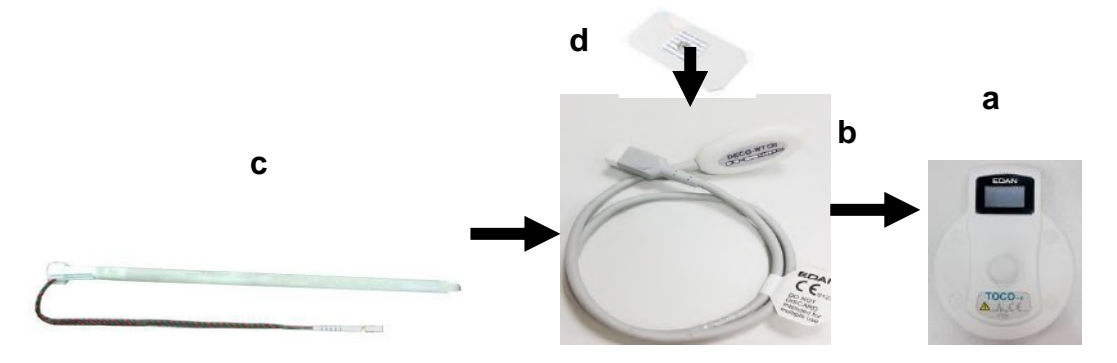

Figure 7-5 Connexion pour une surveillance DECG sans fil

- Procédure de surveillance
- a) Connectez le système FTS-3 au moniteur et mettez-le sous tension. Consulter le manuel d'utilisation du système de télémétrie fœtale FTS-3.
- **b)** .Prenez le transducteur TOCO-E et connectez-le au câble DECG de FTS-3. Assurez-vous que le transducteur est correctement connecté à la station de base.
- c) Effectuez un examen vaginal pour identifier la partie présentée par le fœtus.
- d) Préparez la peau de la patiente en utilisant les procédures décrites dans la section 7.3.2 *Préparation de la peau de la patiente avant le placement des électrodes.*
- e) Fixez l'électrode fœtale en spirale sur la partie présentée par le fœtus en utilisant les procédures décrites dans la section 7.3.3 Instructions d'utilisation de l'électrode fœtale en spirale.
- f) Fixez un coussinet d'électrode au câble DECG.
- **g)** Retirez le film sur le dos de l'électrode et placez l'électrode sur la cuisse maternelle ; appuyez fermement dessus afin de bien la mettre en place.
- h) Connectez l'électrode fœtale en spirale au câble DECG.

# 7.3.5 Modification du volume du bip DECG

En cas d'activation du bip DECG, le moniteur émet un bip DECG. La fréquence du bip DECG correspond à la fréquence cardiaque du fœtus, mais parfois elle peut être différente en raison d'un signal DECG faible.

Pour modifier le volume du bip DECG :

1 S dectionnez la touche de configuration

sur l'interface principale.

2 S dectionnez Fœtus > Bip DECG.

- 3 S dectionnez 0 (paramètre par d éfaut) à 9.
- 4 S dectionnez **OK**.

### REMARQUE :

- 1 Le bip DECG et le bip FC passent par le même canal audio. Une fois le bip DECG allumé, le bip HR est désactivé (réglé sur **OFF**) automatiquement.
- 2 Lorsque le volume du bip DECG / FC est modifié, le son passe automatiquement sur le canal 1. Par conséquent, il est conseillé de ne pas modifier le volume du bip DECG/HR au cours de la surveillance.

# 7.3.6 Gain DECG et affichage

Vous pouvez modifier le gain DECG en s dectionnant parmi les options X1/2, X1, X2, X4 et X8 pour r égler la taille du trac éDECG pour en am diorer l'observation. Le syst àme affiche une échelle de 0,5 mV sur le c  $\hat{\alpha}$  é droit du trac éDECG. La hauteur de la barre de 0,5 mV est directement proportionnelle à l'amplitude du trac é

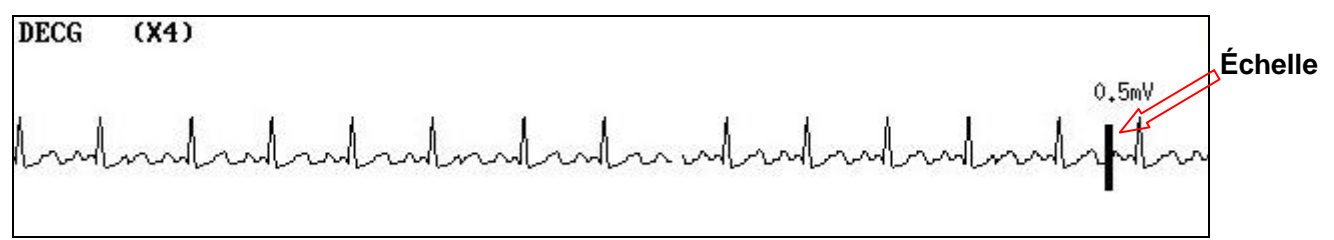

# 7.3.7 Activation ou désactivation de la suppression des artefacts

Lors de la surveillance de la FHR à l'aide du DECG, des artefacts peuvent se produire en raison du mauvais branchement de l'dectrode en spirale, du mouvement excessif de la mère, d'interférences dectromyographiques, etc. La fonction **Suppression des Artefacts** est con que pour diminer les interférences. Lorsque cette fonction est activ é, les artefacts sont supprim és et ne sont pas enregistr és. Lorsqu'elle est d'ésactiv ée, les artefacts et les battements cardiaques du fœtus sont affichés.

Vous pouvez choisir d'activer ou de d'éactiver la suppression des artefacts.

1 S dectionnez la touche de configuration sur l'interface principale.

S dectionnez Fœtus > Suppression des Artefacts.

- 3 S dectionnez ON (param dre par d faut) ou OFF.
- 4 S dectionnez **OK**.

2

### AVERTISSEMENT

Lorsque la suppression des artefacts est activée, l'arythmie fœtale est également supprimée. Par conséquent, en cas de suspicion d'arythmie fœtale, activez la suppression des artefacts.

# 7.3.8 Retrait de l'électrode fœtale en spirale

Pour retirer l'électrode fœtale en spirale, faites-la pivoter dans le sens antihoraire jusqu'à ce qu'elle se libère de la partie présentée par le fœtus. Ne forcez pas sur l'électrode pour la retirer de la peau du fœtus.

Mettez l'électrode fœtale en spirale au rebut de manière appropriée. Ne la réutilisez pas.

# 7.4 Surveillance des FCF de jumeaux

### 7.4.1 Surveillance externe des jumeaux

Pour surveiller la FCF de jumeaux par voie externe, vous devez connecter un capteur US à la prise Surveillance fœtale et le deuxième capteur US à la prise Surveillance fœtale du moniteur. Suivez les instructions décrites à la section 7.2 Surveillance de la FCF par ultrasons pour acquérir les signaux de la FHR sur les deux canaux. Appuyez sur la touche CHANNEL pour faire passer le son de la fréquence cardiaque d'un canal à l'autre.

Lorsque les deux capteurs US sont fix és, assurez-vous que les sons de fréquence cardiaque des deux canaux

sont clairs, que les deux trac és de FHR et les deux valeurs num ériques de FHR sont affich és sur l'éran. **REMARQUE :** 

Pour s'assurer que les deux capteurs restent à l'emplacement optimal, chaque capteur doit être fixé avec une ceinture distincte.

### 7.4.2 Surveillance par voie interne

Vous pouvez également surveiller une FC en utilisant les ultrasons de façon externe, et surveiller la deuxième FC par DECG en interne.

Connectez le capteur US à une prise Surveillance fœtale ; connectez le Module Fœtal&Maternel à une autre prise Surveillance fœtale.

Surveillez l'un des jumeaux avec un capteur US en utilisant les procédures décrites dans la section 7.2 *Surveillance de la FHR par ultrasons*.

Surveillez l'autre jumeau avec un câble DECG en utilisant les procédures décrites dans la section 7.3 Surveillance de la FHR par DECG.

### 7.4.3 Recherche de signaux croisés (SOV)

Lors de la surveillance de jumeaux, il peut arriver que le signal de FHR de l'un d'eux soit confondu avec celui de l'autre jumeau. Le moniteur propose une fonction de recherche de signaux crois és (SOV) afin de r éduire ce risque.

Lors du processus de surveillance, si la fonction SOV d'écete des signaux qui se chevauchent, un message d'alarme «Signaux crois és (FHR1/DFHR, FHR2) » appara î sur l'écran pour vous avertir. Il peut alors êre n'écessaire de contrôler la patiente et de repositionner des capteurs.

# 7.4.4 Modification de l'offset FHR2

Pour différencier le trac éFHR1 du trac éFHR2, le décalage FHR2 vous est propos é afin de vous donner la possibilit é de s'éparer les deux trac és par un d'écalage de -20 bpm ou de +20 bpm.

Pour modifier le d écalage FHR2 :

- 1 S dectionnez la touche de configuration sur l'interface principale.
- 2 S dectionnez Imprimante > D écalage FHR2.
- 3 S dectionnez -20 bpm (param ère par d éfaut), 0 bpm ou +20 bpm.
- 4 S dectionnez **OK**.

Ce décalage FHR2 prédéfini sera imprimé sur le papier de l'enregistreur toutes les 10 minutes (par défaut)/20 min/30 min/60 min (en option).

- «FHR2: -20bpm »: le trac éFHR2 est inf érieur de 20 bpm àce qu'il est r éllement.
- «FHR2: 0bpm »: le trac éFHR2 est dans sa position r élle.
- «FHR2: 20bpm »: le trac éFHR2 est sup érieur de 20 bpm àce qu'il est r éllement.

# 7.5 Surveillance de la FCF de triplés

# 7.5.1 Surveillance externe des triplés

Pour surveiller la FCF de triplés de façon externe, vous devez connecter trois capteurs US à une prise Surveillance fœtale du moniteur. Suivez les instructions décrites à la section 7.2 Surveillance de la FCF par ultrasons pour acquérir les signaux de la FCF pour les trois canaux. Appuyez sur la touche CANAL pour faire passer le son de la fréquence cardiaque d'un canal à un autre.

Lorsque les trois capteurs US sont fix és, assurez-vous que les sons de fr équence cardiaque des trois canaux sont clairs, que les trois trac és de FCF et les trois valeurs num ériques de FCF sont affich és sur l'écran. **REMARQUE :** 

#### Pour s'assurer que les capteurs restent à l'emplacement optimal, chaque capteur doit être fixé avec

une ceinture distincte.

### 7.5.2 Surveillance par voie interne

Vous pouvez également surveiller deux FC en utilisant les ultrasons de façon externe, et surveiller la troisième FC par DECG en interne.

Connectez les deux capteurs US et le Module Fœtal&Maternel à des prises Surveillance fœtale.

Surveillez deux des triplés avec deux capteurs US en utilisant les procédures décrites dans la section 7.2 Surveillance de la FCF par ultrasons.

Surveillez le dernier triplé avec un Module Fœtal&Maternel en utilisant les procédures décrites dans la section *7.3 Surveillance de la FCF par DECG*.

### 7.5.3 Recherche de signaux croisés (SOV)

Lors de la surveillance de triplés, il peut arriver que le signal de FCF de l'un d'eux soit confondu avec celui des autres triplés. Le moniteur propose une fonction de recherche de signaux croisés (SOV) afin de réduire ce risque.

Au cours du processus de surveillance, si la fonction SOV d'étecte des signaux crois és, un message d'alarme «Signaux crois és (FHR1/DFHR, FHR2) », «Signaux crois és (FHR2, FHR3) » ou «Signaux crois és (FHR1/DFHR, FHR3) »s'affiche àl'écran pour vous avertir. Il peut alors être n écessaire de contrôler la patiente et de repositionner des capteurs.

# 7.5.4 Modification du décalage FHR3

Pour différencier le trac é FHR1 du trac é FHR2 et du trac é FHR3, le décalage FHR3 est propos é afin de vous donner la possibilit é de s éparer les trois trac és par un décalage de -20 bpm ou de +20 bpm.

Pour modifier le d écalage FHR3 :

sur l'interface principale.

2 S dectionnez Imprimante > D écalage FHR3.

S dectionnez la touche de configuration

- 3 S dectionnez -20 bpm, 0 bpm ou +20 bpm(param dre par d faut).
- 4 S dectionnez **OK**.

1

Ce décalage FHR2 prédéfini sera imprimé sur le papier de l'enregistreur toutes les 10 minutes (par défaut)/20 min/30 min/60 min (en option).

«FHR3: -20bpm »: le trac éFHR2 est inf érieur de 20 bpm àce qu'il est r éllement.

«FHR3: 0bpm »: le trac éFHR2 est dans sa position r élle.

«FHR3: 20bpm »: le trac éFHR2 est sup érieur de 20 bpm àce qu'il est r éellement.

# 7.6 Surveillance externe de l'activité utérine

### AVERTISSEMENT

- 1 Inspectez la peau de la patiente avant d'appliquer le capteur pour la surveillance. Si la peau est de mauvaise qualité, en particulier lorsqu'elle est endommagée ou irritée, veuillez changer de zone d'application pour le capteur.
- 2 Au cours d'une surveillance de longue durée, inspectez la zone d'application du capteur TOCO au moins toutes les demi-heures (entre les contractions). Si la qualité de la peau a changé, positionnez le capteur sur une autre zone.

# 7.6.1 Surveillance TOCO

Surveillance avec le système F15

- Pièces requises
- a) Capteur TOCO c abl ésans fil

#### **b)** Ceinture

Procédure de surveillance

#### a) Positionnement de la ceinture du capteur

Placez la ceinture du capteur sur le lit, en veillant à ce que la ceinture soit positionn é autour de l'abdomen lorsqu'elle sera fix é. Allongez la patiente sur le lit.

La patiente peut également se mettre en position assise. Mettez la ceinture autour de son abdomen.

#### **b)** Fixation du capteur

Essuyez l'exc édent de gel restant sur l'abdomen autour du fundus.

Placez le capteur TOCO sur l'abdomen de la patiente, à un endroit qui soit plat et à environ 3 cm du fundus, par exemple lég àrement au-dessus du nombril, à gauche ou à droite. La position doit âtre diff érente selon les besoins : placez le capteur près des fesses du fœtus pour un examen de réactivité fœtale ou placez-le au niveau du dos du fœtus lors de l'accouchement.

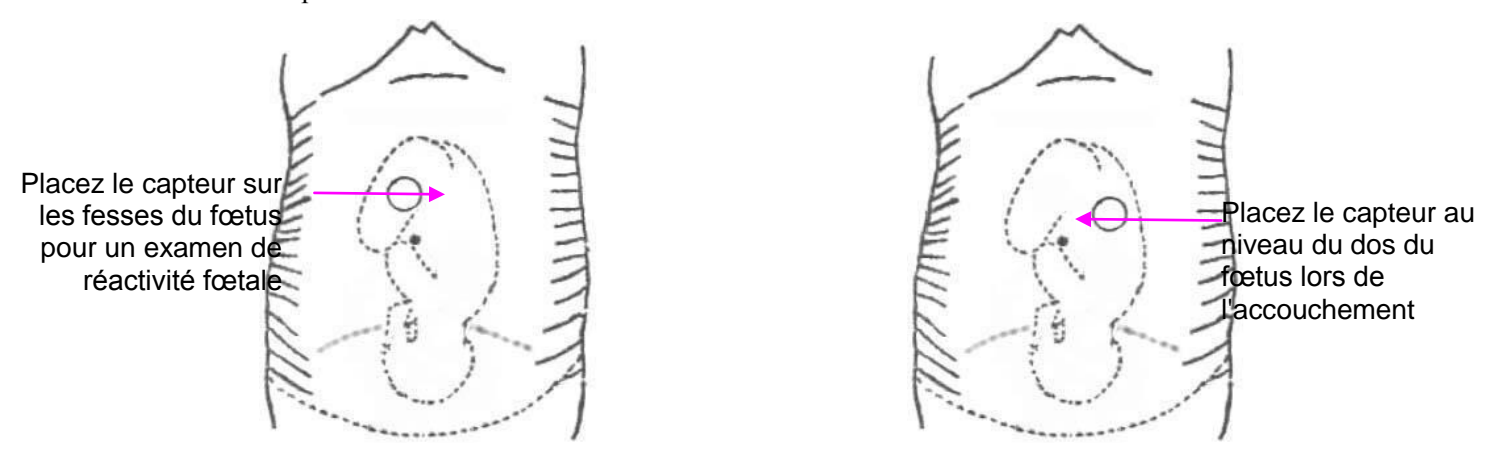

Figure 7-4 Positionnement du capteur TOCO

Entourez l'abdomen avec la ceinture en la faisant passer par-dessus le capteur. Fixez le capteur en faisant passer son bouton àtravers la ceinture. Assurez-vous que la ceinture est parfaitement ajust é à la patiente, mais sans la serrer.

#### c) \*R églage de la valeur num érique à z éro

Appuyez sur la touche **REMISE A ZERO AUTOMATIQUE** pour régler la ligne de base de la valeur num érique. Assurez-vous que ceci n'est pas effectu épendant une contraction.

Essuyez l'exc édent de gel présent sur l'abdomen autour de cette zone.

#### **REMARQUE** :

- 1 N'appliquez pas de gel de contact Aquasonic sur un capteur TOCO ou sur sa zone de contact.
- 2 Vérifiez le fonctionnement du capteur TOCO en appuyant dessus pour voir si cela apparaît à l'écran.

Surveillance avec le système FTS-3

- Pièces requises
- a) Transducteur TOCO-T ou transducteur TOCO-E
- b) Ceinture
- Procédure de surveillance
- a) Connectez le système FTS-3 au moniteur et mettez-le sous tension. consulter le manuel d'utilisation du système de télémétrie fœtale FTS-3.
- **b)** Prenez le transducteur TOCO-T ou le transducteur TOCO-E. Assurez-vous qu'il est correctement connecté à la station de base.
- c) Surveiller le TOCO en suivant les proc édures d écrites ci-dessus.

# 7.6.2 Modification du tonus de base

Vous pouvez modifier le tonus de base,

- 1 S dectionnez la touche de configuration
- sur l'interface principale.
- 2 S dectionnez Fœtus > Tonus de base.
- 3 S dectionnez 5, 10 (param àre par d éfaut), 15 ou 20.
- 4 S dectionnez **OK**.

### **REMARQUE** :

Si le moniteur a été configuré avec l'IUP, la ligne de base de l'IUP est définie sur 0 et n'est pas réglable. La ligne de base TOCO est réglable.

# 7.6.3 Test des capteurs TOCO

Pour tester un capteur TOCO :

- 1 Allumez le moniteur.
- 2 Connectez le capteur TOCO au moniteur fœtal.
- 3 Appuyez doucement sur le centre du capteur.

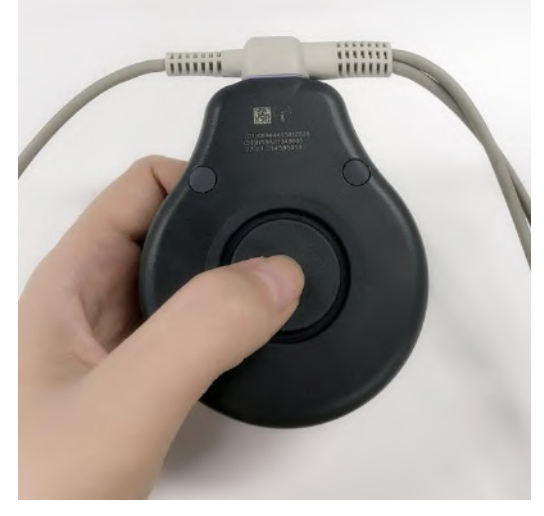

Figure 7-5 Test d'un capteur TOCO

4 V érifiez que la valeur affich é àl'éran refl de ce changement de pression.

Si un capteur TOCO échoue au test, r ép étez ce test avec un autre capteur. Si le second capteur r éussit le test, la d éfectuosit é du premier capteur est confirm é. Remplacez le capteur par un autre produit en bon état. Si le second capteur échoue également au test, contactez le fabricant pour une maintenance.

# 7.7 Surveillance interne de l'activité utérine

### 7.7.1 Pièces requises

- **a)** Cath der de pression intra-ut drine jetable ACCU-TRACE<sup>™</sup> IUPC (abr ég é «IUPC »)
- **b)** C able int égr é DECG-IUP
- c) Module Fœtal&Maternel câblé/sans fil

L'illustration ci-dessous indique comment connecter les pièces :

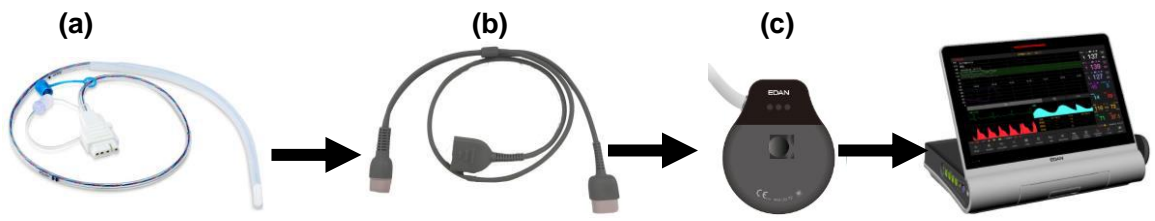

Figure 7-6 Connexion pour la surveillance de l'IUP

# 7.7.2 Instructions d'utilisation de l'IUPC

### Préparation

- 1) Rassemblez les fournitures : ACCU-TRACE IUPC, c âble int égr é DECG-IUP et fournitures pour amnio-infusion si n écessaire.
- 2) Ouvrez l'emballage st érile de l'ACCU-TRACE IUPC.

### Insertion

### **REMARQUE** :

Ce produit est conçu pour une utilisation avec l'introducteur.

- 3) En respectant les techniques aseptiques, retirer le cath der de l'emballage.
- 4) Effectuer un examen vaginal pour v érifier que la rupture de la membrane amniotique et la dilatation sont suffisantes.
- 5) Avancez l'extrémité du cathéter du col utérin le long de la main pratiquant l'examen, en utilisant la main comme guide. N'avancez pas l'introducteur au-del àcol de l'utérus.
- 6) Continuez à avancer doucement l'extrémité du cathéter à travers le col utérin et introduisez le cathéter à l'intérieur de la cavité amniotique jusqu'à ce que la marque 45 cm soit à l'introitus. Si la marque 45 cm n'est pas clairement visible, arrêtez d'avancer lorsque le symbole sur le cathéter arrive au niveau de l'introducteur.

### **REMARQUE**:

Pour faciliter l'insertion, ne tordrez pas le cathéter dans l'introducteur.

- 7) L'IUPC peut se remplir spontan énent de liquide amniotique. Ceci peut être observépar le lumen du cath éter. Le bouchon du filtre emp êche le liquide amniotique de fuir.
- 8) Faites glisser l'introducteur hors du vagin le long du cath der. Lorsque l'introducteur est compl dement hors du vagin, faites glisser le pouce entre le cath der et la patte de l'introducteur, ce qui commencera às éparer l'introducteur du cath der.

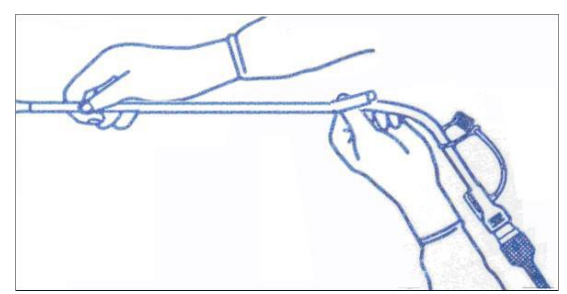

Figure 7-7 Séparation de l'introducteur

9) Maintenez le cath der en place d'une main et retirez l'introducteur tout droit hors cath der.

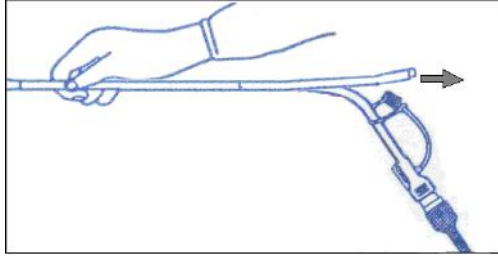

Figure 7-8 Retrait de l'introducteur

10) Retirez la pellicule de protection de la pastille adhésive, puis collez la pastille sur la peau de la patiente. Fixez le cathéter en fixant la bande de fixation du cathéter à la pastille adhésive.

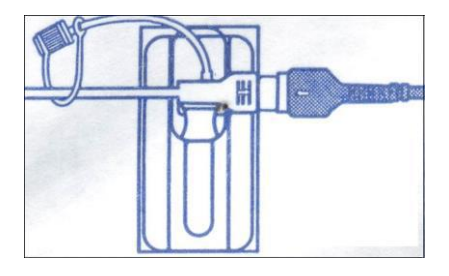

Figure 7-9 Fixation de la pastille adhésive à la mère

### Remise à zéro du système au cours de la surveillance

Avec le cath der raccord éau c âble int égr é DECG-IUP, r églez momentan ément le moniteur sur z éro en appuyant sur la touche AUTO ZERO.

### **AVERTISSEMENT**

- 1 Avant l'insertion de l'IUPC, vérifiez la position du placenta et vérifiez que la rupture de la membrane amniotique ainsi que la dilatation du col utérin sont suffisantes.
- 2 Essayez d'insérer le cathéter à l'opposé du site placentaire. N'insérez pas l'introducteur au-delà du col de l'utérus. Utilisez ce dispositif avec précaution en cas d'infection utérine.
- 3 Si vous rencontrez une résistance à tout moment lors de l'insertion, retirez légèrement le cathéter et essayez à un angle différent. Une insertion forcée risquerait de provoquer une sensation d'inconfort chez la patiente, voire de provoquer des blessures.
- 4 Ne pas cathétériser en cas de diagnostic de placenta prævia ou en présence d'un saignement utérin d'origine indéterminée.

### **ATTENTION**

- 1 Les procédures pouvant varier en fonction des besoins ou des préférences de l'établissement hospitalier, il est de la responsabilité du personnel hospitalier de déterminer exactement les politiques et procédures relatives à la surveillance et à l'amnio-infusion. L'utilisation sûre et efficace de l'IUPC dépend de l'habileté du clinicien qui l'applique ou l'utilise.
- 2 L'IUPC a été stérilisé par irradiation aux rayons gamma. Il est stérile et apyrogène sauf si son emballage est rompu ou ouvert. Ne le re-stérilisez pas.

### **REMARQUE** :

Reportez-vous aux instructions sur l'emballage pour plus d'informations sur l'utilisation de l'IUPC.

### 7.7.3 Procédure de surveillance de l'IUP

- 1) Ins érez l'IUPC en suivant la proc édure d'écrite dans la section 7.7.2 Instructions d'utilisation de l'IUPC.
- 2) Connectez l'IUPC au câble intégré DECG-IUP.

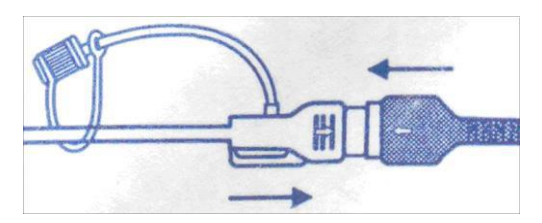

Figure 7-10 Connexion du cathéter au câble intégré DECG-IUP

- 3) Connectez le câble intégré DECG-IUP au Module Fœtal et Maternel. Connectez le Module Fœtal&Maternel à la prise Surveillance fœtale du moniteur.
- 4) Demandez à la mère de tousser. Une pointe sur le tracé en réponse à la toux indique le bon positionnement et le bon fonctionnement de l'IUPC.
- 5) Lavez au cours de la surveillance lorsque cela est n écessaire. Une pointe sur le trac é appara îra en r éponse au lavage.

# 7.8 Surveillance des mouvements fœtaux

# 7.8.1 Surveillance automatique des mouvements fœtaux (AFM)

Pendant la surveillance de la fréquence cardiaque fœtale par ultrasons, les signaux des mouvements fœtaux sont également détectés. Les signaux des mouvements fœtaux diffèrent des signaux Doppler de fréquence cardiaque en ce qu'ils présentent une plus grande amplitude et une fréquence inférieure. L'amplitude plus importante est due à l'amplitude des mouvements (par exemple les mouvements des bras ou des jambes du fœtus). La fréquence est inférieure en raison de la faible vitesse des mouvements du fœtus par rapport à ceux de son cœur.

Seul le canal US1 peut effectuer l'AFM. Mais sachez que lors de la surveillance de jumeaux ou de triplés, les mouvements détectés par US1 peuvent également être dus aux mouvements du deuxième ou du troisième fœtus.

Le mouvement du fœtus est détecté et affiché sous forme de tracé à l'écran et sur le papier de l'imprimante.

# 7.8.2 Activation ou désactivation de la surveillance AFM

Pour activer ou d'ésactiver la surveillance AFM, proc édez comme suit :

1 S dectionnez la touche de configuration

sur l'interface principale.

- 2 S dectionnez Fœtus > AFM.
- 3 S dectionnez ON ou OFF (param dre par d daut).
- 4 S dectionnez OK.

### 7.8.3 Sélection du mode AFM

Lorsque la surveillance AFM est activée, le résultat de la surveillance AFM est affiché soit sous la forme d'un tracé soit sous la forme de marques noires. L'axe des X de chaque tracé ou chaque marque noire indique la durée d'un mouvement fœtal détecté.

| Tracé        | <sup>13:49</sup> ↓ |    |   | 13: | 50 | 13 | 51  | 13 | 52  |  |  |
|--------------|--------------------|----|---|-----|----|----|-----|----|-----|--|--|
| nuoc         |                    |    |   |     |    |    |     |    |     |  |  |
|              |                    |    |   |     |    |    |     |    |     |  |  |
|              | 13                 | 49 |   | 13: | 50 | 13 | :51 | 13 | :52 |  |  |
| Marque noire |                    |    | * | -   |    |    |     |    | •   |  |  |
|              |                    |    |   |     |    |    |     |    |     |  |  |

Pour s dectionner le mode AFM, proc édez comme suit :

1 S dectionnez la touche de configuration

sur l'interface principale.

- 2 S dectionnez Fœtus > Mode AFM.
- 3 S dectionnez Trac é (param ètre par d éfaut) ou Marque Noire.
- 4 S dectionnez OK.

### 7.8.4 Sélection de la source du mouvement fœtal

Lorsque la surveillance AFM est activ é, le MF a deux sources : AFM et MFM.

Pour choisir la source du MF :

2

1 S dectionnez la touche de configuration

S dectionnez Fœtus > Source FM.

sur l'interface principale.

- 3 S dectionnez MFM (param dre par d daut) ou AFM.
- 4 S dectionnez **OK**.

### 7.8.5 Surveillance manuelle des mouvements fœtaux (MFM)

Le résultat de la MFM est déterminé par la perception des mouvements fœtaux par la patiente. Il est affich é à l'écran dans la zone num érique de la MFM.

- 1) Ins érez le connecteur du marqueur de MF dans la prise MARQUE du moniteur.
- 2) Demandez à la patiente de tenir le marqueur dans sa main et d'appuyer sur la touche sup érieure lorsqu'elle perçoit un mouvement du fœtus. Des mouvements continus pendant 5 secondes sont consid ér és comme un seul mouvement et la touche ne doit être enfonc ée qu'une seule fois.

# 7.8.6 Modification du volume MFM

Le moniteur émet un son àchaque pression de la touche du marqueur MF ; le volume de ce son peut se régler.

Pour modifier le volume MFM :

1 S dectionnez la touche de configuration

sur l'interface principale.

- 2 S dectionnez Fœtus > Volume MFM.
- 3 S dectionnez **Bas** ou **Haut** (param dre par d daut).
- 4 S dectionnez **OK**.

# 7.9 \*Démarrage de la surveillance

Après avoir appuy é sur la touche **DÉMARRAGE**, le moniteur met automatiquement la pression à z éro, efface le nombre de MF et commence la surveillance.

Si la commande de démarrage automatique de l'impression est désactivée, appuyez sur la touche **Impression** pour lancer l'impression.

# 7.10 \*Saisie des informations sur la mère (info Maternelle)

# 7.10.1 ID automatique

Après avoir appuy é sur la touche **DÉMARRAGE**, le système g én ère un identifiant automatique pour la patiente en question. (Si la saisie des informations sur la mère est d ésactiv é.) L'ID automatique est constitu é de la date et de l'heure de d émarrage de la surveillance.

### 7.10.2 Modification des informations sur la mère

Vous pouvez modifier les informations relatives à la patiente alors que la surveillance a déjà commenc é Pour cela :

1 Sélectionnez la touche Info Mat. sur l'interface principale.

| ID:  | 2004151136 |    |         |
|------|------------|----|---------|
| Nom: |            |    |         |
|      |            | ок | Annuler |

Figure 7-11 Menu de saisie des informations sur la mère

2 S dectionnez **ID**.

| No     | m |   |   |   |   |   |   |   |   |   |   |   |   |   |   |     |   |               |   |      |    |
|--------|---|---|---|---|---|---|---|---|---|---|---|---|---|---|---|-----|---|---------------|---|------|----|
| 1      | 2 |   | 3 | 4 |   | 5 |   | 6 |   | 7 |   | 8 |   | 9 | C |     | é |               | è | <    | ×  |
| Δ      | • | z | E |   | R |   | т |   | Y |   | U |   | I |   | o | Ρ   |   | -             | ç |      | à  |
| CAPS   | Q |   | s | D |   | F |   | G |   | н |   | J |   | к | L | • [ | м |               | ù | -    | -  |
| -      |   | W | x |   | с |   | v |   | в |   | N |   | - |   | • | -   |   | -             |   | Ent  | er |
| FRENCH |   |   |   | Ц |   |   |   |   |   |   |   |   |   |   | ← |     |   | $\rightarrow$ |   | Exit |    |

Figure 7-12 Clavier programmable

- 3 Sur le clavier programmable, s dectionnez le caract ère requis pour l'ID de la patiente.
- 4 S dectionnez Enter.
- 5 S dectionnez Nom.
- 6 Sur le clavier programmable, s dectionnez la lettre requise pour le nom de la patiente.
- 7 S dectionnez Enter.
- 8 S dectionnez OK.

La surveillance ne s'arr ête pas lorsque vous modifiez les informations sur la mère. Lorsque vous s dectionnez **OK** pour quitter ce menu, le nouvel ID remplace l'ancien ID de cette patiente.

#### **REMARQUE** :

- 1 Le fait d'appuyer sur la touche DÉMARRAGE sépare deux patientes. Le moniteur affiche uniquement l'ID le plus récent pour la même patiente.
- 2 Si l'impression démarre automatiquement avec la surveillance, le premier ID imprimé sur le papier de l'imprimante sera l'ID automatique. Le nouvel ID sera imprimé 10 minutes/20 minutes/ 30 minutes/60 minutes (en option) plus tard.
- 3 L'ID et le nom sont affichés sur l'écran, sur l'impression papier et dans la liste d'archives.
- 4 Pour les systèmes dont la langue n'est pas l'anglais, des lettres supplémentaires sont fournies pour la saisie du nom. Sélectionnez la touche située dans le coin inférieur gauche pour passer d'un type de système à un autre.
- 5 Lorsque vous modifiez les informations sur la mère pendant la surveillance, cette dernière ne s'arrête pas, mais l'impression du tracé est interrompue.

### 7.10.3 Saisie d'ID avec un scanner

Vous pouvez saisir un ID patiente avec un scanner.

1 Branchez le scanner au port USB du moniteur. Lorsque vous entendez un «Di », cela signifie que le scanner est identifi é
S dectionnez la touche Infos mat.  $\mathcal{R}$  sur l'interface principale.

Scannez le code-barres/code QR de la patiente avec le scanner, cela permet de saisir automatiquement 3 l'ID patiente.

REMARQUE : le scanner ne permet que la saisie des ID, et non la saisie des noms des patientes.

### 7.10.4 Activation et désactivation de la saisie des informations maternelles

La fonction Saisie Info Mat. d éclenche l'affichage automatique d'un menu contextuel lorsque l'on appuie sur la touche DÉMARRAGE. Après la saisie des informations relatives à la mère et la fermeture du menu, la surveillance commence imm édiatement.

Pour activer ou Pour activer ou désactiver la fonction Saisie Info Mat. :

- sur l'interface principale. S dectionnez la touche de configuration 1
  - S dectionnez D émarrage cardiotoco > .Info Mat..
- S dectionnez ON ou OFF (param dre par d daut). 3
- 4 S dectionnez OK.

2

2

# **Chapitre 8 Surveillance maternelle (F15)**

#### **AVERTISSEMENT**

- 1 N'utilisez pas ce moniteur pendant une procédure d'électrochirurgie ou d'IRM car la patiente ou l'opérateur risquerait d'être blessé(e).
- 2 Assurez-vous toujours que les réglages d'alarme sont adaptés à votre patiente avant de commencer la surveillance.
- 3 Vérifiez l'absence de toute défaillance des capteurs avant de les appliquer à la patiente.

## 8.1 Surveillance de l'ECG maternel

## 8.1.1 Introduction

La surveillance de l'ECG produit une représentation de l'activité électrique du cœur de la patiente sous forme d'onde continue pour permettre une évaluation précise de l'état physiologique actuel. Seule une bonne connexion des c âbles ECG peut assurer une mesure satisfaisante.

Une période de stabilisation du moniteur de 20 secondes doit être respectée avant le test. Le moniteur est doté d'une fonction de rejet de l'onde T haute.

Le temps de r éponse du lecteur de fr équence cardiaque aux variations de la fr équence cardiaque est inférieur à 10 s.

La minute d'affichage de la fréquence cardiaque est mise àjour selon un intervalle de 1 s.

Le moniteur calcule la fréquence cardiaque en excluant les valeurs minimale et maximale des 12 derniers intervalles RR et en faisant la moyenne des 10 intervalles RR restants. Si chacun des trois intervalles RR cons écutifs est sup érieur à 1 200 ms, les quatre derniers intervalles RR servent à calculer la fréquence cardiaque moyenne.

Le système FTS-3 calcule la fréquence cardiaque en faisant la moyenne des 12 derniers intervalles RR.

Le moniteur n'est pas en mesure de détecter ou de rejeter les impulsions d'un stimulateur cardiaque. Il ne produit pas non plus d'impulsion pour synchroniser une décharge de défibrillation.

Le moniteur n'énet aucune alarme de tachycardie ou d'arythmie cardiaque.

La tol érance de tension de décalage c.c. du moniteur est comprise entre -500 mV et +500 mV. Si la tension de décalage c.c. du signal ECG détect é se situe hors de cette plage, le moniteur énet une alarme de niveau élev é : SIGNAL ECG HORS LIMITE

#### AVERTISSEMENT

- 1 Lors de la connexion des câbles et des électrodes, assurez-vous qu'aucun élément conducteur n'est en contact avec la terre. Vérifiez que toutes les électrodes ECG, y compris les électrodes neutres, sont correctement connectées à la patiente.
- 2 Les électrodes doivent être composées des mêmes matériaux métalliques.
- 3 Les accessoires ECG ne conviennent pas à l'APPLICATION CARDIAQUE DIRECTE (pour plus d'informations sur la définition de l'APPLICATION CARDIAQUE DIRECTE, consultez la norme CEI 60601-1).

#### ATTENTION

Des électrodes d'un autre type peuvent générer une tension de décalage plus élevée. Par conséquent, utilisez uniquement les dérivations ECG fournies par le fabricant lorsque le moniteur est utilisé pour la surveillance ECG.

#### REMARQUE :

Les interférences émises par un appareil non mis à la terre et situé à proximité de la patiente et les interférences émises par une unité électrochirurgicale peuvent entraîner l'inexactitude du tracé.

#### Un bon signal ECG doit pr ésenter :

- 1) un trac éQRS normal ;
- 2) un format haut et étroit sans encoches ;
- 3) une onde R totalement au-dessus de la ligne de r éf érence ;
- 4) une onde T d'une hauteur inf érieure à un tiers de la hauteur de l'onde R ;
- 5) une onde P beaucoup plus petite que l'onde T.

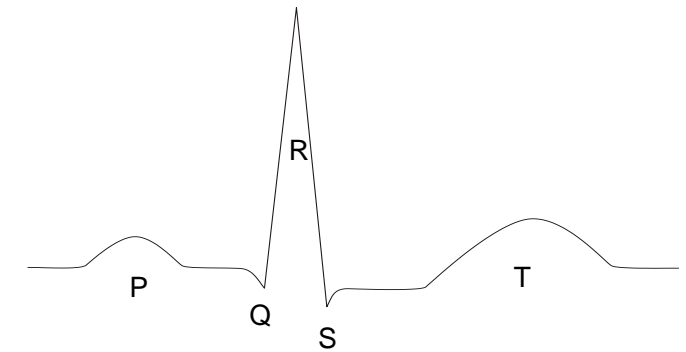

Figure 8-1 Tracé ECG standard

### 8.1.2 Comment placer les câbles ECG à 3 dérivations

Le tableau ci-dessous répertorie les noms et la position du câble ECG à 3 dérivations en Amérique et en Europe.

| АНА |         | CEI |         | D. March                                                  |
|-----|---------|-----|---------|-----------------------------------------------------------|
| Nom | Couleur | Nom | Couleur | Position                                                  |
| AR  | Blanc   | R   | Rouge   | Près de l'épaule droite, juste en dessous de la clavicule |
| LA  | Noir    | L   | Jaune   | Près de l'épaule gauche, juste en dessous de la clavicule |
| LL  | Rouge   | F   | Vert    | Sur l'hypogastre gauche                                   |

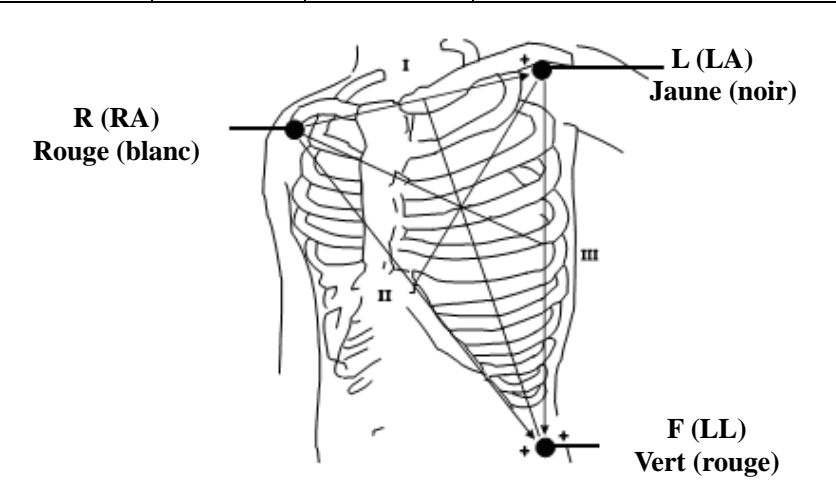

Figure 8-2 Positionnement du câble ECG à 3 dérivations

#### **REMARQUE**:

- 1 Pour garantir sa sécurité, toutes les dérivations doivent être fixées à la patiente.
- 2 Vérifiez tous les jours si la peau est irritée par la présence des électrodes. Si c'est le cas, remplacez-les par de nouvelles électrodes ou changez-les de place toutes les 24 heures.
- 3 Recyclez les électrodes utilisées ou mettez-les au rebut correctement de manière à protéger l'environnement.

### 8.1.3 Comment placer des câbles MECG de FTS-3 à 2 dérivations

Le tableau ci-dessous répertorie les noms et la position du câble MECG de FTS-3 à 2 dérivations en Amérique et en Europe.

| AHA |         | C   | EI      | Decition                                          |
|-----|---------|-----|---------|---------------------------------------------------|
| Nom | Couleur | Nom | Couleur | Position                                          |
| RA  | Blanc   | R   | Rouge   | Près de l'épaule droite, juste sous la clavicule. |
| LA  | Noir    | L   | Jaune   | Près de l'épaule gauche, juste sous la clavicule. |

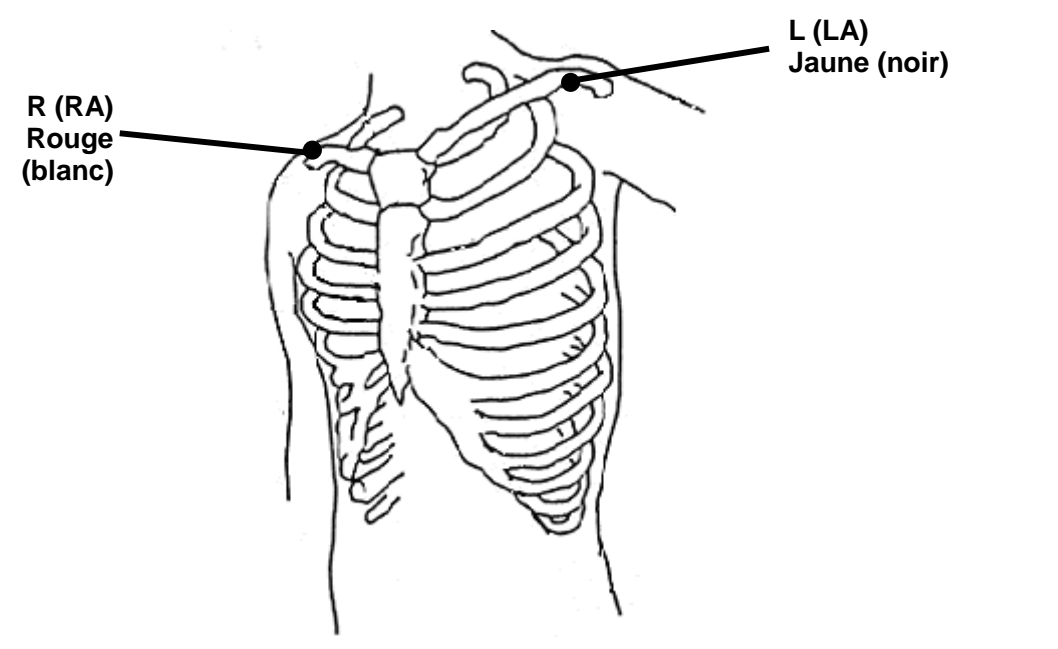

Figure 8-3 Positionnement du câble ECG de FTS-3 à 2 dérivations(1) Si le signal n'est pas bon, veuillez essayer la position ci-dessous.

| AHA |         | CEI |         | Destrict                                                                             |  |
|-----|---------|-----|---------|--------------------------------------------------------------------------------------|--|
| Nom | Couleur | Nom | Couleur | Position                                                                             |  |
| RA  | Blanc   | R   | Rouge   | À droite du nombril, le bord de l'électrode à environ 4 travers de doigt du nombril. |  |
| LA  | Noir    | L   | Jaune   | L'intersection entre la ligne axillaire<br>antérieure gauche et la cinquième côte.   |  |

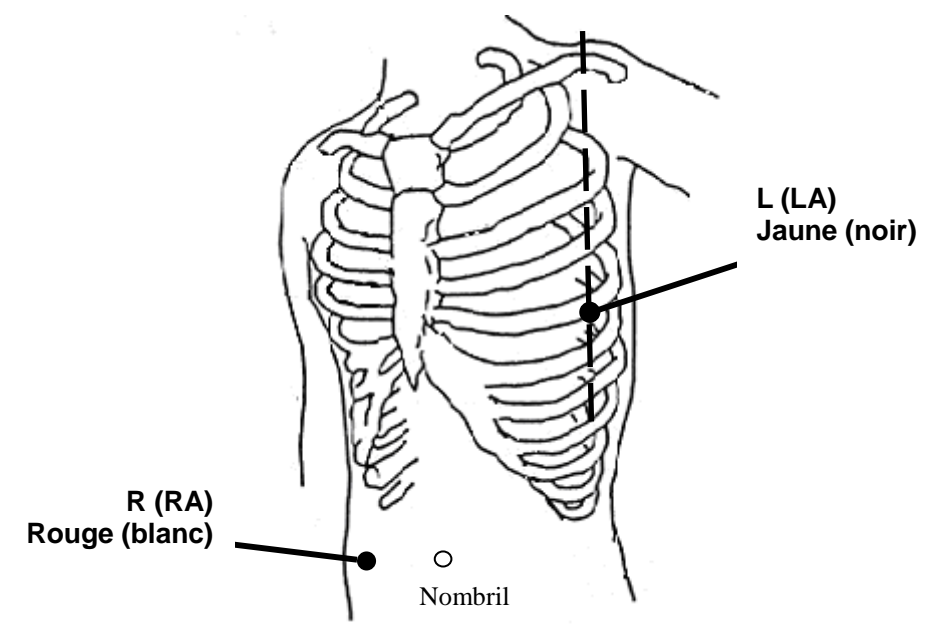

Figure 8-4 Positionnement du câble ECG de FTS-3 à 2 dérivations(2)

## 8.1.4 Surveillance ECG

Surveillance avec le système F15

- Pièces requises
- a) C able ECG
- b) Électrodes àpastilles
- c) Capteur TOCO c âbl é/sans fil

#### **Remarque:**

Le filtre de l'alimentation électrique CA peut être configuré en sélectionnant **Système>Configuration Usine>Fréquence aliment.>50(Défaut)** ou **60**. Veuillez le sélectionner en fonction de la fréquence CA actuelle.

- Procédure de surveillance
- **a)** Préparez la peau pour la surveillance ECG. Reportez-vous à la section 7.3.2 Préparation de la peau de la patiente avant le placement des dectrodes.
- **b)** Connectez le c ôble ECG au transducteur TOCO filaire ou sans fil.
- c) Connectez les pastilles des électrodes àun câble ECG.
- d) Connectez le transducteur TOCO filaire ou sans fil à la prise du moniteur fœtal.
- e) Retirez la membrane de protection àl'arri re des pastilles d'électrodes et fixez les électrodes sur la patiente. Reportez-vous àla section 8.1.2 *Comment placer les c âbles ECG à 3 d érivations*.

#### Surveillance avec le système FTS-3

- Pièces requises
- a) Transducteur TOCO-E
- b) Câble MECG du FTS-3 à 2 dérivations
- c) Coussinet d'électrodes
- Procédure de surveillance
- a) Connectez le système FTS-3 au moniteur et mettez-le sous tension. consulter le manuel d'utilisation du système de télémétrie fœtale FTS-3.

- **b)** Prenez le transducteur TOCO-E et connectez-le au câble MECG de FTS-3. Assurez-vous que le transducteur est correctement connecté à la station de base.
- c) Préparez la peau pour la surveillance de l'ECG. Reportez-vous à la section 7.3.2 Préparation de la peau de la patiente avant le placement des électrodes.
- d) Connectez les coussinets d'électrodes au câble MECG du FTS-3.
- e) Retirez la membrane de protection à l'arrière des coussinets d'électrodes et fixez les électrodes sur la patiente. Reportez-vous à la section *8.1.3 Comment placer des câbles MECG de FTS-3 à 2 dérivations* pour les sites des électrodes.

#### AVERTISSEMENT

- 1 Les électrodes pour le câble ECG sans fil doivent être placées à plat sur des emplacements lisses au milieu du premier espace intercostal. Veuillez vérifier le contact des électrodes régulièrement.
- 2 Lorsque la femme enceinte est allongée sur le côté gauche ou droit, veuillez vous assurer que les électrodes sont bien placées.
- 3 Lors d'une surveillance avec le système FTS-3, aucun tracé ECG n'est affiché.

#### **REMARQUE** :

- 1 Après la mise sous tension du moniteur, si les électrodes ne sont pas bien attachées ou si elles sont tombées, le message d'alarme « Cordon ECG coupé » apparaît sur l'écran pour attirer votre attention.
- 2 Une activité physique intense entraîne des interférences avec la surveillance et le calcul de la fréquence cardiaque maternelle. Veuillez l'éviter.

### 8.1.5 Modification du gain ECG

Vous pouvez modifier le gain ECG. Le gain ECG affecte l'ensemble des valeurs num ériques et de la port ée du trac éECG.

- 1 S dectionnez la touche de configuration sur l'interface principale.
- 2 S dectionnez M ère > Gain.
- 3 S dectionnez X1/4, X1/2, X1 (par d efaut), X2 ou X4.

«Auto » signifie que le moniteur ajuste automatiquement le gain. Le système affiche une échelle de 1 mv sur le côté gauche du tracé d'ECG. La hauteur d'une barre de 1 mv est directement proportionnelle à l'amplitude du trac é

4 S dectionnez **OK**.

## 8.2 Surveillance de la SpO<sub>2</sub> chez la mère

### 8.2.1 Introduction

Le moniteur fournit une surveillance en continu de la saturation fonctionnelle art érielle en oxyg ène (SpO<sub>2</sub>) et de la fr équence du pouls (FP) pour les femmes enceintes.

La mesure d'un pléthysmogramme de SpO<sub>2</sub> est utilis é pour déterminer la saturation en oxygène de l'hémoglobine dans le sang artériel. Si, par exemple, 97 % des molécules d'hémoglobine dans les globules rouges du sang artériel se combinent à l'oxygène, le sang présente une saturation en oxygène (SpO<sub>2</sub>) de 97 %. Les valeurs numériques de SpO<sub>2</sub> sur le moniteur affichent alors 97 %. La valeur numérique de SpO<sub>2</sub> indique le pourcentage de molécules d'hémoglobine qui se sont combinés avec des molécules d'oxygène pour former de l'oxyhémoglobine. Le paramètre SpO<sub>2</sub>/PLETH peut également fournir un signal de pouls et un tracé de pléthysmogramme.

Principe de mesure du pl éthysmogramme de la SpO<sub>2</sub>:

L'oxymérie de pouls est une technique de surveillance continue et non invasive utilis ée pour mesurer la

saturation art érielle en oxygène. Elle mesure la quantit é de lumi àre qui p én ètre le tissu de la patiente et atteint le r écepteur. Le r ésultat obtenu par l'oxym étrie de pouls utilise un capteur de lumi ère contenant deux sources de lumi ère (rouge et infrarouge), qui sont absorb ées par l'h émoglobine et transmises par les tissus à un photod étecteur.

La quantit é de lumi àre transmise d'épend de nombreux facteurs, dont la plupart sont constants. Toutefois, le flux sanguin art ériel change avec le temps qui s'écoule car il pulse. La saturation art érielle en oxyg ène peut être obtenue en testant la lumi àre absorb ét au cours de la pulsation. Le trac é de pl éthysmogramme et le signal de pouls peuvent être également fournis au cours du test de pulsation.

Le capteur comporte des DEL qui émettent une lumi àre rouge à une longueur d'onde d'environ 660 nm et une lumi àre infrarouge à une longueur d'onde d'environ 900 nm. Les informations relatives à la plage des longueurs d'ondes peuvent s'av ére particuli àrement utiles pour les médecins.

Le moniteur F15 est compatible avec les capteurs  $SpO_2$  fournis par EDAN uniquement. Le capteur  $SpO_2$  fabriqué par EDAN ne peut être utilisé qu'avec le moniteur F15. La compatibilité doit être vérifiée avant l'utilisation. Sans quoi, la performance du moniteur peut être d'égrad ée.

Ils ont été testés et se sont avérés conformes aux limites imposées aux appareils médicaux dans la norme CEI/EN60601-1-2 (norme internationale relative aux tests de CEM pour les équipements dectriques médicaux, deuxième édition). Ces limites sont conçues pour fournir une protection raisonnable contre les interférences nocives dans les installations médicales classiques.

#### AVERTISSEMENT

- 1 Avant de commencer la surveillance, vérifiez que le câble du capteur est normal. Si vous détectez n'importe quel signe de dommages sur le capteur SpO<sub>2</sub>, ne l'utilisez pas. Renvoyez-le au fabricant pour le faire réparer.
- 2 Ne placez pas le capteur SpO<sub>2</sub> sur des membres où un cathéter artériel ou une seringue pour voie veineuse a été placé(e).
- 3 Ne mesurez pas la SpO<sub>2</sub> et la PNI sur un même bras au même moment, car l'obstruction du débit sanguin au cours de la mesure de la PNI pourrait nuire à la lecture de la valeur numérique de la SpO<sub>2</sub>.
- 4 Une surveillance continue et prolongée augmente les risques de modification inattendue de l'état de la peau, comme par exemple une sensibilité anormale, des rougeurs, des boursouflures, putrescence, etc. Il est particulièrement important de vérifier le positionnement du capteur sur les nouveau-nés et sur les patientes dont la perfusion est faible ou dont le dermogramme est immature. En fonction du changement de qualité de la peau, vérifiez par légère collimation le bon positionnement du capteur et sa bonne fixation.
- 5 La durée d'application maximale du capteur SpO<sub>2</sub> sur un site unique est de 4 heures. Vérifiez toutes les 2 à 3 heures le placement du capteur et déplacez-le lorsque la peau se détériore. Des examens plus fréquents peuvent s'avérer nécessaires pour certains patients.
- 6 Régler la limite d'alarme supérieure de la SpO<sub>2</sub> à 100 % équivaut à désactiver l'alarme de limite supérieure. Des niveaux élevés d'oxygène peuvent prédisposer un nouveau-né prématuré à une fibroplasie rétrolentale. Par conséquent, la limite d'alarme supérieure de la saturation en oxygène doit être soigneusement sélectionnée conformément aux pratiques cliniques couramment acceptées.
- 7 un capteur trop lâche peut compromettre l'alignement optique, ou risque de tomber. S'il est trop serré, par exemple parce que le site d'application est trop grand ou devient trop grand suite à un œdème, une pression excessive peut être exercée. Cela peut provoquer une congestion veineuse distale par rapport au site d'application, conduisant à un œdème interstitiel, une hypoxie et une mauvaise irrigation tissulaire.
- 8 N'appliquez pas le capteur trop fort car cela peut entraîner une pulsation veineuse, ce qui peut significativement obstruer la circulation et entraîner des mesures inexactes.

#### AVERTISSEMENT

9 Lorsque la température ambiante est élevée, prenez garde aux sites de mesure qui ne sont pas correctement perfusés, cela pouvant entraîner des brûlures sévères après une application prolongée. Tous les capteurs mentionnés fonctionnent sans dépasser 41 °C sur la peau si la température cutanée initiale ne dépasse pas 35 °C.

#### **ATTENTION**

La compatibilité entre le moniteur et le capteur doit être vérifiée avant utilisation afin d'éviter de blesser la patiente ou l'opérateur.

#### **REMARQUE** :

- 1 L'appareil est étalonné pour afficher la saturation fonctionnelle en oxygène.
- 2 L'utilisation d'un testeur fonctionnel pour évaluer la précision du capteur de SpO<sub>2</sub> ou du moniteur n'est pas possible.
- 3 Le moniteur n'a pas de lignes de base d'étalonnage de la SpO<sub>2</sub> spécifiques.
- 4 Le tracé SpO<sub>2</sub> n'est pas proportionnel au volume du pouls.
- 5 Les colorants injectés, tels que le bleu de méthylène, ou les dyshémoglobines intravasculaires, telles que la méthémoglobine et la carboxyhémoglobine, peuvent donner lieu à des mesures inexactes.
- 6 La mesure de la SpO<sub>2</sub> n'est pas applicable en cas d'hypoperfusion ou de mouvement.

#### Limites de mesure -

En fonctionnement, la précision des valeurs d'oxymétrie peut être affect ét par :

- 1) Analyse par imagerie par r ésonance magn étique (IRM). Le courant induit pourrait provoquer des br ûlures.
- 2) Mouvements excessifs de la patiente.
- 3) Perfusion basse.
- 4) Bruit dectrique haute fréquence, y compris le bruit créé par le système hôte, ou le bruit provenant de sources externes, comme appareil dectrochirurgical, qui est admis par le système hôte.
- 5) Injections de colorants intravasculaires.
- 6) Application incorrecte du capteur.
- 7) Temp érature du capteur. Pour un fonctionnement optimal, maintenez la temp érature entre +28 °C et +41 °C.
- 8) Positionnement du capteur, par exemple sur un membre portant un brassard PNI, un cath der art ériel ou une tubulure intravasculaire.
- 9) Concentrations significatives d'hémoglobine dysfonctionnelle, comme la carboxyhémoglobine et la méhémoglobine.
- 10) Éclairage externe de plus de 5 000 lumens/mètre carr é (éclairage de bureau type). (Il est recommand é de recouvrir le site du capteur d'un mat ériau opaque).
- 11) Pulsations veineuses.
- 12) Lorsque le site d'application du capteur est très pigment é ou très color é, par exemple, avec du vernis à ongles, des faux ongles, une coloration ou de la crème pigment é.
- 13) Un autre capteur SpO2 à proximit é imm édiate (p. ex., lorsque plusieurs mesures de SpO2 sont r éalis és sur la même patiente). Recouvrez toujours les deux capteurs d'un tissu opaque afin de r éduire les interf érences crois és.

Pour utiliser le capteur :

a) S dectionnez un capteur appropri é. Utilisez les capteurs SpO<sub>2</sub> approuv és par le fabricant.

- Appliquez le capteur conformément aux instructions et respectez tous les avertissements et les mises en b) garde pr sent s dans le manuel d'utilisation du capteur.
- Nettoyez le site d'application et retirez toutes les substances éventuellement présentes, comme du vernis à c) ongles.
- Assurez-vous réguli rement que le capteur est toujours correctement positionn ésur la patiente. d)
- Couvrez le site du capteur d'un tissu opaque. e)

### 8.2.2 Procédure de surveillance

1) Ins érez la fiche du capteur  $SpO_2$  dans la prise  $SpO_2$  du moniteur.

2) Placez l'index, le majeur ou l'annulaire dans le capteur SpO<sub>2</sub>.

#### **REMARQUE**:

- 1 L'ongle doit couvrir la lumière mais pas trop longtemps.
- 2 Le câble doit se trouver sur le dos de la main.
- 3 Évitez les sources de lumière extérieures comme des rayonnements ou des rayons infrarouges.

## 8.2.3 Activation de l'impression d'un tracé SpO<sub>2</sub>

Le r ésultat de la mesure SpO<sub>2</sub> en temps r éel s'affiche dans la zone des param ètres de l'interface principale. Vous pouvez également choisir d'imprimer ces r ésultats sous la forme d'un trac écontinu sur le papier de l'imprimante (reportez-vous àla Figure 5-1).

Pour activer ou d'ésactiver l'impression du trac éde SpO<sub>2</sub>

S dectionnez la touche de configuration sur l'interface principale. 1

- S dectionnez Imprimante > Trac éSpO<sub>2</sub>. 2
- 3 S dectionnez ON ou OFF (paramètre par d éfaut).
- 4 S dectionnez OK.

## 8.2.4 Evaluation de la validité d'une mesure SpO<sub>2</sub>

Vous pouvez vérifier la qualité du trac é PLETH et la stabilité des valeurs  $SpO_2$  pour déterminer si le capteur fonctionne correctement et si les mesures  $SpO_2$  sont correctes. Utilisez toujours ces deux indications simultan ément pour évaluer la validit é d'une mesure SpO2.

#### **REMARQUE:**

- La précision de la SpO<sub>2</sub> a été validée dans le cadre d'études menées sur l'homme basées sur 1 l'analyse d'un échantillon de sang artériel de référence réalisée à l'aide d'un CO-oxymètre. Les mesures d'oxymétrie de pouls sont réparties de manière statistique et seuls deux tiers environ des mesures seront comprises dans la gamme de précision indiquée, par rapport aux mesures effectuées avec le CO-oxymètre. La population volontaire ayant pris part aux études était composée d'hommes et de femmes en bonne santé âgés entre 19 et 37 ans, avec diverses pigmentations cutanées. La précision de la SpO<sub>2</sub> est la suivante : ± 2 % pour 90 %-100 % et ± 4 % pour 70 %-90 %.
- 2 La précision de la fréquence du pouls est obtenue par la comparaison avec la fréquence du pouls artériel généré par un simulateur d'oxygène artériel (ainsi qu'un simulateur de pouls électronique).
- 3 En général, la qualité du tracé PLETH de SpO<sub>2</sub> reflète la qualité des signaux lumineux obtenus par le capteur. Un tracé de qualité médiocre indique une diminution de la qualité du signal. D'autre part, la stabilité des valeurs SpO<sub>2</sub> reflète également la qualité du signal. Contrairement aux mesures SpO<sub>2</sub> variables causées par des facteurs physiologiques, les mesures SpO<sub>2</sub> instables résultent de signaux reçus par le capteur avec des interférences. Les problèmes mentionnés ci-dessus peuvent être provoqués par un mouvement de la patiente, un mauvais positionnement du capteur ou une défaillance du capteur. Pour obtenir des valeurs SpO2

correctes, essayez de limiter les mouvements de la patiente, vérifiez le positionnement du capteur, utilisez un autre site de mesure ou remplacez le capteur.

## 8.2.5 Intensité du signal\*

\*Applicable uniquement au module EDAN

L'intensit édu signal indique une bonne perfusion en valeurs num ériques et refl de l'intensit édu pouls sur le site de mesure. La plage de l'intensit édu signal est comprise entre 0 et 10, sachant qu'une valeur sup érieure indique un signal plus intense. Lorsque la valeur de l'intensit édu signal atteint 10, la qualit édu signal est optimale. Si la valeur de l'intensit é du signal est inférieure à 2, cela indique que le pouls sur le site actuel est faible ; vous devez changer de site de mesure.

La valeur de l'intensit édu signal s'affiche dans la zone des paramètres SpO2.

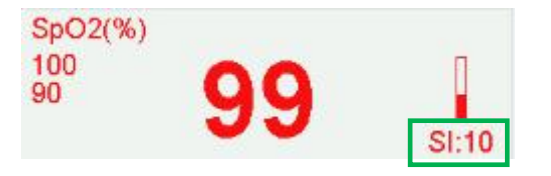

### 8.2.6 Activation et désactivation de l'alarme de SpO<sub>2</sub>

Vous pouvez choisir d'activer ou de d'éactiver l'alarme de SpO2.

1 S dectionnez la touche de configuration

sur l'interface principale.

- 2 S dectionnez Alarme. Dans la zone Mot de passe qui s'affiche, saisissez le mot de passe de l'utilisateur, puis sélectionnez Enter.
- 3 S dectionnez SpO<sub>2</sub>.
- 4 S dectionnez **ON** (param dre par d daut) ou **OFF** pour **Alarme**.
- 5 S dectionnez OK.

### 8.2.7 Modification des limites d'alarme de SpO<sub>2</sub>

Vous pouvez modifier les limites d'alarme de SpO<sub>2</sub>.

- 1 S dectionnez la touche de configuration sur l'interface principale.
- 2 S dectionnez Alarme. Dans la zone Mot de passe qui s'affiche, saisissez le mot de passe de l'utilisateur, puis sélectionnez Enter.
- 3 S dectionnez SpO<sub>2</sub>.
- 4 S dectionnez une valeur comprise entre 50 et 99 pour **Limit alarm inf**. (L'incr ément est 1 et la valeur par d éfaut est 90 %.)
- 5 S dectionnez une valeur comprise entre 51 et 100 pour **Limit alarm sup**. (L'incrément est 1 et la valeur par d faut est 100%.)
- 6 S dectionnez OK.

## 8.3 Surveillance de la fréquence cardiaque de la mère

### 8.3.1 Introduction

La surveillance de la fréquence cardiaque de la mère (MHR) s'effectue sans accessoire supplémentaire. Lorsque vous effectuez une surveillance de l'ECG ou de la SpO<sub>2</sub> (pouls), il est possible d'acquérir le résultat de la MHR en mêne temps.

Lorsque vous surveillez simultan ément l'ECG et la  $SpO_2$ , vous pouvez choisir la source de fr équence cardiaque (HR). Si une seule surveillance est en cours d'ex écution, la source va passer automatiquement à la source disponible (les informations affich és à l'écran pr évalent).

### 8.3.2 Sélection de la source de fréquence cardiaque (HR)

Vous pouvez changer la source de fréquence cardiaque. Pour cela :

S dectionnez la touche de configuration sur l'interface principale. 1

- 2 S dectionnez M ère > Source HR.
- S dectionnez ECG (paramètre par d daut) ou Pouls (pendant la surveillance de la SpO<sub>2</sub>). 3
- 4 S dectionnez OK.

### 8.3.3 Surveillance de la fréquence cardiaque avec gaine d'électrode

Principle Introduction

The HR monitoring is based on the obtaining of ECG signal on the abdomen. The three meal electrodes of MECG-R electrode sleeve correspond to lead L, N and R of the ECG leads. As the electrodes are near to each other and the obtained ECG signal amplitude is small and vulnerable to interference, it's necessary to make sure good contact between the electrodes and the skin so as to get a continuous and accurate monitoring result.

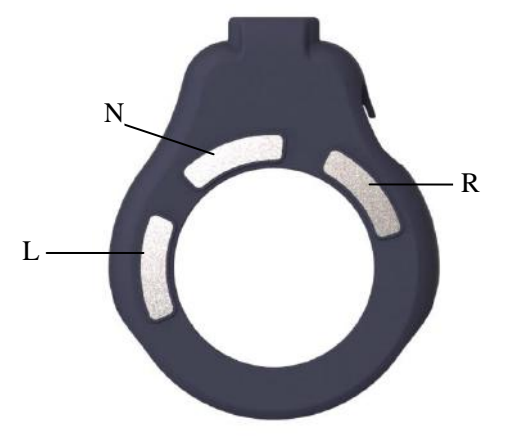

Figure 8-5 MECG-R Electrode Sleeve

Required parts

1 Wired/wireless TOCO transducer 2 Electrode sleeve 3 belt

Monitoring Procedures

1) Confirm that the electrode sleeve is properly installed

Insert the transducer into the electrode sleeve per below picture and ensure that the interface is in good contact. When the bottom of the wireless transducer screen dsiplays TOCO/MECG, it indicates that it has been installed correctly. The wired transducer can be viewed through the top area of ECG waveform display area. When "ECG (X1)" is displayed, it indicates that it has been correctly installed.

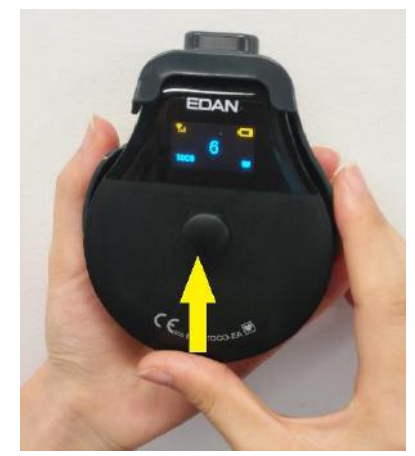

Figure 8-5 Install the Electrode Sleeve

#### 2) Determine the transducer position

Refer to the recommended position in TOCO Monitoring, and select the upper, flat area as much as possible, ensure good contact between the three metal electrodes. The skin is a poor conductor of electricity; therefore preparation of the patient's skin is important to facilitate good electrode contact to skin.

- Wash the sites thoroughly with hospital alcohol, wet tissues and soap water. (Do not use ether or pure alcohol, which will increase skin impedance)
- Avoid using conductive substance that is easy to leave residual such as conductive paste to prepare the skin.

#### 3) Obtain ECG signals

Place the transducer interface end up on the above selected position and set the monitor ECG gain to X4. When a good signal is obtained, the ECG signal with regular rhythms will appear in the ECG waveform display area, and the wireless transducer signal quality icon will become full in  $3\sim5s$ . If the ECG signal is not obvious, you can rotate the transducer slightly in the left and right 90 ° range or change the placement position. The ECG signal can only be obtained when there's good contact between the three metal electrodes and the skin, or there will be phenomenon of bad contact or ECG leads off.

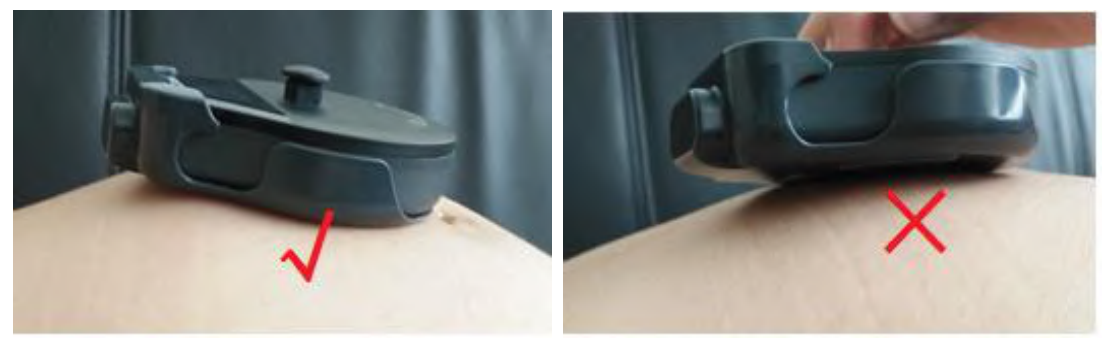

Figure 8-6 Placing the TOCO Transducer

#### 4) Fix the transducer

During long-term monitoring process, contractions, fetal movements, pregnant women's movements and changes of abdomen profile are easy to cause the transducer to slide. In order to reduce the interference caused by such situations, please ensure that the tightness of the belt is appropriate so that the transducer can be well fitted to the skin.

#### TRANSLATION:

#### • Pr ésentation

La surveillance de la FC est basée sur l'obtention du signal ECG sur l'abdomen. Les trois dectrodes métalliques de la gaine d'électrode MECG-R correspondent aux d'érivations R, N et L des d'érivations ECG. Comme les électrodes sont proches les unes des autres et que l'amplitude du signal ECG obtenue est faible et sensible aux interférences, il faut un bon contact entre les dectrodes et la peau pour obtenir une surveillance continue et précise.

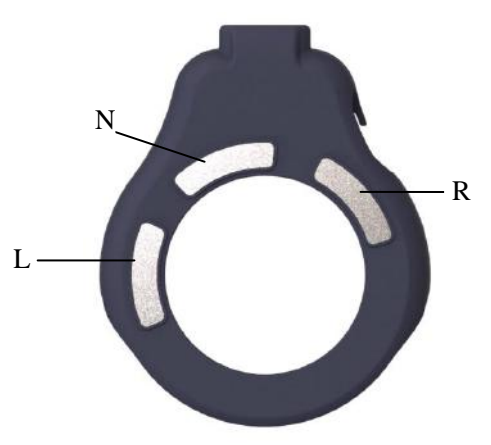

Figure 8-7 Gaine d'électrode MECG-R.

Pi èces requises
 1 Capteur TOCO filaire/sans-fil 2 Gaine d'électrode 3 Ceinture

#### • C.O. (DC)

1) Confirmer que la gaine d'électrode est correctement installée

Insérez le transducteur dans la gaine d'électrode conformément à l'illustration ci-dessous et vérifiez que l'interface soit bien en contact. Lorsque la partie inférieure de l'écran du transducteur sans fil affiche TOCO/MECG, cela indique qu'il a été correctement installé. Le transducteur filaire est visible dans la partie supérieure de la zone d'affichage du tracé ECG. Lorsque « ECG (X1) » est affiché, cela indique qu'il a été correctement installé

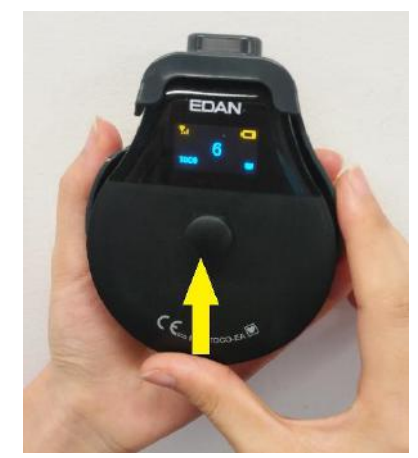

Figure 8-8 Installer la gaine d'électrode

#### 2) D terminer la position du transducteur

Consultez la position recommand ée pour la surveillance TOCO et choisissez la zone sup érieure la plus plate possible pour assurer un bon contact entre les trois dectrodes m étalliques. La peau conduit mal l'électricité. Par cons équent, la préparation de la peau du patient est importante pour faciliter un bon contact entre les dectrodes et la peau.

• Nettoyez soigneusement les zones avec de l'alcool àusage hospitalier, des compresses humides et de l'eau savonneuse. (N'utilisez pas d'éther ou d'alcool pur, car cela augmente l'impédance de la peau)

Pour préparer la peau, évitez d'utiliser une substance conductrice qui laisse facilement des résidus, comme le gel conducteur.

#### 3) Obtenir les signaux ECG

Placez l'extrémité de l'interface du transducteur sur la position sélectionnée ci-dessus et r églez le gain ECG du moniteur sur X4. Lorsque le signal est correct, un signal ECG avec des rythmes r éguliers s'affiche dans la zone d'affichage du tracé ECG et l'icône de qualité du signal du transducteur sans fil devient complète en 3 à 5 s. Si le signal ECG n'est pas bon, vous pouvez faire pivoter légèrement le transducteur de gauche à droite jusqu'à 90 ° ou modifier la position. Le signal ECG ne peut être obtenu que lorsqu'il y a un bon contact entre les trois dectrodes m éalliques et la peau ; sinon il y aura un problème de contact ou un d'éaut des d'éivations ECG.

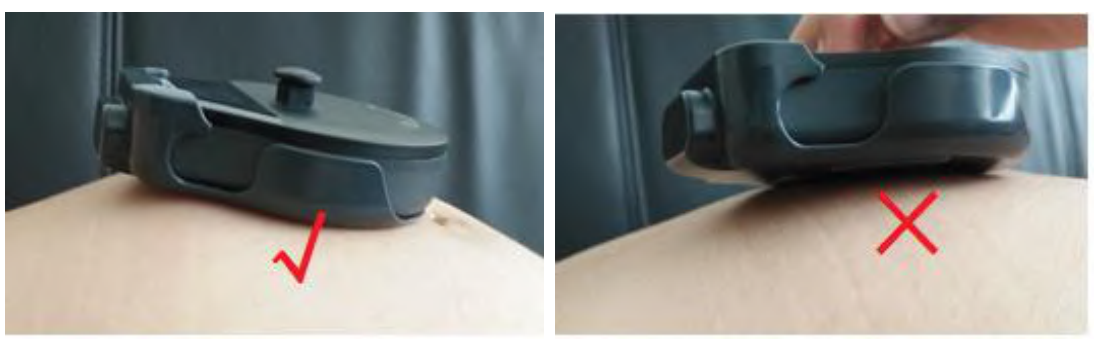

Figure 8-9 Positionnement du transducteur TOCO

#### 4) Fixer le transducteur

Pendant une longue période de surveillance, les contractions, les mouvements fœtaux, les mouvements de la femme enceinte et les modifications du profil de l'abdomen sont susceptibles de faire glisser le transducteur. Pour limiter les interférences caus és par ces situations, v érifiez que la ceinture soit bien serr ée pour que le transducteur soit bien en contact avec la peau.

#### **AVERTISSEMENT**

- La fiabilité du signal ECG de la mère obtenu par le MECG-R est significativement réduite chez la 1 femme enceinte qui bouge beaucoup ou lors de la seconde étape du travail. Dans ce cas, il est recommandé d'avoir recours à la surveillance ECG maternelle avec des électrodes câblées ou un capteur SpO2 afin d'obtenir la fréquence cardiague maternelle.
- 2 La gaine d'électrode utilisée pour surveiller la fréquence cardiague maternelle doit être fixée autant que possible à la partie supérieure de l'abdomen qui est plate. Vérifiez régulièrement que l'électrode en métal touche bien la peau.
- 3 Lorsque la femme enceinte est en position latérale, faites attention aux informations de l'alarme de dérivation désactivée, et ajustez rapidement la position du capteur afin que la surveillance se poursuive normalement.
- 4 La gaine d'électrode permet d'obtenir la FC maternelle. Lorsque le capteur à ultrasons détecte une MHR par erreur. le moniteur émet une alarme de chevauchement de signal (FHR HR). rappelant à l'utilisateur de re-confirmer la détection de la fréquence cardiague fœtale.
- L'onde ECG obtenue avec la gaine d'électrode n'est pas une onde ECG I électrode standard. 5 L'onde ECG n'est qu'une référence pour la qualité du signal ECG lorsque l'utilisateur obtient la fréquence cardiague et qu'elle ne peut pas être utilisée pour le diagnostic.

#### **REMARQUE:**

1 Si l'électrode ne touche pas la peau après le démarrage du moniteur ou si elle tombe pendant la surveillance, le moniteur affiche l'alarme « Cordon ECG coupé » dans la zone d'information de l'écran pour attirer l'attention du personnel médical. Le temps pour réactiver l'alarme une fois que cette dernière est mise en sourdine est déterminé par la durée de silence définie.

2 L'activité physique intense interfère avec le calcul de la fréquence cardiaque. Évitez cette situation. 3 En raison des différences individuelles au niveau de la qualité du signal ECG en position abdominale, il n'est pas possible d'obtenir un signal ECG efficace chez certains individus. Dans ce cas, veuillez changer de méthode de surveillance de la fréquence cardiaque de la mère (MHR).

### 8.3.4 Modification du volume du bip de la fréquence cardiague

En cas d'activation du bip de fréquence cardiaque, le moniteur émet un bip pour la fréquence cardiaque maternelle. La fréquence du bip de fréquence cardiaque correspond à la fréquence cardiaque maternelle, mais parfois elle peut être différente en raison d'un signal de fréquence cardiaque faible.

Pour modifier le volume du bip de la fréquence cardiaque :

S dectionnez la touche de configuration sur l'interface principale. 1

- 2 S dectionnez Mère > Bip HR.
- 3 S dectionnez OFF (paramètre par d éfaut), Bas ou Haut.
- 4 S dectionnez OK.

#### **REMARQUE**:

- 1 Le bip DECG et le bip FC passent par le même canal audio. Une fois le bip HR allumé, le bip DECG est désactivé (réglé sur OFF) automatiquement.
- 2 Lorsque le volume du bip DECG / FC est modifié, le son passe automatiquement sur le canal 1. Par conséquent, il est conseillé de ne pas modifier le volume du bip DECG/HR au cours de la surveillance.

### 8.3.5 Activation du tracé FC

Le résultat de la mesure de fréquence cardiaque chez la mère (MHR) en temps réel s'affiche dans la zone des paramètres de l'interface principale. Vous pouvez également choisir d'afficher et d'imprimer ces r ésultats sous la forme d'un trac écontinu sur le papier de l'imprimante (reportez-vous àla Figure 5-1).

Pour activer ou d'ésactiver le trac éFC,

- 1 S dectionnez la touche de configuration
- 2 S dectionnez Imprimante > Trac éFC.
- 3 S dectionnez ON ou OFF (param ètre par d étaut).
- 4 S dectionnez **OK**.

## 8.3.6 Activation ou désactivation de l'alarme de fréquence cardiaque

Vous pouvez choisir d'activer ou de d ésactiver l'alarme de fr équence cardiaque.

1 S dectionnez la touche de configuration

sur l'interface principale.

sur l'interface principale.

- 2 S dectionnez Alarme. Dans la zone Mot de passe qui s'affiche, saisissez le mot de passe de l'utilisateur, puis s dectionnez Enter.
- 3 S dectionnez **HR**.
- 4 S dectionnez ON (param dre par d daut) ou OFF pour Alarme.
- 5 S dectionnez **OK**.

## 8.3.7 Modification des limites d'alarme de fréquence cardiaque

Vous pouvez modifier les limites d'alarme de fréquence cardiaque. Pour cela :

1 S dectionnez la touche de configuration

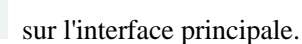

- 2 S dectionnez Alarme. Dans la zone Mot de passe qui s'affiche, saisissez le mot de passe de l'utilisateur, puis sélectionnez Enter.
- 3 S dectionnez **HR**.
- 4 S dectionnez une valeur comprise entre 28 et 242 pour **Limit alarm inf**. (L'incrément est 1 et la valeur par d faut est 50 bpm.)
- 5 S dectionnez une valeur comprise entre 29 et 243 pour **Limit alarm sup**. (L'incrément est 1 et la valeur par d faut est 120 bpm.)
- 6 S dectionnez OK.

## 8.3.8 Recherche de signaux croisés

En cas de surveillance simultanée de la fréquence cardiaque maternelle et de la fréquence cardiaque fœtale, il peut arriver que le signal de fréquence cardiaque maternelle soit confondu avec le signal de FHR. La fonction SOV du moniteur contribue àr éduire ce risque.

Lors de la surveillance, si la fonction SOV d'écete des signaux crois és, un message d'alarme «Signaux crois és (FHR1/FHR2/ FHR3/DFHR, HR) » ou «Signaux crois és (FHR1, FHR2, HR) » ou «Signaux crois és (FHR1, FHR3, HR) » ou «Signaux crois és (FHR2, FHR3, HR) » ou «Signaux crois és (DFHR, FHR2, HR) » ou «Signaux crois és (DFRH, FHR3, HR) » ou «Signaux crois és (DFRH, FHR3, HR) » ou «Signaux crois és (DFHR, FHR3, HR) » ou «Signaux crois és (DFHR, FHR3, HR) » ou «Signaux crois és (DFH

## 8.4 Surveillance de la PNI maternelle

## 8.4.1 Introduction

Le moniteur mesure la pression art érielle en utilisant la méhode oscillom érique.

Les appareils de mesure oscillom étrique permettent de mesurer l'amplitude des changements de pression dans le brassard occlusif quand le brassard se d'égonfle à partir d'une pression sup érieure à la pression systolique. L'amplitude augmente soudainement lorsque le pouls arrive à passer à travers l'occlusion de l'art ère. Quand la pression du brassard baisse encore, l'amplitude des pulsations augmente, atteint un maximum (ce qui correspond approximativement à la tension art érielle moyenne), puis diminue.

Il existe deux modes : manuel et automatique. En mode manuel, la PNI est mesur é une seule fois à chaque demande. En mode automatique, la PNI est mesur é à plusieurs reprises selon un intervalle prédéfini. Cet

intervalle est réglable. Vous pouvez effectuer une mesure en mode manuel pendant un intervalle d'éini pour le mode de mesure automatique.

Dans les deux modes, la pression systolique (SYS), la pression diastolique (DIA), la tension art érielle moyenne (MAP) et le pouls (PR) sont mesur és et affich és.

Les mesures de tension art érielle obtenues avec cet appareil sont conformes à la norme am éricaine relative aux sphygmomanom ètres dectroniques ou automatiques (ANSI/AAMI/ISO 81060-2:2013) en termes d'erreur moyenne et d'écart-type.

Dans la méthode de recherche clinique utilisant un sphygmomanomètre de référence, le cinquième son de Korotkoff a étéutilisé pour déterminer la pression diastolique chez l'adulte, et le quatrième son de Korotkoff a étéutilisé pour déterminer la pression diastolique chez l'enfant.

#### **REMARQUE** :

La pression artérielle moyenne (MAP) n'est pas disponible aux ETATS-UNIS.

#### AVERTISSEMENT

- 1 Vérifier l'absence de défaut du brassard avant de démarrer la surveillance.
- 2 N'effectuez pas de mesures de PNI sur les patientes atteintes de drépanocytose ou d'une maladie provoquant ou susceptible de provoquer des lésions cutanées, comme sur le bras du côté d'une mastectomie.
- 3 La pressurisation du brassard peut temporairement provoquer la perte de fonction d'un moniteur utilisé simultanément sur le même membre.
- 4 Si du liquide éclabousse l'unité principale ou y pénètre par inadvertance, ou s'il pénètre dans la canalisation, cessez d'utiliser le moniteur et contactez immédiatement le fabricant pour demander une maintenance.
- 5 Si la patiente est atteinte de thrombasthénie, il est important de déterminer si la pression artérielle doit être mesurée automatiquement. Cette décision doit être fondée sur l'évaluation clinique.
- 6 Ne placez pas le brassard sur un membre faisant l'objet d'une perfusion intraveineuse ou portant fréquemment un cathéter. Cela pourrait endommager les tissus se trouvant à proximité du cathéter si la perfusion est ralentie ou bloquée pendant le gonflage du brassard.
- 7 Ne placez pas le brassard sur un membre présentant un accès ou une thérapie intravasculaire ou un shunt artérioveineux (AV). Cela pourrait blesser la patiente.
- 8 Les mesures de la PNI peuvent être affectées par le site de mesure, la position de la patiente, une activité physique ou l'état physiologique de la patiente.
- 9 Une pression continue du brassard en raison d'une tubulure de connexion entortillée peut bloquer le flux sanguin, et blesser la patiente.
- 10 Assurez-vous que la canalisation d'air entre le brassard de tensiométrie et le moniteur n'est ni bloquée ni enchevêtrée.

#### **REMARQUE** :

- 1 Le moniteur est destiné à mesurer la PNI des adultes uniquement.
- 2 La mesure de la PNI peut être affectée par les extrêmes de température, d'humidité et d'altitude.
- 3 Une utilisation continue du mode de mesure automatique au cours de brefs intervalles peut gêner la patiente.
- 4 En cas de suspicion de mesure de la PNI, refaites la mesure. Si vous êtes toujours incertain du résultat, utilisez une autre méthode pour mesurer la pression artérielle.

#### Limites des mesures

Pour les différents états de la patiente, la mesure oscillom étrique comporte certaines limites. La mesure recherche la pulsation régulière de la pression art érielle. Dans certaines circonstances, lorsque l'état de la patiente la rend difficile à d étecter, la mesure n'est plus fiable et le temps de mesure augmente. Vous devez

âre conscient que les conditions suivantes pourraient avoir un impact sur la mesure et la rendre peu fiable ou plus longue àd éduire. Dans certains cas, l'état du patient ne permettra pas d'effectuer une mesure.

#### 1) Mouvement du patient

Les mesures ne sont pas fiables ou peuvent ne pas âre possibles si la patiente bouge, frissonne ou est prise de convulsions. Ces mouvements peuvent interférer avec la délection de la pulsation de la pression artérielle. En outre, la durée de la mesure sera prolongée.

#### 2) Arythmie cardiaque

Les mesures ne sont pas fiables et peuvent ne pas être possibles si l'arythmie cardiaque du patient provoque un battement cardiaque irr égulier. Par ailleurs, le temps de mesure est prolong é.

#### **3)** Cœur-poumon artificiel

Toute mesure sera impossible si la patiente est placée sous cœur-poumon artificiel.

#### 4) Changements de pression

Les mesures ne sont pas fiables et peuvent ne pas être possibles si la pression art érielle de la patiente est en train de changer rapidement au cours de la présione de temps pendant laquelle les pulsations de la pression art érielle sont analys és pour obtenir la mesure.

#### 5) Choc grave

Si la patiente est en état de choc grave ou d'hypothermie, les mesures ne sont pas fiables car le débit sanguin réduit aux p ériph éries entra ne une réduction des pulsations des art res.

#### 6) Valeurs extr êmes de la fr équence cardiaque

Les mesures ne peuvent pas être effectu és sur une patiente dont la fréquence cardiaque est inférieure à 40 bpm ou sup érieure à 240 bpm.

### 8.4.2 Comment appliquer un brassard de PNI

#### AVERTISSEMENT

La précision de la mesure de la PNI dépend de l'utilisation d'un brassard de la taille appropriée. Il est essentiel de mesurer la circonférence du membre et de choisir une taille de brassard adaptée. Si vous estimez que la taille du brassard ne convient pas, veuillez le remplacer immédiatement.

1) S dectionnez le brassard adapt é à la patiente.

Le tableau ci-dessous r épertorie les tailles de r éf érence :

| Туре                                                 | P érim ètre du<br>membre | Taille de<br>brassard | Longueur de<br>tubulure d'air |
|------------------------------------------------------|--------------------------|-----------------------|-------------------------------|
| Partie sup <del>é</del> rieure du<br>bras (Adulte 1) | 27 cm ~ 35 cm            | 14,5 cm               | 3 m                           |
| Partie sup <del>c</del> rieure du<br>bras (Adulte 2) | 34 cm ~ 43 cm            | 18 cm                 | 5 111                         |

2) Pressez sur le brassard pour évacuer l'air.

Appliquez le brassard au patient ; assurez-vous que la ligne d'index est plac é dans la plage fix é et que le

symbole is trouve au-dessus de l'art àre appropri é (reportez-vous à la Figure 8-5). Si la ligne d'index n'est pas dans la plage fix é, veuillez la remplacer par une ligne d'index correcte. Assurez-vous que le brassard ne serre pas excessivement le membre. Un serrage excessif peut provoquer une décoloration ou une éventuelle isch émie des membres.

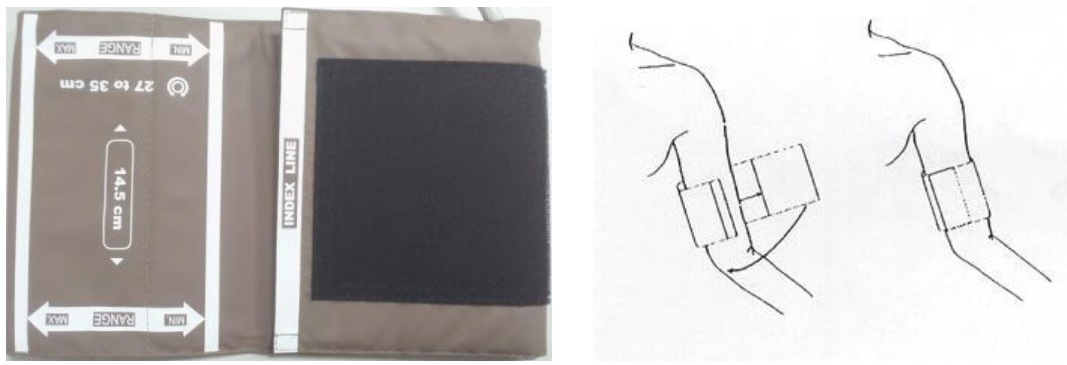

Figure 8-10 Application du brassard

### 8.4.3 Procédures de mesure

Pour obtenir des mesures précises, les étapes de fonctionnement suivantes doivent être respectées :

- 1. V érifiez que la position de la patiente est normale, qu'elle est notamment
  - a) Assise confortablement
  - b) Jambes crois és
  - c) Pieds àplat sur le sol
  - d) Dos et bras maintenus
  - e) Milieu du brassard au niveau de l'oreillette droite du cœur
- 2. D dendez-vous autant que possible et ne parlez pas pendant la mesure.
- 3. Attendez cinq minutes jusqu'à la prise de la premi ère mesure.

Pour commencer la mesure :

- 1) Ins érez la fiche du brassard dans la prise PNI du moniteur.
- 2) Appliquer le brassard de PNI au bras ou à la jambe de la patiente en suivant les instructions d écrites dans la section 8.4.2 *Comment appliquer un brassard de PNI*.
- 3) Connectez le brassard à la tubulure d'air. Le membre choisi pour la prise de mesure doit être plac é au même niveau que le cœur du patient. Si cela n'est pas possible, corrigez la mesure à l'aide de la formule d écrite dans la section *8.4.6 Correction de la mesure*.

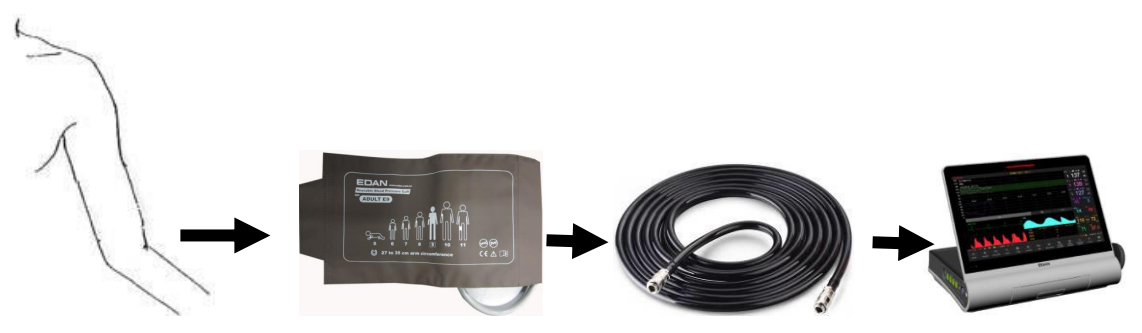

Figure 8-11 Connexion pour la mesure de la PNI

### 8.4.4 \*Mesure automatique

Pour effectuer une mesure automatique

1 S dectionnez la touche de configuration

sur l'interface principale.

- 2 S dectionnez  $\mathbf{M}$  àre > Cycle.
- 3 S dectionnez un intervalle de temps de 1, 2, 3, 4, 5, 10, 15, 30, 60, 90, 120, 180, 240 et 480 minutes.
- 4 S dectionnez OK.

5 Appuyez sur la touche **PNI** pour lancer une mesure automatique.

#### REMARQUE :

Lorsque vous appuyez sur la touche **PNI**, le moniteur vérifie la pression des contractions utérines (CU). Si la contraction utérine est supérieure à 50, le message « Trop de contractions, impossible de mesurer la PNI » s'affiche et le moniteur vérifie la contraction utérine toutes les 30 secondes. Le moniteur mesure la PNI uniquement lorsque la contraction utérine est inférieure à 50. Il commencera alors à chronométrer la mesure automatique.

#### Pour arrêter la mesure en cours

Appuyez sur la touche **PNI** à tout moment pendant la mesure en cours pour l'arrêter. Une autre mesure démarre après l'intervalle de temps.

#### **AVERTISSEMENT**

Des mesures de PNI en mode automatique prolongées peuvent s'accompagner de taches violacées, d'ischémie et de dommages neurologiques du membre portant le brassard. Lorsqu'une patiente est mise sous surveillance, examinez fréquemment l'extrémité du membre afin de vérifier que sa couleur, sa température et sa sensibilité sont normales. En cas d'observation d'une anomalie, arrêtez la mesure de la PNI.

sur l'interface principale.

### 8.4.5 \*Mesure manuelle

#### Pour effectuer une mesure en mode manuel :

1 S dectionnez la touche de configuration

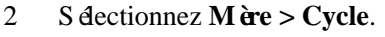

- 3 S dectionnez Manuel.
- 4 S dectionnez **OK**.
- 5 Appuyez sur la touche **PNI** sur l'interface principale pour lancer une mesure manuelle.

#### Pour arr êter la mesure manuelle :

Appuyez sur la touche PNI àtout moment pendant la mesure pour l'arr êter.

#### Pour effectuer une mesure en mode manuel pendant un intervalle de mesure automatique :

1 Appuyez sur la touche **PNI** pour lancer la mesure manuelle.

2 Appuyez de nouveau sur la touche PNI àtout moment pour l'arr êter.

Le moniteur red énarre le minutage de la mesure automatique et recommence àmesurer après l'intervalle de temps.

#### **REMARQUE**:

- 1 Si vous avez des doutes quant à l'exactitude de toute lecture, vérifiez les signes vitaux du patient par une méthode alternative avant de vérifier le fonctionnement du moniteur.
- 2 Lorsque vous appuyez sur la touche PNI, le moniteur vérifie la pression des contractions utérines (CU). Si la contraction utérine est supérieure à 50, le message « Trop de contractions, impossible de mesurer la PNI » s'affiche. Veuillez patienter et ne tentez pas de mesurer la PNI tant que la contraction n'est pas inférieure à 50.

#### **ATTENTION**

- 1 Ne pincez pas le tube en caoutchouc sur le brassard.
- 2 Si un liquide est accidentellement éclaboussé sur l'équipement ou sur ses accessoires, ou s'il pénètre dans la conduite ou à l'intérieur du moniteur, contactez le service client local.

## 8.4.6 Correction de la mesure

Pour corriger la mesure si le membre n'est pas au niveau du cœur :

- Ajoutez 0,75 mmHg (0,10 kPa) pour chaque pouce de différence de niveau en plus.
- D éduisez 0,75 mmHg (0,10 kPa) pour chaque pouce de différence de niveau en moins.

## 8.4.7 Modification de l'unité de mesure de la PNI

Vous pouvez modifier l'unit éde mesure de la PNI.

- S dectionnez la touche de configuration 1 sur l'interface principale.
- 2
- 3 S dectionnez mmHg (param ère par d éfaut) ou kPa.
- S dectionnez OK. 4

## 8.4.8 Activation ou désactivation de l'alarme de PNI

Vous pouvez choisir d'activer ou de d'éactiver l'alarme de PNI. L'alarme de SYS et l'alarme de DIA sont li és. Une fois que l'une d'elles est d'ésactiv ée, l'autre l'est également.

- S dectionnez la touche de configuration 1
- 2 S dectionnez Alarme. Dans la zone Mot de passe qui s'affiche, saisissez le mot de passe de l'utilisateur, puis sélectionnez Enter.
- 3 S dectionnez SYS, DIA ou MAP.
- 4 S dectionnez ON (param dre par d daut) ou OFF pour Alarme.
- 5 S dectionnez OK.

## 8.4.9 Modification des limites d'alarme de SYS

Vous pouvez modifier les limites d'alarme de SYS.

- S dectionnez la touche de configuration sur l'interface principale. 1
- S dectionnez Alarme. Dans la zone Mot de passe qui s'affiche, saisissez le mot de passe de 2 l'utilisateur, puis sélectionnez Enter.
- 3 S dectionnez SYS.
- 4 S dectionnez une valeur comprise entre 40 et 269 (mmHg) ou 5,3 et 35,9 (kPa) pour Limit alarm inf. (Si l'unitéest le mmHg, l'incrément est de 1 et la valeur par défaut est de 90 mmHg; si l'unitéest le kPa, l'incrément est de 0,1 et la valeur par d'éfaut est de 12,0 kPa.)
- 5 S dectionnez une valeur comprise entre 41 et 270 (mmHg) ou 5,4 et 36,0 (kPa) pour Limit alarm sup. (Si l'unitéest le mmHg, l'incrément est de 1 et la valeur par défaut est de 160 mmHg; si l'unitéest le kPa, l'incrément est de 0,1 et la valeur par défaut est de 21,3 kPa.)
- S dectionnez OK. 6

## 8.4.10 Modification des limites d'alarme de DIA

Vous pouvez modifier les limites d'alarme de DIA. Pour cela :

- 1 S dectionnez la touche de configuration sur l'interface principale.
- 2 S dectionnez Alarme. Dans la zone Mot de passe qui s'affiche, saisissez le mot de passe de l'utilisateur, puis sélectionnez Enter.
- S dectionnez DIA. 3
- 4 S dectionnez une valeur comprise entre 10 et 214 (mmHg) ou 1,3 et 28,6 (kPa) pour Limit alarm inf. (Si l'unitéest le mmHg, l'incrément est de 1 et la valeur par défaut est de 50 mmHg; si l'unitéest le kPa, l'incrément est de 0,1 et la valeur par d'éfaut est de 6,8 kPa.)

- sur l'interface principale.

- 5 S dectionnez une valeur comprise entre 11 et 215 (mmHg) ou 1,4 et 28,7 (kPa) pour **Limit alarm sup.** (Si l'unit é est le mmHg, l'incr énent est de 1 et la valeur par d faut est de 90 mmHg ; si l'unit é est le kPa, l'incr énent est de 0,1 et la valeur par d faut est de 12,0 kPa.)
- 6 S dectionnez **OK**.

### 8.4.11 Modification des limites d'alarme de MAP

Vous pouvez modifier les limites d'alarme de MAP. Pour cela :

- 1 S dectionnez la touche de configuration sur l'interface principale.
- 2 S dectionnez Alarme. Dans la zone Mot de passe qui s'affiche, saisissez le mot de passe de l'utilisateur, puis sélectionnez Enter.
- 3 S dectionnez MAP.
- 4 S dectionnez une valeur comprise entre 20 et 234 (mmHg) ou 2,7 et 31,2 (kPa) pour **Limit alarm inf.** (Si l'unit é est le mmHg, l'incr ément est de 1 et la valeur par d éfaut est de 60 mmHg ; si l'unit é est le kPa, l'incr ément est de 0,1 et la valeur par d éfaut est de 8,0 kPa.)
- 5 S dectionnez une valeur comprise entre 21 et 235 (mmHg) ou 2,8 et 31,3 (kPa) pour **Limit alarm sup.** (Si l'unit éest le mmHg, l'incr énent est de 1 et la valeur par d éfaut est de 110 mmHg ; si l'unit éest le kPa, l'incr énent est de 0,1 et la valeur par d éfaut est de 14,8 kPa.)
- 6 S dectionnez OK.

## 8.4.12 \*Sélection du mode d'impression de la PNI

Lorsque l'imprimante imprime des tracés fœtaux en temps réel, le résultat de PNI est également enregistré sur le papier chaque fois que la mesure de PNI est effectu é. Lorsque le papier cesse d'avancer, vous pouvez choisir de conserver l'enregistrement des r sultats de PNI sur le papier.

Pour activer ou d ésactiver l'impression de la PNI lorsque le papier cesse d'avancer :

1 S dectionnez la touche de configuration

sur l'interface principale.

- 2 S dectionnez Imprimante > PNI.
- 3 S dectionnez **ON** ou **OFF** (param dre par d dfaut).
- 4 S dectionnez **OK**.

#### **REMARQUE**:

Les résultats de la mesure de PNI, obtenus lorsque le dispositif n'a plus de papier et que l'impression se fait rapidement une fois du papier chargé, ne sont pas imprimés. Par conséquent, n'effectuez pas de mesures de ce type pendant cette période.

## 8.4.13 \*Étalonnage de la PNI

L'utilisateur ne peut pas étalonner la PNI. Les capteurs de pression du brassard doivent être vérifiés et étalonnés, si nécessaire, au moins tous les deux ans par un professionnel de maintenance qualifié

### 8.5 Surveillance de la température maternelle

### 8.5.1 Procédure de surveillance

- 1) Ins érez la fiche TEMP dans la prise TEMP du moniteur.
- 2) Appliquez le capteur fermement sous l'aisselle de la patiente. La mesure de la temp érature met 5 minutes pour se stabiliser.

#### **AVERTISSEMENT**

1 Vérifiez que le capteur TEMP fonctionne correctement avant de l'utiliser.

#### AVERTISSEMENT

2 N'appliquez pas le capteur de température à la bouche ou au rectum.

#### **ATTENTION**

Lorsque vous prenez et placez le capteur de température, manipulez-le avec précaution. Ne tendez pas trop le câble, cela pourrait causer des dégâts mécaniques.

Le d dai de r éponse transitoire pour le capteur TEMP continu n'est pas sup érieur à 30 secondes. La m éhode de laboratoire utilis ée pour tester le temps de r éponse est la suivante :

- 1. Pr éparez deux sources de temp érature de r éf érence. La premi ère source a une temp érature constante de 25  $\$  C (77  $\$ F) tandis que la seconde source a une temp érature constante de 27  $\$ C (80,6  $\$ F).
- 2. Placez le capteur TEMP sur la premi à source de temp érature de r éférence afin d'atteindre 25 °C (77 °F).
- 3. D éplacez le capteur TEMP sur la seconde source de temp érature de r éf érence. Observez le temps (t1) du capteur TEMP qui bouge pour atteindre 27 ℃ (80,6 年).
- 4. Lorsque la mesure de la temp érature est stable, d'éplacez le capteur TEMP vers la premi ère source de temp érature de r d'érence. Observez le temps (t2) du capteur TEMP qui bouge pour baisser à 25 °C (77 °F).
- 5. La valeur sup érieure de t1 et t2 correspond au temps de r éponse.

#### **Remarque :**

2

La température corporelle du site de référence est la même que la température du site de mesure.

### 8.5.2 Modification de l'unité de mesure de la température

Vous pouvez modifier l'unit é de temp érature.

- 1 S dectionnez la touche de configuration sur l'interface principale.
  - S dectionnez **M**  $\dot{\mathbf{e}}\mathbf{r}\mathbf{e}$  > Unit  $\dot{\mathbf{e}}$ (Configuration temp  $\dot{\mathbf{e}}$  ature).
- 3 S dectionnez **C** (par d faut) ou **F**.
- 4 S dectionnez OK.

### 8.5.3 Activation ou désactivation de l'alarme de température

Vous pouvez choisir d'activer ou de d'ésactiver l'alarme de temp érature.

- 1 S dectionnez la touche de configuration
  - sur l'interface principale.
- 2 S dectionnez Alarme. Dans la zone Mot de passe qui s'affiche, saisissez le mot de passe de l'utilisateur, puis sélectionnez Enter.
- 3 S dectionnez **TEMP**.
- 4 S dectionnez **ON** (param dre par d daut) ou **OFF** pour **Alarme**.
- 5 S dectionnez OK.

### 8.5.4 Modification des limites d'alarme de température

Vous pouvez modifier les limites d'alarme de temp érature.

- 1 S dectionnez la touche de configuration sur l'interface principale.
- 2 S dectionnez Alarme. Dans la zone Mot de passe qui s'affiche, saisissez le mot de passe de l'utilisateur, puis sélectionnez Enter.
- 3 S dectionnez **TEMP**.
- 4 S dectionnez une valeur comprise entre 0,0 et 49,9 pour **Limit alarm inf**. (L'incr ément est de 0,1 et la valeur par d €aut est de 36,0 ℃.)
- 5 S dectionnez une valeur comprise entre 0,1 et 50,0 pour **Limit alarm sup**. (L'incrément est de 0,1 et la valeur par d'faut est de 39,0 °C.)

6 S dectionnez OK.

# Chapitre 9 Après la surveillance

## 9.1 Fin de la surveillance

Après la surveillance,

- Retirez les capteurs ou les dectrodes de la patiente ; essuyez le gel restant sur la patiente et sur le 1) capteur àl'aide d'un chiffon ou d'un essuie-tout doux et propre.
- Appuyez sur la touche Impression pour arrêter l'impression, puis sur la touche d'avancement du 2) 5 papier

pour faire avancer le papier.

3) Attendez que le papier s'immobilise, puis d'éachez-le le long de la perforation.

#### **REMARQUE**:

Après la naissance du nouveau-né, il est possible que le moniteur capte des signaux du cordon ombilical et affiche un tracé ou une valeur. Pour éviter toute erreur d'interprétation, il est recommandé de retirer les capteurs de la patiente et d'éteindre le moniteur immédiatement après la naissance du nouveau-né.

### 9.2 Mise hors tension

- 1) Maintenez enfoncé l'interrupteur POWER pendant au moins 3 secondes pour mettre le moniteur hors tension.
- 2) Débranchez le cordon d'alimentation.

#### **ATTENTION**

N'appuyez pas sur l'interrupteur d'ALIMENTATION en continu. Patientez au moins 10 secondes entre la mise sous tension et la mise hors tension du moniteur.

# Chapitre 10 Maintenance et nettoyage

## **10.1 Maintenance**

### **10.1.1 Maintenance et inspection**

#### (1) Inspection visuelle

Avant chaque utilisation du moniteur, procédez aux inspections suivantes :

- Vérifiez le système et les accessoires afin d'identifier tout signe visible de dommage susceptible de compromettre la sécurité de la patiente. Faites particulièrement attention aux fêlures éventuellement présentes sur les capteurs et les câbles avant d'immerger ceux-ci dans un liquide conducteur.
- Vérifiez tous les câbles extérieurs, la prise d'alimentation et les câbles d'alimentation.
- Assurez-vous du bon fonctionnement du moniteur.

En cas de signe de dommage, n'utilisez pas le moniteur sur la patiente. Remplacez les pièces endommagées ou contactez le fabricant afin qu'il intervienne avant de réutiliser le système.

#### (2) Inspection de routine

La vérification complète du moniteur et des accessoires, notamment des contrôles de sécurité et de fonctionnement, doit être réalisée par un personnel qualifié tous les 6 à 12 mois, et après chaque exercice de maintenance.

Le dispositif doit faire l'objet de tests de sécurité périodiques de manière à garantir la protection adéquate de la patiente contre tout courant de fuite. Ces tests doivent inclure la mesure du courant de fuite et le contrôle de l'isolation. L'intervalle de test recommandé est d'une fois par an ou tel que stipulé dans le protocole de test et d'inspection de l'établissement.

#### (3) Inspection mécanique

Assurez-vous que toutes les vis apparentes sont bien serrées.

Vérifiez que les câbles externes ne présentent aucune fente, fissure ni aucun signe de torsion.

Remplacez tout câble gravement endommagé.

Accordez une attention particulière à la prise d'alimentation.

#### **AVERTISSEMENT**

Tout manquement, de la part de l'hôpital ou de l'établissement responsable faisant usage de cet équipement, à mettre en œuvre un programme de maintenance satisfaisant peut entraîner une défaillance excessive de l'équipement et présenter des risques potentiels pour la santé.

#### ATTENTION

Outre les tâches de maintenance recommandées dans ce manuel, l'entretien et les mesures doivent être effectués conformément aux réglementations locales.

### 10.1.2 Maintenance du moniteur

Maintenez la surface ext érieure du moniteur et la station de base propres, exemptes de poussi ère et de salet és.

L'accumulation de condensation sur l'écran peut se produire en cas de variations brusques de temp érature ou d'humidit é Un environnement stable est recommand é En cas de projection accidentelle d'eau sur le moniteur ou la station de base, arr êtez immédiatement de les utiliser et contactez sans attendre le personnel de maintenance.

Évitez de rayer et d'endommager l'écran.

Utilisez un stylet spécial ou un doigt sur l'écran tactile. Les objets tranchants ou durs comme les stylos billes ou les porte-mines sont interdits. Maintenez la surface de l'écran tactile propre. Aucun adhésif ne doit y être appliqu é Évitez haute tension et charge statique.

### 10.1.3 Maintenance des capteurs câblés et sans fil

#### **AVERTISSEMENT**

- 1 Les capteurs doivent être nettoyés avant de les ranger après chaque utilisation. Assurez-vous qu'il n'y a pas de résidu de gel de contact.
- 2 Les capteurs sont fragiles et sensibles. Veuillez les manipuler avec précaution et éviter de les faire tomber au sol ou sur des surfaces dures.

Bien que les capteurs soient con çus pour durer, ils doivent être manipul és avec soin. Une manipulation brutale pourrait endommager le capot, les cristaux pi ézo- dectriques et le mouvement m écanique. Évitez de mettre des objets tranchants ou durs en contact avec les capteurs. Ne courbez pas trop les c âbles.

Les capteurs doivent être soigneusement nettoy és et d'éinfect és au moins une fois par mois. Pour le nettoyage, commencez par utiliser un chiffon non pelucheux imbibé d'un d'étergent neutre presque doux, d'une solution d'éthanol à 75 % ou d'une solution à base d'alcool d'isopropanol à 70 % pour nettoyer les capteurs. Utilisez ensuite un chiffon en coton imprégn é d'eau propre pour un nouveau nettoyage. Pour finir, utilisez un chiffon sec et doux pour les s écher.

En cas d'échec de charge ou de mauvais contact, utilisez un détergent abrasif pour frotter les dectrodes des capteurs afin d'diminer toute trace d'oxyde dans le gel de contact.

Chargez et d échargez la batterie du capteur sans fil tous les 3 mois.

## 10.1.4 Stockage du papier pour l'imprimante

Lorsque vous stockez le papier d'imprimante (y compris le papier utilis é avec des trac és) :

Ne le rangez pas dans des enveloppes en plastique.

Ne le laissez pas expos é à la lumi ère directe du soleil ni aux rayons ultraviolets.

Des conditions de stockage ne respectant pas ces consignes peuvent d'éormer le papier et nuire à la précision des lignes de grilles ou rendre le trac éillisible.

## 10.1.5 Nettoyage de l'imprimante

Le plateau de l'imprimante, la tête d'impression thermosensible et le mécanisme de d dection du papier doivent âre nettoy és au moins une fois par an ou lorsque cela est n écessaire (quand les trac és deviennent p âles).

Pour cela :

1) Nettoyez le plateau de l'imprimante avec un chiffon non pelucheux imbibé d'une solution savon/eau.

- 2) Essuyez la barrette thermique àl'aide d'un coton-tige humect é d'une solution d'alcool isopropylique à 70 % à base d'alcool.
- 3) V érifiez que le m écanisme de d étection du papier est exempt de poussi ère.

#### AVERTISSEMENT

Éteignez le moniteur et débranchez le cordon d'alimentation avant le nettoyage de l'imprimante.

### 10.1.6 Maintenance de la batterie

Il est nécessaire de suivre les instructions de ce manuel d'utilisation pendant l'installation, le stockage et l'entretien de la batterie.

Lors de la charge, de l'utilisation ou du stockage de la batterie, veillez à la conserver à l'écart de tout objet ou matériau émettant des charges d'électricit éstatique.

La plage de températures recommandée pour l'environnement de charge est comprise entre 0  $\mathbb{C}$  et +35  $\mathbb{C}$ . Ne d'épassez pas cette plage.

Lorsque vous n'utilisez pas la batterie pendant une longue période, retirez-la du moniteur et rangez-la dans un endroit ayant un faible taux d'humidité et une basse température. Les batteries doivent être chargées au maximum à 50 % pour le stockage.

Les batteries ont des cycles de vie sp écifiques. Si l'autonomie de la batterie du moniteur diminue fortement par rapport à la normale, cela signifie que la batterie est en fin de vie. Remplacez-la par une nouvelle batterie identique àcelle fournie ou recommand é par le fabricant.

Les performances des batteries peuvent se dégrader avec le temps. L'entretien des batteries conformément aux indications permet de ralentir ce processus.

La batterie est con que pour être recharg ét fréquemment. Un cycle de charge complet n'est atteint et compté que lorsque toutes les périodes de recharge équivalent à une charge de 100 % (900 mAh équivalent à 8 heures de fonctionnement continu).

### 10.2 Nettoyage

Afin d'éviter toute infection, nettoyez et désinfectez les accessoires après chaque utilisation. Nettoyez et désinfectez le moniteur une fois par jour.

### 10.2.1 Nettoyage du moniteur

Il est fortement recommand éde nettoyer r éguli èrement le bo îier et l'écran du moniteur.

#### AVERTISSEMENT

- 1 Débranchez le moniteur et la station de base de la source d'alimentation en CA et détachez tous les accessoires avant le nettoyage. N'immergez pas l'unité dans l'eau et veillez à ce qu'aucun liquide ne pénètre dans le boîtier.
- 2 Si du liquide éclabousse l'unité principale ou y pénètre par inadvertance, ou s'il pénètre dans la canalisation, cessez d'utiliser le moniteur et contactez immédiatement le fabricant pour demander une maintenance.
- 3 Ne séchez pas les équipements en utilisant des dispositifs chauffants tels que chauffages, fours (y compris fours à micro-ondes), sèche-cheveux et lampes chauffantes.

Solutions recommand és pour nettoyer le moniteur : d étergent neutre presque doux et éthanol à 75 %.

Nettoyez le bo fier du and the base station moniteur avec un chiffon doux et les d étergents non caustiques dilu és recommand és ci-dessus.

Nettoyez l'écran et le point de charge dans le logement d'accueil avec un chiffon sec et doux.

#### **ATTENTION**

- 1 Bien que le moniteur et la station de base soient chimiquement résistants à la plupart des détergents utilisés dans les hôpitaux et aux détergents non caustiques, il est recommandé de ne pas utiliser d'autres détergents qui peuvent tacher le moniteur.
- 2 De nombreux produits nettoyants doivent être dilués avant utilisation. Suivez scrupuleusement les indications du fabricant afin d'éviter d'endommager le moniteur et la station de base.
- 3 N'utilisez pas de solvant puissant, comme de l'acétone.
- 4 N'utilisez jamais d'agent abrasif, comme de la laine d'acier ou une encaustique pour métaux.
- 5 Ne laissez aucun liquide s'infiltrer dans le produit, et n'immergez aucune pièce du moniteur dans un liquide.
- 6 Evitez de verser des liquides sur le moniteur lors du nettoyage.

7 Ne laissez aucune solution restante sur la surface du moniteur.

#### **REMARQUE** :

1 La surface du moniteur peut être nettoyée avec de l'éthanol de qualité hospitalière et séchée à l'air ou avec un chiffon propre et frais.

2 Le fabricant n'est pas responsable de l'efficacité du contrôle des maladies infectieuses liées à l'utilisation de ces agents chimiques. Contactez des experts en maladies infectieuses de votre hôpital pour plus d'informations.

### **10.2.2 Nettoyage des accessoires**

#### (1) Nettoyage des capteurs

Pour nettoyer les capteurs et les dérivations, procédez comme suit :

- 1) Essuyez-les avec un chiffon doux imbibé d'une solution de nettoyage ;
- 2) Nettoyez-les avec un chiffon doux imbibé d'eau ;
- 3) Séchez-les à l'air ou essuyez les traces d'humidité restantes à l'aide d'un chiffon sec et doux.

Les produits nettoyants recommandés pour les accessoires sont répertoriés ci-dessous :

| Accessoire                                                                                     | Agents nettoyants                               |
|------------------------------------------------------------------------------------------------|-------------------------------------------------|
| Capteur à ultrasons<br>Capteur TOCO<br>Module Fœtal&Maternel<br>(Y compris le modèle sans fil) |                                                 |
| Câble DECG                                                                                     | Détergent neutre presque doux<br>Éthanol à 75 % |
| Câble intégré DECG-IUP                                                                         |                                                 |
| Câble ECG                                                                                      |                                                 |
| Capteur SpO <sub>2</sub>                                                                       |                                                 |
| Capteur TEMP                                                                                   |                                                 |

#### **ATTENTION**

- 1 Les pièces étanches du capteur sont limitées au corps principal et au câble. Ne plongez pas la fiche dans l'eau pendant le processus de surveillance ou de nettoyage.
- 2 Assurez-vous que la température des solutions de nettoyage ne dépasse pas +45 °C (+113 °F).
- 3 Nettoyez uniquement la surface extérieure des accessoires. Ne les immergez pas dans un liquide.
- 4 Assurez-vous qu'aucun liquide ne pénètre dans le connecteur.
- 5 Lorsque vous nettoyez le capteur de température, prenez la tête dans une main et nettoyez avec un chiffon doux de l'autre main.
- 6 Après le nettoyage, aucune trace de produit de nettoyage ne doit rester sur la surface.

#### (2) Nettoyage de la ceinture

Lavez les ceintures souillées avec de l'eau et du savon. La température de l'eau ne doit pas d'épasser +60  $^{\circ}$ C (+140 F).

#### (3) Nettoyage du brassard de PNI

Le brassard peut également être lavéen machine ou àla main. Le lavage àla main permet de prolonger la durée de vie du brassard.

Avant le lavage, retirez la poche en caoutchouc ; en cas de lavage en machine, fermez l'attache auto-agrippante. Laissez le brassard s écher compl dement apr ès le lavage, puis r éns érez la poche en caoutchouc.

#### Repositionnement de la poche en caoutchouc dans le brassard

Pour replacer la poche en caoutchouc dans le brassard, commencez par placer la poche sur le brassard de fa çon à ce que les tubes en caoutchouc soient align és avec la grande ouverture situ ée sur le côté long du brassard. Ensuite, roulez la poche dans le sens de la longueur et ins érez-la dans l'ouverture du côté long du brassard. Maintenez les tubes et le brassard, puis secouez le brassard complet jusqu'à ce que la poche soit en place. Enfilez les tubes en caoutchouc situ és àl'int érieur du brassard, et faites-les sortir par le petit orifice situ ésous le rabat interne.

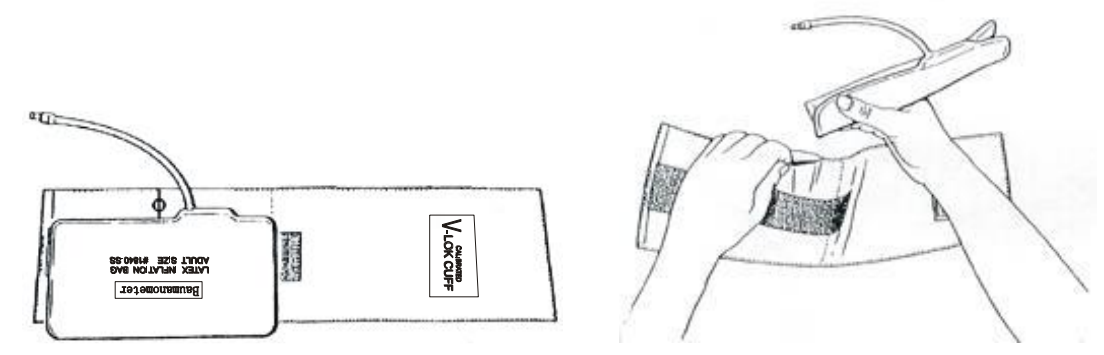

Figure 10-1 Repositionnement de la poche en caoutchouc dans le brassard

#### ATTENTION

- 1 Ne pincez pas le tube en caoutchouc sur le brassard.
- 2 Ne nettoyez pas le brassard à sec.
- 3 Nettoyez uniquement la surface extérieure des connecteurs, en vous assurant qu'aucun liquide ne pénètre à l'intérieur du connecteur.
- 4 Lorsque le brassard réutilisable n'est pas connecté au moniteur, ou lorsqu'il est en cours de nettoyage, placez toujours le couvercle sur le tube en caoutchouc pour prévenir toute infiltration de liquide.

## **10.3 Désinfection**

Pour désinfecter les capteurs et les dérivations, procédez comme suit :

- 1) Nettoyez les accessoires.
- 2) Essuyez-les avec un chiffon doux imbibé du désinfectant recommandé.
- 3) Essuyez-les avec un chiffon doux imbibé d'eau.
- 4) Séchez-les à l'air ou essuyez les traces d'humidité restantes à l'aide d'un chiffon sec et doux.

Les bases de désinfectants autorisés sont listées dans le tableau ci-dessous :

| Туре                                         | Recommandée    |
|----------------------------------------------|----------------|
| Moniteur de surveillance fœtale / maternelle |                |
| Capteur DECG&IUP                             |                |
| Capteurs US et TOCO<br>(câblé et sans fil)   |                |
| Marqueur d'événement à distance              |                |
| Câble DECG                                   |                |
| Câble intégré DECG&IUP                       | Éthanol à 75 % |
| Câble ECG                                    |                |
| Capteur SpO <sub>2</sub>                     |                |
| Capteur TEMP                                 |                |
| Brassard PNI                                 |                |
| Tube prolongateur pour brassard PNI          |                |

#### **ATTENTION**

- 1 N'utilisez pas de désinfectants contenant des composants actifs autres que ceux répertoriés.
- 2 Suivez les instructions du fabricant pour diluer la solution ou utilisez la concentration la plus faible possible.
- 3 N'immergez pas les pièces du moniteur ni les accessoires dans du liquide.
- 4 Après désinfection, aucune trace de désinfectant ne doit rester sur la surface.
- 5 Vérifiez que le moniteur et les accessoires sont en bon état. En cas de détection d'usure ou de dommage (par exemple, la ceinture perd de son élasticité), remplacez la ou les pièces endommagées ou contactez le fabricant pour service après-vente avant de les réutiliser.
- 6 Veuillez ne pas exposer le capteur TOCO à la lumière ultraviolette pour une période prolongée.
- 7 Désinfectez le produit conformément à la politique de votre hôpital afin qu'il ne s'altère pas à long terme.
- 8 Ne mélangez pas les solutions désinfectantes (comme le chlore et l'ammoniaque), car cela peut produire des gaz dangereux.

#### **REMARQUE** :

Le fabricant n'est pas responsable de l'efficacité du contrôle des maladies infectieuses liées à l'utilisation de ces agents chimiques. Contactez des experts en maladies infectieuses de votre hôpital pour plus d'informations.

## 10.4 Stérilisation

Ne stérilisez pas le moniteur ou les accessoires sauf si cela est nécessaire selon les réglementations de votre établissement.

#### **REMARQUE** :

Vérifiez que le moniteur, les câbles et les accessoires fonctionnent correctement. En cas de problème, veuillez contacter le fabricant pour demander une intervention de maintenance avant réutilisation.

| Él ément de<br>contr de | M <del>át</del> hode de contr âle                                                                                                    |
|-------------------------|----------------------------------------------------------------------------------------------------|
| Visuel                  | V érifiez que le moniteur et les c âbles, etc. ne sont pas endommag és.                                                                                                    |
| Sous tension            | Mettez le moniteur sous tension. Le d'émarrage se r'éalise-t-il sans erreurs et acc ède-t-il au menu principal ?                                                                            |
| Test de fonctionnement  | Après la mise sous tension, v érifiez que le t énoin d'alimentation CA et le voyant d'état de la batterie en bas àgauche de l'étran s'affichent comme indiquédans la <i>section 3.4.1</i> . |
| Performances            | V érifiez le capteur US et le capteur TOCO conform ément à section 7.2.5 Testing US Transducers et à section 7.6.3 Testing TOCO Transducers.                                                |

# Chapitre 11 Garantie et assistance

## 11.1 Garantie

EDAN garantit que les produits EDAN r épondent aux sp écifications d'utilisation des produits et seront exempts de vices mat ériels et de vices de façon pendant la p ériode de garantie.

La garantie n'est pas valide dans les cas suivants :

- a) Dommage caus épar une manipulation sans précaution lors de l'exp édition.
- b) Dommage cons écutif caus épar une utilisation ou une maintenance inappropri é.
- c) Dommage caus é par une modification ou une r éparation effectu é par une personne non agr éé par EDAN.
- d) Dommages caus és par des accidents.
- e) Remplacement ou retrait de l'étiquette de num éro de s érie et de l'étiquette du fabricant.

Si un produit couvert par cette garantie est jug éd dectueux en raison d'un d daut mat ériel, de fabrication ou au niveau des composants, et que la r calamation au titre de la garantie est effectu é pendant la p ériode de garantie, EDAN r éparera ou remplacera gratuitement, à sa discrétion, les pièces d'ectueuses. EDAN ne fournira pas d'appareil de remplacement pendant la r éparation du produit d'ectueux.

## 11.2 Coordonnées

Pour toute question sur la maintenance, les caract éristiques techniques ou un dysfonctionnement du mat ériel, contactez le distributeur local.

Vous pouvez également envoyer un courrier dectronique au service Maintenance EDAN, à l'adresse suivante : support@edan.com.cn.

# Annexe 1 Caractéristiques du produit

## A1.1 Caractéristiques environnementales

Le moniteur peut ne pas r épondre aux caract éristiques de performances mentionn és dans le pr ésent document s'il est stock éou utilis éhors des plages de temp érature et d'humidit ésp écifi és.

|                       | Temp érature            | 0 °C à+40 °C                 |  |
|-----------------------|-------------------------|------------------------------|--|
| Fonctionnement        | Humidit érelative       | 15% à95% (sans condensation) |  |
|                       | Pression atmosph érique | 86 kPa ~ 106 kPa             |  |
|                       | Temp érature            | -20 °C à+55 °C               |  |
| Transport et stockage | Humidit é relative      | 15% à95% (sans condensation) |  |
|                       | Pression atmosph érique | 70 kPa ~ 106 kPa             |  |

## A1.2 Caractéristiques physiques

| Moniteur                                              |                                                                                                    |                               |  |  |
|-------------------------------------------------------|----------------------------------------------------------------------------------------------------|-------------------------------|--|--|
| Dimensions et poids                                   | Taille (profondeur x largeur x hauteur)                                                                                                    | 389 mm x 296 mm x 82,5 mm     |  |  |
|                                                       | Poids                                                                                                    | $\leq$ 8,0 kg                 |  |  |
|                                                       | Tension de fonctionnement                                                                                                    | 100 V à240 V~                 |  |  |
| Alimentation                                          | Fr équence de fonctionnement                                                                                                    | 50 Hz/60 Hz                   |  |  |
| dectrique                                             | Puissance d'entr ée                                                                                                    | 1,2 A-0,5 A                   |  |  |
|                                                       | Batterie                                                                                                    | 10,8 VCC/5 100 mAh<br>(±10 %) |  |  |
| Support de<br>fixation du<br>transducteur sans<br>fil | Puissance d'entrée                                                                                                    | 5 V/3 A                       |  |  |
| Conformit é aux<br>normes                             | CEI 60601:2005+A1:2012, EN 60601-1:2006+A1:2013,<br>CEI 60601-1-2:2014, EN 60601-1-2:2015, CEI 60601-1-8: 2012, EN 60601-1-8:<br>2007+A1 : 2013<br>CEI/EN 60601-2-27,<br>CEI/EN 60601-2-37,<br>CEI/EN 60601-2-49,<br>CEI 80601-2-30,<br>ISO 80601-2-61,<br>ISO 80601-2-56 |                               |  |  |
| Type de protection<br>contre les chocs<br>dectriques  | Équipement de classe I avec alimentation interne                                                                                                    |                               |  |  |
| Niveau antichoc<br>dectrique                          | MECG, FHR1, FHR2, FHR3, TOCO, MARK, EXT.1, DECG, IUP CF                                                                                                    |                               |  |  |

|                                                    | SpO2, PNI, T      | EMP                                                                                                    | CF (protégé contre les effets de la défibrillation) |  |
|----------------------------------------------------|-------------------|----------------------------------------------------------------------------------------------------|-----------------------------------------------------|--|
| Degré de protection contre les infiltrations d'eau |                   | Unit é principale :<br>IPX2, prot ég é contre les gouttes d'eau tombant à la verticale lorsque le<br>bo fier est inclin é jusqu'à 15° (du moment que le bac de l'imprimante est<br>ferm é et que le moniteur n'est pas mont é sur le mur à la verticale)<br>Modules US/TOCO/Fœtal&Maternel : IP68, prot ég és contre la poussi à e et<br>contre les effets d'une immersion permanente dans l'eau |                                                     |  |
| Degré de sécurité en présence de gaz inflammables  |                   | Équipement inadapt é àune utilisation en présence de gaz inflammables                                                                                                    |                                                     |  |
| M éthode de<br>d ésinfection/st érilisa            | ation             | Consultez le présent manuel d'utilisation pour plus d'informations                                                                                                    |                                                     |  |
| CEM                                                |                   | CISPR11 groupe 1 classe A                                                                                                    |                                                     |  |
| Système d'exploitat                                | ion               | Équipement fonctionnant en continu                                                                                                    |                                                     |  |
| Écran                                              |                   |                                                                                                    |                                                     |  |
| Diagonale de l'écran                               | l                 | 15,6"                                                                                                    |                                                     |  |
| Pixel                                              |                   | 1 920 x 1 080 (pixels)                                                                                                    |                                                     |  |
| Interface de signal                                |                   |                                                                                                    |                                                     |  |
| Interface RS232 (DI                                | B15), interface l | RJ45, interface HDMI, interface de l'antenne                                                                                                    |                                                     |  |
| Capteur àultrason                                  | S                 |                                                                                                    |                                                     |  |
| Dimension                                          |                   | 91 $\pm$ 3 mm (L) x $\Phi$ 76 $\pm$ 3 mm (l) x 20 $\pm$ 2 m                                                                                                    | ım (h)                                              |  |
| Poids                                              |                   | <ul> <li>◆Capteur sans fil ≤ 150 g</li> <li>◆Capteur filaire ≤ 150 g (fil non compris)</li> </ul>                                                                                                    |                                                     |  |
| Longueur du c âble                                 |                   | 2,5m                                                                                                    |                                                     |  |
| R ésistance aux choc                               | S                 | Supporte une chute de 1,5 m au moins 3 fois sur une surface en b éton avec des d ég âts esth étiques uniquement                                                                                                    |                                                     |  |
| Capteur TOCO                                       |                   |                                                                                                    |                                                     |  |
| Dimension                                          |                   | 91 $\pm$ 3 mm (L) x $\Phi$ 76 $\pm$ 3 mm (l) x 20 $\pm$ 2 mm (h)                                                                                                    |                                                     |  |
| Poids                                              |                   | <ul> <li>◆Capteur sans fil ≤ 150 g</li> <li>◆Capteur filaire ≤ 150 g (fil non compris)</li> </ul>                                                                                                    |                                                     |  |
| Longueur du c âble                                 |                   | 2,5m                                                                                                    |                                                     |  |
| R ésistance aux chocs                              |                   | Supporte une chute de 1,5 m au moins 3 fois sur une surface en b éton avec des d ég âts esth étiques uniquement                                                                                                    |                                                     |  |
| Marqueur d' év éner                                | ment à distance   |                                                                                                    |                                                     |  |
| focale                                             |                   | 2,5 m                                                                                                    |                                                     |  |
| Poids                                              |                   | 56 g                                                                                                    |                                                     |  |

| ECG                |                                                                     |
|--------------------|---------------------------------------------------------------------|
| Longueur du c âble | 0,55 m                                                              |
| Poids              | 58 g                                                                |
| SpO2               |                                                                     |
| Longueur du c âble | 2 m                                                                 |
| Poids              | 68 g                                                                |
| PNI                |                                                                     |
| Longueur du c âble | 3,3 m                                                               |
| Poids              | 194 g                                                               |
| ТЕМР               |                                                                     |
| Longueur du c âble | 3 m                                                                 |
| Poids              | 60 g                                                                |
| Coupling Gel:      |                                                                     |
| pH                 | 6.6: 1.5x106 Pa.s/m ~1.7x106Pa.s/m (35 °C/95 °F)                    |
| Acoustic Impedance | 1.5x10 <sup>6</sup> Pa.s/m ~1.8x10 <sup>6</sup> Pa.s/m (35 °C/95 F) |

## A1.3 Caractéristiques de performance

|     | *Plage de mesure de la FCF              | 50 bpm à240 bpm                                                                                                    |  |  |
|-----|-----------------------------------------|----------------------------------------------------------------------------------------------------|--|--|
|     | R ésolution                             | 1 bpm                                                                                                    |  |  |
|     | *Pr &ision                              | ±2 bpm                                                                                                    |  |  |
|     | *Alarme                                 | Alarme de FCF                                                                                                    |  |  |
|     | *Sortie des ultrasons                   | Isppa.3 < 190 W/cm <sup>2</sup><br>Ispta.3 < 94mW/cm <sup>2</sup><br>Iob < 3,5 mW/cm <sup>2</sup><br>Isata < 3,5 mW/cm <sup>2</sup><br>IT<1.0 IM<1.0                                                                                                    |  |  |
| FCF | *Hausse de la temp érature              | Lorsqu'il est appliqu é sur la patiente, le capteur à ultrasons peut chauffer lég rement (moins de 10 °C au-dessus de la temp érature ambiante). Lorsqu'il n'est PAS appliqu é sur la patiente, le capteur à ultrasons peut chauffer lég rement (moins de 10 °C au-dessus de la temp érature ambiante). |  |  |
|     | p- <1 MPa                               |                                                                                                    |  |  |
|     | $I_{\text{spta}} < 100 \text{ mW/cm}^2$ |                                                                                                    |  |  |
|     | Puissance de sortie max. < 15 mV        | $(942 \pm 15 \%) \text{ mm}^2$                                                                                                    |  |  |
|     | Rigidit édi dectrique                   | 4 000 Vrms                                                                                                    |  |  |

| тосо       | *Plage TOCO                             | 0~100                                                                          |
|------------|-----------------------------------------|--------------------------------------------------------------------------------|
|            | *Erreur non lin éaire                   | ±10 %                                                                          |
|            | R ésolution                             | 1%                                                                             |
|            | D érive de la ligne de base due         | 1 unit é/min/ °C (àl'air libre)                                                |
|            | aux changements de temp érature         | 5 unit és/min/ ℃ (sous l'eau)                                                  |
|            | Mode z éro                              | Automatique (la valeur TOCO devient z éro ou moins pendant 30 secondes)/Manuel |
|            | Rigidit é di dectrique                  | 4 000 Vrms                                                                     |
|            | *Plage de mesure DFHR                   | 30 bpm à240 bpm                                                                |
| DECG       | R ésolution                             | 1 bpm                                                                          |
|            | *Pr écision                             | ±1 bpm                                                                         |
|            | *Alarme                                 | Alarme DFHR                                                                    |
|            | Imp édance d'entr ée                    | >10 M (Diff crentiel, C.C. 50/60 Hz)                                           |
|            | Imp édance d'entr ée                    | >20 M (Mode commun)                                                            |
|            | CMRR (Taux de réjection en mode commun) | >110 dB                                                                        |
|            | Bruit                                   | < 30 µVp-p                                                                     |
|            | Tol érance de la peau à la tension      | $\pm 500 \text{ mV}$                                                           |
|            | Courant de tension d'entrée du fœtus    | 20 μVp-3 mVp                                                                   |
| IUP        | *Plage de pression                      | 0 mmHg ~100 mmHg (0,0 kPa~13,3 kPa)                                            |
|            | R ésolution                             | 1 mmHg (0,1 kPa)                                                               |
|            | *Pr écision                             | ±3 mmHg                                                                        |
| MFM et AFM | *Plage d'affichage                      | 0 ~ 999                                                                        |
|            | *Mode FM                                | Automatique / Manuel                                                           |
|            | *Mode AFM                               | Trac é(par d faut) ou marque noire                                             |
|            | Technique AFM                           | Ultrasons du Doppler àimpulsions                                               |
| MECG       | *Plage de mesure MHR                    | 30 bpm à240 bpm                                                                |
|            | *Pr écision de mesure de MHR            | ±2 bpm                                                                         |
|            | R ésolution                             | 1 bpm                                                                          |
|            | Limites d'alarme MHR                    | 28 bpm ~ 243 bpm                                                               |

|      | *Alarme                                                | Alarme de FC                                                                                                    |
|------|--------------------------------------------------------|----------------------------------------------------------------------------------------------------|
|      | *Type de protection contre les chocs dectriques        | Type CF (conforme àCEI 60601-2-27:2011 sauf les clauses relatives àla protection contre la d'élibrillation)                                                                                                    |
|      | Plage du signal d'entré                                | ◆0,5 mV~8 mV (fil connecteur)<br>◆50 uV~8 mV (gaine d'électrode)                                                                                                    |
|      | Trac éECG                                              | Affichage du trac éECG de contrôle manuel                                                                                                    |
|      | ECG d doranch é                                        | D élection automatique                                                                                                    |
|      | Courant de fuite de la patiente<br>(limite)            | Condition normaleÉtat d éfectueux uniquec.c.10 μA50 μAc.a.10 μA50 μA                                                                                                    |
|      | Courant auxiliaire de la patiente<br>(limite)          | Condition normaleÉtat d €fectueux uniquec.c.10 μA50 μAc.a.10 μA50 μA                                                                                                    |
|      | Imp édance diff érentielle<br>d'entr ée                | > 2,5 MΩ                                                                                                    |
|      | Sensibilit é de l'affichage                            | 2,5 mm/mV (X1/4), 5 mm/mV (X1/2), 10 mm/mV (X1), 20 mm/mV (X2), 40 mm/mV (X4)                                                                                                    |
|      | Vitesse de défilement du trac é                        | 25 mm/s                                                                                                    |
|      | Tol érance du potentiel de compensation de l'électrode | $\pm 500 \text{ mV}$                                                                                                    |
|      | Courant auxiliaire (d étection<br>arr êt d érivations) | Électrode active :< 100 nAÉlectrode de r d'érence :< 900 nA                                                                                                    |
|      | Pr écision et r éponse à un<br>rythme irr égulier      | Non pris en charge                                                                                                    |
|      | Bande passante (-3 dB)                                 | Diagnostic : 0,05 Hz à150 Hz<br>Moniteur : 0,5 Hz à40 Hz                                                                                                    |
|      | Temps de r éponse au<br>changement de MHR              | Plage MHR : $80 \text{ bpm} \sim 120 \text{ bpm}$ Plage : $7 \text{ s} \sim 11 \text{ s} \text{ (moyenne : 9 s)}$ Plage MHR : $80 \text{ bpm} \sim 40 \text{ bpm}$ Plage : $8 \text{ s} \sim 12 \text{ s} \text{ (moyenne : 10 s)}$ |
|      | Rejet de l'onde T haute                                | D épasse l'amplitude maximale de 1,5 mV<br>recommand ée<br>pour l'onde T par la norme ANSI/AAMI CE13-2002<br>article 3.1.2.1 (C)                                                                                                    |
| SpO2 | *Plage de mesure (EDAN)                                | 50 % ~ 100 %                                                                                                    |
|      | *Plage de mesure (Nellcor)                             | 50 % ~ 100 %                                                                                                    |
|      | R ésolution                                            | 1 %                                                                                                    |
|      | *Pr écision de mesure (EDAN)                           | 70 % ~ 100 % ±2 %<br><70 % non sp & ifi é                                                                                                    |
|      | *Pr écision de mesure (Nellcor)                        | 70 % ~ 100 % ±2 %<br><70 % non sp & ifi é                                                                                                    |
|      | *P ériode de mise àjour des<br>donn és (EDAN)          | 1 s                                                                                                    |
|      | *P ériode de mise àjour des<br>donn éss (Nellcor)      | 2 s                                                                                                    |
|      | *Mesure du pouls (EDAN)                                | Plage : 25~300 bpm                                                                                                    |
|                       |                                                                                                    | R solution : 1 bpm                                                                                                    |
|-----------------------|----------------------------------------------------------------------------------------------------|----------------------------------------------------------------------------------------------------|
|                       |                                                                                                    | Pr écision : $\pm 2$ bpm                                                                                                    |
|                       |                                                                                                    | Plage : 30~240 bpm                                                                                                    |
|                       | *Mesure du pouls (Nellcor)                                                                                                    | R solution : 1 bpm                                                                                                    |
|                       |                                                                                                    | Pr écision : ±3 bpm                                                                                                    |
|                       | Limites d'alarme de SpO2                                                                                                    | 50 % ~ 100 %                                                                                                    |
|                       | *Alarme                                                                                                    | Alarme pouls et alarme SpO2                                                                                                    |
|                       |                                                                                                    | Voyant rouge : (660±3) nm                                                                                                    |
|                       | Longueur d'onde                                                                                                    | Lumi ère infrarouge : (905±10) nm                                                                                                    |
|                       |                                                                                                    | Énergie lumineuse émise : < 15 mW                                                                                                    |
|                       | Les informations sur la plage de longueurs de trac é peuvent être particuli ètement utiles                                            |                                                                                                    |
|                       | *Mesure                                                                                                    | Pression systolique, Pression diastolique, Tension art érielle moyenne                                                                                                    |
|                       | *M éhode                                                                                                    | M éhode oscillom érique                                                                                                    |
|                       | *Plage de mesure                                                                                                    | Pression systolique : 40 mmHg ~ 270 mmHg (5,3 kPa<br>~ 36,0 kPa)<br>Pression diastolique : 10 mmHg ~ 215 mmHg<br>(1,3 kPa ~ 28,7 kPa)<br>Tension art érielle moyenne : 20 mmHg ~ 235 mmHg<br>(2,7 kPa ~ 31,3 kPa) |
|                       | R ésolution                                                                                                    | 1 mmHg (0,1 kPa)                                                                                                    |
| *Pr ceision de mesure | Écart moyen max. $\leq \pm 5 \text{ mmHg} (\leq \pm 0.8 \text{ kPa})$<br>Écart type max. $\leq 8 \text{ mmHg} (\leq 1.2 \text{ kPa})$ |                                                                                                    |
|                       | Dur ée de la mesure (MAX)                                                                                                    | 120 s                                                                                                    |
| PNI                   | Limites d'alarme                                                                                                    | Pression systolique : 40 mmHg ~ 270 mmHg (5,3 kPa<br>~ 36,0 kPa)<br>Pression diastolique : 10 mmHg ~ 215 mmHg<br>(1,3 kPa ~ 28,7 kPa)<br>Tension art érielle moyenne : 20 mmHg ~ 235 mmHg<br>(2,7 kPa ~ 31,3 kPa) |
|                       | *Alarme                                                                                                    | Pression systolique, Pression diastolique, Pression art érielle moyenne                                                                                                    |
|                       | Protection du logiciel contre les surtensions                                                                                         | $(297 \pm 3) \text{ mmHg} [(39,6 \pm 0,4) \text{ kPa}]$                                                                                                    |
|                       | Protection du mat ériel contre<br>les surtensions                                                                                     | $(320 \pm 10) \text{ mmHg} [(42,8\pm1,3) \text{ kPa}]$                                                                                                    |
|                       | Unit é                                                                                                    | mmHg, kPa                                                                                                    |
|                       | M éhodes de mesure                                                                                                    | Automatique, manuelle                                                                                                    |
|                       | *Mesure du pouls                                                                                                    | Plage : 40 bpm ~ 240 bpm                                                                                                    |

|      |                                      | Pr $\pm$ 3 bpm ou $\pm$ 3,5 %, la valeur la plus dev $\pm$ pr $\pm$ valeur la plus dev $\pm$ pr $\pm$ valeur la plus dev $\pm$ plus dev $\pm$ plus dev \pm plus dev $\pm$ plus dev $\pm$ plus dev \pm plus dev $\pm$ plus dev \pm plus dev $\pm$ plus dev \pm plus dev $\pm$ plus dev \pm plus dev $\pm$ plus dev \pm plus dev \pm plus dev $\pm$ plus dev \pm plus dev \pm plus dev \pm plus dev $\pm$ plus dev \pm plus dev \pm plus dev + plus dev \pm plus dev + plus dev + pl |
|------|--------------------------------------|----------------------------------------------------------------------------------------------------|
|      |                                      | R solution : 1 bpm                                                                                                    |
|      | *Limites de l'erreur du<br>manom dre | Sur la plage de temp érature comprise entre 10 °C et<br>40 °C et sur la plage d'humidit é relative comprise<br>entre 15 et 85 % (sans condensation), l'erreur<br>maximale pour la mesure de la pression du brassard à<br>tout point de la plage de mesure NOMINALE doit être<br>inf érieure ou égale à $\pm 3$ mmHg ( $\pm 0.4$ kPa), soit 2 %<br>du r ésultat, la mesure la plus dev é pr évalant.                                                                                                    |
|      | Canal                                | 1                                                                                                    |
|      | *Plage de mesure                     | 0°C à+50°C                                                                                                    |
|      | R ésolution                          | 0,1 °C                                                                                                    |
|      | *Pr écision                          | À 25 $^{\circ}$ C ~ 45 $^{\circ}$ C, la précision de mesure est de 0,2 $^{\circ}$ C.<br>Avec une autre plage de mesure, la précision de mesure est de 0,3 $^{\circ}$ C.                                                                                                    |
|      | Unité                                | °C, °F                                                                                                    |
| TEMP | D eai d'actualisation                | 1 à2 s                                                                                                    |
|      | Limites d'alarme                     | 0,0 °C ~ +50,0 °C                                                                                                    |
|      | *Alarme                              | Alarme de TEMP                                                                                                    |
|      | Position                             | Aisselle                                                                                                    |
|      | Temps de r éponse transitoire        | $\leq$ 30 s                                                                                                    |
|      | Mode de mesure                       | Mode direct                                                                                                    |

### REMARQUE :

Les performances essentielles sont accompagnées d'un astérisque \*.

# A1.4 Caractéristiques de l'imprimante

| Papier                         | Pliage en Z, thermosensible<br>(compatible avec les papiers d'imprimante GE et PHILIPS) |
|--------------------------------|-----------------------------------------------------------------------------------------|
| Largeur du papier              | 152 mm (GE), 150 mm (PHILIPS)                                                           |
| Largeur d'impression effective | 110 mm (norme am éricaine)<br>120 mm (norme internationale)                             |
| Largeur d'impression de FHR    | 70mm (norme am éricaine)<br>80mm (norme internationale)                                 |
| Mise àl'échelle de FHR         | 30 bpm/cm (norme am éricaine)<br>20 bpm/cm (norme internationale)                       |
| Largeur d'impression TOCO      | 40mm                                                                                    |
| Mise àl'échelle de TOCO        | 25 %/cm                                                                                 |

-

| Vitesse d'impression                                |                                                                                                    |  |
|-----------------------------------------------------|----------------------------------------------------------------------------------------------------|--|
| Vitesse standard (trac és en temps r él)            | 1 cm/min, 2 cm/min, 3 cm/min                                                                                                    |  |
| Vitesse d'impression rapide<br>(trac é enregistr é) | Jusqu'à 15mm/s                                                                                                    |  |
| Pr écision des donn ées                             | ±5 % (axe X)                                                                                                    |  |
| Pr écision des donn écs                             | ±1 % (axe Y)                                                                                                    |  |
| R ésolution                                         | 8 points/mm                                                                                                    |  |
| Informations d'enregistrement                       | Trac émarque FHR1/DFHR, trac émarque FHR2, trac émarque FHR3, trac é TOCO/IUP, trac émarque noire AFM, marque de mouvement fœtal, marque d'événement (et annotation), symbole AUTO-zéro, témoin d'alarme, témoin d'alarme SOV, témoin d'alarme de perte de signal de fréquence cardiaque fœtale, témoin de perte de signal sans fil du capteur sans fil, date, heure, vitesse d'impression, ID, nom, décalage FHR2, décalage FHR3, FC, SpO <sub>2</sub> , SYS, DIA, MAP, PR, TEMP, r ésultats d'analyse CTG, etc. |  |

### A1.5 Batterie au lithium-ion rechargeable

#### Batterie hôte :

| Туре                                                                                            | Batterie au lithium-ion rechargeable                                                                                                    |
|-------------------------------------------------------------------------------------------------|----------------------------------------------------------------------------------------------------|
| Dur é de fonctionnement en continu                                                              | $\geq 2$ heures (utilisez une batterie neuve totalement charg ée, à une<br>temp érature ambiante comprise entre 20 et 30 °C, acc édez au capteur<br>fœtal, capteur TOCO, fil de connexion MECG, brassard de tension<br>artérielle, capteur d'oxygène sanguin pour doigt et capteur de<br>temp érature pour simuler la surveillance, puis ouvrez les fonctions<br>d'impression en temps réel et de mesure de la tension art érielle<br>automatique, avec une vitesse d'impression de 1 cm/min, et un intervalle<br>de mesure de la tension art érielle de 15 min.) |
| Temps de charge n écessaire<br>pour recharger totalement une<br>batterie totalement d écharg éc | $\leq$ 7 heures (en veille ou cteinte)                                                                                                    |
| Temps de charge n cessaire<br>pour recharger à 90 % une<br>batterie totalement d ccharg ce      | $\leq$ 5 heures (en veille ou 	de einte)                                                                                                    |
| Capacit é nominale                                                                              | 5 100 mAh (±10 %)                                                                                                    |
| Tension nominale                                                                                | 10,8 V                                                                                                    |
| Cycle de vie                                                                                    | $\geq$ 300 fois                                                                                                    |

### Batterie du capteur :

| Туре                               | Batterie au lithium-ion rechargeable                         |
|------------------------------------|--------------------------------------------------------------|
| Dur é de fonctionnement en continu | $\geq$ 8 heures (batterie neuve utilis é totalement charg é) |

| Temps de charge n écessaire<br>pour recharger totalement une<br>batterie totalement d écharg éc | $\leq$ 5 heures (en veille ou éteinte)   |
|-------------------------------------------------------------------------------------------------|------------------------------------------|
| Temps de charge n écessaire<br>pour recharger à 90 % une<br>batterie totalement d écharg éc     | $\leq$ 3,5 heures (en veille ou éteinte) |
| Mode de charge                                                                                  | Charge sans fil                          |
| Capacit é nominale                                                                              | 1 600 mAh                                |
| Tension nominale                                                                                | 3,7 V                                    |
| Cycle de vie                                                                                    | $\geq$ 300 fois                          |

# A1.6 Caractéristiques du WIFI

| Technologie                               | 802.11 b/g/n                                                                                      |
|-------------------------------------------|---------------------------------------------------------------------------------------------------|
| Plage de fr équences                      | 2,4 GHz ~ 2,4835 GHz                                                                              |
| RF Sch émas de modulation                 | DBPSK/DQPSK/CCK/BPSK/QPSK/16QAM/64QAM                                                             |
| Puissance de transmission<br>EIRP         | < 20 dBm                                                                                          |
| Plage de transmission<br>(ligne visuelle) | Visibilité: $> 20$ m (la distance en intérieur dépend de la structure et du matériau du bâtiment) |

# A1.7 Caractéristiques de la communication en champ proche

| Fr équence de fonctionnement | 13,56 MHz |
|------------------------------|-----------|
|------------------------------|-----------|

# A1.8 Caractéristiques de l'interface USB

| Caract éristiques dectriques | Sortie USB1 : $5 V = 2,5 A$           |
|------------------------------|---------------------------------------|
|                              | Sortie USB2 : 5 V = $2,5$ A           |
|                              | Sorties USB1+USB2 : $5 V = 3 A Max$ . |

# Annexe 2 Connecteur d'entrée/de sortie du signal

Les équipements accessoires connect és à ces interfaces doivent être certifi és conformes aux normes CEI/EN (par exemple, CEI/EN 60950 pour les équipements de traitement des donn és et CEI/EN 60601-1 pour les équipements médicaux). En outre, toutes les configurations doivent être en conformit é avec la version en vigueur de la norme sur les systèmes CEI/EN 60601-1. Toute personne connectant un équipement suppl émentaire au connecteur d'entr ée ou de sortie du signal afin de configurer un appareil médical doit s'assurer que ce système est en conformit é avec les exigences de la version en vigueur de la norme sur les systèmes CEI/EN 60601-1. En cas de doute, consultez notre service technique ou votre distributeur local.

| Interface DB15 |     |
|----------------|-----|
| 5 1            | Bro |
| 10\000000/6    | 1   |
| 15 11          | 2   |

| Broche | Signal            | Entr ée/Sortie                                  |
|--------|-------------------|-------------------------------------------------|
| 1      | R éserv é         | /                                               |
| 2      | 232_RXD_DE_CNS_FB | R éception de donn és s érielles<br>MFM-CNS     |
| 3      | 232_TXD_À_CNS_FB  | Transmission àdes donn és<br>s érielles MFM-CNS |
| 4      | 485_EN_FB         | Autorisation d'émission RS485                   |
| 5      | Terre             | Fait référence au niveau dectrique<br>0 V       |
| 6      | 485_TA_FB         | Émission du signal RS485                        |
| 7      | 485_TB_FB         | Émission du signal RS485                        |
| 8      | 485_RA_FB         | R éception du signal RS485                      |
| 9      | 485_RB_FB         | R éception du signal RS485                      |
| 10     | R éserv é         | /                                               |
| 11     | R éserv é         | /                                               |
| 12     | 5V                | Puissance de sortie                             |
| 13     | R éserv é         | /                                               |
| 14     | R éserv é         | /                                               |
| 15     | R éserv é         | /                                               |

RJ45

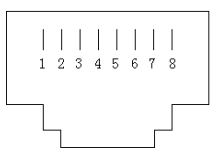

| Broche | Signal    | Entr &/Sortie |
|--------|-----------|---------------|
| 1      | TD+       | Sortie        |
| 2      | TD-       | Sortie        |
| 3      | RD+       | Entré         |
| 4      | R éserv é | R éserv é     |
| 5      | R éserv é | R éserv é     |
| 6      | RD-       | Entré         |
| 7      | R éserv é | R éserv é     |
| 8      | R éserv é | R éserv é     |

### **ATTENTION**

Seul le PC ou le système de télémétrie recommandé par le fabricant peut être connecté à l'interface d'entrée/sortie du signal du moniteur. Tout autre équipement est interdit.

# Annexe 3 Dépannage

# A3.1 Aucun affichage

| Ph énom ène              | Cause possible                                          | Solution                                       |
|--------------------------|---------------------------------------------------------|------------------------------------------------|
| Le témoin d'alimentation | Le câble d'alimentation n'est pas correctement ins ér é | Branchez correctement le câble d'alimentation. |
| est éteint.              | La batterie est épuis ée.                               | Connectez-vous à l'alimentation secteur.       |

# A3.2 Aucune réponse de l'écran tactile

| Ph énom ène                       | Cause possible                           | Solution                                                                                                    |
|-----------------------------------|------------------------------------------|----------------------------------------------------------------------------------------------------|
|                                   | De l'eau est tombée sur l'écran tactile. | Nettoyez l'écran tactile.                                                                                                   |
|                                   | L'écran tactile est d'éfaillant.         | Red émarrez le dispositif.                                                                                                  |
| Aucune réponse de l'écran tactile | L'éran tactile est d'éfaillant.          | Connectez un clavier USB pour<br>une utilisation temporaire afin<br>d'utiliser la touche de direction +<br>la touche Enter. |
|                                   | L'éran tactile est d'éfaillant.          | Contactez le personnel de<br>maintenance d'EDAN en vue<br>d'une maintenance                                                 |

### A3.3 Bruit

| Ph énom ène | Cause possible                                                          | Solution                                            |
|-------------|-------------------------------------------------------------------------|-----------------------------------------------------|
|             | Volume trop devé                                                        | Baissez le volume.                                  |
| Bruit       | Perturb é par un t d éphone mobile ou d'autres sources d'interf érence. | Éloignez les sources d'interférence<br>du moniteur. |

# A3.4 Erreur de l'imprimante

| Ph énom ène                | Cause possible                                 | Solution                                                                                              |
|----------------------------|------------------------------------------------|----------------------------------------------------------------------------------------------------|
| Bourrage papier            | Mauvais chargement du papier ou papier humide. | Chargez le papier correctement et<br>conservez le papier à l'abri de<br>l'humidit é                   |
|                            | L'imprimante ne d'émarre pas.                  | Appuyez sur la touche <b>IMPRESSION</b> .                                                             |
| L'imprimante ne fonctionne | Plus de papier.                                | Chargez le papier.                                                                                    |
| pas.                       | Le bac àpapier n'est pas verrouill é           | Faites glisser le bac à papier<br>jusqu'à ce que les deux loquets<br>soient verrouill és en position. |

| Heure et date incorrectes | Heure mal r égl ée | R ánitialisez l'heure et la date,<br>notez la diff árence entre l'heure<br>d' át éet l'heure d'hiver (voir 6.5) |
|---------------------------|--------------------|----------------------------------------------------------------------------------------------------|
|                           | Panne de batterie  | La batterie doit faire l'objet d'un<br>entretien. Appelez le service<br>technique.                              |

# A3.5 Problème relatif à la surveillance de la FCF par ultrasons

| Ph énom ène                      | Cause possible                                                          | Solution                                                                                        |
|----------------------------------|-------------------------------------------------------------------------|-------------------------------------------------------------------------------------------------|
|                                  | La patiente est en surpoids.                                            | Surveillez la FCF par<br>dectrocardiographie directe<br>(DECG).                                 |
|                                  | Mauvaise position du capteur à ultrasons.                               | Réglez la position du capteur tant que le signal n'est pas meilleur.                            |
|                                  | Ceinture desserr é.                                                     | Serrez la ceinture.                                                                             |
| Trac é<br>/Affichage irr égulier | Gel de contact Aquasonic superflu.                                      | Essuyez le gel de contact Aquasonic superflu.                                                   |
|                                  | Mouvements fœtaux fréquents.                                            | Retardez la surveillance.                                                                       |
|                                  | Mouvement de la mère.                                                   | Demandez à la patiente de se calmer<br>et de ne pas bouger.                                     |
|                                  | Gel de contact Aquasonic inad équat.                                    | Utilisez la quantit é recommand é de gel de contact Aquasonic.                                  |
|                                  | Enregistrement incorrect de la fréquence cardiaque maternelle.          | Modifiez la position du capteur à ultrasons.                                                    |
| FCF suspecte                     | Le capteur n'est pas bien positionn é<br>un bruit mixte a étéenregistré | R églez la position du capteur.                                                                 |
|                                  | Papier inappropri é                                                     | Utilisez le papier recommand é<br>par le fabricant                                              |
| Trac éfaible ou aucun trac é     | Le bac àpapier n'est pas verrouill é                                    | Faites glisser le bac à papier jusqu'à ce que les deux loquets soient verrouill és en position. |
|                                  | Les écrous de réglage sont<br>asymétriques sur la tête d'impression.    | Contactez le fabricant pour<br>r éparation.                                                     |

### A3.6 Problèmes relatifs à la surveillance du DECG

| Ph énom ène                       | Cause possible                                                    | Solution                                    |
|-----------------------------------|-------------------------------------------------------------------|---------------------------------------------|
| Tendance incoh <del>é</del> rente | Aucun signal ECG                                                  | Utilisez une nouvelle dectrode en spirale.  |
| Affichage irr égulier             | Mauvais contact entre l'électrode de<br>r élérence et la patiente | Utilisez une nouvelle dectrode en spirale.  |
| Tendance incoh érente             | Le câble DECG n'a pas été fix é fermement.                        | Fixez une plaque de fixation au câble DECG. |

## A3.7 Problème relatifs à la surveillance des contractions (externe)

| Ph énom ène                                                   | Cause possible                                                                                                    | Solution                                                                                                    |
|---------------------------------------------------------------|----------------------------------------------------------------------------------------------------|----------------------------------------------------------------------------------------------------|
|                                                               | La ceinture est trop ou pas assez serr é.                                                                                     | R églez la ceinture.                                                                                                    |
| Mauvaise qualit é du trac é                                   | La ceinture n'a aucune dasticit é                                                                                             | Remplacez la ceinture.                                                                                                    |
| ou ligne de base TOCO fluctuante                              | Mouvement de la mère.                                                                                                    | Demandez à la patiente de se calmer et de ne pas bouger.                                                                                  |
|                                                               | Mouvements fœtaux fréquents.                                                                                                  | Retardez la surveillance.                                                                                                    |
| Sensibilit éTOCO trop<br>dev é (sup érieure à<br>100 unit és) | La pression corporelle entre l'ut érus et<br>le capteur TOCO est beaucoup plus<br>dev ée que la valeur num érique<br>moyenne. | Veillez au bon contact entre la<br>peau de la patiente et le<br>capteur TOCO. Changez la<br>position du capteur TOCO, le cas<br>éch éant. |

## A3.8 Problème relatifs à la surveillance des contractions (interne)

| Ph énom ène                                                         | Cause possible                                                                                                    | Solution                                                                                                   |
|---------------------------------------------------------------------|----------------------------------------------------------------------------------------------------|----------------------------------------------------------------------------------------------------|
| Aucune tendance                                                     | Le cath der de pression intra-ut drine<br>est coinc é                                                                                 | Lavez avec un désinfectant.                                                                                |
| Aucun changement de<br>pression en cas de<br>contraction ut érine   | «Nettoyez àsec »l'environnement ou<br>l'extr émit é du cath éter de pression<br>intra-ut érine est plac ée par voie<br>extra-ovulaire | Lavez avec un désinfectant ou changez la position du capteur.                                              |
| Seule la crête IUP est<br>visible, la ligne de base ne<br>l'est pas | Le réglage àz éro est incorrect                                                                                                    | Mettez le système zéro.                                                                                    |
| La tendance est un tracé à vol d'oiseau.                            | D faillance du connecteur                                                                                                    | D éplacez ou contactez le cath éter.<br>Si la tendance ne fluctue pas,<br>changez le c âble intra-ut érin. |

### A3.9 Problème relatif à la surveillance de l'ECG

| Ph énom ène                            | Cause possible                                                                                       | Solution                                                                                        |
|----------------------------------------|----------------------------------------------------------------------------------------------------|-------------------------------------------------------------------------------------------------|
|                                        | Position anormale ou fin de validitédes dectrodes.                                                   | V érifiez la position et la p ériode de validit é des électrodes.                               |
| Interférence importante du             | Le connecteur du câble n'est pas<br>bien branch é                                                    | V érifiez le branchement du connecteur de c âble.                                               |
| signal ECG ou ligne de base<br>épaisse | La prise d'alimentation n'a aucun conducteur de terre standard.                                      | V érifiez que la prise d'alimentation<br>comporte un conducteur de terre<br>standard.           |
|                                        | Le conducteur de terre spécial<br>connect é au moniteur n'est pas<br>correctement reli é à la terre. | V érifiez que le conducteur de terre<br>spécial connect é au moniteur est<br>reli é à la terre. |

| Trac é/Affichage | Les dectrodes ECG sont mal<br>positionn ées           | Placez les dectrodes ECG<br>conform ément aux positions<br>sugg ér és. |
|------------------|-------------------------------------------------------|------------------------------------------------------------------------|
| irr égulier      | Mauvais contact entre les<br>dectrodes ECG et la peau | Changez les dectrodes ECG et fixez-les au corps                        |

# A 3.10 Pannes de surveillance de la FC avec la gaine d'électrode

| Ph énom ène                            | Cause possible                                                                                                    | Solution                                                                                                    |
|----------------------------------------|----------------------------------------------------------------------------------------------------|----------------------------------------------------------------------------------------------------|
|                                        | L'angle du transducteur n'est pas<br>bon                                                                                                    | Faites pivoter légèrement le<br>transducteur de gauche à droite<br>jusqu'à 90°, jusqu'à obtention d'un<br>signal ECG clair                                                                                                    |
| Faible signal ECG                      | La position n'est pas optimale                                                                                                    | Choisissez la zone supérieure la plus<br>plate possible de l'abdomen                                                                                                    |
|                                        | La ceinture est desserrée ou le signal du patient est trop faible                                                                                                    | Réglez la ceinture et le transducteur.<br>Si le signal ECG ne s'améliore pas,<br>choisissez une autre méthode de<br>d étection.                                                                                                    |
|                                        | Mauvais contact entre les dectrodes et la peau                                                                                                    | V érifiez que les trois dectrodes soient bien en contact avec la peau                                                                                                    |
|                                        | Peau du patient s che ou rugueuse                                                                                                    | Pr éparez la peau et nettoyez les peaux<br>mortes et la peau grasse avec un<br>coton imbibé d'alcool médical ou une<br>compresse humide. En cas de court<br>circuit entre les dectrodes, évitez<br>d'utiliser une substance conductrice<br>qui laisse facilement des r ésidus,<br>comme le gel conducteur. |
| Interférence importante du             | Transpiration du patient                                                                                                    | Nettoyez la peau régulièrement et veillez à ce qu'elle reste sèche                                                                                                    |
| signal ECG ou ligne de<br>base épaisse | Les mouvements du patient et les<br>modifications du profil de<br>l'abdomen entraînent un mauvais<br>contact des dectrodes                                                                     | Sugg érez au patient de moins bouger,<br>ajustez la ceinture et le transducteur<br>au changement de position, et v érifiez<br>que les dectrodes soient en contact                                                                                                    |
|                                        | Le conducteur de terre spécial<br>connecté au moniteur n'est pas<br>correctement reli é à la terre.                                                                                            | V érifiez si le conducteur de terre<br>sp écial connect é au moniteur est reli é<br>à la terre.                                                                                                    |
|                                        | La prise d'alimentation du<br>moniteur, la pompe à perfusion<br>connect ée au patient ou le lit<br>électrique d'accouchement ne sont<br>pas équip és d'un câble de mise à la<br>terre standard | Vérifiez si la prise d'alimentation<br>comporte un conducteur de terre<br>standard.                                                                                                    |

# A3.11 Aucun résultat de PNI et de SpO2

| Ph énom ène                                     | Cause possible                                                                       | Solution                                                                                     |
|-------------------------------------------------|--------------------------------------------------------------------------------------|----------------------------------------------------------------------------------------------|
|                                                 | Le brassard PNI n'est pas<br>correctement enroul é autour du bras<br>de la patiente. | V érifiez que le brassard PNI est<br>correctement enroul é autour du bras<br>de la patiente. |
|                                                 | Le brassard PNI ne peut pas être gonflé.                                             | Étendez le cathéter et vérifiez la connexion.                                                |
| PNI et SpO <sub>2</sub> n'ont aucun<br>résultat | La fiche du raccord de la tubulure<br>n'est pas bien raccord é à la prise<br>PNI.    | V érifiez que la fiche du raccord de<br>la tubulure est bien raccord é à la<br>prise PNI.    |
|                                                 | Le capteur $SpO_2$ n'est pas bien connect é à la prise $SpO_2$ .                     | V étifiez que le capteur $SpO_2$ est bien connect é à la prise $SpO_2$ .                     |
|                                                 | État de fonctionnement anormal.                                                      | Coupez l'alimentation, puis rallumez-la.                                                     |

# A3.12 Chargement impossible de l'hôte

| Ph énom ène                         | Cause possible                       | Solution                                                                                  |
|-------------------------------------|--------------------------------------|-------------------------------------------------------------------------------------------|
| Chargement impossible de<br>l'h âte | La temp érature ambiante est élev é. | Contr dez le ventilateur de l'hôte ou<br>mettez l'hôte hors tension pour le<br>refroidir. |

# Annexe 4 Intensité des ultrasons et protection

## A4.1 Ultrasons en médecine

Le recours à l'échographie diagnostique s'est r év é é être un outil précieux dans la pratique médicale. Compte tenu des avantages reconnus li és aux examens non invasifs et aux diagnostics médicaux, y compris l'examen du fœtus humain, la question de la sécurité clinique se pose en ce qui concerne l'intensité des ultrasons.

Il n'y a pas de réponse facile à la question de sécurit é relative à l'utilisation d'équipements d'éhographie diagnostique. Le respect du principe ALARA (niveau raisonnable aussi faible que possible) sert de règle empirique pour vous aider à obtenir des résultats raisonnables tout en administrant une énergie ultrasonore au niveau le plus faible possible.

L'institut American Institute of Ultrasound in Medicine (AIUM) déclare que les avantages d'une utilisation prudente de l'échographie diagnostique dépassent largement les risques encourus, compte tenu de ses 25 ans d'utilisation et son effet biologique non confirm ésur les patients ou les op érateurs.

# A4.2 Sécurité relative aux ultrasons et principe ALARA

Les ondes ultrasonores dissipent de l'énergie sous forme de chaleur et peuvent donc provoquer un r échauffement des tissus. Bien que cet effet soit extr êmement faible avec un Doppler, il est important de savoir comment contrôler et limiter l'exposition du patient. Les grands établissements spécialis és dans les échographies ont publié des déclarations pour indiquer qu'il n'existe aucun effet n'égatif connu lié à l'utilisation d'échographies diagnostiques. Cependant, les niveaux d'exposition doivent toujours être limit és selon le principe ALARA (niveau raisonnable aussi faible que possible).

# A4.3 Explication de IM/IT

### A4.3.1 IM (indice mécanique)

Une cavitation se produit lorsque les ondes ultrasonores passent au travers des tissus et entrent en contact avec eux, entra înant une surchauffe locale instantan é. Ce ph énom ène est d étermin é par la pression acoustique, le spectre, le noyau, le mode de transmission et certains facteurs comme l'état et les propri ét ét du tissu et de ses limites. Cet effet biom écanique est un ph énom ène de seuil qui se produit lorsqu'une certaine puissance ultrasonore est d épass é. Ce seuil est li é au type de tissu. M ême si aucun effet m écanique ind ésirable provoqu é par une exposition à des intensit és typiques d'un échographe de diagnostic n'a ét ésignal ésur les patientes ou les mammif àres, le seuil de cavitation reste à d éterminer. G én éralement, plus la pression acoustique est dev ée, plus le risque d'effets biom écaniques est grand. De m ême, plus la fr équence acoustique est faible, plus le risque d'effets biom écaniques est grand.

L'AIUM (American Institute of Ultrasound in Medicine, Institut américain des ultrasons en médecine) et la NEMA (National Electrical Manufacturers Association, Association américaine nationale des fabricants dectriques) ont élabor é l'indice mécanique pour évaluer le risque d'effets mécaniques. L'IM est d'élini par le rapport entre la pression acoustique de cr ête att énu ée (calcul é via le coefficient d'att énuation acoustique du tissu 0,3 dB/cm/MHz) et la fréquence acoustique.

$$IM = \frac{P_{r, \alpha}}{f_{awt} \times C_{IM}}$$
$$C_{IM} = 1 \text{ (MPa/MHz)}$$

### A4.3.2 Indice thermique (IT)

L'échauffement des tissus est provoqué par l'absorption des ultrasons lors de l'émission d'énergie ultrasonore. L'élévation de la température est déterminée par l'intensité acoustique, la zone exposée et les propriétés thermophysiques du tissu. L'AIUM et la NEMA ont d'abor é l'indice thermique (IT) afin d'évaluer le risque d'd évation de la temp érature provoqu é par les effets thermiques. L'IT est d étermin é par le rapport entre la puissance acoustique totale et la puissance acoustique requise pour augmenter la temp érature des tissus de 1  $^{\circ}$ C.

En fonction des propri ét és thermophysiques du tissu, on distingue trois types d'IT : ITS, ITO et ITC.

ITS (indice thermique des tissus mous) : fournit une estimation de l'échauffement potentiel des tissus mous ou similaires.

ITO (indice thermique osseux) : fournit une estimation de l'dévation de la température potentielle lors du passage du faisceau d'ultrasons à travers des tissus mous et dont la région focale est situ é à proximit é de l'os.

ITC (indice thermique crânien) : fournit une estimation de l'élévation de la température potentielle des os crâniens ou des os superficiels.

### A4.3.3 Incertitudes des mesures

L'incertitude des mesures entra înait surtout des erreurs d'origine systématique ; les erreurs al éatoires étaient négligeables en comparaison. L'incertitude systématique globale a étédéterminée comme suit :

#### 1. Sensibilit édes hydrophones

Conform ément au certificat d'étalonnage des hydrophones HNP-0400, l'incertitude des mesures d'hydrophones pour 1 à 15 MHz est de 1 dB, ce qui équivaut à une incertitude de  $\pm 12.20\%$  pour l'intensit é et de  $\pm 6,10\%$  pour la pression. Cette incertitude est utilis ét dans l'évaluation des incertitudes de mesures PW.

#### 2. Num ériseur

Conformément au certificat d'étalonnage de l'oscilloscope, l'incertitude de l'oscilloscope est de  $\pm 1.16\%$  pour l'intensité et de  $\pm 0.58\%$  pour la pression.

#### 3. Temp érature

En fonction de la variation de temp érature du bain-marie, l'incertitude est de  $\pm 1.6\%$  pour l'intensit é et de  $\pm 0.8\%$  pour la pression.

#### 4. Moyenne spatiale

 $\pm 10.2\%$  pour l'intensit éet  $\pm 6,1\%$  pour la pression.

#### 5. Distorsion non lin éaire :

Sans objet. Aucun effet li é à la propagation non lin éaire n'a ét é observ é

Étant donn é que toutes les sources des erreurs mentionn és ci-dessus sont ind épendantes, elles peuvent être ajout és à une base RMS. On obtient ainsi une incertitude totale de  $\pm 26,62$  % pour les valeurs d'intensit é rapport és,  $\pm 13,31$  % pour les valeurs de pression et  $\pm 14,52$  % pour l'indice m écanique.

### A4.4 Déclaration d'utilisation prudente

Mâne si aucun effet biologique confirmé provoqué par l'exposition au présent système d'échographie diagnostic n'a étérapportésur les patientes, il existe toujours un risque que de tels effets puissent être identifiés à l'avenir. Par conséquent, le système doit être utiliséavec précaution. Il est recommandé d'éviter d'utiliser des niveaux élevés de puissance acoustique et de réduire le temps d'exposition pendant l'acquisition des informations cliniques.

## A4.5 Références pour la puissance acoustique et la sécurité

- 1. «Bioeffects and Safety of Diagnostic Ultrasound »publi épar l'AIUM en 1993.
- 2. «Medical Ultrasound Safety »publi épar l'AIUM en 1994.
- 3. «Acoustic Output Measurement Standard for Diagnostic Ultrasound Equipment, Revision 3 » publi épar l'AIUM/la NEMA en 2004.
- 4. «Standard for real-time display of thermal and mechanical acoustic output indices on diagnostic ultrasound equipment, Revision 2 »publi épar l'AIUM/la NEMA en 2004.
- 5. «Information for Manufacturers Seeking Marketing Clearance of Diagnostic Ultrasound Systems and Transducers »publi éen 2008.
- 6. «Medical electrical equipment—Part 2-37: Particular requirements for the basic safety and essential performance of ultrasonic medical diagnostic and monitoring equipment »publi épar le CEI en 2007.

# A4.6 Liste des paramètres de puissance acoustique du capteur A4.6.1 Test du capteur câblé

Tableau de puissance acoustique(CEI 60601-2-37:2007+AMD1:2015, tableau 201.103)

Mod de de capteur : US-TAF

Fr équence nominale : 1,0MHz

Mode de fonctionnement : PW Mode (Mode PW)

| Référence de l'indice                                                      |                                                                  | IM           | 17          | ТМ       | 17      | 0          | ITC   |
|----------------------------------------------------------------------------|------------------------------------------------------------------|--------------|-------------|----------|---------|------------|-------|
|                                                                            |                                                                  |              | À la        | Sous la  | À la    | Sous la    |       |
|                                                                            |                                                                  |              | surface     | surface  | surface | surface    |       |
| Valeur maximale                                                            | de l'indice                                                      | 0 045        | 0.0         | 076      | 0.0     | 182        | Sans  |
|                                                                            |                                                                  | 0,040        | 0,0         | 010      | 0,0     |            | objet |
| Valeur de la com                                                           | posante de                                                       |              | Sans        | 0 0076   | Sans    | 0.082      |       |
| l'indice                                                                   |                                                                  |              | objet       | 0,0010   | objet   | 0,002      |       |
| Paramètres                                                                 | $p_{r.\alpha} \dot{a} z_{MI} (MPa)$                              | 0,045        |             |          |         |            |       |
| acoustiques                                                                | <i>P</i> (mW)                                                    |              | 11          | .41      | 11.     | .41        | Sans  |
|                                                                            |                                                                  |              |             |          |         |            | objet |
|                                                                            | $P_{1x1}$ (mW)                                                   |              | Sans        | objet    | Sans    | objet      |       |
|                                                                            | z <sub>s</sub> (cm)                                              |              |             | 5,25     |         |            |       |
|                                                                            | z <sub>b</sub> (cm)                                              |              |             |          |         | 5,25       |       |
|                                                                            | <i>z<sub>MI</sub></i> (cm)                                       | 0,50         |             |          |         |            |       |
|                                                                            | Z <sub>PII.α</sub> (cm)                                          | 0,50         |             |          |         |            | -     |
|                                                                            | f <sub>awf</sub> (MHz)                                           | 1 00         | 1           | 00       | 1 (     | 00         | Sans  |
|                                                                            | (11.)                                                            | .,           | .,          |          | .,.     |            | objet |
| Autres                                                                     | prr (Hz)                                                         | 2000.00      |             |          |         |            |       |
| informations                                                               | srr (Hz)                                                         | Sans         |             |          |         |            |       |
|                                                                            |                                                                  | objet        |             |          |         |            |       |
|                                                                            | <i>n</i> <sub>pps</sub>                                          | Sans         |             |          |         |            |       |
|                                                                            | l ò z                                                            | objet        |             |          |         |            |       |
|                                                                            | $(W/cm^2)$                                                       | 0,12         |             |          |         |            |       |
|                                                                            | $I_{\text{spta.}\alpha} \dot{a} Z_{\text{PII.}\alpha} \text{OU}$ | 21,18        |             |          |         |            |       |
|                                                                            | Lente à Zou OU                                                   |              |             |          |         |            |       |
|                                                                            | $z_{SII}$ (mW/cm <sup>2</sup> )                                  | 21,93        |             |          |         |            |       |
|                                                                            | $p_r a Z_{PII}$ (MPa)                                            | 0.046        |             |          |         |            |       |
|                                                                            |                                                                  |              |             |          |         |            |       |
| État des                                                                   |                                                                  | <b>-</b> 1   | Sans        | <b>_</b> | Sans    | <b></b>    | Sans  |
| commandes de                                                               | Noyau (mm)                                                       | Fixe         | objet       | Fixe     | objet   | Fixe       | objet |
| fonctionnement                                                             | Profondeur                                                       | <b>F</b> irm | Sans        | <b>_</b> | Sans    | <b>F</b> i | Sans  |
|                                                                            | (mm)                                                             | Fixe         | objet       | Fixe     | objet   | Fixe       | objet |
|                                                                            | Fréquence                                                        | 1.00         | Sans        | 1.00     | Sans    | 1.00       | Sans  |
|                                                                            | (MHz)                                                            | 1,00         | objet       | 1,00     | objet   | 1,00       | objet |
| REMARQUE : Sans objet signifie qu'il n'y a pas d'usage prévu correspondant |                                                                  |              | dant ou qu' | aucune   |         |            |       |
| donnée n'a été rapportée.                                                  |                                                                  |              |             |          |         |            |       |

# Tableau de puissance acoustique(CEI 60601-2-37:2007+AMD1:2015, tableau 201.103)

Mod de de capteur : US-TF Fr équence nominale : 1,0MHz

Mode de fonctionnement : PW Mode (Mode PW)

| Référence                                                                             | de l'indice                                                                | IM            | 7             | ТМ      | IT            | 0       | ITC           |
|---------------------------------------------------------------------------------------|----------------------------------------------------------------------------|---------------|---------------|---------|---------------|---------|---------------|
|                                                                                       |                                                                            |               | À la          | Sous la | À la          | Sous la |               |
|                                                                                       |                                                                            |               | surface       | surface | surface       | surface |               |
| Valeur maximale                                                                       | de l'indice                                                                | 0,034         | 0,0           | 034     | 0,            | 12      | Sans<br>objet |
| Valeur de la l'indice                                                                 | composante de                                                              |               | Sans<br>objet | 0,0034  | Sans<br>objet | 0,12    |               |
| Paramètres                                                                            | $p_{r,\alpha} \dot{a} z_{MI}$ (MPa)                                        | 0,034         | -             |         | -             |         |               |
| acoustiques                                                                           | P (mW)                                                                     |               | 16            | ,43     | 16,           | ,43     | Sans<br>objet |
|                                                                                       | $P_{1x1}$ (mW)                                                             |               | Sans          | objet   | Sans          | objet   |               |
|                                                                                       | z <sub>s</sub> (cm)                                                        |               |               | 5,30    |               |         |               |
|                                                                                       | z <sub>b</sub> (cm)                                                        |               |               |         |               | 5,30    |               |
|                                                                                       | <i>z<sub>MI</sub></i> (cm)                                                 | 0,50          |               |         |               |         |               |
|                                                                                       | z <sub>PII.α</sub> (cm)                                                    | 0,50          |               |         |               |         |               |
|                                                                                       | f <sub>awf</sub> (MHz)                                                     | 1,00          | 1,            | 00      | 1,0           | 00      | Sans<br>objet |
| Autres                                                                                | prr (Hz)                                                                   | 2000.00       |               |         |               |         |               |
| informations                                                                          | srr (Hz)                                                                   | Sans<br>obiet |               |         |               |         |               |
|                                                                                       | n <sub>pps</sub>                                                           | Sans<br>objet |               |         |               |         |               |
|                                                                                       | I <sub>pa.α</sub> à z <sub>PII.α</sub><br>(W/cm²)                          | 0,056         |               |         |               |         |               |
|                                                                                       | I <sub>spta.α</sub> à z <sub>PII.α</sub> ou<br>z <sub>SII.α</sub> (mW/cm²) | 9,97          |               |         |               |         |               |
|                                                                                       | I <sub>spta</sub> à z <sub>PII</sub> ou z <sub>SII</sub><br>(mW/cm²)       | 10,32         |               |         |               |         |               |
|                                                                                       | p <sub>r.</sub> àz <sub>PII</sub> (MPa)                                    | 0,035         |               |         |               |         |               |
|                                                                                       |                                                                            |               |               |         |               |         |               |
| État des commandes de                                                                 | Noyau (mm)                                                                 | Fixe          | Sans<br>objet | Fixe    | Sans<br>objet | Fixe    | Sans<br>objet |
| fonctionnement                                                                        | Profondeur<br>(mm)                                                         | Fixe          | Sans<br>objet | Fixe    | Sans<br>objet | Fixe    | Sans<br>objet |
|                                                                                       | Fréquence<br>(MHz)                                                         | 1,00          | Sans<br>objet | 1,00    | Sans<br>objet | 1,00    | Sans<br>objet |
| REMARQUE : Sans objet signifie qu'il n'y a pas d'usage prévu correspondant ou qu'auci |                                                                            |               | aucune        |         |               |         |               |
| donnée n'a été rapportée.                                                             |                                                                            |               |               |         |               |         |               |

# Annexe 5 Abréviations

| Abr éviations    | Nom complet                             |
|------------------|-----------------------------------------|
| СА               | Courant alternatif                      |
| AFM              | Mouvement fœtal automatique [Détection] |
| BPM              | Battement(s) par minute                 |
| CTG              | Cardiotocographie                       |
| CC               | Courant continu                         |
| DECG             | ECG direct                              |
| DFHR             | FHR directe                             |
| DIA              | Pression diastolique                    |
| ECG              | Électrocardiogramme                     |
| FH               | Cœur fœtal                              |
| FCF              | Fréquence cardiaque du fœtus            |
| FM               | Mouvement fœtal                         |
| SF               | Stimulateur fœtal                       |
| MHR              | Fr équence cardiaque maternelle         |
| USI              | Unit éde soins intensifs                |
| ID               | Identit é                               |
| IUP              | Pression intra-ut érine                 |
| IUPC             | Cath der de pression intra-ut érine     |
| LCD              | Écran àcristaux liquides                |
| МАР              | Tension art érielle moyenne             |
| MECG             | ECG maternel                            |
| MFM              | Mouvement fœtal manuel [D               |
| IRM              | Imagerie par r ésonance magn étique     |
| PNI              | Pression art érielle non invasive       |
| NST              | Test sans stress                        |
| PR               | Pouls                                   |
| RF               | Radiofr équence                         |
| SOV              | Recherche de signaux crois és           |
| SpO <sub>2</sub> | Oxym érie de pouls                      |

| VCT  | Variation àcourt terme       |
|------|------------------------------|
| SYS  | Pression systolique          |
| TEMP | Temp érature                 |
| ТОСО | Tocotonom dre                |
| AU   | Activit éut érine [TOCO/IUP] |
| US   | Ultrasons [Capteur]          |

# Annexe 6 Informations de commande

Les accessoires (configuration standard et en option) fournis ou approuvés par le fabricant peuvent être utilisés avec les moniteurs. Reportez-vous au tableau suivant pour plus d'informations.

| R đ ớrence   | Nom du produit                            | Mod <del>d</del> e | Configuration                                                           |
|--------------|-------------------------------------------|--------------------|-------------------------------------------------------------------------|
| 02.01.214590 | Capteur àultrasons                        | US-TF              | US-TF, 12 cristaux<br>échographiques, 1 MHz                             |
| 02.01.214591 | Transducteur TOCO                         | TOCO-EF            | Capteur TOCO-EF,<br>TOCO&MECG                                           |
| 02.01.214592 | Module Fœtal&Maternel                     | DECG-IF            | Capteur DECG-IF, DECG&IUP                                               |
| 02.01.214594 | Capteur àultrasons                        | US-TAF             | US-TAF, 12 cristaux àultrasons,<br>1 MHz, sans fil                      |
| 02.01.214595 | Transducteur TOCO                         | TOCO-EA            | TOCO-EA, TOCO&MECG, sans fil                                            |
| 02.01.214596 | Module Fœtal&Maternel                     | DECG-IA            | DECG-IA, DECG&IUP, sans fil                                             |
| 01.57.471939 | C âble ECG                                | DECG-FT            | DECG-FT avec électrode fœtale<br>en spirale TYCO                        |
| 01.57.471940 | C âble ECG                                | DECG-FP            | DECG-FP avec électrode fœtale<br>en spirale Philips                     |
| 01.57.471941 | C âble ECG                                | DECG-FQ            | DECG-FQ avec électrode fœtale<br>en spirale Copeland(Quik)              |
| 01.57.471942 | C âble ECG                                | DECG-I             | Adaptateur DECG-IUP, c âble<br>int égr é DECG&IUP                       |
| 01.57.471943 | C âble ECG                                | MECG-3AS           | MECG-3AS, Style àpression, norme AHA                                    |
| 01.57.471944 | C âble ECG                                | MECG-3IS           | MECG-3IS, Style àpression,<br>norme CEI                                 |
| 02.57.225104 | Électrode ECG                             | MECG-R             | MECG-R, gaine d'électrode ECG<br>r éutilisable, avec sonde c âbl ée     |
| 01.57.078008 | Gel de transmission des ultrasons         | /                  | MIBO                                                                    |
| 01.57.078001 | Gel de transmission des ultrasons         | /                  | PARKER                                                                  |
| 01.57.471447 | Ceinture                                  | /                  | 1400 mm*58 mm                                                           |
| 02.01.210095 | Marqueur d'événement à distance           | 02.01.210095       | REM, 2,6 m                                                              |
| 83.62.17692  | Stimulateur fœtal                         | FS-1               | FS-1                                                                    |
| 02.01.210120 | Capteur de SpO2                           | SH1                | SH1, adulte, 1 m, r éutilisable                                         |
| 02.57.225000 | Capteur de SpO2                           | SH6                | SH6, capteur d'oreille,<br>Adulte/P édiatrique, 1,0 m,<br>r éutilisable |
| 01.15.30043  | Capteur de SpO2                           | DS-100 A           | DS-100A, NELLCOR                                                        |
| 01.57.471068 | C able pour adaptateur<br>SpO2 à7 broches | SHEC3              | SHEC3, 2,0 m                                                            |
| 01.57.471069 | C âble prolongateur SpO2<br>Nellcor       | DOC10              | DOC10, 3 m, connecteur de type<br>D, compatible avec le module          |

|              |                                         |                          | SpO2 OXI-Max Nellcor et le<br>capteur Nellcor                                                                                 |
|--------------|-----------------------------------------|--------------------------|----------------------------------------------------------------------------------------------------|
| 01.59.473007 | Tube PNI                                | ВРТ2                     | BPT2, 3,0 m,<br>D 7,2 mm x D 3,6 mm, TPU<br>85 A, gris                                                                        |
| 01.57.471330 | Brassard de NIBP                        | Adulte E9                | E9, Adulte, 27-35 cm, r éutilisable                                                                                           |
| 01.57.471331 | Brassard de NIBP                        | Adulte grande taille E10 | E10, adulte grande taille,<br>34-43 cm, r éutilisable                                                                         |
| 01.57.471861 | Électrode ECG                           | 31499224                 | RÉF : 31499224<br>Électrodes mousse COVIDIEN<br>Kendall 210, àusage unique                                                    |
| 01.57.02146  | Électrode ECG                           | 50000095                 | RÉF. : 50000095<br>Plaque de fixation pour dectrode<br>fœtale en spirale COVIDIEN<br>Kendall, grande taille, àusage<br>unique |
| 01.57.02145  | Électrode fœtale en spirale             | 31479549                 | RÉF. : 31479549<br>Électrode fœtale en spirale<br>COVIDIEN Kendall, spirale<br>simple                                         |
| 01.57.104153 | Cath éter de pression<br>intra-ut érine | 56300                    | RÉF. : 56300<br>Cath éter de pression intra-ut érine<br>COVIDIEN Kendall, capteur à<br>pointe, double lumi ère                |
| 01.15.040225 | Sonde de temp érature                   | 01.15.040225             | TAS03-10, peau, adulte, 3,0 m,<br>r éutilisable                                                                               |
| 01.57.471865 | Papier thermosensible                   | /                        | GE, norme AHA, avec plage de s écurit é verte                                                                                 |
| 01.57.471857 | Papier thermosensible                   | /                        | GE, norme CEI                                                                                                    |
| 01.57.471867 | Papier thermosensible                   | /                        | Phillips, norme AHA                                                                                                    |
| 01.57.471868 | Papier thermosensible                   | /                        | Phillips, norme IEC                                                                                                    |
| 21.13.036384 | Cordon d'alimentation                   | /                        | Norme AHA                                                                                                    |
| 01.13.36014  | Cordon d'alimentation                   | /                        | Norme CEI                                                                                                    |
| 01.21.064381 | Batterie au lithium-ion rechargeable    | ID996                    | 5 100 mAh                                                                                                    |
| 01.21.064414 | Adaptateur<br>d'alimentation            | UES18LCP-050300SPA       | 5 V/3 A TYPE C                                                                                                    |
| 01.12.032796 | PRISE SECTEUR VDE<br>CA                 | LCP-VDE1                 | LCP-VDE1 àutiliser avec<br>l'adaptateur<br>d'alimentation 01.21.064414                                                        |
| 01.12.032797 | PRISE SECTEUR UL<br>CA                  | LCP-UL-A                 | LCP-UL-A àutiliser avec<br>l'adaptateur<br>d'alimentation 01.21.064414                                                        |
| 01.12.032798 | PRISE SECTEUR BSi<br>CA                 | LCP-BSI                  | LCP-BSI àutiliser avec<br>l'adaptateur<br>d'alimentation 01.21.064414                                                         |
| 01.12.032799 | PRISE SECTEUR SAA<br>CA                 | LCP-SAA                  | LCP-SAA àutiliser avec<br>l'adaptateur<br>d'alimentation 01.21.064414                                                         |

| 02.01.216110 | Support mural pour sonde sans fil F15      | /      | / |
|--------------|--------------------------------------------|--------|---|
| 02.01.216111 | Support mural pour sonde filaire F15       | /      | / |
| 02.01.216112 | Support de chariot pour sonde sans fil F15 | /      | / |
| 02.01.216113 | Support de chariot pour sonde filaire F15  | /      | / |
| 01.13.037903 | C åble USB de type C                       | /      | / |
| 83.62.461051 | Chariot (àusage médical)                   | MT-811 | / |
| 83.62.002271 | Chariot (pour                              | MT-803 | / |
| 83.62.460975 | Chariot (pour                              | MT-503 | / |

Les accessoires utilis és par le fabricant, tels que la batterie rechargeable, sont des produits ayant re qu la certification CE, et ils présentent les caractéristiques spécifiées par leurs fabricants. Le matériel avec lequel la patiente peut entrer en contact doit être conforme à la norme ISO 10993.

### **ATTENTION**

L'opérateur peut effectuer le remplacement de tous les accessoires ci-dessus. Cependant, seuls les accessoires fournis ou recommandés par le fabricant sont autorisés à être connectés au moniteur.

# Annexe 7 Informations relatives à la CEM

# A7.1 Émissions électromagnétiques

### Directives et déclaration du fabricant - Émissions électromagnétiques

Les *moniteurs fœtaux et maternels F15* sont conçus pour être utilisés dans l'environnement électromagnétique indiqué ci-dessous. Le client ou l'utilisateur des *moniteurs fœtaux et maternels F15* doit s'assurer qu'ils sont utilisés dans cet environnement.

| Test des émissions                                  | Conformité | Environnement électromagnétique -<br>Directives                                                                                                    |
|-----------------------------------------------------|------------|----------------------------------------------------------------------------------------------------|
| Émissions RF<br>CISPR 11                            | Groupe 1   | Les moniteurs fœtaux et maternels F15 utilisent<br>l'énergie RF pour leur fonctionnement interne<br>uniquement. Par conséquent, ses émissions RF<br>sont très faibles et ne sont pas susceptibles de<br>provoquer une interférence avec les appareils<br>électroniques se trouvant à proximité. |
| Émissions RF<br>CISPR 11                            | Classe A   | Les moniteurs fœtaux et maternels F15 sont                                                                                                    |
| Émissions<br>harmoniques<br>CEI 61000-3-2           | Classe A   | adaptes a une utilisation dans tous les<br>établissements autres que les établissements<br>domestiques et ceux directement reliés au<br>réseau public d'alimentation électrique à basse                                                                                                    |
| Fluctuations de<br>tension/Flicker<br>CEI 61000-3-3 | Conforme   | tension qui alimente en énergie les édifices utilisés à des fins domestiques.                                                                                                    |

# A7.2 Immunité électromagnétique

### Directives et déclaration du fabricant - Immunité électromagnétique

Les *moniteurs fœtaux et maternels F15* sont conçus pour être utilisés dans l'environnement électromagnétique indiqué ci-dessous. Le client ou l'utilisateur des *moniteurs fœtaux et maternels F15* doit s'assurer qu'ils sont utilisés dans cet environnement.

| Test d'immunité                                                                   | Niveau de test<br>CEI 60601                                                                                                    | Niveau de<br>conformité                                                 | Environnement<br>électromagnétique -<br>Directives                                                                                                    |
|-----------------------------------------------------------------------------------|----------------------------------------------------------------------------------------------------|-------------------------------------------------------------------------|----------------------------------------------------------------------------------------------------|
| Décharges<br>électrostatiques<br>(DES)<br>CEI 61000-4-2                           | ± 8 kV au contact<br>±15 kV à l'air                                                                                                    | ± 8 kV au contact<br>± 15 kV à l'air                                    | Les sols doivent présenter un<br>revêtement en bois, en béton ou<br>en carreaux de céramique. Si<br>les sols sont recouverts de<br>matériaux synthétiques,<br>l'humidité relative doit être de<br>30 % au moins.      |
| Transitoires<br>électriques<br>rapides/en salves<br>CEI 61000-4-4                 | <ul> <li>± 2 kV pour les<br/>lignes d'alimentation<br/>électrique</li> <li>± 1 kV pour les<br/>lignes d'entrée/de<br/>sortie</li> </ul> | ± 2kV pour les lignes<br>d'alimentation<br>électrique<br>Non applicable | La qualité de l'alimentation<br>secteur doit être celle d'un<br>environnement commercial ou<br>hospitalier type.                                                                                                    |
| Surtension<br>CEI 61000-4-5                                                       | ± 1 kV de ligne à<br>ligne<br>± 2 kV de la ligne à<br>la terre                                                                          | ± 1 kV de ligne à<br>ligne<br>± 2 kV de la ligne à<br>la terre          | La qualité de l'alimentation<br>secteur doit être celle d'un<br>environnement commercial ou<br>hospitalier type.                                                                                                    |
| Fréquence<br>d'alimentation<br>(50 Hz/60 Hz)<br>Champ magnétique<br>CEI 61000-4-8 | 30 A/m                                                                                                    | 30 A/m                                                                  | Les champs magnétiques de la<br>fréquence d'alimentation<br>doivent se maintenir à des<br>niveaux caractéristiques d'un<br>site courant fonctionnant au<br>sein d'un environnement<br>commercial ou hospitalier type. |

| Chutes de tension,<br>brèves interruptions<br>et variations de<br>tension sur les<br>lignes d'entrée de<br>l'alimentation<br>électrique<br>CEI 61000-4-11 | 0 % $U_{T;}$ 0,5 cycle<br>à 0°, 45°, 90°, 135°,<br>180°, 225°, 270° et<br>315°<br>0 % $U_{T}$ ; 1 cycle<br>et<br>70 % $U_{T}$ ;<br>25/30 cycles<br>Monophasé : à 0°<br>0 % $U_{T}$ ;<br>250/300 cycles | $\begin{array}{l} 0 \ \% \ U_{T;} \ 0,5 \ cycle \\ \dot{a} \ 0^{\circ}, \ 45^{\circ}, \ 90^{\circ}, \ 135^{\circ}, \\ 180^{\circ}, \ 225^{\circ}, \ 270^{\circ} \ et \\ 315^{\circ} \\ 0 \ \% \ U_{T} \ ; \ 1 \ cycle \\ et \\ 70 \ \% \ U_{T} \ ; \\ 25/30 \ cycles \\ Monophasé : \ \dot{a} \ 0^{\circ} \\ 0 \ \% \ U_{T} \ ; \\ 250/300 \ cycles \\ \end{array}$ | La qualité de l'alimentation<br>secteur doit être celle d'un<br>environnement commercial ou<br>hospitalier type. Si l'utilisateur<br>des <i>moniteurs fœtaux et</i><br><i>maternels F15</i> doit<br>impérativement disposer d'un<br>fonctionnement continu pendant<br>les coupures de courant, il est<br>recommandé que les <i>moniteurs</i><br><i>fœtaux et maternels F15</i> soient<br>alimentés à partir d'un onduleur<br>ou d'une batterie. |  |  |
|----------------------------------------------------------------------------------------------------|----------------------------------------------------------------------------------------------------|----------------------------------------------------------------------------------------------------|----------------------------------------------------------------------------------------------------|--|--|
| <b>REMARQUE</b> : U <sub>T</sub> correspond à la tension secteur c.a. avant l'application du niveau de test.                                              |                                                                                                    |                                                                                                    |                                                                                                    |  |  |

# A7.3 Immunité électromagnétique

### Directives et déclaration du fabricant - Immunité électromagnétique

Les *moniteurs fœtaux et maternels F15* sont conçus pour être utilisés dans l'environnement électromagnétique indiqué ci-dessous. Le client ou l'utilisateur des *moniteurs fœtaux et maternels F15* doit s'assurer qu'ils sont utilisés dans cet environnement.

| Test<br>d'immunité | Niveau de test<br>CEI 60601                                                     | Niveau de<br>conformité                                           | Environnement électromagnétique -<br>Directives                                                                                                    |
|--------------------|---------------------------------------------------------------------------------|-------------------------------------------------------------------|----------------------------------------------------------------------------------------------------|
|                    |                                                                                 |                                                                   | Les équipements de communication RF portables et mobiles ne doivent pas être utilisés à proximité d'un composant des <i>moniteurs fœtaux et maternels F15</i> (câbles compris) et doivent être maintenus à une distance supérieure à celle recommandée, calculée à partir de l'équation applicable à la fréquence de l'émetteur.                            |
| RF conduite        | 3 Veff.                                                                         | 3 Vrms                                                            | Distance de séparation recommandée                                                                                                    |
| CEI 61000-4-6      | 150 kHz à 80 MHz<br>6 Veffc) dans des<br>bandes ISM entre<br>0,15 MHz et 80 MHz | 6 Veffc) dans<br>des bandes<br>ISM entre<br>0,15 MHz et<br>80 MHz | $d = 1.2\sqrt{P}$ 150 kHz à 80 MHz                                                                                                    |
| RF rayonnée        | 3 V/m                                                                           | 2 \//m                                                            | $L = 1.2 \sqrt{D}$                                                                                                    |
| CEI 61000-4-3      | 80 MHz à 2,7 GHz                                                                | 80 MHz à<br>2,7 GHz                                               | $a = 1.2\sqrt{P}$ 80 MHz à 800 MHz<br>$d = 2.3\sqrt{P}$ 800 MHz à 2,7 GHz                                                                                                    |
|                    |                                                                                 |                                                                   | $d = 6\sqrt{P}/E$ sur les bandes de<br>communication RF sans fil. (Les appareils de<br>communication RF portables (y compris les<br>périphériques tels que les câbles d'antenne et<br>les antennes externes) ne doivent pas être<br>utilisés à moins de 30 cm (12 pouces) des<br>éléments du moniteur, y compris des câbles<br>spécifiés par le fabricant.) |
|                    |                                                                                 |                                                                   | où <i>P</i> est la puissance de sortie maximale<br>nominale de l'émetteur en watts (W) selon les<br>informations données par le fabricant, et <i>d</i> la<br>distance de séparation recommandée en<br>mètres (m).                                                                                                    |
|                    |                                                                                 |                                                                   | Les intensités de champ des émetteurs RF<br>fixes, déterminées par une étude<br>électromagnétique du site, <sup>a)</sup> doivent être<br>inférieures au niveau de conformité dans<br>chaque plage de fréquence. <sup>b)</sup>                                                                                                    |

|                                                                                                    |                                                                                                    | Des<br>proz<br>sym                                                                                                    | interférences peuvent se produire à<br>timité d'un équipement marqué du<br>bole suivant :                                                                                                    |
|----------------------------------------------------------------------------------------------------|----------------------------------------------------------------------------------------------------|----------------------------------------------------------------------------------------------------|----------------------------------------------------------------------------------------------------|
| REMARQUE 1 :                                                                                                    | à 80 et 800 MHz, la pla                                                                                                    | ge de fréquences la                                                                                                    | plus élevée s'applique.                                                                                                    |
| REMARQUE 2 :                                                                                                    | Ces directives peuvent<br>électromagnétique dépe<br>et des personnes.                                                                                                    | ne pas être applicab<br>and de l'absorption e                                                                                                    | les à toutes les situations. La propagation<br>t de la réflexion des structures, des objets                                                                                                    |
| base de radio<br>émissions de<br>précision. Afi<br>électromagné<br>des <i>moniteur</i><br>ci-dessus, il é<br>fonctionneme<br>peuvent s'ave<br><i>maternels F1</i> | otéléphones (portables/sa<br>e radio FM et AM et les<br>n d'évaluer l'environnem-<br>etique du site doit être env<br>rs <i>fœtaux et maternels l</i><br>est recommandé d'observ<br>ent est normal. En cas<br>érer nécessaires, telles qu<br>5. | ns fil) et les radios n<br>s émissions de TV<br>ent électromagnétique<br>risagée. Si l'intensité<br>F15 dépasse le nive<br>ver les <i>moniteurs fo</i> e<br>de performances au<br>ue la réorientation ou | iobiles terrestres, les radios amateurs, les<br>ne peuvent pas être déterminées avec<br>le dû aux émetteurs RF fixes, une étude<br>de champ mesurée sur le site d'utilisation<br>eau de conformité RF applicable indiqué<br><i>taux et maternels F15</i> pour vérifier que le<br>normales, des mesures supplémentaires<br>a le déplacement des <i>moniteurs fœtaux et</i> |
| b) Au-delà de la<br>doivent être i                                                                                                    | n plage de fréquences co<br>nférieures à 3 V/m.                                                                                                    | omprise entre 150 k                                                                                                    | Hz et 80 MHz, les intensités de champs                                                                                                    |
| <ul> <li>c) Les bandes</li> <li>6,765 MHz à</li> <li>40,70 MHz. L</li> <li>3,5 MHz à 4</li> <li>14,2 MHz, 18</li> <li>29,7 MHz et a</li> </ul>                    | ISM (industrielles, scier<br>6,795 MHz; 13,553 MHz<br>es bandes des radios am<br>,0 MHz, 5,3 MHz à 5,4 I<br>8,07 MHz à 18,17 MHz, 2<br>50,0 MHz à 54,0 MHz.                                                                                    | tifiques et médical<br>à 13,567 MHz ; 26<br>ateurs entre 0,15 M<br>MHz, 7 MHz à 7,3 I<br>21,0 MHz à 21,4 MH                                                                                              | entre 0,15 MHz et 80 MHz sont de<br>957 MHz à 27,283 MHz ; et 40,66 MHz à<br>Hz et 80 MHz sont de 1,8 MHz à 2,0 MHz,<br>MHz, 10,1 MHz à 10,15 MHz, 14 MHz à<br>Hz, 24,89 MHz à 24,99 MHz, 28,0 MHz à                                                                                                    |

| Fréquence<br>de test<br>(MHz)                                                                  | Bande <sup>a)</sup><br>(MHz)                                                                 | Service <sup>a)</sup>                                             | Modulation                                                    | Puissance<br>maximale<br>(W) | Distance<br>(m) | NIVEAU DE<br>L'ESSAI<br>D'IMMUNITÉ<br>(V/m) |
|------------------------------------------------------------------------------------------------|----------------------------------------------------------------------------------------------|-------------------------------------------------------------------|---------------------------------------------------------------|------------------------------|-----------------|---------------------------------------------|
| 385                                                                                            | 380–390                                                                                      | TETRA 400                                                         | Modulation<br>de<br>l'impulsion <sup>b)</sup><br>18 Hz        | 1,8                          | 0,3             | 27                                          |
| 450                                                                                            | 430-470                                                                                      | GMRS 460,<br>FRS 460                                              | FM <sup>C)</sup><br>± 5 kHz<br>d'écart<br>1 kHz<br>sinusoïdal | 2                            | 0,3             | 28                                          |
| 710                                                                                            |                                                                                              |                                                                   | Modulation                                                    |                              |                 |                                             |
| 745                                                                                            | 704-787                                                                                      | Bande LTE 13,                                                     | de                                                            | 0.2                          | 0,3             | 9                                           |
| 780                                                                                            | 704-707                                                                                      | 17                                                                | l'impulsion <sup>b)</sup><br>217 Hz                           | 0,2                          |                 |                                             |
| 810                                                                                            |                                                                                              | GSM 800/900,                                                      | Modulation                                                    |                              |                 |                                             |
| 870                                                                                            |                                                                                              | TETRA 800,                                                        | de<br>l'impulsion <sup>b)</sup><br>18 Hz                      | 2                            |                 | 28                                          |
| 930                                                                                            | 800-960                                                                                      | iDEN 820,<br>CDMA 850,<br>Bande LTE 5                             |                                                               |                              | 0,3             |                                             |
| 1720                                                                                           |                                                                                              | GSM 1800 ;                                                        |                                                               |                              |                 |                                             |
| 1845                                                                                           |                                                                                              | CDMA 1900 ;                                                       | Modulation                                                    |                              |                 |                                             |
| 1970                                                                                           | 1700-1990                                                                                    | GSM 1900 ;<br>DECT ; Bande<br>LTE 1, 3, 4, 25 ;<br>UMTS           | de<br>l'impulsion <sup>b)</sup><br>217 Hz                     | 2                            | 0,3             | 28                                          |
| 2450                                                                                           | 2400-2570                                                                                    | Bluetooth,<br>WLAN, 802.11<br>b/g/n, RFID<br>2450, Bande<br>LTE 7 | Modulation<br>de<br>l'impulsion <sup>b)</sup><br>217 Hz       | 2                            | 0,3             | 28                                          |
| 5240                                                                                           |                                                                                              |                                                                   | Modulation                                                    |                              |                 |                                             |
| 5500                                                                                           | 5100-5800                                                                                    | WLAN 802.11                                                       | de                                                            | 0,2                          | 0,3             | 0                                           |
| 5785                                                                                           | 5100-3000                                                                                    | a/n                                                               | l'impulsion <sup>b)</sup><br>217 Hz                           |                              |                 | 3                                           |
| Remarque :                                                                                     | Remarque : si le NIVEAU DE TEST D'IMMUNITÉ doit être atteint, la distance entre l'antenne de |                                                                   |                                                               |                              |                 |                                             |
| transmission et l'ÉQUIPEMENT ME ou le SYSTÈME ME peut être réduite à 1 m. Une distance de test |                                                                                              |                                                                   |                                                               |                              |                 |                                             |
| de 1 m est autorisée par la norme CEI 61000-4-3.                                               |                                                                                              |                                                                   |                                                               |                              |                 |                                             |

# Tableau – Spécifications relatives à l'ESSAI D'IMMUNITÉ DE PORT DU BOÎTIER à l'équipement de communication RF sans fil

a) Pour certains services, seules les fréquences de liaison montante sont incluses.

b) Le transporteur doit être modulé à l'aide d'un signal d'onde carré à 50 % du cycle de fonctionnement.

c) Comme alternative à la modulation FM, une modulation d'impulsion de 50 % à 18 Hz peut être utilisée, car même si elle ne représente pas la modulation réelle, ce serait le pire des cas.

# A7.4 Distances de séparation recommandées

### Distances de séparation recommandées entre

### l'équipement de communication RF portable et mobile et les

### moniteurs fœtaux et maternels F15

Les moniteurs fœtaux et maternels F15 sont conçus pour une utilisation dans un environnement électromagnétique dans lequel les perturbations RF rayonnées sont contrôlées. Le client ou l'utilisateur des moniteurs fœtaux et maternels F15 peut contribuer à éviter les interférences électromagnétiques en maintenant une distance minimale entre l'équipement de communication RF portable et mobile (émetteurs) et les moniteurs fœtaux et maternels F15 comme recommandé ci-dessous, selon la puissance maximale en sortie des équipements de communication.

| Puissance de                                        | Distance de séparation en fonction de la fréquence de l'émetteur (m) |                                    |                                     |  |  |  |  |
|-----------------------------------------------------|----------------------------------------------------------------------|------------------------------------|-------------------------------------|--|--|--|--|
| sortie maximale<br>nominale de<br>l'émetteur<br>(W) | 150 kHz à 80 MHz $d = 1.2\sqrt{P}$                                   | 80 MHz à 800 MHz $d = 1.2\sqrt{P}$ | 800 MHz à 2,7 GHz $d = 2.3\sqrt{P}$ |  |  |  |  |
| 0,01                                                | 0,12                                                                 | 0,12                               | 0,23                                |  |  |  |  |
| 0,1                                                 | 0,38                                                                 | 0,38                               | 0,73                                |  |  |  |  |
| 1                                                   | 1,2                                                                  | 1,2                                | 2,3                                 |  |  |  |  |
| 10                                                  | 3,8                                                                  | 3,8                                | 7,3                                 |  |  |  |  |
| 100                                                 | 12                                                                   | 12                                 | 23                                  |  |  |  |  |

Dans le cas des émetteurs dont la puissance de sortie maximale nominale n'est pas répertoriée ici, la distance de séparation recommandée (d) en mètres (m) peut être déterminée à l'aide de l'équation applicable à la fréquence de l'émetteur, où P est la puissance de sortie maximale nominale de l'émetteur en watts (W) telle qu'indiquée par le fabricant de l'émetteur.

**REMARQUE 1 :** A 80 et 800 MHz, la distance de séparation pour la plage de fréquences la plus élevée s'applique.

**REMARQUE 2**: Ces directives peuvent ne pas être applicables à toutes les situations. La propagation électromagnétique dépend de l'absorption et de la réflexion des structures, des objets et des personnes.

# Annexe 8 Limites de la surveillance par ultrasons

## A8.1 Mode de fonctionnement des ultrasons

Lorsque les ondes ultrasonores frappent un objet, elles rebondissent et cr éent un écho. Si l'objet se déplace vers la source sonore, la fr équence de l'écho augmente. Si l'objet s' doigne de la source sonore, la fr équence de l'écho diminue. C'est ce que l'on appelle «l'effet Doppler ». Dans les ann és 1960, la technique de l'échographie a ét é appliqu ée pour la premi re fois à l'imagerie m édicale diagnostique.

Le processus d'échographie consiste à placer un petit p ériph érique, appel é un capteur, contre la peau du patient à proximit é de la zone d'int ér êt. Le capteur à ultrasons regroupe des fonctions d'énission et de r éception d'ultrasons dans un seul p ériph érique. Ce capteur g én ère un flux d'ondes sonores inaudibles et haute fr équence qui p én ètrent dans le corps et rebondissent sur les organes internes. Il d étecte les ondes sonores lorsqu'elles rebondissent sur des structures internes et des contours d'organes ou cr éent un écho. Le mouvement des organes produit l'effet Doppler, et ce mouvement peut être mesur éet d écrit par la mesure de l'écho.

Dans le cadre de la surveillance fœtale, le capteur à ultrasons produit un flux d'ondes sonores qui p én ètre dans l'abdomen maternel et rebondit sur le cœur fœtal. Ensuite, le capteur reçoit les échos et les transfère sur le moniteur, ce qui transforme le signal en son du cœur fœtal et en tracé de la fréquence cardiaque fœtale.

Par cons équent, le positionnement du capteur rev êt une importance critique dans le domaine de l'échographie de surveillance de la fréquence cardiaque fœtale.

# A8.2 Artefacts dans la surveillance de la fréquence cardiaque fœtale

#### (1) À quoi sont dus les artefacts ?

Le capteur détecte les ondes sonores lorsqu'elles rebondissent sur le cœur fœtal ou créent un écho. Toutefois, il peut arriver que le capteur d étecte les ondes sonores renvoy és par les vaisseaux sanguins de la mère et que celles-ci soient également trait és par le moniteur. Des artefacts peuvent ainsi se produire.

S'ils ne sont pas correctement interprétés, les artéfacts peuvent amener les médecins à effectuer des interventions inutiles ou les empêcher de détecter une détresse fœtale et de réaliser des interventions nécessaires.

Les artefacts les plus fréquents sont des trac és irréguliers, un doublement ou une réduction de moiti é des trac és, une perte de signal et un passage à la fréquence cardiaque maternelle.

#### (2) Doublement :

Lorsque la FHR chute à 120 bpm ou moins, la diastole et la systole s'doignent l'une de l'autre et le moniteur peut donc prendre ces deux mouvements d'un même battement de cœur pour deux pulsations distinctes. De ce fait, on obtient un trac é de la fr équence cardiaque qui est le double de la fr équence cardiaque r éelle. Ce ph énom ène se produit souvent lors de fortes d éc d érations et de bradycardie qui induisent un changement brutal du trac é avec doublement de la fr équence cardiaque r éelle.

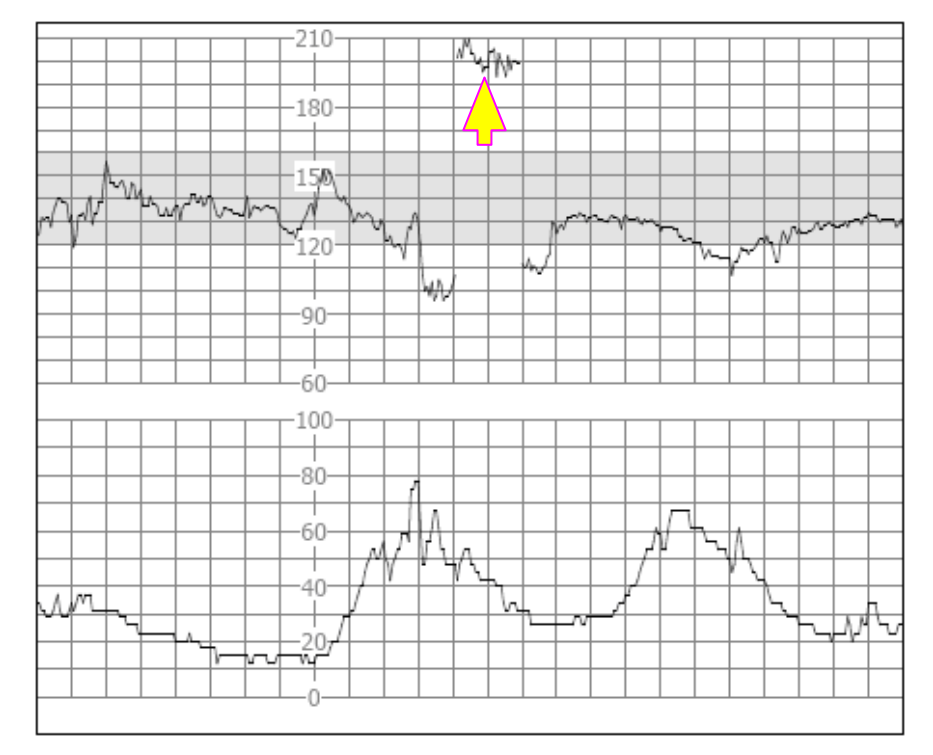

#### (3) R éduction de moiti é :

Lorsque la FHR monte à 180 bpm ou plus, il peut arriver que le moniteur prenne deux battements cardiaques distincts pour la diastole et la systole d'un même battement de cœur. De ce fait, on obtient un tracé de la fr équence cardiaque qui est la moiti é de la fr équence cardiaque r élle. Ce ph énom ène se produit souvent en cas de tachycardie qui induit un changement brutal du trac é avec r éduction de moiti é de la fr équence cardiaque r élle. Les m élecins peuvent l'interpr éter comme une «d éc él ération ».

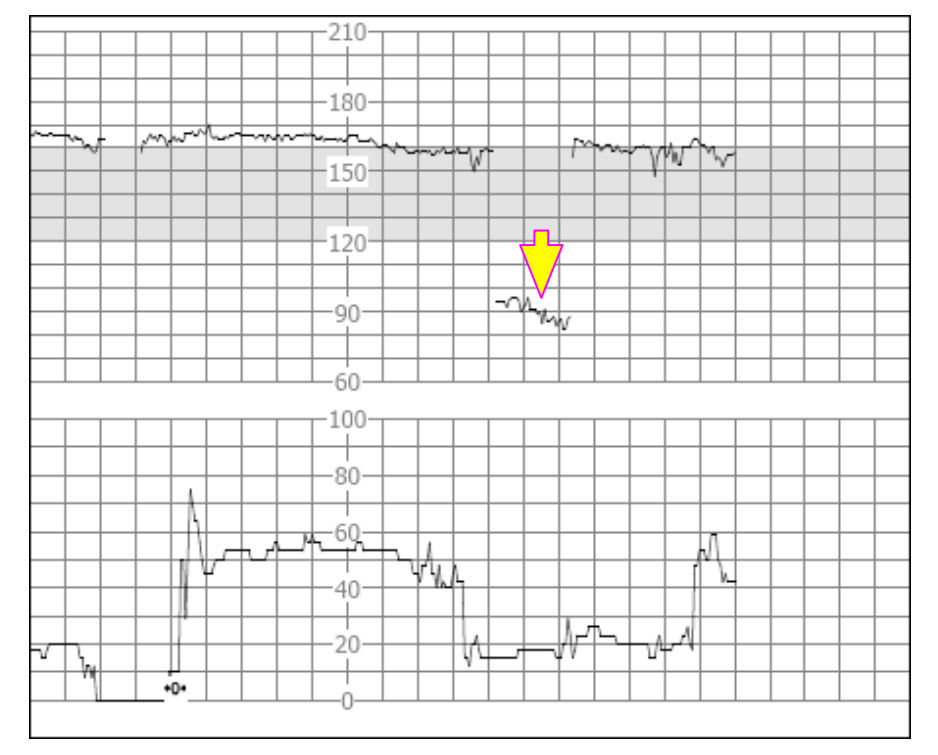

Toutefois, le son du battement provenant du haut-parleur du moniteur est toujours fiable même lorsqu'un doublement ou une réduction de moiti ése produit.

#### Lorsque des changements soudains dans la ligne de base sont d'étect és, il convient d'appliquer un st éthoscope.

Si la rupture de la membrane amniotique et la dilatation du col ut érin sont suffisantes, vous pouvez envisager d'utiliser une électrode en spirale afin d'obtenir une FHR précise avec un ECG fœtal direct en tant que source du signal.

#### (4) Trac és irr éguliers/perte de signal

Lorsque le cœur du fœtus se déplace partiellement hors du trajet des ondes ultrasonores, le capteur reçoit des signaux mixtes ou faibles et le moniteur produit alors des trac és irréguliers. Lorsque le cœur du fœtus se déplace enti rement hors du trajet des ondes ultrasonores, des signaux cons œutifs et p ériodiques inadapt és sont re qus et aucun trac én'est produit.

Les trac és irr éguliers et épisodes transitoires de perte de signal sont courants, en particulier lorsque le fœtus et/ou la mère bouge(nt). Cependant, s'ils persistent longtemps, c'est que le capteur n'est pas orienté vers le fœtus. Il est alors n œessaire de repositionner le capteur.

#### (5) Passage à la fr équence cardiaque maternelle

Lorsque le cœur du fœtus se déplace partiellement ou totalement hors du faisceau ultrasonore, le capteur re oit un signal de fréquence cardiaque fœtale affaiblie et d'autres signaux puissants (généralement la fréquence cardiaque de la m`re). Une fois les signaux mixtes transf´r´s au moniteur, comme le signal de fréquence cardiaque fœtale est trop faible ou perdu, le signal de fréquence cardiaque maternelle joue un rôle majeur et le moniteur d'écet et affiche la fréquence cardiaque maternelle.

Lorsque la fréquence cardiaque maternelle est relativement faible, le passage à la fréquence cardiaque maternelle peut simuler une d éc d ération de la FCF.

Lorsque la fréquence cardiaque maternelle est relativement devée, le passage à la fréquence cardiaque maternelle peut simuler une fréquence cardiaque fœtale normale, ce qui peut couvrir une d éc d ération de la FCF ou une mort fœtale.

Avec les jumeaux et les triplés, le risque de faire face àces artefacts est accru.

# > Les points suivants doivent être respect és afin que le capteur à ultrasons conserve sa fonction d'enregistrement pendant longtemps :

- 1. Si le son du cœur du fœtus est entendu dans le haut-parleur, alors que les trac és FHR sont confus ou instables. Ceci est dû au fait que le capteur est placé au niveau du dos du fœtus. Veuillez ajuster la position du capteur.
- 2. Le tracé FHR n'est pas correctement enregistré après un mouvement fœtal ou un changement de position de la mère. Ceci est dû au fait que le déplacement de la position du cœur fœtal a fait dévier le capteur à ultrasons du cœur du fœtus.
- 3. Le trac é FHR est confus ou interrompu pendant une contraction ut érine. Ceci est dû au fait que le fœtus descend à ce moment-là Afin d'éviter cette situation, fixez le capteur 1 à 2 cm plus bas par rapport à la position du capteur lorsqu'il n'y a pas de contraction.
- 4. La pointe de l'abdomen peut facilement faire bouger le capteur de fréquence cardiaque fœtale et rendre difficile l'enregistrement du tracé FHR. Fixez le capteur avec précaution et ajustez-le dans le temps.
- 5. Une augmentation du volume de l'urine cause une distension de la vessie et entra ne une déviation du capteur à ultrasons par rapport à la fréquence cardiaque fœtale. Rappelez à la patiente qu'elle doit uriner avant l'examen.
- 6. La surveillance de longue dur é fait diminuer la quantit é de gel de contact et le capteur àultrasons ne peut pas fonctionner normalement. Rajoutez du gel de contact.
- 7. Si le fœtus est en position occipito-antérieure car il est descendu et s'est tourné et que le retournement du fœtus se fait vers le dos de la mère, la surveillance devient difficile. Dans ce cas, d éplacez le capteur à ultrasons vers le centre de l'abdomen en dessous du nombril.
- 8. Si une décélération évidente du cœur du fœtus se fait entendre et que l'affichage du tracé FHR ou son enregistrement ne correspond pas au son, le son du haut-parleur doit pr évaloir, en partant du principe que le son provient en effet du fœtus et non de la mère en confirmant cela avec d'autres méthodes.
- 9. Si le moniteur déclenche une alarme automatiquement, en plus de tenir compte du fait que le fœtus est peut-âre en danger, il faut prendre en compte la déviation du capteur à ultrasons par rapport à la position optimale.

## A8.3 Sortie audio et relevés à l'écran

Dans la plupart des cas, la sortie audio du haut-parleur du moniteur correspond aux relevés présentés sur l'écran du moniteur. Il arrive cependant que le bruit cardiaque fœtal diffère du tracé et des valeurs numériques.

Lorsque le cœur du fœtus se déplace partiellement hors du trajet des ondes ultrasonores, le capteur reçoit un signal de FHR affaibli et d'autres signaux plus puissants (g én éralement le pouls/la fr équence cardiaque de la m ère). Lorsque les signaux ont ét é transmis au moniteur, le syst ème audio et le syst ème vid éo du moniteur traitent les signaux s épar ément. Le circuit audio filtre les signaux basse fr équence et produit une sortie audio des signaux haute fréquence, si bien que le bruit cardiaque fœtal est audible. D'autre part, l'algorithme d'auto-corr élation calcule la source de signal la plus forte et le pouls/la fr équence cardiaque de la m ère s'affiche donc. La sortie audio diff ère donc des relev és à l'écran.

Si cette situation se produit, il est possible d'y rem édier en repositionnant le capteur.

Autrement dit, les anomalies répertoriées ci-dessus (artefacts, différences entre le son et les relevés) sont caus ées par les limites de la technique de surveillance par ultrasons. Heureusement, elles se produisent rarement. Il importe cependant de bien comprendre comment les détecter et de conna îre les mesures à appliquer pour que la surveillance fœtale soit plus efficace.

Nous espérons que vous trouverez ces informations utiles. Si vous avez des questions concernant la surveillance fœtale, contactez nos représentants et spécialistes périnataux.

# Annexe 9 Réseau WI-FI et instructions

## A9.1 Généralités

- 1. Afin de normaliser l'application du projet de construction d'un réseau national par EDAN et d'unifier les normes et exigences techniques pour les travaux de construction, cette caractéristique est spécialement formulée.
- 2. Toutes les caract éristiques des équipements et les exigences de la construction relatives à la qualit é doivent être conformes aux dispositifs de cette caract éristique, aux contrats et documents du plan de conception. Les équipements qui n'ont pas été qualifiés ne doivent pas être utilis és lors de la construction du projet.
- 3. Si le plan de conception ou les mat ériaux de remplacement doivent être modifi és au cours du processus de construction, cela doit être approuv épar l'unit éde conception.
- 4. La principale responsabilité de l'unité de conception est de concevoir et de planifier l'intégralité du réseau ; c'est généralement le service après-vente qui en est responsable.
- 5. Le dispositif sans fil doit utiliser les équipements recommand és par EDAN, sans quoi il peut y avoir des conditions anormales, comme des pertes de signal fréquentes avec le moniteur.

# A9.2 Champ d'application

Nom du produit : Moniteur maternel/fœtal

Mod de du produit : F15, F15 Air

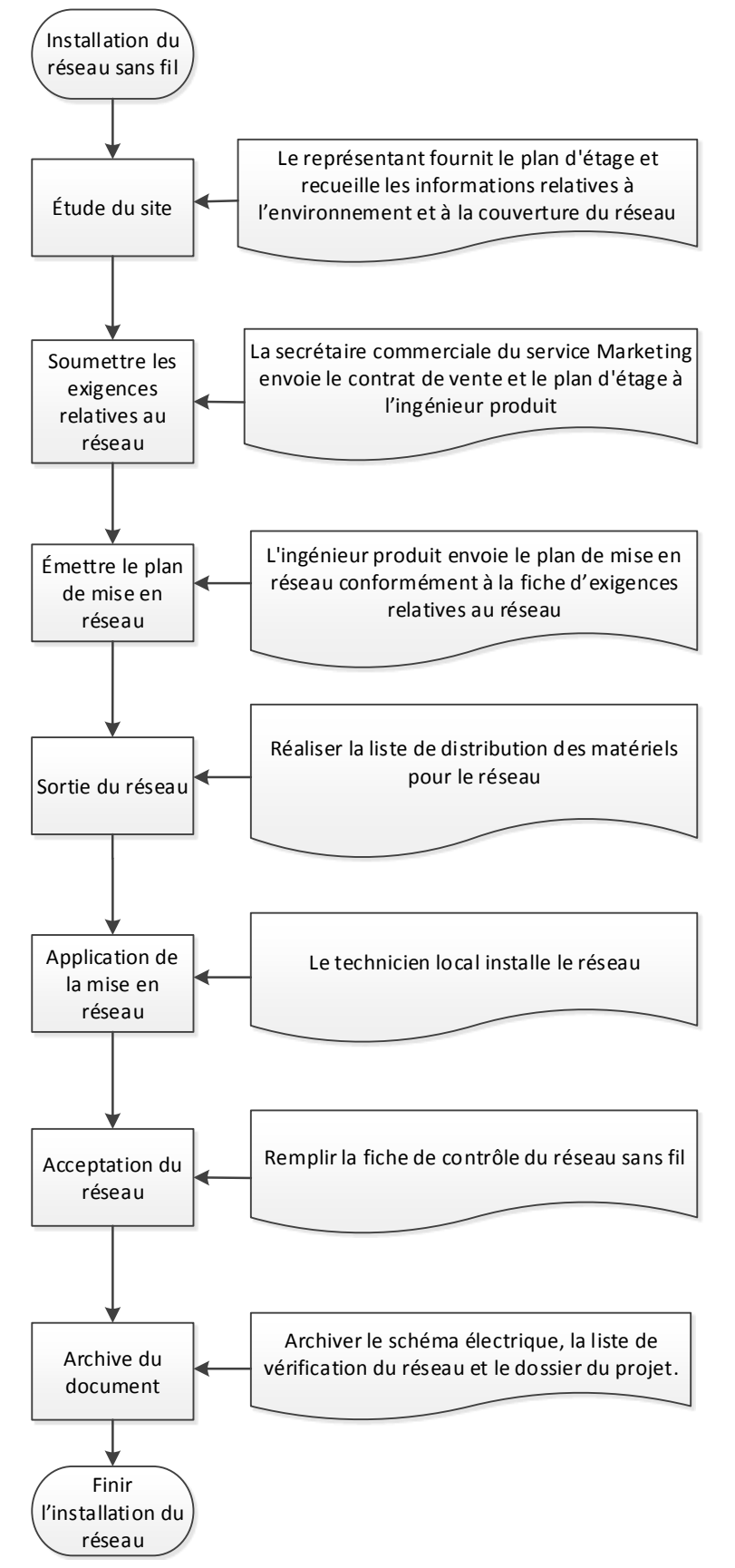

### A9.3 Processus d'installation du réseau

# A9.4 Étude de site et exigences relatives au réseau

Documents et outils à avoir : documents de construction connexes, rubans à mesurer, cam éras num ériques, ordinateurs portables avec t d éphones WirelessMon ou Android dot és du logiciel inSSIDer.

Après son arrivé sur le site de construction, l'ingénieur des ventes ou du service après-vente contacte immédiatement la personne responsable de l'hôpital pour communiquer et confirmer la couverture réelle du signal, la position du moniteur, les informations sur le nombre de dispositifs ayant un signal de fréquence commun à proximité, et résume les informations à l'ingénieur du service après-vente du service marketing national/international pour la sortie.

Étude des points suivants :

- 1) Ensemble du bâtiment (disposition des pièces).
  - Taille/plan d'étage du b âtiment, taille des pi èces
  - Prise d'une photographie du plan d'évacuation incendie de chaque étage de l'hôpital
  - La localisation et la taille des toilettes doivent être indiqu ées sur le plan d'étage
  - Mur porteur/poutre porteuse, épaisseur des murs, angles des couloirs
  - Mat ériaux de d écoration (m éal, verre, brique, bois, etc.)
  - Structure du plafond
  - Usage des pièces et identification de la fonctionnalit éde chaque zone

Il est conseillé de prendre la photographie des informations ci-dessus sur place avec l'ingénieur produit pour r d'érence.

- R ésultat final du plan d'étage et épaisseur des murs de tout le service.

- 2) Zone de couverture du signal
- 3) Positionnement du système de surveillance central, emplacement de chaque moniteur fœtal de série F fix é et de sa zone de mouvement.
- 4) Nombre de r éseaux sans fil dans la zone de couverture.
- 5) Conditions de l'alimentation électrique
- 6) Nombre de dispositifs et localisation de l'installation.
- 7) Coordonn és des utilisateurs et des agents.

Avant le d ébut de la construction, n égociez le d élai de construction et le problème de perforation du mur avec la personne responsable de l'hôpital. Selon les résultats de l'étude ci-dessus, soumettez le plan du r éseau et le tableau relatif aux exigences du r éseau.

Plan du réseau

# Réseau de l'hôpital XX

Remarque 1 :

1. Le signal sans fil doit couvrir toutes les salles de travail et d'accouchement marquées.

2. Le mur du service d'hospitalisation est un mur en briques épais, le toit du couloir et des salles est

un plafond amovible, le matériau est le plâtre, hauteur 3 m entre le plafond et le sol.

3. Le mur de la salle de travail est un mur en briques épais, et la porte est en métal.

4. La position des toilettes est telle qu'illustrée dans la figure.

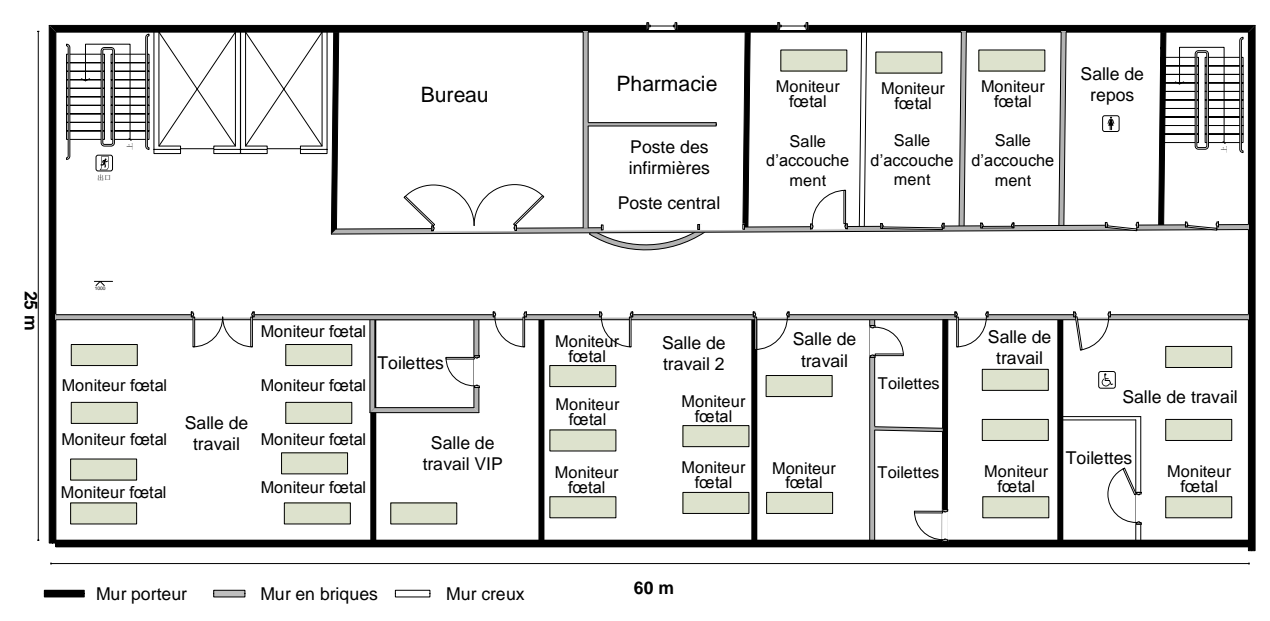

# A9.5 Conception et mise en application du réseau

### A9.5.1 Schéma de la mise en réseau

F15 implique principalement la mise en r éseau entre le moniteur de chevet et le poste central ; F15 Air implique non seulement la mise en r éseau entre le moniteur de chevet et le poste central, mais également la mise en r éseau entre le capteur sans fil et le moniteur.

Exigences des capteurs sans fil et des moniteurs en ce qui concerne la couverture sans fil :

| N° | Él ément                          | Exigences du moniteur                                                                                                    | Description                                            |
|----|-----------------------------------|----------------------------------------------------------------------------------------------------|--------------------------------------------------------|
| 1  | Compatibilit é des<br>équipements | Il est conseill é d'utiliser le mod de recommand é par EDAN.                                                                                  | Il est recommand éde<br>r épondre àcette<br>exigence   |
| 2  | Protocole 802.11                  | Les exigences relatives à802.11<br>a/b/g/n sont respect és                                                                                    | Il est obligatoire de<br>r épondre àcette<br>exigence. |
| 3  | Force du signal spatial           | ≥-65 dBm<br>L'exigence relative à la couverture<br>du signal de l'AP connecté au<br>moniteur est la valeur RSSI ressentie<br>par le moniteur. | Il est obligatoire de<br>r épondre àcette<br>exigence. |
| 4  | Interf érences des co-canaux      | $\leq$ -20 dB<br>Mesure dans le canal op érateur du<br>moniteur                                                                               | Il est obligatoire de<br>r épondre àcette<br>exigence. |

| 5 | Interf érences de fr équences<br>adjacentes                                                                     | $\leq$ 15 dB<br>Mesure autour du canal op érateur du<br>moniteur<br>Il est recommand éde r épondre à<br>cette exigence, peut am diorer le<br>SNR du Wi-Fi                                                                                                    | Il est obligatoire de<br>r épondre àcette<br>exigence. |
|---|----------------------------------------------------------------------------------------------------|----------------------------------------------------------------------------------------------------|--------------------------------------------------------|
| 6 | Autres interf érences<br>Bluetooth, zigbee,<br>t él éphones portables,<br>émetteur-r écepteur portatif,<br>etc. | Les dispositifs équip és Bluetooth, les<br>dispositifs ZigBee, les t ét éphones<br>sans fil et les interphones doivent se<br>trouver àplus de 20 cm du moniteur,<br>les fours àmicro-ondes, etc., doivent<br>se trouver àplus de 1 m. Ces<br>dispositifs r éduisent le SNR du<br>Wi-Fi. | Il est obligatoire de<br>r épondre àcette<br>exigence. |
| 7 | Bande passante                                                                                                  | L'exigence relative au d & ti moyen<br>pour un seul moniteur est de<br>330 kbps, et un d & classement de<br>50 % du d & test recommand & Par<br>exemple, s'il y a 16 moniteurs<br>n & cessitant 5,3 Mbps de bande<br>passante, le moniteur doit avoir un<br>d & ti d'au moins 10 Mbps.  | Il est obligatoire de<br>r épondre àcette<br>exigence. |
| 8 | D dai Ping et fluctuation                                                                                       | Faites un ping du moniteur depuis le<br>poste central, confirmez que le d dai<br>est inf érieur à 500 ms et que la<br>fluctuation est inf érieure à 100 ms.<br>Cela doit être test é lorsque d'autres<br>équipements fonctionnent dans<br>l'hôpital.                                    | Il est obligatoire de<br>r épondre àcette<br>exigence. |

Veuillez noter qu'Edan recommande d'utiliser AP DLINK DAP2230 pour la mise en réseau Wi-Fi pour le moniteur et le poste central, et la force du signal observ ée du côt é « moniteur » ne doit pas être inférieure à -45 dB.

L'interface d'observation : Menu→Réglage du système→Réglage Network

| ysteme                                                                                                    |              |        |        |  |  |  |                                                  |
|----------------------------------------------------------------------------------------------------|--------------|--------|--------|--|--|--|--------------------------------------------------|
| <configuration du="" du<="" hotspot="" td=""><td>point d'acc</td><td>ès&gt;</td><td></td><td></td><td></td><td></td><td><configuration du="" fi="" w=""></configuration></td></configuration> | point d'acc  | ès>    |        |  |  |  | <configuration du="" fi="" w=""></configuration> |
| SSID Name:                                                                                                    |              |        |        |  |  |  | Nom du WiFi: F15-FECG-1                          |
| Mot de passe SSID:                                                                                                    | Edan-F15     |        |        |  |  |  | Mot de passe WiFi: 12345678                      |
| Numéro de canal:                                                                                                    |              |        |        |  |  |  | Connexion WiFi: ON V                             |
| <configuration du="" réseau<="" td=""><td></td><td></td><td></td><td></td><td></td><td></td><td>WiFi RSSI: -45</td></configuration>                                                           |              |        |        |  |  |  | WiFi RSSI: -45                                   |
| dispositif N°:                                                                                                    |              |        |        |  |  |  | Canal Sans fil: 6 V                              |
| Version net:                                                                                                    | ETHERN       | IET V1 | 1.5    |  |  |  | Mod Sans fil: 0 V                                |
| IP serveur:                                                                                                    |              |        |        |  |  |  | CHCPIP>                                          |
| Adresse IP moniteur:                                                                                                    |              |        |        |  |  |  | Adresse IP moniteur: 192.168.1.101               |
| Masque sous-réseau:                                                                                                    |              |        |        |  |  |  | Masque sous-réseau: 255.255.255.0                |
| Passerelle par déf.:                                                                                                    |              |        |        |  |  |  | Passerelle par déf.: 192,168.1.1                 |
| Port Ethernet:                                                                                                    |              |        |        |  |  |  |                                                  |
| Adresse MAC:                                                                                                    | 78:56:34:    | :12:8  | 4:02   |  |  |  |                                                  |
| * Sauvegarder les réglages                                                                                                    | et retourner | au soi | mmaire |  |  |  |                                                  |
|                                                                                                    |              |        |        |  |  |  | OK Annuler                                       |

Instruction :

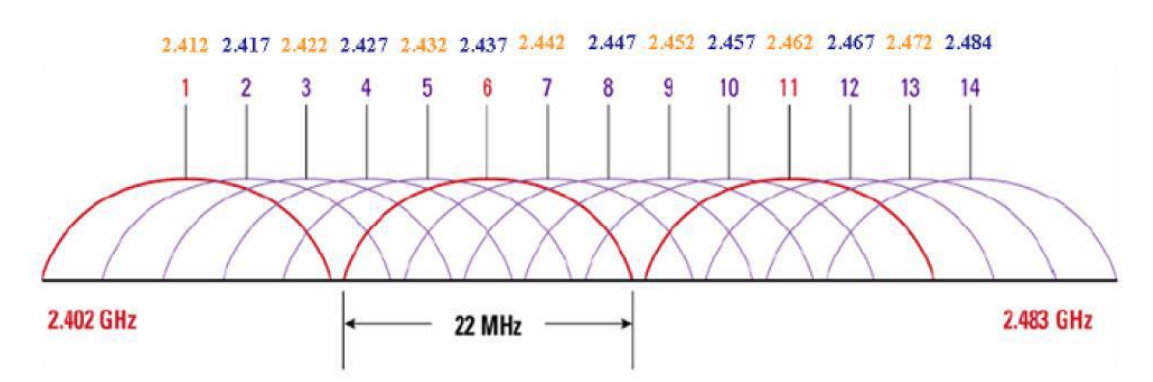

Le WiFi a au total 14 canaux, comme illustr é sur la figure ci-dessus : La norme IEEE 802.11b/g fonctionne avec une bande de fr áquences 2,4 G, la plage de fr áquence est comprise entre 2,400 et 2,4835 GHz. Une bande passante totale de 83,5 M est divis é en 14 sous-canaux, et la largeur de chaque sous-canal est de 22 Mhz. La fr áquence centrale des canaux adjacents est de 5 MHz ind épendamment, et les canaux adjacents ont des fr áquences qui se chevauchent. Par exemple, le canal 1 et les canaux 2, 3, 4, 5 ont des fr áquences qui se chevauchent, seuls 3 canaux (1, 6, 11) dans l'intégralité de la bande de fréquences n'interfèrent pas les uns avec les autres. Conform ément à la figure ci-dessus, on peut voir de façon très intuitive que les interférences de fr áquence des co-canaux requises et les interférences de fréquence adjacentes sont définies. Par exemple, l'AP fonctionne sur 6 canaux, seuls les AP à canal 1, 11, 12, 13, 14 n'interfèrent pas avec la transmission des donn és de F15, les autres canaux interfèrence des co-canaux sur le canal 6 a la même fréquence, et il faut veiller à ce que l'interférence des co-canaux sur le canal soit inférieure à-20 dB, pour les autres canaux adjacents 2, 3, 4, 5, 7, 8, 9, 10, l'interférence doit être inférieure à 15 dB.

Critères d'acceptation du réseau des capteurs sans fil :

- Pour la couverture du moniteur et du capteur sans fil, c'est-àdire, le champ d'utilisation, la force du signal du point de v érification doit être >-65 dBm. La s dection du point de v érification doit couvrir le test de la force de signal sur l'abdomen de l'utilisateur stimulé (à savoir, l'ingénieur du service après-vente) en positions assise, lat érale et allong é, et les interférences des co-canaux et les interférences de fréquences adjacentes doivent être test és en même temps.
- 2. Le test PING de chaque moniteur et capteur dans le système complet, le délai moyen et la fluctuation moyenne doivent répondre aux exigences.

Testez l'échantillon comme suit :

#### Étape 1 : Analysez la force de signal de l'AP dans l'environnement :
| <u>⊳</u>               |                |               | Signal Strength |     |         |               |                 | - Channel Use  |              |
|------------------------|----------------|---------------|-----------------|-----|---------|---------------|-----------------|----------------|--------------|
| E.                     | SSID           | N/A           | Channel         | N/A |         | . e a e a gan | Т               | 1              |              |
| ی<br>در                | MAC Address    | N/A           | TxPower         | N/A |         |               |                 | 2              | -            |
| atistic                | Strength       | N/A N/A       | Antennas        | N/A |         |               | Ŧ               | 4<br>5<br>6    |              |
| IP Connection Graphs S | Speed (Mbits)  | N/A           | Using GPS       | No  |         |               |                 | 7 8            |              |
|                        | Auth Type      | N/A           | GPS Signal      | N/A |         |               |                 | 10<br>11       |              |
|                        | Frag Threshold | N/A           | Satellites      | N/A |         |               |                 | 12<br>13       |              |
|                        | RTS Threshold  | N/A           | Wi-Spy          | No  |         |               |                 | отн            |              |
|                        | Frequency      | N/A           |                 |     |         |               | t               | Channel Use B/ | /G/N 🗸       |
| đ                      | Status         | SSID          | Chan            | 🔺 S | ecurity | RSSI          | Rates Supported | MAC Address    | Network Type |
| Σ                      | 🔵 Available    | Edan_customer | 1               | 8   | Yes (W  | -65           | 144,54,48,36,24 | 48-7A-DA-B6-35 | N (HT)       |
| _                      | Available      | Edan_customer | 1               | 9   | Yes (W  | -72           | 144,54,48,36,24 | 48-7A-DA-B6-86 | N (HT)       |
|                        | Available      | Edan customer | 1               | 9   | Yes (W  | -77           | 144,54,48,36,24 | 48-7A-DA-B6-52 | N (HT)       |
|                        | Available      |               | : 1             | 9   | Yes (W  | -62           | 144,54,48,36,24 | 62-26-19-15-A8 | N (HT)       |
|                        | Available      | HUAWEI-785F   | 1               | 9   | Yes (W  | -59           | 72,54,48,36,24, | DC-16-B2-69-7B | N (HT)       |
|                        | 🖲 Available    | Edan_wireless | 1               | 9   | Yes (W  | -78           | 144,54,48,36,24 | 48-7A-DA-B6-52 | N (HT)       |
|                        | 🖲 Available    | 1018liyong    | 2               | 9   | Yes (W  | -58           | 72,54,48,36,24, | A0-57-E3-D2-6D | N (HT)       |
|                        | 🖲 Available    | HUAWEI        | 2               | 9   | Yes (W  | -75           | 270,54,48,36,24 | B0-5B-67-E4-A6 | N (HT)       |
|                        | 🖲 Available    | M18610600003  | 3               | 9   | Yes (W  | -39           | 11,5,2,1 Mb/s   | A4-56-02-C2-76 | B (DSSS)     |
|                        | 🖲 Available    | Edan_wireless | 6               | 9   | Yes (W  | -59           | 144,54,48,36,24 | 48-7A-DA-B6-B8 | N (HT)       |
|                        | 🖲 Available    | Edan_wireless | 6               | 9   | Yes (W  | -79           | 144,54,48,36,24 | 48-7A-DA-B6-F2 | N (HT)       |
|                        | 🔵 Available    | Edan_wireless | 6               | 9   | Yes (W  | -80           | 144,54,48,36,24 | 48-7A-DA-B6-B2 | N (HT)       |
|                        | 🖲 Available    | Edan_wireless | 6               | 9   | Yes (W  | -74           | 144,54,48,36,24 | 48-7A-DA-B6-F2 | N (HT)       |
|                        | 🖲 Available    | Edan_customer | 6               | 9   | Yes (W  | -74           | 144,54,48,36,24 | 48-7A-DA-B6-7C | N (HT)       |
|                        | 🔵 Available    | Edan_customer | 6               | 9   | Yes (W  | -60           | 144,54,48,36,24 | 48-7A-DA-B6-B8 | N (HT)       |
|                        | 🔵 Available    | Edan_customer | 6               | 9   | Yes (W  | -76           | 144,54,48,36,24 | 48-7A-DA-B6-F1 | N (HT)       |
|                        | 🖲 Available    | fts6tanglin   | 6               | 9   | Yes (W  | -51           | 144,54,48,36,24 | C8-3A-35-10-70 | N (HT)       |
|                        | 2 × 111        | 1 · · ·       | <u>^</u>        | ā   | U AU    | <b>-</b>      | 150 51 10 00 01 | 10 10 05 00 05 | N. (1) TY    |

L'illustration ci-dessus représente un réseau analysé par un notebook. L'AP est configuré sur le canal 3. Par conséquent, il n'y pas d'AP sur le canal, et le signal du canal adjacent est également faible. Ce n'est pas très intuitif de consulter le logiciel WINDOWS du notebook. L'utilisation du logiciel dans le téléphone Android est la suivante :

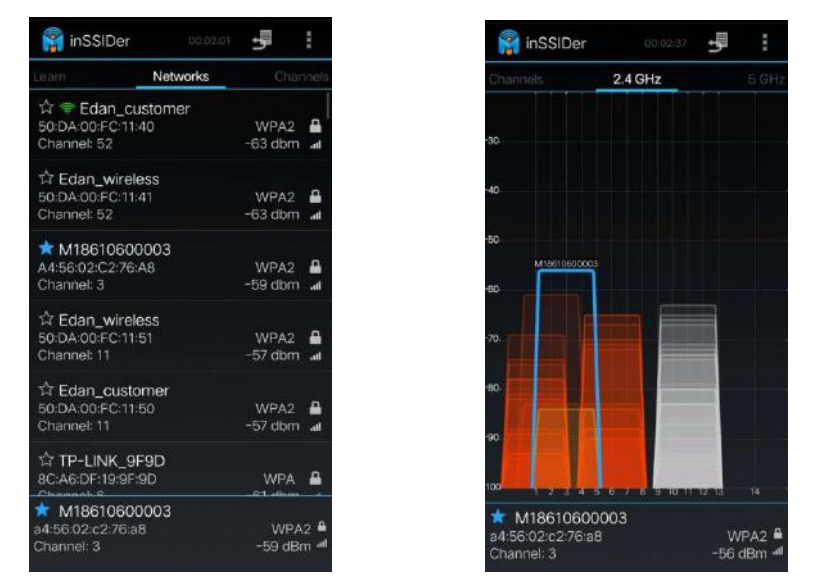

Le canal 3 s dectionn é est relativement meilleur dans les canaux 1-13 disponibles. Après le test, doignez le capteur et testez la force du signal :

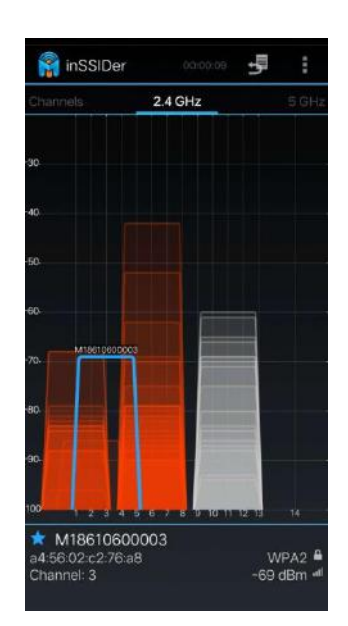

Comme indiqué dans la figure ci-dessus, les canaux 1 et 6 interfèrent fortement avec l'AP. Dans ce cas, l'hôpital doit régler le canal qui interfère avec l'AP et retirer ou fermer l'AP. Dans le cas contraire, des pertes de signal se produiront pendant la transmission des donn és.

#### Étape 2 : Utilisez le PC hôte pour le test PING :

Le capteur est sur le moniteur et en se connectant à l'AP, le test PING est le suivant :

C:\Users\Administrator>ping 192.168.1.166 -n 10

Données Ping 32 octets issues de 192.168.1.166:

Réponse de 192.168.1.166: octet=32, temps=44ms, TTL=128

Réponse de 192.168.1.166: octet=32, temps=20ms, TTL=128

Réponse de 192.168.1.166: octet=32, temps=19ms, TTL=128

Réponse de 192.168.1.166: octet=32, temps=14ms, TTL=128

Réponse de 192.168.1.166: octet=32, temps=11ms, TTL=128

Réponse de 192.168.1.166: octet=32, temps=27ms, TTL=128

Réponse de 192.168.1.166: octet=32, temps=44ms, TTL=128

Réponse de 192.168.1.166: octet=32, temps=20ms, TTL=128

Réponse de 192.168.1.166: octet=32, temps=18ms, TTL=128

Réponse de 192.168.1.166: octet=32, temps=32ms, TTL=128

Informations statistiques de 192.168.1.166 sur Ping :

Paquet de données : envoyé=10, reçu=10, perdu=0 (perte de 0 %),

Temps estimé (en millisecondes) pour l'aller-retour :

Le plus court=11 ms, le plus long=44 ms, moyen=24 ms

D dai du r éseau = 44 ms ; r épond aux exigences ;

Fluctuation du r éseau = max (44-11, 44-24) = max (33, 20) = 33 ms; r épond aux exigences

Mettez le capteur à l'endroit où la femme enceinte réalise la surveillance fœtale. Réalisez le test PING comme suit :

C:\Users\Administrator>ping 192.168.1.166 -n 10

Données Ping 32 octets issues de 192.168.1.166:

Réponse de 192.168.1.166: octet=32, temps=62ms, TTL=128 Réponse de 192.168.1.166: octet=32, temps=29ms, TTL=128 Réponse de 192.168.1.166: octet=32, temps=46ms, TTL=128 Réponse de 192.168.1.166: octet=32, temps=39ms, TTL=128 Réponse de 192.168.1.166: octet=32, temps=57ms, TTL=128 Réponse de 192.168.1.166: octet=32, temps=14ms, TTL=128 Réponse de 192.168.1.166: octet=32, temps=31ms, TTL=128 Réponse de 192.168.1.166: octet=32, temps=28ms, TTL=128 Réponse de 192.168.1.166: octet=32, temps=28ms, TTL=128 Réponse de 192.168.1.166: octet=32, temps=28ms, TTL=128 Réponse de 192.168.1.166: octet=32, temps=28ms, TTL=128

Informations statistiques de 192.168.1.166 sur Ping :

Paquet de données : envoyé=10, reçu=10, perdu=0 (perte de 0 %),

Temps estimé (en millisecondes) pour l'aller-retour :

Le plus court=14 ms, le plus long=62 ms, moyen=36 ms

D đai du r éseau = 62 ms; r épond aux exigences;

Fluctuation du r éseau = max (62-14, 62-36) = max (48, 26) = 48 ms; r épond aux exigences ;

Il faut noter que, dans cet environnement, la méhode de s dection des canaux de l'AP est :

- 1. Les canaux 1, 6, 11 ne peuvent pas être sélectionnés sauf si vous pouvez communiquer avec l'hôpital pour d'éterminer un canal propre. Dans le cas contraire, les interférences des co-canaux sont trop importantes pour r épondre aux exigences ;
- Par rapport aux autres canaux, la force de signal des canaux 6 et 11 est trop devée pour répondre aux exigences, et seuls les canaux 2, 3, 4 et 5 peuvent être s dectionnés. Le canal 3 constitue actuellement le meilleur choix ;
- 3. Lorsque l'ingénieur du service après-vente analyse le canal, non seulement la répartition de l'intensité du signal AP adjacent autour du moniteur doit être analys é, mais il faut également analyser la force du signal AP à proximité de l'endroit où se trouvent tous les capteurs. Ces endroits présentent également de fortes interférences pour la transmission sans fil ;
- 4. Pour les interférences du canal sans fil, il est conseillé d'indiquer clairement au client que la déconnexion est due au fait que les ressources sans fil sont occup és et que l'hôpital doit supprimer l'AP, sans quoi il y a une d éconnexion. Notre logiciel est dot é de la fonction de transmission continue àpartir de la d éconnexion afin de garantir l'int égrit é des donn és, mais les donn és de courte dur é peuvent être perdues, entra înant des interruptions du son du cœur du fœtus et des alarmes de perte de données.

### A9.5.2 Conception du réseau sans fil

Tous les capteurs sans fil sont connectés à l'AP interne. Le SSID, le mot de passe et le numéro de canal peuvent âre configur s dans l'AP afin de garantir la précision du réseau. La ressource de fréquence du Wi-Fi d åermine qu'il n'y a que 13 ressources de canaux et que la bande passante des canaux du mode b n'est que de 10 Mbps. Lorsque plusieurs appareils sont utilis s en même temps, les paramètres des canaux doivent être pris en compte afin de ne pas avoir de conflits et d'interférences qui affectent l'utilisation globale.

Lorsque plusieurs ensembles de moniteurs sont utilis és en même temps, il faut faire attention à la répartition des canaux et des bandes passantes :

Pour la r épartition des bandes passantes, conform ément aux exigences de ce document, 16 moniteurs similaires peuvent être install és sur un seul canal, avec un d éclassement de 50 % et en s'assurant que la moitié de la bande passante est inactive.

Pour la répartition des canaux, il est nécessaire de configurer plus de 2 canaux à l'exception des canaux dont l'occupation est supérieure à 50 % afin de garantir qu'une bande passante suffisante peut être utilisée dans le canal pour le moniteur afin d'éviter les interférences et déconnexions fréquentes.

## Par conséquent, les principes suivants doivent être respectés pour les paramètres des canaux pour plusieurs ensembles de moniteurs :

- 1. Pour les moniteurs avec les mêmes canaux, il est recommand é que la distance physique soit maintenue à plus de 20 m afin que les interf érences mutuelles soient minimis és.
- 2. Si le même numéro de canal ne peut être évit é dans un périmètre de 20 m, il est nécessaire de contrôler que le nombre de moniteurs ayant le même numéro de canal ne soit pas supérieur à 16.
- 3. Pour les moniteurs qui se trouvent à 1 m ou moins, l'intervalle entre les canaux doit être configuré au-dessus de 2 canaux. Par exemple, si le canal du moniteur A est configur é sur 6, alors le moniteur B doit être configur é sur un canal en dessous de 3 ou au-dessus de 9.
- 4. Lorsque le capteur est utilis é, vérifiez que la force du signal du capteur est supérieure à 1 grille (la valeur RSSI de la force du signal est supérieure à -65 dBm) et que la force du signal est supérieure aux interférences. Pour la position d'installation du moniteur, testez la qualité du signal dans la plage dans laquelle l'hôpital souhaite couvrir les moniteurs, puis vérifiez que la force du signal est supérieure à 1 grille.
- 5. En même temps, il est nécessaire de demander à l'hôpital de vérifier qu'aucun dispositif Wi-Fi n'occupe 50 % du canal pour une longue période dans l'environnement proche.
- 6. Pour le num éro de canal du r éseau du capteur AP, il faut configurer un intervalle de plus de 3 canaux par rapport au num éro de canal de la carte de r éseau Wi-Fi int égr é afin d'éviter des interf érences mutuelles.

Pour le r éseau Wi-Fi connect é au poste central, il convient de noter que le num éro de canal doit être s épar é de 3 canaux par rapport au r éseau int égr é AP. Par cons équent, il existe deux types de mise en r éseau :

1 Le num éro de canal de la mise en réseau Wi-Fi de tous les moniteurs et du poste central peut âre configur é sur le canal 1, et le réseau int égr é AP est configur é à partir du canal 6 pour s'assurer que les interférences mutuelles entre les deux réseaux dans le moniteur sont minimis és. De même, la mise en réseau Wi-Fi du poste central peut âre configur é sur le canal 13, puis le num éro de canal du réseau int égr é AP peut âre configur é sur le canal 1 à 7. Pour la configuration des canaux d'un seul moniteur, consultez le précédent paragraphe sur les exigences relatives la configuration du réseau int égr é AP.

Pour les hotspots Wi-Fi, les hotspots sont plac & àintervalle. La distance de couverture des hotspots est inf érieure à20 m. Tous les hotspots sont configur & sur le m ême num éro de canal afin que les interf érences entre le r & au Wi-Fi du poste central et le r & au AP du capteur de surveillance soient minimes. Les canaux des modules Wi-Fi de tous les moniteurs connect & aux postes centraux sont unifi & en un canal. La capacité des canaux est limitée. La quantité de données d'un seul moniteur connecté au poste central est de 12 kbps. Le nombre de moniteurs pouvant être connect & aun seul AP est dev é, il n'existe pas de conflits de communication importants.

Ce sch éma est applicable aux cas où il existe de nombreux mod des sans fil, où le r éseau du poste central n'est pas fréquemment utilisé et où il existe d'autres dispositifs Wi-Fi dans l'environnement. Les autres dispositifs pouvant interf érer peuvent être configur és à proximit é du canal 10 afin de s'assurer que les interf érences mutuelles sont minimis és.

2 En ce qui concerne le r éseau Wi-Fi du poste central, l'interférence entre les hotspots est la plus faible, et la méhode du déploiement du r éseau cellulaire peut être adopt é. Les hotspots du r éseau Wi-Fi du poste central adoptent l'espace maximal entre les canaux, et l'intervalle est supérieur à 6 avec 1, 7, 13 les uns à c ôt édes autres, l'interférence de chaque hotspot peut être minimisée.

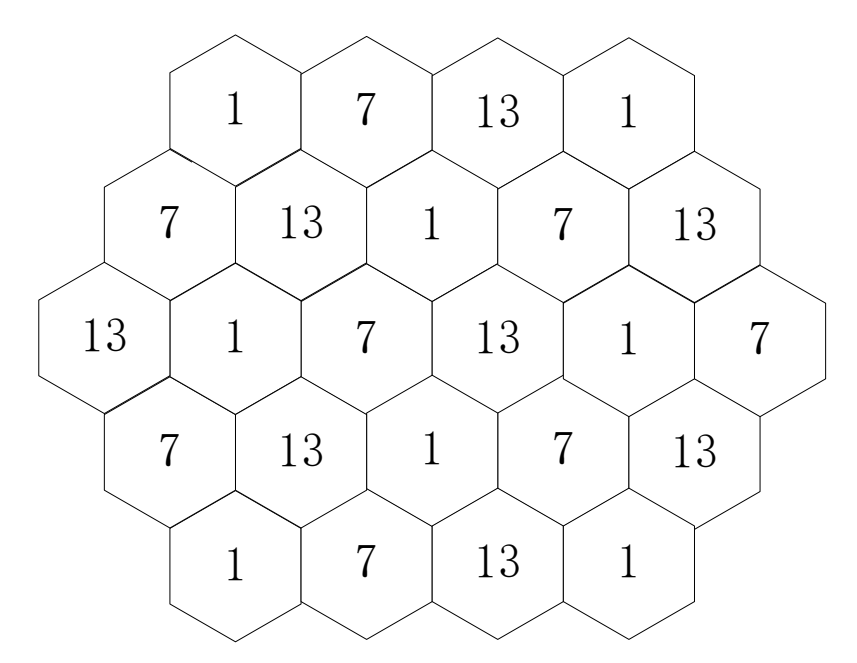

Pour le r éseau AP du capteur, les hotspots Wi-Fi des moniteurs et du poste central doivent être espac és de 3 canaux les uns des autres :

Lorsque le canal 1 est s dectionn é pour le Wi-Fi int égr é du poste central, alors pour le num éro de canal du r éseau AP du capteur du moniteur, s dectionnez des canaux au-dessus de 4 et veillez à ce que l'intervalle entre les canaux dans le moniteur soit sup érieur à 3 canaux, et le canal peut être configur é entre les canaux 4 à13 ;

Configurez le r éseau Wi-Fi int égr é du poste central sur le canal 7 et le r éseau AP du capteur sur le canal 1 à 3 et 11 à 13 ;

Le numéro de canal du réseau Wi-Fi intégré du poste central est configuré sur 13 et le réseau AP du capteur est configuré sur 1~9;

Le sch éma de d'éploiement du r éseau est applicable à un cas o ù il y a moins de mod des sans fil, plus de modèles câblés et où la mise en réseau du poste central est fréquemment utilisée. S'il existe un r éseau Wi-Fi public, une importante transmission de donn és et une occupation à long terme de la bande passante du r éseau, un intervalle sup érieur à 3 canaux est requis.

Les deux réseaux ci-dessus doivent suivre le principe de configuration des canaux de plusieurs ensembles de moniteurs pour garantir une interférence minime entre les appareils.

#### **AVERTISSEMENT**

1 Afin de garantir le bon fonctionnement du réseau sans fil du moniteur, l'hôpital doit suivre de manière stricte les exigences pertinentes de ce document en ce qui concerne le déploiement, et continuer à bien gérer le réseau pendant le fonctionnement après l'installation. Le non-respect de ce document peut provoquer des délais significatifs, voire la perte de données lors de la transmission, ce qui entraîne un risque clinique correspondant.

2 Évitez les routeurs AP/sans fil qui sont installés par des particuliers. Ces dispositifs entraînent des interférences sans fil, ce qui provoque la perte de données du moniteur/du poste central.

La gestion du réseau est de la responsabilité de l'hôpital. Après l'installation, des modifications apportées au réseau peuvent entra îter la détérioration de la performance sans fil du moniteur. L'hôpital doit évaluer totalement les modifications du réseau afin de ne pas affecter l'utilisation clinique du moniteur.

#### ✓ Exigences relatives au r éseau du moniteur

Le moniteur transmet des signes vitaux de la patiente en temps r él et les exigences relatives au temps r él et à la fiabilit é sont sup érieures à celles de la fonction sonore. Pour les exigences relatives au r éseau, voir le tableau sur les exigences relatives au r éseau Wi-Fi.

Il est recommand é d'utiliser des équipements de réseau vérifiés par EDAN. Cette vérification inclut l'architecture du réseau, le modèle du dispositif, la version du micrologiciel et la configuration spécifique. EDAN autorise l'utilisation d'un micrologiciel de réseau de version supérieure, mais EDAN ne recommande pas l'utilisation de versions de micrologiciel non officiellement émises par des fournisseurs de dispositifs.

L'utilisation du moniteur peut être risquée si la compatibilité des équipements du réseau choisi n'est pas certifi é par EDAN. Dans ce cas, EDAN recommande au client de tester le moniteur pendant au moins 24 heures pour confirmer qu'il n'y a pas de problème de compatibilité.

Les mesures suivantes peuvent être prises pour confirmer et garantir les exigences relatives àla couverture sans fil.

Détection de l'interface radio : Il est nécessaire de confirmer l'environnement spatial pour la bande de fr áquences de fonctionnement sans fil. Il est nécessaire de tester et d'enregistrer la valeur RSSI et la condition d'interférence (C/I) des co-canaux dans la zone de couverture revendiqu é. Les activit és de confirmation de l'espace doivent couvrir toutes les zones déclarées, notamment les ascenseurs, couloirs à distance, etc. La détection de l'interface radio doit être réalisée lorsque le réseau fonctionne et que d'autres dispositifs sans fil sont utilisés. Le client peut mettre en place une détection de l'interface radio au moyen d'outils logiciels tiers tels que AirMagnet, WirelessMon ou d'autres outils d'acceptation de réseau recommandés par EDAN. La couverture du RSSI doit être visualisée à partir du moniteur, donc l'outil de détection de bord dot être étalonné en utilisant l'affichage RSSI du moniteur. Lors de la détection de l'interface radio, vous devez activer la fonction de diffusion pour le SSID utilis épar EDAN.

Interf érences des co-canaux : L'interférence la plus évidente avec le Wi-Fi est l'interférence des co-canaux. La force de signal la plus proche de l'AP perçue par le moniteur sans fil doit être au moins supérieure de 20 dB par rapport à la force de signal des autres AP dans le même canal. Si l'on prend la bande de fréquences 2,4 G comme exemple, il est recommandé d'utiliser une disposition de canaux avec 5 intervalles pour obtenir une couverture de Wi-Fi similaire à la couverture cellulaire.

Pour les interférences des co-canaux, il est nécessaire de prendre en compte l'interférence entre les étages. Il est nécessaire d'éviter l'occurrence de deux positions AP identiques dans un bâtiment à deux étages et travaillant sur le même canal.

#### ✓ Exigences relatives à la configuration des dispositifs sans fil

La configuration des dispositifs sans fil est essentielle pour le fonctionnement fiable du moniteur EDAN. Les points suivants doivent âre lus attentivement :

#### Param ètres de s écurit é

Essayez d'utiliser les méhodes de cryptage et d'authentification WPA2-PSK, WPA2-Enterprise. Si ces méthodes d'authentification et de cryptage ne sont pas utilisées, le moniteur ne fonctionnera peut-êre pas normalement et les informations sur les patientes peuvent êre dévoilées. Il est recommandé d'utiliser WPA2-Enterprise et un mot de passe long.

#### Vitesse d'exécution

L'exigence relative au débit moyen pour un seul moniteur est de 330 kbps, et un d & dassement de 50 % du d & te est recommand é Par exemple, s'il y a 16 moniteurs n & dessitant 5,3 Mbps de bande passante, le moniteur doit avoir un d & te d'au moins 10 Mbps. Le personnel de r & paration doit tout d'abord v & fifier la vitesse sans fil et les paramètres de bande passante de l'AP à l'hôpital avant d'installer l'appareil.

Si le moniteur s'interrompt, cela signifie que le tracé, les paramètres, les informations sur la patiente, le mode de fonctionnement, etc. perdront des donn és et qu'il y aura une d'étaillance de la fonction.

**Cause 1** : Les méhodes d'authentification et de cryptage de sécurit é recommand és ne sont pas appliqu és, ou il existe une fuite des informations de cryptage et d'authentification, ce qui entra îne la connexion de dispositifs Wi-Fi non autorisés à l'AP, consommant trop de bande passante de communication.

Si le moniteur énet une alarme de déconnexion du réseau, cela signifie que le tracé, les paramètres, les informations sur la patiente, le mode de fonctionnement, etc. perdront des données et qu'il y aura une défaillance de la fonction. La cause peut être qu'il y a trop de dispositifs connectés au même AP ou que les paramètres de l'AP sont incorrects.

Les utilisateurs doivent prendre des mesures de façon à contrôler strictement la méthode d'acquisition des paramètres de s écurit é Wi-Fi dans la gestion interne afin de s'assurer qu'ils ne sont pas obtenus par des personnes non autoris és.

**Cause 2** : Il y a des interf érences de la même fr équence ou de la fr équence adjacente. Ceci est peut-êre d  $\hat{u}$  à la configuration de canaux de dispositifs similaires ou à des dispositifs dont la fonction Wi-Fi est la même ou est adjacente à celle du moniteur. Lorsque leurs emplacements sont proches, des interf érences entre eux peuvent facilement se produire.

# A9.6 Transmission continue à partir de la déconnexion du capteur sans fil

Il peut y avoir une déconnexion du Wi-Fi entre le capteur sans fil et le moniteur dans les cas suivants :

• La distance entre le capteur sans fil et le moniteur est trop importante ;

• Il y a des obstacles, tels que des plaques en métal, entre le capteur sans fil et le moniteur, ce qui affecte la transmission des signaux sans fil ;

• Le dispositif est soumis à de fortes interférences environnantes.

En ce qui concerne les situations susmentionn és, la fonction de transmission continue depuis la déconnexion du capteur sans fil est con que pour le moniteur, prenant en charge la transmission continue des données de surveillance fœtale, notamment les tracés FHR1, FHR2, FHR3, TOCO, HR et AFM. Les donn és des paramètres transmises en continu sont les donn és valides de la patiente. Le principe de conception est d'enregistrer en premier lieu les donn és de surveillance dans le capteur pendant la déconnexion, puis de transmettre les donn és valides de la patiente au moniteur afin de pouvoir les afficher et les enregistrer lorsque le capteur sans fil est reconnect é au moniteur. Voici les schémas de contraste avant et après la transmission continue àpartir de la déconnexion :

Remarque :

1. La durée de la transmission continue à partir de la déconnexion est de 15 minutes maximum.

2. Cette fonction ne peut que compléter les tracés dus au réseau sans fil, les données perdues en raison d'une perte de signal de la fréquence cardiaque fœtale ne peuvent être complétées avec cette fonction.

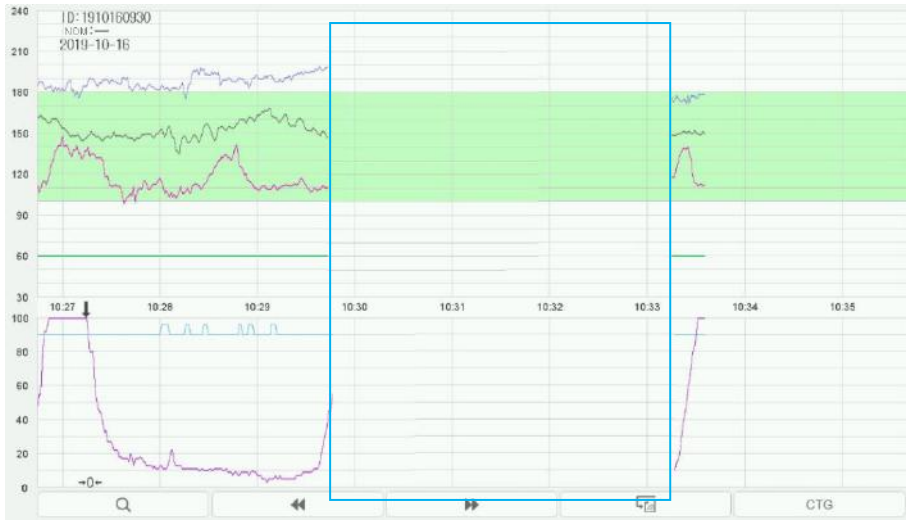

Pertes de données après déconnexion entre le capteur sans fil et le moniteur

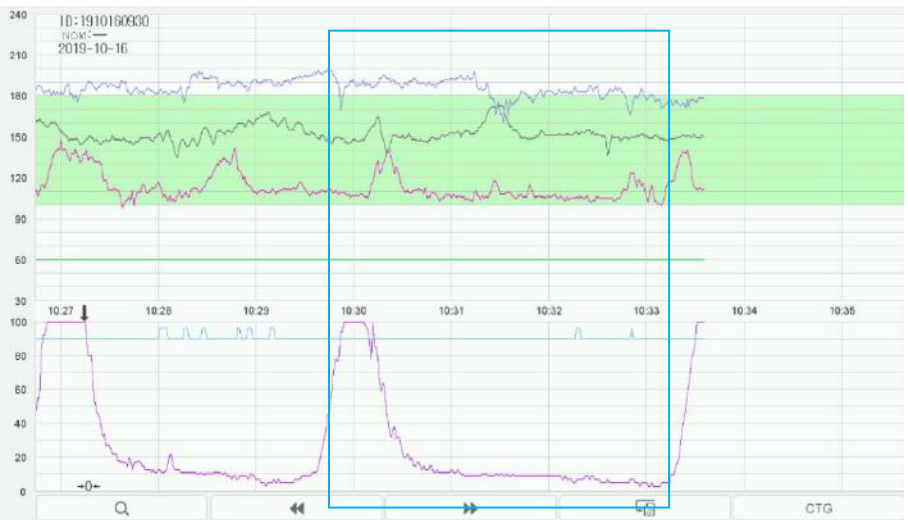

Les tracés de surveillance sont complétés après la reconnexion entre le capteur sans fil et le moniteur

P/N: 01.54.458530 MPN: 01.54.458530012

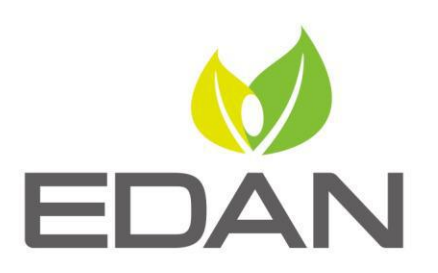

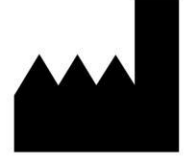

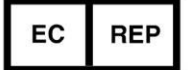

Fabricant: EDAN INSTRUMENTS, INC. Adresse: #15 Jinhui Road, Jinsha Community, Kengzi Sub-District Pingshan District, 518122 Shenzhen, P.R.China Email: info@edan.com.cn Tél: +86-755-2689 8326 Fax: +86-755-2689 8330 www.edan.com.cn

Représentant autorisé dans la Communauté européenne: Shanghai International Holding Corp. GmbH Adresse: Eiffestrasse 80, 20537 Hamburg Germany Tél: +49-40-2513175 E-mail: shholding@hotmail.com